CONFIGURATION GUIDE

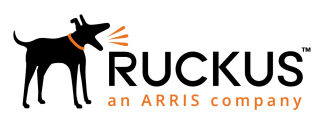

# **Ruckus FastIron Management Configuration Guide, 08.0.91**

Supporting FastIron Software Release 08.0.91

Part Number: 53-1005597-01 Publication Date: 20 June 2019

# **Copyright, Trademark and Proprietary Rights** Information

© 2019 ARRIS Enterprises LLC. All rights reserved.

No part of this content may be reproduced in any form or by any means or used to make any derivative work (such as translation, transformation, or adaptation) without written permission from ARRIS International plc and/or its affiliates ("ARRIS"). ARRIS reserves the right to revise or change this content from time to time without obligation on the part of ARRIS to provide notification of such revision or change.

### **Export Restrictions**

These products and associated technical data (in print or electronic form) may be subject to export control laws of the United States of America. It is your responsibility to determine the applicable regulations and to comply with them. The following notice is applicable for all products or technology subject to export control:

These items are controlled by the U.S. Government and authorized for export only to the country of ultimate destination for use by the ultimate consignee or end-user(s) herein identified. They may not be resold, transferred, or otherwise disposed of, to any other country or to any person other than the authorized ultimate consignee or end-user(s), either in their original form or after being incorporated into other items, without first obtaining approval from the U.S. government or as otherwise authorized by U.S. law and regulations.

### Disclaimer

THIS CONTENT AND ASSOCIATED PRODUCTS OR SERVICES ("MATERIALS"), ARE PROVIDED "AS IS" AND WITHOUT WARRANTIES OF ANY KIND, WHETHER EXPRESS OR IMPLIED. TO THE FULLEST EXTENT PERMISSIBLE PURSUANT TO APPLICABLE LAW, ARRIS DISCLAIMS ALL WARRANTIES, EXPRESS OR IMPLIED, INCLUDING, BUT NOT LIMITED TO, IMPLIED WARRANTIES OF MERCHANTABILITY AND FITNESS FOR A PARTICULAR PURPOSE, TITLE, NON-INFRINGEMENT, FREEDOM FROM COMPUTER VIRUS, AND WARRANTIES ARISING FROM COURSE OF DEALING OR COURSE OF PERFORMANCE. ARRIS does not represent or warrant that the functions described or contained in the Materials will be uninterrupted or error-free, that defects will be corrected, or are free of viruses or other harmful components. ARRIS does not make any warranties or representations regarding the use of the Materials in terms of their completeness, correctness, accuracy, adequacy, usefulness, timeliness, reliability or otherwise. As a condition of your use of the Materials, you warrant to ARRIS that you will not make use thereof for any purpose that is unlawful or prohibited by their associated terms of use.

### Limitation of Liability

IN NO EVENT SHALL ARRIS, ARRIS AFFILIATES, OR THEIR OFFICERS, DIRECTORS, EMPLOYEES, AGENTS, SUPPLIERS, LICENSORS AND THIRD PARTY PARTNERS, BE LIABLE FOR ANY DIRECT, INDIRECT, SPECIAL, PUNITIVE, INCIDENTAL, EXEMPLARY OR CONSEQUENTIAL DAMAGES, OR ANY DAMAGES WHATSOEVER, EVEN IF ARRIS HAS BEEN PREVIOUSLY ADVISED OF THE POSSIBILITY OF SUCH DAMAGES, WHETHER IN AN ACTION UNDER CONTRACT, TORT, OR ANY OTHER THEORY ARISING FROM YOUR ACCESS TO, OR USE OF, THE MATERIALS. Because some jurisdictions do not allow limitations on how long an implied warranty lasts, or the exclusion or limitation of liability for consequential or incidental damages, some of the above limitations may not apply to you.

### Trademarks

ARRIS, the ARRIS logo, Ruckus, Ruckus Wireless, Ruckus Networks, Ruckus logo, the Big Dog design, BeamFlex, ChannelFly, EdgeIron, FastIron, HyperEdge, ICX, IronPoint, OPENG, SmartCell, Unleashed, Xclaim, ZoneFlex are trademarks of ARRIS International plc and/or its affiliates. Wi-Fi Alliance, Wi-Fi, the Wi-Fi logo, the Wi-Fi CERTIFIED logo, Wi-Fi Protected Access (WPA), the Wi-Fi Protected Setup logo, and WMM are registered trademarks of Wi-Fi Alliance. Wi-Fi Protected Setup<sup>™</sup>, Wi-Fi Multimedia<sup>™</sup>, and WPA2<sup>™</sup> are trademarks of Wi-Fi Alliance. All other trademarks are the property of their respective owners.

# Contents

| Preface                                                                 | 9  |
|-------------------------------------------------------------------------|----|
| Document Conventions                                                    | 9  |
| Notes, Cautions, and Warnings                                           | 9  |
| Command Syntax Conventions                                              |    |
| Document Feedback                                                       |    |
| Ruckus Product Documentation Resources                                  |    |
| Online Training Resources                                               | 11 |
| Contacting Ruckus Customer Services and Support                         | 11 |
| What Support Do I Need?                                                 |    |
| Open a Case                                                             | 11 |
| Self-Service Resources                                                  | 11 |
| About This Document                                                     |    |
| Supported hardware                                                      | 13 |
| What's new in this document                                             | 13 |
| How Command Information is Presented in this Configuration Guide        | 13 |
| Configuration Fundamentals                                              | 15 |
| Management port overview                                                | 15 |
| Displaying information about management ports                           | 16 |
| Consideration for Accessing Factory Default Device                      | 17 |
| Web Management Interface                                                |    |
| Automation with Ansible                                                 |    |
| Management VRFs                                                         |    |
| Source interface and management VRF compatibility                       | 19 |
| Management Applications Supporting Management VRFs                      | 19 |
| Configuring a Global Management VRF                                     | 21 |
| Configuring the OOB management port to be a member of a management VRF  |    |
| Displaying management VRF information                                   |    |
| Additional OOB management configuration options                         | 24 |
| Configuring an IPv6 default gateway to support OOB management           | 24 |
| Controlling traffic on management ports in a VLAN or VRF                |    |
| Configuring the OOB management port to be a member of a management VLAN |    |
| System clock                                                            | 26 |
| Daylight saving time                                                    |    |
| Time zones                                                              | 27 |
| Setting the clock parameters for the device                             |    |
| Basic system parameter configuration                                    |    |
| Entering system administration information                              |    |
| User-login details in Syslog messages and traps                         |    |
| Cancelling an outbound Telnet session                                   |    |
| Displaying and modifying system parameter default settings              |    |
| System default settings configuration considerations                    | 31 |
| Modifying system parameter default values                               | 31 |
| Displaying system parameter default values                              |    |
| Forwarding Profiles                                                     |    |
| Configuration Considerations for Forwarding Profiles                    |    |

| Configuring a Forwarding Profile                                       |           |
|------------------------------------------------------------------------|-----------|
| Basic port parameter configuration                                     |           |
| About port regions                                                     |           |
| Specifying a port address                                              |           |
| Static MAC entry configuration                                         | 39        |
| Multi-port static MAC address                                          |           |
| Assigning port names                                                   |           |
| Displaying the port name for an interface                              | 40        |
| Port speed and duplex mode modification                                |           |
| Enabling auto-negotiation maximum port speed advertisement             |           |
| Force mode configuration                                               | 44        |
| MDI and MDIX configuration                                             |           |
| Disabling or re-enabling a port                                        |           |
| Enabling and disabling support for 100BaseFX                           |           |
| Changing the Gbps fiber negotiation mode                               |           |
| Flow control configuration                                             |           |
| Symmetric flow control                                                 |           |
| PHY FIFO Rx and Tx depth configuration                                 |           |
| Interpacket Gap (IPG) on a switch                                      | 53        |
| IPG on FastIron Stackable devices                                      | 54        |
| Port priority (QoS) modification                                       | 55        |
| Dynamic configuration of Voice over IP (VoIP) phones                   |           |
| Port flap dampening configuration                                      |           |
| Configuring link dampening and alarms on ICX 7150 devices              |           |
| Port loop detection                                                    |           |
| Replacing a primary IPv4 address automatically                         | 67        |
| Ethernet loopback                                                      |           |
| Ethernet loopback operational modes                                    | 67        |
| Ethernet loopback configuration considerations                         | 68        |
| Configuring Ethernet loopback in VLAN-unaware mode                     |           |
| Configuring Ethernet loopback in VLAN-aware mode                       | 70        |
| Ethernet loopback syslog messages                                      | 71        |
| Disabling the automatic learning of MAC addresses                      |           |
| MAC address learning configuration notes and feature limitations       |           |
| Changing the MAC age time and disabling MAC address learning           |           |
| Disabiling the automatic learning of MAC addresses                     |           |
| Displaying the MAC address table                                       |           |
| Clearing MAC address entries                                           |           |
| Defining MAC address filters                                           |           |
| Monitoring MAC address movement                                        |           |
| Configuring the MAC address movement threshold rate configuration      |           |
| Configuring an interval for collecting MAC address may a patifications |           |
| Viewing MAC address meyoment statistics for the interval history       |           |
| Viewing MAC dudress movement statistics for the interval history       | 70        |
| Configuring broakout ports                                             | //        |
| Configuring sub ports                                                  | //<br>סד  |
| Displaying information for breakout ports                              | 8/۵<br>۵۲ |
| Removing breakout configuration                                        | 79<br>۵۸  |
| CLI hanner configuration                                               | 00<br>۵۰  |
|                                                                        |           |

| Setting a message of the day banner                                                                                                    |            |
|----------------------------------------------------------------------------------------------------|------------|
| Requiring users to press the Enter key after the message of the day banner                                                                                                    |            |
| Setting a privileged EXEC CLI level banner                                                                                                    |            |
| Automatic execution of commands in batches                                                                                                    | 83         |
| Configuration considerations for creating and running commands in batches                                                                                                    |            |
| Configuring automatic execution of commands in batches                                                                                                    |            |
| CLI command history                                                                                                    |            |
| CLI command history persistence limitations                                                                                                    |            |
| Displaying and clearing command log history                                                                                                    |            |
| Displaying a console message when an incoming Telnet session is detected                                                                                                    |            |
| Cut-through switching                                                                                                    |            |
| Jumbo frame support                                                                                                    |            |
| Wake-on-LAN support across VLANs                                                                                                    |            |
| Prerequisites                                                                                                    |            |
| Terminal logging                                                                                                    |            |
| Terminal logging limitations                                                                                                    |            |
| Enabling terminal logging                                                                                                    |            |
| Natural Time Protocol Varian 4 (NTD) 4)                                                                                                    | 02         |
| Network Time Protocol Version 4 (NTPV4)                                                                                                    | <b>56</b>  |
| Network Time Protocol Version 4 Overview                                                                                                    |            |
| LIMILAUONS                                                                                                    |            |
| NELWORK TIME Protocol leap second                                                                                                    |            |
| NTP Server                                                                                                    |            |
| NTP client.                                                                                                    |            |
| NTP peer                                                                                                    |            |
| NTP broadcast client                                                                                                    |            |
| NTP producasi cilent                                                                                                    |            |
| NTP dssocidions                                                                                                    |            |
| Synchronizing unle                                                                                                    |            |
|                                                                                                    | 100        |
| VLAN dITU NTP                                                                                                    | 100<br>100 |
|                                                                                                    | 100        |
| Eliduling NTP                                                                                                    | 100<br>101 |
| Disabiling NTP authentication                                                                                                    | 101<br>101 |
| Enabling NTP durientication kay                                                                                                    |            |
|                                                                                                    | 101<br>101 |
| Specifying a source interface                                                                                                    | ۱۵۱<br>۱۵۵ |
| Enable of disable the VLAN containment for NTP                                                                                                    |            |
| Configuring the moster                                                                                                    | 102        |
| Configuring the MTD page                                                                                                    | 102<br>103 |
| Configuring the NTP peer                                                                                                    | 102<br>103 |
| Configuring the breadcast client                                                                                                    | 103        |
| Configuring the broadcast digeting                                                                                                    | 103        |
| Configuring the broadcast destination                                                                                                    |            |
| Displaying NTP status                                                                                                    |            |
|                                                                                                    |            |
| Displaying NTP associations details                                                                                                    |            |
| Configuration Examples.                                                                                                    |            |
| NTP slight and client mode configuration                                                                                                    |            |
| NTP strict strict stric |            |
| NIP strict authentication configuration                                                                                                    |            |

| NTP loose authentication configuration                                        |     |
|-------------------------------------------------------------------------------|-----|
| NTP interface context for the broadcast server or client mode                 |     |
| NTP broadcast client configuration                                            |     |
| NTP over management VRF                                                       |     |
|                                                                               |     |
| Cisco Discovery Protocol                                                      |     |
| Cisco Discovery Protocol overview                                             |     |
| Enabling CDP packet interception                                              |     |
| Displaying CDP packet information                                             |     |
| Clearing CDP statistics and neighbor information                              |     |
| Foundry Discovery Protocol                                                    | 119 |
| Foundry Discovery Protocol overview                                           |     |
| Enabling FDP                                                                  |     |
| Verifying FDP                                                                 | 120 |
| Clearing FDP statistics and neighbor information                              |     |
| LLDP and LLDP-MED                                                             |     |
| LLDP terms used in this chapter                                               |     |
| LLDP overview                                                                 |     |
| Benefits of LLDP                                                              |     |
| LLDP-MED overview                                                             |     |
| Benefits of LLDP-MED                                                          |     |
| LLDP-MED class                                                                |     |
| General LLDP operating principles                                             |     |
| LLDP operating modes                                                          |     |
| LLDP packets                                                                  |     |
| TLV support                                                                   |     |
| MIB support                                                                   |     |
| Syslog Messages                                                               |     |
| LLDP Configuration                                                            |     |
| LLDP Configuration Notes and Considerations                                   |     |
| Managing LLDP on a Global Basis                                               |     |
| Enabling Support for Tagged LLDP packets                                      | 133 |
| Disabling LLDP receive and transmit mode                                      |     |
| Re-enabling LLDP receive and transmit mode                                    | 134 |
| Enabling LLDP receive only mode                                               | 134 |
| Enabling transmit only mode                                                   |     |
| LLDP port's operating mode change                                             |     |
| Configuring LLDP processing on 802.1x blocked port                            | 136 |
| Configuring the LLDP parameters (Optional)                                    |     |
| LLDP TLVs advertised by the Ruckus device                                     | 137 |
| LLDP-MED configuration                                                        |     |
| Enabling LLDP-MED                                                             |     |
| Enabling SNMP notifications and Syslog messages for LLDP-MED topology changes |     |
| Changing the fast start repeat count                                          |     |
| Defining a location id                                                        | 147 |
| Defining an LLDP-MED network policy                                           | 149 |
| LLDP-MED attributes advertised by the Ruckus device                           | 150 |
| LLDP-MED capabilities                                                         | 150 |
| Extended power-via-MDI information                                            | 150 |
| Displaying LLDP statistics and configuration settings                         | 152 |

| LLDP configuration summary                               |            |
|----------------------------------------------------------|------------|
| Displaying LLDP statistics                               |            |
| Displaying LLDP neighbors                                |            |
| Displaying LLDP neighbors detail                         |            |
| Displaying LLDP configuration details                    |            |
| LLDP port ID subtype configuration for E-911             |            |
| Configuring the LLDP port ID subtype to advertise        |            |
| Resetting LLDP statistics                                |            |
| Clearing cached LLDP neighbor information                |            |
| Power over Ethernet                                      | 161        |
| Power over Ethernet overview                             | 161        |
| Power over Ethernet terms used in this chanter           | 161        |
| Power over Ethernet 802 1br stack support                | 167        |
| Methods for delivering Power over Ethernet               | 162        |
|                                                          | 162<br>164 |
| Power class                                              | 165        |
| Power over Ethernet cabling requirements                 | 165        |
| Fower over Ethernet Cabing requirements                  |            |
| Supported powered devices                                |            |
| Auto Firmware dowinioau                                  |            |
| POE dilu CPO utilization                                 |            |
| Auto enabling of Poe                                     |            |
| Lingrade and downgrade considerations                    |            |
| Opgrade and downgrade considerations                     |            |
| Backwaru compatibility                                   |            |
| Endbling did disabiling Power over Ethernet              |            |
| Support for DoE logagy power consuming davises           |            |
| Support for Poel legacy power-consuming devices          |            |
| Command support for DoE power requirements               |            |
| Confinance Syntax for POE power requirements             |            |
| Considerations for setting newer levels                  |            |
| Configuring power levels command support                 |            |
| Configuring power levels confinant syntax                |            |
| Setting the power class for a POE power-consuming device |            |
| Setting the power class command syntax                   |            |
| Setting the mine power priority for a POE port           |            |
| Resetting POE parameters                                 |            |
| Changing a POE port power priority from low to high      |            |
| Changing a port power class from 2 to 3                  |            |
| Inline power on PoE LAG ports                            |            |
| Configuring inline power on POE ports in a LAG           |            |
| Fanless mode support on ICX /150                         |            |
| Displaying Power over Ethernet information               |            |
| Displaying PoE operational status                        |            |
| Displaying detailed information about PoE power supplies |            |
| Iroudieshooting                                          |            |
| SNMP                                                     |            |
| SNMP overview                                            |            |
| SNMP community strings                                   |            |
| Encryption of SNMP community strings                     |            |

| Adding an SNMP community string                                       |  |
|-----------------------------------------------------------------------|--|
| Displaying the SNMP community strings                                 |  |
| User-based security model                                             |  |
| Configuring your NMS                                                  |  |
| Configuring SNMP version 3 on Ruckus devices                          |  |
| Defining the engine id                                                |  |
| Defining an SNMP group                                                |  |
| Defining an SNMP user account                                         |  |
| SNMP parameter configuration                                          |  |
| Specifying an SNMP trap receiver                                      |  |
| Specifying a single trap source                                       |  |
| Setting the SNMP trap holddown time                                   |  |
| Disabling SNMP traps                                                  |  |
| SNMP ifIndex                                                          |  |
| Defining SNMP views                                                   |  |
| SNMP version 3 traps                                                  |  |
| Defining an SNMP group and specifying which view is notified of traps |  |
| Defining the UDP port for SNMP v3 traps                               |  |
| Trap MIB changes                                                      |  |
| SNMP MAC-notification trap support                                    |  |
| Specifying an IPv6 host as an SNMP trap receiver                      |  |
| SNMP v3 over IPv6                                                     |  |
| Specifying an IPv6 host as an SNMP trap receiver                      |  |
| Viewing IPv6 SNMP server addresses                                    |  |
| Displaying SNMP Information                                           |  |
| Displaying the Engine ID                                              |  |
| Displaying SNMP groups                                                |  |
| Displaying user information                                           |  |
| Interpreting varbinds in report packets                               |  |
| SNMP v3 configuration examples                                        |  |
| Example 1                                                             |  |
| Example 2                                                             |  |
|                                                                       |  |
| Managing ICX Switches from SmartZone                                  |  |
| ICX-Management Feature Support Matrix                                 |  |
| Overview of ICX Switch Management                                     |  |
| Preparing ICX Devices to be Managed by SmartZone                      |  |
| ICX Switch Benavior with SmartZone                                    |  |
| Enabling an ICX Device to be Managed by SmartZone                     |  |
| Setting up switch registrar discovery                                 |  |
| How switch registrar discovery works                                  |  |
| Disabling or enabling switch registrar discovery                      |  |
| Confirming successful switch registrar discovery                      |  |
| I roubleshooting switch registrar discovery                           |  |
| Preparing stacking devices to connect to SmartZone                    |  |
| Configuring DHCP to Provide SmartZone IP Addresses to an ICX Switch.  |  |
| Manually Configuring the SmartZone IP Address on an ICX Switch        |  |
| Displaying the SmartZone Connection Status                            |  |
| Disconnecting the Switch Connection with SmartZone                    |  |
| Disabiling Smartzone Management on the ICX Switch                     |  |

# Preface

| • | Document Conventions                            | 9  |
|---|-------------------------------------------------|----|
|   | Command Syntax Conventions                      | 10 |
|   | Document Feedback                               | 10 |
|   | Ruckus Product Documentation Resources          | 10 |
|   | Online Training Resources                       | 11 |
| • | Contacting Ruckus Customer Services and Support | 11 |

# **Document Conventions**

The following table lists the text conventions that are used throughout this guide.

#### TABLE 1 Text Conventions

| Convention | Description                                                                                                    | Example                                                            |
|------------|----------------------------------------------------------------------------------------------------|--------------------------------------------------------------------|
| monospace  | Identifies command syntax examples                                                                                     | <pre>device(config)# interface ethernet 1/1/6</pre>                |
| bold       | User interface (UI) components<br>such as screen or page names,<br>keyboard keys, software buttons,<br>and field names | On the <b>Start</b> menu, click <b>All Programs</b> .              |
| italics    | Publication titles                                                                                                    | Refer to the Ruckus Small Cell Release Notes for more information. |

## Notes, Cautions, and Warnings

Notes, cautions, and warning statements may be used in this document. They are listed in the order of increasing severity of potential hazards.

#### NOTE

A NOTE provides a tip, guidance, or advice, emphasizes important information, or provides a reference to related information.

#### ATTENTION

An ATTENTION statement indicates some information that you must read before continuing with the current action or task.

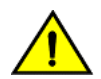

#### CAUTION

A CAUTION statement alerts you to situations that can be potentially hazardous to you or cause damage to hardware, firmware, software, or data.

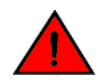

#### DANGER

A DANGER statement indicates conditions or situations that can be potentially lethal or extremely hazardous to you. Safety labels are also attached directly to products to warn of these conditions or situations.

# **Command Syntax Conventions**

Bold and italic text identify command syntax components. Delimiters and operators define groupings of parameters and their logical relationships.

| Convention                         | Description                                                                                                    |
|------------------------------------|----------------------------------------------------------------------------------------------------|
| <b>bold</b> text                   | Identifies command names, keywords, and command options.                                                                                                    |
| <i>italic</i> text                 | Identifies a variable.                                                                                                    |
| []                                 | Syntax components displayed within square brackets are optional.                                                                                                    |
|                                    | Default responses to system prompts are enclosed in square brackets.                                                                                                    |
| { <b>x</b>   <b>y</b>   <b>z</b> } | A choice of required parameters is enclosed in curly brackets separated by vertical bars. You must select one of the options.                                           |
| х   у                              | A vertical bar separates mutually exclusive elements.                                                                                                    |
| < >                                | Nonprinting characters, for example, passwords, are enclosed in angle brackets.                                                                                         |
|                                    | Repeat the previous element, for example, <i>member[member</i> ].                                                                                                    |
| ١                                  | Indicates a "soft" line break in command examples. If a backslash separates two lines of a command input, enter the entire command at the prompt without the backslash. |

# **Document Feedback**

Ruckus is interested in improving its documentation and welcomes your comments and suggestions.

You can email your comments to Ruckus at ruckus-docs@arris.com.

When contacting us, include the following information:

- Document title and release number
- Document part number (on the cover page)
- Page number (if appropriate)

For example:

- Ruckus SmartZone Upgrade Guide, Release 5.0
- Part number: 800-71850-001 Rev A
- Page 7

# **Ruckus Product Documentation Resources**

Visit the Ruckus website to locate related documentation for your product and additional Ruckus resources.

Release Notes and other user documentation are available at https://support.ruckuswireless.com/documents. You can locate the documentation by product or perform a text search. Access to Release Notes requires an active support contract and a Ruckus Support Portal user account. Other technical documentation content is available without logging in to the Ruckus Support Portal.

White papers, data sheets, and other product documentation are available at https://www.ruckuswireless.com.

# **Online Training Resources**

To access a variety of online Ruckus training modules, including free introductory courses to wireless networking essentials, site surveys, and Ruckus products, visit the Ruckus Training Portal at https://training.ruckuswireless.com.

# **Contacting Ruckus Customer Services and Support**

The Customer Services and Support (CSS) organization is available to provide assistance to customers with active warranties on their Ruckus products, and customers and partners with active support contracts.

For product support information and details on contacting the Support Team, go directly to the Ruckus Support Portal using https://support.ruckuswireless.com, or go to https://www.ruckuswireless.com and select **Support**.

## What Support Do I Need?

Technical issues are usually described in terms of priority (or severity). To determine if you need to call and open a case or access the self-service resources, use the following criteria:

- Priority 1 (P1)—Critical. Network or service is down and business is impacted. No known workaround. Go to the **Open a** Case section.
- Priority 2 (P2)—High. Network or service is impacted, but not down. Business impact may be high. Workaround may be available. Go to the **Open a Case** section.
- Priority 3 (P3)—Medium. Network or service is moderately impacted, but most business remains functional. Go to the **Self-Service Resources** section.
- Priority 4 (P4)—Low. Requests for information, product documentation, or product enhancements. Go to the **Self-Service Resources** section.

## **Open a Case**

When your entire network is down (P1), or severely impacted (P2), call the appropriate telephone number listed below to get help:

- Continental United States: 1-855-782-5871
- Canada: 1-855-782-5871
- Europe, Middle East, Africa, Central and South America, and Asia Pacific, toll-free numbers are available at https://support.ruckuswireless.com/contact-us and Live Chat is also available.
- Worldwide toll number for our support organization. Phone charges will apply: +1-650-265-0903

We suggest that you keep a physical note of the appropriate support number in case you have an entire network outage.

## **Self-Service Resources**

The Ruckus Support Portal at https://support.ruckuswireless.com offers a number of tools to help you to research and resolve problems with your Ruckus products, including:

Technical Documentation—https://support.ruckuswireless.com/documents

#### Preface

Contacting Ruckus Customer Services and Support

- Community Forums—https://forums.ruckuswireless.com/ruckuswireless/categories
- Knowledge Base Articles—https://support.ruckuswireless.com/answers
- Software Downloads and Release Notes—https://support.ruckuswireless.com/#products\_grid
- Security Bulletins—https://support.ruckuswireless.com/security

Using these resources will help you to resolve some issues, and will provide TAC with additional data from your troubleshooting analysis if you still require assistance through a support case or RMA. If you still require help, open and manage your case at https://support.ruckuswireless.com/case\_management.

# **About This Document**

| • | Supported hardware                                               | .13 |
|---|------------------------------------------------------------------|-----|
| • | What's new in this document                                      | .13 |
|   | How Command Information is Presented in this Configuration Guide | 13  |

# **Supported hardware**

This guide supports the following Ruckus products:

- Ruckus ICX 7850 Series
- Ruckus ICX 7650 Series
- Ruckus ICX 7450 Series
- Ruckus ICX 7250 Series
- Ruckus ICX 7150 Series

For information about what models and modules these devices support, see the hardware installation guide for the specific product family.

# What's new in this document

The following table includes descriptions of new information added to this guide for the FastIron 08.0.91 software release.

#### TABLE 2 Summary of enhancements in FastIron release 08.0.91

| Feature                 | Description                                                                                  | Described in                                                                        |
|-------------------------|----------------------------------------------------------------------------------------------|-------------------------------------------------------------------------------------|
| ICX-Management          | ICX devices can be configured and managed from Ruckus SmartZone devices.                     | For more information, refer to Managing ICX<br>Switches from SmartZone on page 201. |
| Automation with Ansible | Ansible is an open-source tool for<br>configuration management and software<br>provisioning. | For more information, refer to Automation with Ansible on page 18                   |

# How Command Information is Presented in this Configuration Guide

For all new content supported in FastIron release 08.0.20 and later, command information is documented in a standalone command reference guide.

In the *Ruckus FastIron Command Reference*, the command pages are in alphabetical order and follow a standard format to present syntax, parameters, mode, usage guidelines, examples, and command history.

#### NOTE

Many commands introduced before FastIron release 08.0.20 are also included in the guide.

# **Configuration Fundamentals**

| • | Management port overview                                                 | 15   |
|---|--------------------------------------------------------------------------|------|
| • | Consideration for Accessing Factory Default Device                       | 17   |
| • | Web Management Interface                                                 | . 18 |
| • | Automation with Ansible                                                  | 18   |
| • | Management VRFs                                                          | 18   |
| • | Additional OOB management configuration options                          | 24   |
| • | System clock                                                             | 26   |
| • | Basic system parameter configuration                                     | 29   |
| • | Displaying and modifying system parameter default settings               | 31   |
| • | Forwarding Profiles                                                      | . 34 |
| • | Basic port parameter configuration                                       | 38   |
| • | Replacing a primary IPv4 address automatically                           | 67   |
| • | Ethernet loopback                                                        | 67   |
| • | Disabling the automatic learning of MAC addresses                        | 71   |
| • | Changing the MAC age time and disabling MAC address learning             | . 71 |
| • | Clearing MAC address entries                                             | 73   |
| • | Defining MAC address filters                                             | 73   |
| • | Monitoring MAC address movement                                          | 74   |
| • | Overview of breakout ports                                               | . 77 |
| • | CLI banner configuration                                                 | 80   |
| • | Automatic execution of commands in batches                               | . 83 |
| • | CLI command history                                                      | 85   |
| • | Displaying a console message when an incoming Telnet session is detected | . 86 |
| • | Cut-through switching                                                    | . 86 |
| • | Jumbo frame support                                                      | 88   |
| • | Wake-on-LAN support across VLANs                                         | . 88 |
| • | Terminal logging                                                         | . 90 |
|   |                                                                          |      |

## **Management port overview**

The management port is an out-of-band (OOB) port that customers can use to manage their devices without interfering with the in-band ports. The management port is widely used to download images and configurations, for Telnet sessions and for Web management.

The MAC address for the management port is derived from the base MAC address of the unit, plus the number of ports in the base module. For example, on a 48-port standalone device, the base MAC address is 0000.0034.2200. The management port MAC address for this device would be 0000.0034.2200 plus 0x30, or 0000.0034.2230. The 0x30 in this case equals the 48 ports on the base module.

The MAC address for the management port is derived as if the management port is the last port on the management module where it is located. For example, on a 2 X 10G management module, the MAC address of the management port is that of the third port on that module.

#### NOTE

In previous releases, the OOB management port could not be a member of the management VRF or VLAN. When a management VLAN was configured, the OOB interface was disabled, disabling switch access. This posed a risk to managing the switch if in-band ports were busy forwarding packets at line rate. Now if a management VLAN is configured, the OOB management interface is automatically part of the management VLAN (treated as an untagged port). Support is also provided for traffic over the management VRF. This provides secure management access to the device through outbound traffic through a VRF that is specified as global management VRF, thereby isolating management traffic from network data traffic.

#### NOTE

Refer to "Configuring the OOB management port to be a member of a management VRF" and "Configuring the OOB management port to be a member of a management VLAN."

Only packets that are specifically addressed to the management port MAC address or the broadcast MAC address are processed by the Layer 2 switch or Layer 3 switch. All other packets are filtered out. No packet received on a management port is sent to any in-band ports, and no packets received on in-band ports are sent to a management port.

For ICX devices, all features that can be configured from the global configuration mode can also be configured from the interface level of the management port. Features that are configured through the management port take effect globally, not on the management port itself.

For switches, any in-band port may be used for management purposes. A router sends Layer 3 packets using the MAC address of the port as the source MAC address.

For stacking devices, each stack unit has one OOB management port. Only the management port on the active controller will actively send and receive packets. If a new active controller is elected, the new active controller management port will become the active management port. In this situation, the MAC address of the old active controller and the MAC address of the new controller will be different.

## **Displaying information about management ports**

Management port information can be displayed using several command-line interface (CLI) command options.

Before entering the commands in this task, ensure that the management port is configured.

The steps in this task can be performed in any order.

1. To display the current management port configuration use the **show running-config interface management** command with a specified port number.

```
device> show running-config interface management 1
interface management 1
ip address 10.44.9.64 255.255.255.0
```

2. To display more detailed interface configuration information about the management port, use the **show interfaces management** command with a specified port number.

```
device(config)# show interfaces management 1
GigEthernetmgmt1 is up, line protocol is up
Port up for 4 day(s) 1 hour(s) 43 minute(s) 8 second(s)
Hardware is GigEthernet, address is 0000.0076.544a (bia 0000.0076.544a)
Configured speed auto, actual 1Gbit, configured duplex fdx, actual fdx
Configured mdi mode AUTO, actual none
(output truncated)
```

3. To display summary management interface information, enter the **show interfaces brief management** command with a specified port number.

device# show interfaces brief management 1 Port Link State Dupl Speed Trunk Tag Pri MAC Name mgmt1 Up None Full 1G None No 0 0000.0076.544a

4. To display management port statistics, enter the **show statistics management** command with a specified port number.

device# show statistics management 1 Port Link State Dupl Speed Trunk Tag Pvid Pri MAC Name None Full 1G 0000.0076.544a mgmt1 Up None No None 0 Port mgmt1 Counters: 3210941 OutOctets 1540 InOctets 39939 OutPackets InPkts 22 InBroadcastPkts 4355 OutbroadcastPkts 0 InMultiastPkts 35214 OutMulticastPkts 6 InUnicastPkts 370 OutUnicastPkts 16 (output truncated)

5. To display summary management interface statistics, enter the **show statistics brief management** command with a specified port number.

device# show statistics brief management 1

| Port In | Packets Out | Packets Trunk | In Errors | Out Errors |
|---------|-------------|---------------|-----------|------------|
| mgmt1   | 39946       | 22            | 0         | 0          |
| Total   | 39945       | 22            | 0         | 0          |

# **Consideration for Accessing Factory Default Device**

- To make the same first time access behavior from CLI, WEB or SSH, the console authentication and web authentication is enabled in device and the first time access (shipped from the factory) is possible with default local username **super** with password **sp-admin**.
- For the first time, users are authenticated using **super/sp-admin** credentials, which also ensures the password to be modified before providing the ICX device prompt for further operation.
- Necessary device configurations used for authentication are enabled by default in the device:

```
aaa authentication web-server default local
aaa authentication login default local
enable aaa console
no telnet server
username super password .....
(default local user super with password sp-admin)
```

- Once the user gets access to the box after modifying the password, the above configurations can be seen in running configuration. User is allowed to change any configurations in the box.
- Once password is modified for username "super" it is treated as any other local user in the device.
- Conditions with the below configurations are not enabled:
  - If the device has the startup configuration file in the flash during boot up.
  - If the FIPS mode is enabled in the device during boot up.

- Conditions with the below configurations are removed automatically after device boots up:
  - The above configurations will removed automatically in any of the below scenarios before the device is accessed from CLI, SSH or WEB.
  - If the device connects to SZ.
  - if the configuration is pushed to the device via DHCP auto provisioning, before it's first time access from CLI, WEB or SSH.

# Web Management Interface

The Web Management Interface is a browser-based interface that allows administrators to manage and monitor a single Ruckus device or a group of Ruckus devices connected together.

For many of the features on a Ruckus device, the Web Management Interface can be used as an alternate to the CLI for creating new configurations, modifying existing ones, and monitoring the traffic on a device.

For more information on how to log in and use the Web Management Interface, refer to the *Ruckus FastIron Web Management Interface User Guide*.

# **Automation with Ansible**

Ansible is open-source tool for software provisioning and configuration management. It is a flexible framework that is used in network automation through the use of networking modules, as documented by Ansible, and the use of playbooks.

Ansibledocumentation can be found at Ansible.com, and Ansible support for the Ruckus ICX series of devices can be found at https://docs.ansible.com/ansible/latest/modules/list\_of\_network\_modules.html#icx.

# **Management VRFs**

Virtual routing and forwarding (VRF) allows routers to maintain multiple routing tables and forwarding tables on the same router. A management VRF can be configured to control the flow of management traffic as described in this section.

#### NOTE

For information on configuring Multi-VRF, sometimes called VRF-Lite or Multi-VRF CE, refer to the *Ruckus FastIron Layer 3 Routing Configuration Guide*.

A management VRF is used to provide secure management access to the device by sending inbound and outbound management traffic through the VRF specified as a global management VRF and through the out-of-band management port, thereby isolating management traffic from the network data traffic.

By default, the inbound traffic is unaware of VRF and allows incoming packets from any VRF, including the default VRF. Outbound traffic is sent only through the default VRF. The default VRF consists of an out-of-band management port and all the LP ports that do not belong to any other VRFs.

Any VRF, except the default VRF, can be configured as a management VRF. When a management VRF is configured, the management traffic is allowed through the ports belonging to the specified VRF and the out-of-band management port. The management traffic through the ports belonging to the other VRFs and the default VRF are dropped, and the rejection statistics are incremented.

If the management VRF is not configured, the management applications follows default behavior. The management VRF is configured the same way for IPv4 and IPv6 management traffic.

The management VRF is supported by the following management applications:

- SNMP server
- SNMP trap generator
- Telnet server
- SSH server
- Telnet client
- RADIUS client
- TACACS+ client
- TFTP
- SCP
- Syslog

#### NOTE

Any ping or traceroute commands use the VRF specified in the command or the default VRF if no VRF is specified.

## Source interface and management VRF compatibility

A source interface must be configured for management applications. When a source interface is configured, management applications use the lowest configured IP address of the specified interface as the source IP address in all the outgoing packets. If the configured interface is not part of the management VRF, the response packet does not reach the destination. If the compatibility check fails while either the management VRF or the source interface is being configured, the following warning message is displayed. However, the configuration command is accepted.

The source-interface for Telnet, TFTP is not part of the management-vrf

## **Management Applications Supporting Management VRFs**

This section explains the management VRF support provided by the management applications.

#### **SNMP Server**

When the management VRF is configured, the SNMP server receives SNMP requests and sends SNMP responses only through the ports belonging to the management VRF and through the out-of-band management port.

Any change in the management VRF configuration becomes immediately effective for the SNMP server.

#### **SNMP Trap Generator**

When the management VRF is configured, the SNMP trap generator sends traps to trap hosts through the ports belonging to the management VRF and through the out-of-band management port.

Any change in the management VRF configuration takes effect immediately for the SNMP trap generator.

#### NOTE

The SNMP source interface configuration command **snmp-server trap-source** must be compatible with the management VRF configuration.

#### **SSH Server**

When the management VRF is configured, the incoming SSH connection requests are allowed only from the ports belonging to the management VRF and from the out-of-band management port. Management VRF enforcement occurs only while a connection is established.

To allow the incoming SSH connection requests only from the management VRF and not from the out-of-band management port, enter the following command.

device(config) # ip ssh strict-management-vrf

The **ip ssh strict-management-vrf** command is applicable only when the management VRF is configured. If not, the command issues the following warning message.

Warning - Management-vrf is not configured.

#### NOTE

For the SSH server, changing the management VRF configuration or configuring the **ip ssh strict-management-vrf** command does not affect the existing SSH connections. The changes are be applied only to new incoming connection requests.

#### **Telnet** Client

To allow the incoming Telnet connection requests only from the management VRF and not from the out-of-band management port, enter the following command.

device(config) # telnet strict-management-vrf

#### **RADIUS Client**

When the management VRF is configured, the RADIUS client sends RADIUS requests or receives responses only through the ports belonging to the management VRF and through the out-of-band management port.

Any change in the management VRF configuration takes effect immediately for the RADIUS client.

#### NOTE

The RADIUS source interface configuration command **ip radius source-interface** must be compatible with the management VRF configuration.

#### **TACACS+** Client

When the management VRF is configured, the TACACS+ client establishes connections with TACACS+ servers only through the ports belonging to the management VRF and the out-of-band management port.

For the TACACS+ client, a change in the management VRF configuration does not affect the existing TACACS+ connections. The changes are applied only to new TACACS+ connections.

#### NOTE

The TACACS+ source interface configuration command **ip tacacs source-interface** must be compatible with the management VRF configuration.

#### TFTP

When the management VRF is configured, TFTP sends or receives data and acknowledgments only through ports belonging to the management VRF and through the out-of-band management port.

Any change in the management VRF configuration takes effect immediately for TFTP. You cannot change in the management VRF configuration while a TFTP file transfer is in progress.

#### NOTE

The TFTP source interface configuration command **ip tftp source-interface** must be compatible with the management VRF configuration.

#### SCP

SCP uses SSH as the underlying transport. The behavior of SCP is similar to the SSH server.

#### Syslog

When the management VRF is configured, the Syslog module sends log messages only through the ports belonging to the management VRF and the out-of-band management port.

Any change in the management VRF configuration takes effect immediately for Syslog.

#### NOTE

The Syslog source interface configuration command **ip syslog source-interface** must be compatible with the management VRF configuration.

### **Configuring a Global Management VRF**

To configure a VRF as a global management VRF, enter the following commands.

```
device# configure terminal
device(config)# management-vrf mvrf
```

If the specified VRF is not pre-configured, command execution fails, and the following error message is displayed.

```
Error - VRF <vrf-name> doesn't exist
```

After a management VRF is configured, the following Syslog message is displayed.

```
SYSLOG: VRF <vrf-name> has been configured as management-vrf
```

Enter the **no management-vrf** form of the command to remove the management VRF. When the management VRF is deleted, the following Syslog message is displayed.

SYSLOG: VRF <vrf-name> has been un-configured as management-vrf

#### Management VRF Configuration Notes

• If a management VRF is already configured, you must remove the existing management VRF configuration before configuring a new one. If not, the system displays the following error message.

```
device(config)# management-vrf red
Error - VRF mvrf already configured as management-vrf
```

If you try to delete a management VRF that was not configured, the system displays the following error message.

```
device(config)# no management-vrf red
Error - VRF red is not the current management-vrf
```

• If a VRF is currently configured as the management VRF, the VRF cannot be deleted or modified until you delete the management VRF. Attempting to do so causes the system to return the following error message.

```
device(config)# no vrf mvrf
Error - Cannot modify/delete a VRF which is configured as management-vrf
```

# Configuring the OOB management port to be a member of a management VRF

This task configures the out-of-band (OOB) management port to be member of a user-specified (nondefault) management VRF.

1. Enter global configuration mode.

```
device# configure terminal
device (config)#
```

2. In global configuration mode, create a nondefault VRF instance and exit.

```
device(config) # vrf MGMT_IP
defice(config-vrf-MGMT_IP) # exit-vrf
device(config) #
```

3. In global configuration mode, enter the management-vrf command and specify the VRF instance.

```
device(config)# management-vrf MGMT_IP
device(config)#
```

4. In global configuration mode, enter the **interface management** command and specify the only supported interface number.

```
device(config)# interface management 1
device(config-if-mgmt-1)#
```

5. In management interface configuration mode, enter the **vrf forwarding** command and specify the management VLAN, to enable VRF forwarding on the OOB management port.

```
device(config-if-mgmt-1)# vrf forwarding MGMT_IP
```

## **Displaying management VRF information**

To display IP Information for a specified VRF, enter the **show vrf** command and specify the VRF for which you want to display IP information.

```
device(config)# show vrf mvrf
VRF mvrf, default RD 1100:1100, Table ID 11
Configured as management-vrf
IP Router-Id: 1.0.0.1
Interfaces:
    ve3300 ve3400
Address Family IPv4
    Max Routes: 641
    Number of Unicast Routes: 2
Address Family IPv6
    Max Routes: 64
    Number of Unicast Routes: 2
```

The **show who** command displays information about the management VRF from which the Telnet or SSH connection has been established.

```
device(config) # show who
Console connections:
        established, monitor enabled, privilege super-user, in config mode
        1 minutes 47 seconds in idle
Telnet server status: Enabled
Telnet connections (inbound):
        established, client ip address 10.53.1.181, user is lab, privilege super-user
1
        using vrf default-vrf.
        2 minutes 46 seconds in idle
        established, client ip address 10.20.20.2, user is lab, privilege super-user
 2
        using vrf mvrf.
        16 seconds in idle
 3
        closed
 4
        closed
        closed
 5
Telnet connections (outbound):
        established, server ip address 10.20.20.2, from Telnet session 2, , privilege super-user
 6
        using vrf mvrf.
        12 seconds in idle
 7
        closed
 8
        closed
 9
        closed
 10
        closed
SSH server status: Enabled
SSH connections:
        established, client ip address 10.53.1.181, privilege super-user
1
        using vrf default-vrf.
        you are connecting to this session
        3 seconds in idle
 2
        established, client ip address 10.20.20.2, privilege super-user
        using vrf mvrf.
        48 seconds in idle
 3
        closed
        closed
 4
 5
        closed
        closed
 6
 7
        closed
 8
        closed
 9
        closed
 10
        closed
 11
        closed
 12
        closed
 13
        closed
 14
        closed
 15
        closed
 16
        closed
```

To display packet and session rejection statistics due to failure in management VRF validation, enter the **show management-vrf** command.

| device(config)# show manageme | nt-vrf  |      |         |      |
|-------------------------------|---------|------|---------|------|
| Management VRF name : sflow   |         |      |         |      |
| Management Application        | Rx Drop | Pkts | Tx Drop | Pkts |
| SNMP Engine                   | -       | 0    | -       | 11   |
| RADIUS Client                 |         | 0    |         | 0    |
| TFTP Client                   |         | 0    |         | 0    |
| Traps                         |         | -    |         | 0    |
| SysLogs                       |         | -    |         | 0    |
| TCP Connection rejects:       |         |      |         |      |
| Telnet :                      | 0       |      |         |      |
| SSH (Strict):                 | 685     |      |         |      |
| TACACS+ Client :              | 0       |      |         |      |

Ensure that the management VRF is configured before executing the **show management-vrf** command. If not, the system displays the following error message.

Error - Management VRF is not configured.

To clear the management VRF rejection statistics, enter the following command.

device(config)# clear management-vrf-stats

# Additional OOB management configuration options

The following features are introduced with FastIron 8.0.50.

## Configuring an IPv6 default gateway to support OOB management

An IPv6 default gateway can be configured globally as well as on a management VLAN, with the latter configuration supporting multiple gateways. Both options are illustrated.

A default gateway is the first hop to the network in which management devices are located. In addition to an IPv4 default gateway (whose IP address is configured by means of the **ip default-gateway** command), an IPv6 default gateway is recommended for the following reasons:

- Although IPv6 discovers neighbors and routes dynamically, in some cases Router Advertisement (RA) and Router Solicitation (RS) operations are disabled and a default gateway is required to send traffic.
- Management devices (for example, TFTP servers, Telnet or SSH clients) are not members of the same subnet as the management IPv6 address.

If a management VLAN is not configured, the device can have only one IPv6 default gateway in the global configuration.

If a management VLAN is configured (by means of the **default-ipv6-gateway** command in VLAN configuration mode), the device can have a maximum of 5 IPv6 default gateways with a metric (1 through 5) under the management VLAN.

Multiple gateways can have the same metric value.

The best default gateway is first chosen as the device whose neighbors are reachable (in the sequence of metric values). Otherwise, the gateway with the highest priority (the lowest metric value) is chosen.

If a static default gateway is configured, that gateway takes precedence over the best default gateway configured by means of RA. If the static default-gateway configuration is removed, the best default gateway learned by RA is restored.

Configured gateway addresses and the default gateway address must be in same subnet.

To configure a global (single) IPv6 default gateway without the management VLAN configuration, by means of the **ipv6 default**gateway command in global configuration mode:

```
device# configure terminal
device(config)# ipv6 default-gateway 2620:100:c:fe23:10:37:65:129
```

To configure the maximum of 5 IPv6 default gateways with the management VLAN configuration, and specify metrics for each, by means of the **default-ipv6-gateway** command in VLAN configuration mode:

```
device# configure terminal
device(config)# vlan 66
device(config-vlan-66)# default-ipv6-gateway 2620:100:c:fe23:10:37:65:129 3
device(config-vlan-66)# default-ipv6-gateway 2620:100:c:fe23:10:37:65:129 2
device(config-vlan-66)# default-ipv6-gateway 2620:100:c:fe23:10:37:65:130 2
device(config-vlan-66)# default-ipv6-gateway 2620:100:c:fe23:10:37:65:131 1
device(config-vlan-66)# default-ipv6-gateway 2620:100:c:fe23:10:37:65:132 5
```

## **Controlling traffic on management ports in a VLAN or VRF**

Prior to FastIron 8.0.50, management traffic on both in-band and out-of-band (OOB) management interfaces depended on membership in the management VLAN or VRF. Now you can exclude these interfaces for management traffic, which includes IPv6 Router Advertisement (RA) traffic on a Layer 2 image, and IPv6 RA, HTTP, NTP, SSH, and Telnet traffic on a Layer 3 image.

Use the management exclude command in global configuration mode to exclude traffic types as in the following examples.

To exclude inband IPv6 RA traffic on a switch image:

device(config)# management exclude ipv6ra inband

To exclude OOB IPv6 RA traffic on a switch image:

device(config)# management exclude ipv6ra oob

#### To exclude all OOB traffic on a switch or router image:

device(config)# management exclude all inband

To exclude SSH OOB traffic on a router image:

device(config)# management exclude ssh oob

Use the **show management traffic exclusion** command to confirm a configuration, as in the following example:

| device# | show | management | traffic | exclusior |
|---------|------|------------|---------|-----------|
| Port    |      | App        |         |           |
| Inband  |      | all        |         |           |
| oob     |      | all        |         |           |

#### NOTE

The **management exclude** command is mutually exclusive with respect to either the **ip ssh strict-management-vrf** or the **telnet strict-management-vrf** commands. If the **management exclude** command is also configured, outbound SSH or Telnet connections are not blocked. If the management interface VRF and the management VRF are the same, then the **ip ssh strict-management-vrf** and **telnet strict-management-vrf** commands do not stop a connection initiated from an OOB management interface. In this case, the user must execute the **management exclude all oob**, **management exclude ssh oob**, or **management exclude telnet oob** command, as appropriate, to stop a connection.

# Configuring the OOB management port to be a member of a management VLAN

This task configures the out-of-band (OOB) management port to be member of a user-specified (nondefault) VLAN.

1. Enter global configuration mode.

```
device# configure terminal
device(config)#
```

2. In global configuration mode, create a VLAN and enter VLAN configuration mode.

```
device(config)# vlan 20
device(config-vlan-20)#
```

3. In VLAN configuration mode, enter the **management-vlan** command to specify this VLAN as the OOB management VLAN and automatically assign it as an untagged interface.

```
device(config-vlan-20)# management-vlan
Out of band management interface untagged with VLAN 100
Management VLAN Configured. Clearing IPv4 ARP, IPv6 Neighbor
```

# System clock

On a Ruckus device, you can manually set the system clock with the time and date you specify. The system clock settings are retained across power cycles.

The operation of the device does not depend on the date and time. A Ruckus device will function properly despite incorrect date and time value. However, since logging, error detection, and troubleshooting use the date and time, you should set the clock correctly. Time values are limited to between January 1, 1970 and December 31, 2035.

If NTP servers are configured, the NTP server automatically updates and overrides the system clock.

## **Daylight saving time**

Some countries around the world have adopted adding an extra hour of daylight to the evenings during the summer time to make use of extra light. The extra hour is removed at the start of the winter. Daylight saving is more effective in countries further away from equator.

By default, the Ruckus device does not change the system time for daylight savings time, you must manually configure the summer-time settings. When used, daylight savings are implemented in three sets of dates and times:

- USA—Summer time starts at 2:00am on the second Sunday of March and ends at 2:00am on the first Sunday of November.
- Europe—Summer time starts at 2:00am on the last Sunday of March and ends at 2:00am on the last Sunday of October.
- Rest of the world—Summer time starts at 2:00am on the last Sunday of March and ends at 2:00am on the last Sunday of October, but some countries have different start and end dates depending on the longitude.

Daylight Saving Time, for the U.S. and its territories, is not observed in Hawaii, Guam, Puerto Rico, the Virgin Islands and the state of Arizona (not the Navajo Indian Reservation, which does observe). Navajo Nation participates in the Daylight Saving Time policy, due to its large size and location in three states.

Due to variations in the dates when daylight savings time is implemented, you can manually configure the date and time of the start and end of summer-time. An offset of minutes can also be configured.

## **Time zones**

Time zone settings affect the local time and potential summer time changes for a specific region. Time zones are measured by the time ahead or behind Greenwich Mean Time (GMT) and expressed as Universal Time Coordinated (UTC) with a positive or negative sign and a number representing hours.

The time zone setting has the following characteristics:

- The time zone setting does not adjust for Daylight Savings Time; the summer-time settings must be manually configured.
- Changing the time zone on a device updates the local time zone setup and is reflected in local time calculations.
- By default, all devices are in the Greenwich Mean Time (GMT) time zone (0,0).
- Time zone settings persist across failover for high availability.
- Time zone settings are not affected by Network Time Protocol (NTP) server synchronization.

The usual GMT plus or minus hours configuration is supported. To make time zone configuration simpler, some geographical regions have been assigned a time zone identifier. The following tables display the time zone identifiers with their descriptions for Europe, USA, and Australian time zones.

#### TABLE 3 European Time Zones

| Time Zone | Description                               |
|-----------|-------------------------------------------|
| GMT       | Greenwich Mean Time, UTC                  |
| BST       | British Summer Time, UTC + 1 hour         |
| IST       | Irish Summer Time, UTC + 1 hour           |
| WET       | Western Europe Time, UTC                  |
| WEST      | Western Europe Summer Time, UTC + 1 hour  |
| CET       | Central Europe Time, UTC + 1 hour         |
| CEST      | Central Europe Summer Time, UTC + 2 hours |
| EET       | Eastern Europe Time, UTC + 2 hour         |
| EEST      | Eastern Europe Summer Time, UTC + 3 hours |
| MSK       | Moscow Standard Time, UTC + 3 hours       |
| MSD       | Moscow Summer Time, UTC + 4 hours         |

#### TABLE 4 USA Time Zones

| Time Zone    | Description                           |
|--------------|---------------------------------------|
| eastern      | Eastern Standard Time, UTC + 5 hours  |
| michigan     | UTC + 5 hours                         |
| central      | Central Standard Time, UTC + 6 hours  |
| east-indiana | UTC + 6 hours                         |
| mountain     | Mountain Standard Time, UTC + 7 hours |
| arizona      | UTC + 7 hours                         |
| pacific      | Pacific Standard Time, UTC + 8 hours  |
| alaska       | Alaska Standard Time, UTC + 9 hours   |
| aleutian     | UTC + 10 hours                        |
| hawaii       | Hawaii Standard Time, UTC + 13 hours  |
| samoa        | UTC - 11 hours                        |

#### TABLE 5 Australian Time Zones

| Time Zone | Description                            |
|-----------|----------------------------------------|
| WST       | Western Standard Time, UTC + 8 hours   |
| CST       | Central Standard Time, UTC + 9.5 hours |
| EST       | Eastern Standard Time, UTC + 10 hours  |

## Setting the clock parameters for the device

The date and time values set on a device are used for logging, error detection, and troubleshooting.

The following procedure sets the local clock date and time. An active NTP server, if configured, automatically updates and overrides the local clock time. Time values are limited to between January 1, 1970 and December 31, 2035.

#### NOTE

You should set the clock only if there are no NTP servers configured. Time synchronization from NTP servers overrides the local clock.

1. In Privileged EXEC mode, set the clock date and time.

device# clock set 09:57:35 07-28-16

The time and date are entered in the format hours:minutes:seconds month-day-year. In this example, the clock is set to 9:57am on July 28, 2016.

2. Enter Privileged EXEC mode.

device# configure terminal

3. Set the time zone for the device.

device(config)# clock timezone us mountain

The time zone is set by geographical area and then region. In this example, the time zone is set to the USA mountain standard time zone.

4. Optionally set the summer-time start and end dates for the selected time zone.

```
device(config) \# clock summer-time zone us mountain start 02-28-16 02:00:00 end 10-30-16 02:00:00 offset 30
```

In this example, summer time starts at 2:30am on February 28, 2016 and ends at 2:30am on October 30, 2016

5. To display clock and time zone settings, use the **show clock** command.

```
device# show clock
09:59:38.863 Mountain Thu Jul 28 2016
Time source is Set Clock
Summer time starts 02:00:00 Mountain Sun Feb 28 2016 offset 30 mins
Summer time ends 02:00:00 Mountain Sun Oct 30 2016 offset 30 mins
```

# **Basic system parameter configuration**

Ruckus devices are configured at the factory with default parameters that allow you to begin using the basic features of the system immediately. However, many of the advanced features such as VLANs or routing protocols for the device must first be enabled at the system (global) level before they can be configured. If you use the Command Line Interface (CLI) to configure system parameters, you can find these system level parameters at the global configuration mode of the CLI.

#### NOTE

Before assigning or modifying any router parameters, you must assign the IP subnet (interface) addresses for each port.

#### NOTE

For information about configuring IP addresses, DNS resolver, and other IP-related parameters, refer to the "IP Addressing" or "IPv6 Addressing" chapters in the *Ruckus FastIron Layer 3 Routing Configuration Guide*.

#### NOTE

For information about the Syslog buffer and messages, refer to the Syslog messages chapter of the *Ruckus FastIron Monitoring Configuration Guide*.

## **Entering system administration information**

You can configure a system name, contact, and location for a Ruckus device and save the information locally in the configuration file for future reference. This information is not required for system operation but is suggested. When you configure a system name, the name replaces the default system name in the CLI command prompt.

The name, contact, and location each can be up to 255 alphanumeric characters.

Here is an example of how to configure a system name, system contact, and location.

```
device(config)# hostname zappa
device(config)# snmp-server contact Support Services
device(config)# snmp-server location Centerville
device(config)# end
device# write memory
```

#### NOTE

The **chassis name** command does not change the CLI prompt. Instead, the command assigns an administrative ID to the device.

### User-login details in Syslog messages and traps

Ruckus devices send Syslog messages and SNMP traps when a user logs into or out of the User EXEC or Privileged EXEC level of the CLI. The feature applies to users whose access is authenticated by an authentication-method list based on a local user account, RADIUS server, or TACACS/TACACS+ server.

To view the user-login details in the Syslog messages and traps, you must enable the logging enable user-login command.

```
device(config)# logging enable user-login
```

#### NOTE

The Privileged EXEC level is sometimes called the "Enable" level, because the command for accessing this level is **enable**.

#### Examples of Syslog messages for CLI access

When a user whose access is authenticated by a local user account, a RADIUS server, or a TACACS or TACACS+ server logs into or out of the CLI User EXEC or Privileged EXEC mode, the software generates a Syslog message and trap containing the following information:

- The time stamp
- The user name
- Whether the user logged in or out
- The CLI level the user logged into or out of (User EXEC or Privileged EXEC level)

#### NOTE

Messages for accessing the User EXEC level apply only to access through Telnet. The device does not authenticate initial access through serial connections but does authenticate serial access to the Privileged EXEC level. Messages for accessing the Privileged EXEC level apply to access through the serial connection or Telnet.

The following examples show login and logout messages for the User EXEC and Privileged EXEC levels of the CLI.

```
device# show logging
Syslog logging: enabled (0 messages dropped, 0 flushes, 0 overruns)
Buffer logging: level ACDMEINW, 12 messages logged
level code: A=alert C=critical D=debugging M=emergency E=error
I=informational N=notification W=warning
Static Log Buffer:
Dec 15 19:04:14:A:Fan 1, fan on right connector, failed
Dynamic Log Buffer (50 entries):
Oct 15 18:01:11:info:dg logout from USER EXEC mode
Oct 15 17:59:22:info:dg logout from PRIVILEGE EXEC mode
Oct 15 17:38:07:info:dg login to PRIVILEGE EXEC mode
Oct 15 17:38:03:info:dg login to USER EXEC mode
```

The first message (the one on the bottom) indicates that user "dg" logged in to the CLI User EXEC level on October 15 at 5:38 PM and 3 seconds (Oct 15 17:38:03). The same user logged into the Privileged EXEC level four seconds later.

The user remained in the Privileged EXEC mode until 5:59 PM and 22 seconds. (The user could have used the CONFIG modes as well. Once you access the Privileged EXEC level, no further authentication is required to access the CONFIG levels.) At 6:01 PM and 11 seconds, the user ended the CLI session.

#### Removing user-login details from the Syslog messages and traps

If you want to disable the logging of user-login details from the system log, enter the following commands.

```
device(config)# no logging enable user-login
device(config)# write memory
device(config)# end
device# reload
```

## **Cancelling an outbound Telnet session**

If you want to cancel a Telnet session from the console to a remote Telnet server (for example, if the connection is frozen), you can terminate the Telnet session by doing the following.

- 1. At the console, press **Ctrl+**^ (Ctrl+Shift-6).
- 2. Press the **X** key to terminate the Telnet session.

Pressing **Ctrl+**<sup>^</sup> twice in a row causes a single **Ctrl+**<sup>^</sup> character to be sent to the Telnet server. After you press **Ctrl+**<sup>^</sup> , pressing any key other than **X** or **Ctrl+**<sup>^</sup> returns you to the Telnet session.

# Displaying and modifying system parameter default settings

Ruckus devices have default table sizes for the system parameters shown in the following display outputs. The table sizes determine the maximum number of entries the tables can hold. You can adjust individual table sizes to accommodate your configuration needs.

The tables you can configure, as well as the default values and valid ranges for each table, differ depending on the Ruckus device you are configuring. To display the adjustable tables on your Ruckus device, use the show **default values** command. The following shows example outputs.

## System default settings configuration considerations

- Changing the table size for a parameter reconfigures the device memory. Whenever you reconfigure the memory on a Ruckus device, you must save the change to the startup-config file, then reload the software to place the change into effect.
- Configurable tables and their defaults and maximum values differ on Ruckus IPv4 devices versus IPv6-capable devices.

## Modifying system parameter default values

Information for the configurable tables appears under the columns that are shown in bold type in the above examples. To simplify configuration, the command parameter you enter to configure the table is used for the table name. For example, to increase the capacity of the IP route table, enter the following commands.

```
device(config)# system-max ip-route 120000
device(config)# write memory
device(config)# exit
device# reload
```

#### NOTE

If you accidentally enter a value that is not within the valid range of values, the CLI will display the valid range for you.

To increase the number of IP subnet interfaces you can configure on each port on a device running Layer 3 code from 24 to 64, enter the following commands.

```
device(config)# system-max ip-subnet-port 64
device(config)# write memory
device(config)# exit
device# reload
```

## **Displaying system parameter default values**

To display the configurable tables and their defaults and maximum values, enter the **show default values** command at any level of the CLI.

The following shows an example output of the show default values command on a FastIron Layer 2 device.

| device#show default | values  |              |         |                   |
|---------------------|---------|--------------|---------|-------------------|
| sys log buffers:50  | mac a   | age time:300 | ) sec   | telnet sessions:5 |
| System Parameters   | Default | Maximum      | Current | Configured        |
| igmp-max-group-addr | 4096    | 8192         | 1024    |                   |
| ip-filter-sys       | 2048    | 4096         | 4096    |                   |
| 13-vlan             | 32      | 1024         | 1024    |                   |
| mac                 | 32768   | 32768        | 32768   |                   |
| vlan                | 64      | 4095         | 4095    |                   |

#### Configuration Fundamentals

Displaying and modifying system parameter default settings

| spanning-tree      | 32   | 255   | 255   |
|--------------------|------|-------|-------|
| mac-filter-port    | 32   | 256   | 256   |
| mac-filter-sys     | 64   | 512   | 512   |
| view               | 10   | 65535 | 65535 |
| rmon-entries       | 1024 | 32768 | 32768 |
| mld-max-group-addr | 8192 | 32768 | 32768 |
| igmp-snoop-mcache  | 512  | 8192  | 8192  |
| mld-snoop-mcache   | 512  | 8192  | 8192  |
|                    |      |       |       |

#### The following shows an example output of the **show default values** command on a FastIron Layer 2 ICX 7450 device.

| device#show default ' | values  |              |         |                 |    |
|-----------------------|---------|--------------|---------|-----------------|----|
| sys log buffers:50    | mac a   | age time:300 | ) sec   | telnet sessions | :5 |
| System Parameters     | Default | Maximum      | Current |                 |    |
| igmp-max-group-addr   | 4096    | 8192         | 4096    |                 |    |
| ip-filter-port        | 2045    | 2045         | 2045    |                 |    |
| ip-filter-sys         | 2048    | 8192         | 2048    |                 |    |
| 13-vlan               | 32      | 1024         | 32      |                 |    |
| mac                   | 65536   | 65536        | 65536   |                 |    |
| vlan                  | 64      | 4095         | 64      |                 |    |
| spanning-tree         | 32      | 254          | 32      |                 |    |
| mac-filter-port       | 32      | 256          | 32      |                 |    |
| mac-filter-sys        | 64      | 512          | 64      |                 |    |
| view                  | 10      | 65535        | 10      |                 |    |
| rmon-entries          | 1024    | 32768        | 1024    |                 |    |
| mld-max-group-addr    | 8192    | 32768        | 8192    |                 |    |
| igmp-snoop-mcache     | 512     | 8192         | 512     |                 |    |
| mld-snoop-mcache      | 512     | 8192         | 512     |                 |    |

#### The following shows an example output on a FastIron IPV4 device running Layer 3 software.

| device#show default   | values | mag            | ago timo.3               | 00 505     | tolnot cossions.5      |
|-----------------------|--------|----------------|--------------------------|------------|------------------------|
| in arn age 10 min     |        | hoot           | aye time.3<br>n relav ma | v hone · / | in ttl.64 hone         |
| ip addr per intf:24   |        | DOOL           | р тетау ша               | IX HOPS.4  | ip cci.04 nops         |
| when multicast enable | · he   |                |                          |            |                        |
| iamp group memb.:260  | sec    | iamp           | query:125                | sec        | hardware drop: enabled |
| when ospf enabled :   | 000    | 7 gp           | 94017.110                | 000        | haraware arep. chabred |
| ospf dead:40 sec      |        | ospf           | hello:10                 | sec        | ospf retrans:5 sec     |
| ospf transit delay:1  | sec    | 0 0 <u>1</u> - |                          |            |                        |
| when bop enabled :    |        |                |                          |            |                        |
| bgp local pref.:100   |        | bqp            | keep alive               | :60 sec    | bap hold:180 sec       |
| bqp metric:10         |        | bqp            | local as:1               |            | bgp cluster id:0       |
| bqp ext. distance:20  |        | bqp            | int. dista               | ince:200   | bgp local distance:200 |
| System Parameters     | Defau  | lt             | Maximum                  | Current    | 51                     |
| ip-arp                | 6000   |                | 64000                    | 6000       |                        |
| ip-static-arp         | 512    |                | 6000                     | 512        |                        |
| multicast-route       | 64     |                | 8192                     | 64         |                        |
| dvmrp-route           | 2048   |                | 32000                    | 2048       |                        |
| dvmrp-mcache          | 512    |                | 4096                     | 512        |                        |
| pim-mcache            | 1024   |                | 4096                     | 1024       |                        |
| igmp-max-group-addr   | 4096   |                | 8192                     | 4096       |                        |
| ip-cache              | 10000  |                | 32768                    | 10000      |                        |
| ip-filter-port        | 1015   |                | 1015                     | 1015       |                        |
| ip-filter-sys         | 2048   |                | 8192                     | 2048       |                        |
| 13-vlan               | 32     |                | 1024                     | 32         |                        |
| ip-qos-session        | 1024   |                | 16000                    | 1024       |                        |
| mac                   | 16384  |                | 32768                    | 16384      |                        |
| ip-route              | 80000  |                | 262144                   | 80000      |                        |
| ip-static-route       | 64     |                | 2048                     | 64         |                        |
| vlan                  | 64     |                | 4095                     | 64         |                        |
| spanning-tree         | 32     |                | 255                      | 32         |                        |
| mac-filter-port       | 16     |                | 256                      | 16         |                        |
| mac-filter-sys        | 32     |                | 512                      | 32         |                        |
| ip-subnet-port        | 24     |                | 128                      | 24         |                        |
| session-limit         | 65536  |                | 160000                   | 65536      |                        |
| vlew                  | 10     |                | 65535                    | 10         |                        |
| virtual-interface     | 255    |                | 512                      | 255        |                        |
| hw-ip-next-hop        | 2048   |                | 6144                     | 2048       |                        |
| hw-logical-interface  | 4096   |                | 4096                     | 4096       |                        |
| nw-ip-mcast-mii       | 1024   |                | 4096                     | 1024       |                        |

Displaying and modifying system parameter default settings

| hw-traffic-condition | 50   | 1024  | 50   |
|----------------------|------|-------|------|
| rmon-entries         | 2048 | 32768 | 2048 |
| mld-max-group-addr   | 8192 | 32768 | 8192 |
| igmp-snoop-mcache    | 512  | 8192  | 512  |
| mld-snoop-mcache     | 512  | 8192  | 512  |
| msdp-sa-cache        | 4096 | 8192  | 4096 |
|                      |      |       |      |

The following shows an example output on a FastIron IPV4 ICX 7450 device running Layer 3 software.

| device#show default v<br>sys log buffers:50                                                                                                    | values                                                                                                    | mac a          | age time:3                                                                                                    | 00 sec                                                                                                    | telnet sessions:5                                              |
|----------------------------------------------------------------------------------------------------|----------------------------------------------------------------------------------------------------|----------------|----------------------------------------------------------------------------------------------------|----------------------------------------------------------------------------------------------------|----------------------------------------------------------------|
| ip arp age:10 min<br>ip addr per intf:24                                                                                                    |                                                                                                    | boot           | o relay ma                                                                                                    | x hops:4                                                                                                    | ip ttl:64 hops                                                 |
| when multicast enable<br>igmp group memb.:260                                                                                                    | ed :<br>sec                                                                                                    | igmp           | query:125                                                                                                    | sec                                                                                                    | hardware drop: enabled                                         |
| when ospf enabled :<br>ospf dead:40 sec<br>ospf transit delay:1                                                                                                    | sec                                                                                                    | ospf           | hello:10                                                                                                    | sec                                                                                                    | ospf retrans:5 sec                                             |
| when bgp enabled :<br>bgp local pref.:100<br>bgp metric:10<br>bgp ext. distance:20                                                                                                    |                                                                                                    | bgp ]<br>bgp ] | keep alive<br>local as:1<br>int. dista                                                                                                    | :60 sec<br>nce:200                                                                                                    | bgp hold:180 sec<br>bgp cluster id:0<br>bgp local distance:200 |
| System Parameters<br>ip-arp<br>ip-static-arp<br>multicast-route<br>pim-mcache<br>igmp-max-group-addr<br>ip-cache<br>ip-filter-port<br>ip-filter-sys<br>l3-vlan<br>ip-qos-session<br>mac<br>ip-route<br>ip-static-route<br>vlan<br>spanning-tree<br>mac-filter-port<br>mac-filter-sys<br>ip-subnet-port<br>session-limit<br>view<br>virtual-interface<br>hw-traffic-condition<br>rmon-entries<br>mld-max-group-addr<br>igmp-snoop-mcache<br>mld-snoop-mcache<br>ip6-cache<br>gre-tunnels<br>hw-ip-route-tcam | Defau:<br>4000<br>512<br>64<br>1024<br>4096<br>10000<br>2045<br>2048<br>32<br>1024<br>65536<br>5120<br>64<br>32<br>16<br>32<br>24<br>8192<br>10<br>255<br>896<br>1024<br>8192<br>512<br>512<br>512<br>580<br>37<br>93<br>16<br>8192 | lt             | Maximum<br>64000<br>6000<br>8192<br>32768<br>2045<br>8192<br>1024<br>16000<br>65536<br>7168<br>2048<br>4095<br>254<br>256<br>512<br>128<br>16384<br>65535<br>512<br>128<br>16384<br>65535<br>512<br>896<br>32768<br>32768<br>32768<br>32768<br>8192<br>1348<br>269<br>674<br>64<br>8192 | Current<br>64000<br>6000<br>8192<br>4096<br>8192<br>32768<br>2045<br>8192<br>1024<br>16000<br>65536<br>6500<br>2048<br>4095<br>254<br>256<br>512<br>128<br>16384<br>65535<br>512<br>128<br>16384<br>65535<br>512<br>896<br>32768<br>32768<br>8192<br>8192<br>187<br>37<br>93<br>64<br>8192 |                                                                |

The following table defines the system parameters in the **show default values** command output.

#### TABLE 6 System parameters in show default values command

| Parameter       | Definition                                        |
|-----------------|---------------------------------------------------|
| dvmrp-mcache    | PIM and DVMRP multicast cache flows stored in CAM |
| dvmrp-route     | DVMRP routes                                      |
| hw-ip-mcast-mll | Multicast output interfaces (clients)             |

#### TABLE 6 System parameters in show default values command (continued)

| Parameter              | Definition                                                                       |
|------------------------|----------------------------------------------------------------------------------|
| hw-ip-next-hop         | IP next hops and routes, including unicast next hops and multicast route entries |
| hw-logical-interface   | Hardware logical interface pairs (physical port and VLAN pairs)                  |
| hw-traffic-conditioner | Traffic policies                                                                 |
| ip-arp                 | ARP entries                                                                      |
| ip-cache               | IP forwarding cache entries                                                      |
| ip-filter-port         | IP ACL entries per port                                                          |
| ip-filter-sys          | IP ACL entries per system                                                        |
| ip-qos-session         | Layer 4 session table entries                                                    |
| ip-route               | Learned IP routes                                                                |
| ip-static-arp          | Static IP ARP entries                                                            |
| ip-static-route        | Static IP routes                                                                 |
| ip-subnet-port         | IP subnets per port                                                              |
| I3-vlan                | Layer 3 VLANs                                                                    |
| mac                    | MAC entries                                                                      |
| mac-filter-port        | MAC address filter entries per port                                              |
| mac-filter-sys         | MAC address filter entries per system                                            |
| multicast-route        | Multicast routes                                                                 |
| pim-mcache             | PIM multicast cache entries                                                      |
| rmon-entries           | RMON control table entries                                                       |
| session-limit          | Session entries                                                                  |
| spanning-tree          | Spanning tree instances                                                          |
| view                   | SNMP views                                                                       |
| virtual-interface      | Virtual routing interfaces                                                       |
| vlan                   | VLANs                                                                            |
| mld-max-group-addr     | MLD group limit                                                                  |
| igmp-snoop-mcache      | IGMP snooping cache entries                                                      |
| mld-snoop-mcache       | MLD snooping cache entries                                                       |

# **Forwarding Profiles**

Forwarding Profiles allows for the configuration of the Unified Forwarding Table (UFT) so that it suits deployment requirements. A predefined forwarding profile can be selected based on scaling requirements. This UFT partition is carried out during the initialization process and is effective after a system reload.

The Unified Forwarding Table (UFT) can house both logical Layer 2 and logical Layer 3 forwarding tables. By combining these tables into a single configurable resource, more memory resources can be assigned to heavily utilized logical tables at the expense of less used tables. In this manner, the different scaling requirements for Layer 2 (MACs) and Layer 3 (IPv4 and IPv6 routes) can be managed. The shared table can be partitioned so that it can be used for Layer 2 tables, Layer 3 tables, Algorithmic Longest Prefix Match (ALPM) tables, or Field Processor Exact Match (FPEM), according to the needs of the user.

Two predefined forwarding profiles are currently supported. The following table shows information about the predefined forwarding profiles and the system-max entries set for each profile.

#### NOTE

profile1 is the default forwarding profile.

#### TABLE 7 System-max entries set for a forwarding profile

| System-max entries            | profile1 | profile2 |
|-------------------------------|----------|----------|
| MAC addresses                 | 32768    | 98304    |
| IPV4 routes                   | 131072   | 16384    |
| IPV6 routes                   | 7168     | 1024     |
| IGMP snooping cache entries.  | 6144     | 6144     |
| IGMP snooping group addresses | 6144     | 6144     |
| MLD snooping cache entries    | 6144     | 6144     |
| MLD snooping group addresses  | 8192     | 8192     |
| PIMv4 mcache entries          | 6144     | 2048     |
| PIMv6 mcache entries          | 2048     | 1024     |

Forwarding Profiles is supported for the following Ruckus ICX platforms:

• ICX 7850

## **Configuration Considerations for Forwarding Profiles**

The following configuration considerations apply to forwarding profiles:

- Forwarding profiles are only supported on ICX 7850 devices.
- The UFT is configured during the initialization process. The configuration is based on the forwarding profile selected.
- When the forwarding profile is changed using the **forwarding-profile** command, the system-max parameters for IPv4 routes, IPv6 routes, MACs, IGMP groups, MLD groups, PIM mcache, and PIMv6 mcache take the value from the configured profile. The IP-route default VRF, IP route VRF, IPv6 route VRF, and IPv6 default VRF are reset.
- The default forwarding profile is **profile1**.
- Changing the forwarding profile has no effect on the uRPF configuration.
- In earlier releases that supported a UFT, the Layer 2 table and Layer 3 table size was fixed and the UFT partition could not be changed.
- The UFT shared table partition can only be changed during the initialization process. The selected forwarding profile is available after a reload.

## **Configuring a Forwarding Profile**

Perform the following steps to change a forwarding profile. The following example configures the pre-defined forwarding profile "profile2" for an ICX 7850 device. This means that the default forwarding profile, "profile1" is overwritten and the system-max parameters are set as follows:

- MAC address table: 98304 MAC addresses.
- IPV4 routes: 16384 IP routes.
- IPV6 routes: 1024 IPv6 routes.
- **IGMP mcache**: 6144 IGMP snooping cache entries.
- IGMP groups: 6144 IGMP snooping group addresses.

- MLD mcache: 6144 MLD snooping cache entries.
- MLD groups: 8192 MLD snooping group addresses.
- **PIMv4**: 2048 PIMv4 mcache entries.
- PIMv6: 1024 PIMv6 mcache entries.
- 1. Use the **configure terminal** command to enter global configuration mode.

ICX7850# configure terminal

2. Enter the **forwarding-profile** command with the **profile2** keyword to change the forwarding profile from the default.

ICX7850(config)# forwarding-profile profile2

| Developm a unite mem and vales                                                                                     | d for profile? | profile to take offerst |         |  |  |
|----------------------------------------------------------------------------------------------------|----------------|-------------------------|---------|--|--|
| The profile supports the fell                                                                                      | a for profifez | profile to take effect  |         |  |  |
| The profile supports the for                                                                                       | owing values   |                         |         |  |  |
| Parameter-name                                                                                                    | prolliez       |                         |         |  |  |
| mac                                                                                                    | 98304          |                         |         |  |  |
| ip-route                                                                                                    | 16384          |                         |         |  |  |
| ip6-route                                                                                                    | 1024           |                         |         |  |  |
| igmp-snoop-mcache                                                                                                  | 6144           |                         |         |  |  |
| igmp-snoop-group-add                                                                                               | 8192           |                         |         |  |  |
| mld-snoop-mcache                                                                                                   | 6144           |                         |         |  |  |
| mld-snoop-group-addr                                                                                               | 8192           |                         |         |  |  |
| pim-hw-mcache                                                                                                    | 2048           |                         |         |  |  |
| pim6-hw-mcache                                                                                                    | 1024           |                         |         |  |  |
| Default and Max values of the following system-max parameters will be adjusted as shown below                      |                |                         |         |  |  |
| These system parameters will get reset to their default values. If required, please reconfigure them after reload. |                |                         |         |  |  |
| System Parameter                                                                                                   | Default        |                         | Maximum |  |  |
| ip-route-default-vrf                                                                                               | 8192           |                         | 16384   |  |  |
| ip-route-vrf                                                                                                    | 512            |                         | 16384   |  |  |
| ip6-route-default-vrf                                                                                              | 292            |                         | 1024    |  |  |
| ip6-route-vrf                                                                                                    | 146            |                         | 1024    |  |  |
| The following configuration will get reset to their default values. If required, please reconfigure                |                |                         |         |  |  |
| them after reload.                                                                                                 | -              | _                       |         |  |  |
| address-family ipv4 ipv6 max-route, ip igmp max-group-addresses, ipv6 mld max-group-addresses                      |                |                         |         |  |  |

After using the **forwarding-profile** command, you must use the **write-memory** and **reload** commands to place the change into effect.
The following example configures the pre-defined non-default forwarding profile "profile2" for an ICX 7850 device.

| ICX7850# configure terminal                  |                   |                                  |                                        |  |  |  |  |  |  |  |  |  |
|----------------------------------------------|-------------------|----------------------------------|----------------------------------------|--|--|--|--|--|--|--|--|--|
| ICX7850(config)# forwarding-profile profile2 |                   |                                  |                                        |  |  |  |  |  |  |  |  |  |
| Derform a write mem and roles                | d for profile? p  | rofile to take offect            |                                        |  |  |  |  |  |  |  |  |  |
| The proof is a write mem and reioa           | a for profilez p  | tollle to take ellect            |                                        |  |  |  |  |  |  |  |  |  |
| The profile supports the foll                | owing values      |                                  |                                        |  |  |  |  |  |  |  |  |  |
| Parameter-name                               | prolile2          |                                  |                                        |  |  |  |  |  |  |  |  |  |
| mac                                          | 98304             |                                  |                                        |  |  |  |  |  |  |  |  |  |
| ip-route                                     | 16384             |                                  |                                        |  |  |  |  |  |  |  |  |  |
| ip6-route                                    | 1024              |                                  |                                        |  |  |  |  |  |  |  |  |  |
| igmp-snoop-mcache                            | 6144              |                                  |                                        |  |  |  |  |  |  |  |  |  |
| igmp-snoop-group-add                         | 8192              |                                  |                                        |  |  |  |  |  |  |  |  |  |
| mld-snoop-mcache                             | 6144              |                                  |                                        |  |  |  |  |  |  |  |  |  |
| mld-snoop-group-addr                         | 8192              |                                  |                                        |  |  |  |  |  |  |  |  |  |
| pim-hw-mcache                                | 2048              |                                  |                                        |  |  |  |  |  |  |  |  |  |
| pim6-hw-mcache                               | 1024              |                                  |                                        |  |  |  |  |  |  |  |  |  |
| Default and Max values of the                | following system  | m-max parameters will be adjust  | ed as shown below                      |  |  |  |  |  |  |  |  |  |
| These system parameters will                 | get reset to the  | ir default values. If required.  | please reconfigure them after          |  |  |  |  |  |  |  |  |  |
| reload.                                      | 900 10000 00 0110 | 11 doitaile Valaee, 11 loquilea, | prodoc recontrigate chem arear         |  |  |  |  |  |  |  |  |  |
| System Parameter                             | Default           |                                  | Maximum                                |  |  |  |  |  |  |  |  |  |
| ip-route-default-vrf                         | 8192              |                                  | 16384                                  |  |  |  |  |  |  |  |  |  |
| ip-route-vrf                                 | 512               |                                  | 16384                                  |  |  |  |  |  |  |  |  |  |
| ip6-route-default-vrf                        | 292               |                                  | 1024                                   |  |  |  |  |  |  |  |  |  |
| ip6-route-vrf                                | 146               |                                  | 1024                                   |  |  |  |  |  |  |  |  |  |
| The following configuration w                | ill get reset to  | their default values. If requi   | red, please reconfigure them           |  |  |  |  |  |  |  |  |  |
| after reload.                                | J                 |                                  | ···, · ······························· |  |  |  |  |  |  |  |  |  |
| address-family ipv4lipv6 max-                | route, ip igmp m  | ax-group-addresses, ipv6 mld ma  | x-group-addresses                      |  |  |  |  |  |  |  |  |  |
| manness ramers rberero man                   | , -b -2mb m       | Jetter addresses, rpts mid ma    | Jeter addresses                        |  |  |  |  |  |  |  |  |  |

The following example configures the default forwarding profile "profile1" for an ICX 7850 device if the forwarding profile "profile2" has been configured.

| ICX7850# configure termin                              | nal                  |                                                                 |  |  |  |  |  |  |  |  |  |
|--------------------------------------------------------|----------------------|-----------------------------------------------------------------|--|--|--|--|--|--|--|--|--|
| <pre>device(config)# forwarding-profile profile1</pre> |                      |                                                                 |  |  |  |  |  |  |  |  |  |
| . 5.                                                   | 51 1                 |                                                                 |  |  |  |  |  |  |  |  |  |
| Perform a write mem and n                              | reload for profile1  | profile to take effect                                          |  |  |  |  |  |  |  |  |  |
| The profile supports the                               | following values     |                                                                 |  |  |  |  |  |  |  |  |  |
| Parameter-name                                         | profile1             |                                                                 |  |  |  |  |  |  |  |  |  |
| mac                                                    | 32768                |                                                                 |  |  |  |  |  |  |  |  |  |
| ip-route                                               | 131072               |                                                                 |  |  |  |  |  |  |  |  |  |
| ip6-route                                              | 7168                 |                                                                 |  |  |  |  |  |  |  |  |  |
| igmp-snoop-mcache                                      | 6144                 |                                                                 |  |  |  |  |  |  |  |  |  |
| igmp-snoop-group-add                                   | 8192                 |                                                                 |  |  |  |  |  |  |  |  |  |
| mld-snoop-mcache                                       | 6144                 |                                                                 |  |  |  |  |  |  |  |  |  |
| mld-snoop-group-addr                                   | 8192                 |                                                                 |  |  |  |  |  |  |  |  |  |
| pim-hw-mcache                                          | 6144                 |                                                                 |  |  |  |  |  |  |  |  |  |
| pim6-hw-mcache                                         | 2048                 |                                                                 |  |  |  |  |  |  |  |  |  |
|                                                        |                      |                                                                 |  |  |  |  |  |  |  |  |  |
| Default and Max values of                              | f the following syst | em-max parameters will be adjusted as shown below               |  |  |  |  |  |  |  |  |  |
| These system parameters w                              | will get reset to th | heir default values. If required, please reconfigure them after |  |  |  |  |  |  |  |  |  |

reload. Default Maximum System Parameter ip-route-default-vrf 65536 131072 4096 131072 ip-route-vrf ip6-route-default-vrf 2048 7168 ip6-route-vrf 1024 7168 The following configuration will get reset to their default values. If required, please reconfigure them after reload. address-family ipv4|ipv6 max-route, ip igmp max-group-addresses, ipv6 mld max-group-addresses

# **Basic port parameter configuration**

All Ruckus ports are pre-configured with default values that allow the device to be fully operational at initial startup without any additional configuration. However, in some cases, changes to the port parameters may be necessary to adjust to attached devices or other network requirements.

# **About port regions**

This section describes port regions on FastIron devices.

# ICX 7850 device port regions

ICX 7850 device has only one port region. All ports belong to region 0.

# ICX 7650 device port regions

ICX 7650 device has only one port region. All ports belong to region 0.

# ICX 7150 device port regions

ICX 7150 device has only one port region. All ports belong to region 0.

# ICX 7250 device port regions

ICX 7250 device has only one port region. All ports belong to region 0.

# ICX 7450 device port regions

ICX 7450 24 port has only one port region. ICX 7450 48 port has two port regions.

# Specifying a port address

You can specify a port address for an uplink (data) port, stacking port, or a management port.

# Specifying a data port

The port address format is unit/slot/port, where:

- *unit*—Specifies the unit ID . If the device is not part of a stack, the unit ID is 1.
- *slot*—Specifies the slot number.
- *port*—Specifies the port number in the slot.

This example shows how to specify port 2 in slot 1 of a device that is not part of a stack:

device(config) # interface ethernet 1/1/2

# Specifying a stacking port

The port address format is stack unit/slot/port, where:

- *unit*—Specifies the stack unit ID. Range is usually from 1 to 8.
- *slot*—Specifies the slot number. Stacking ports are in slot 2.
- *port*—Specifies the port number in the slot. Dedicated stacking ports are 1, 2, 6, and 7.

This example shows how to specify stacking port 2 in slot 2 of unit 3 in a stack:

```
device(config)# interface ethernet 3/2/2
```

# Specifying a management port

The management port number is always 1. This example shows how to specify the management port from global configuration mode:

```
device(config)# interface management 1
```

# **Static MAC entry configuration**

Static MAC addresses can be assigned to Ruckus devices.

You can manually input the MAC address of a device to prevent it from being aged out of the system address table.

This option can be used to prevent traffic for a specific device, such as a server, from flooding the network with traffic when it is down. Additionally, the static MAC address entry is used to assign higher priorities to specific MAC addresses.

You can specify traffic priority (QoS) and VLAN membership (VLAN ID) for the MAC Address as well as specify the device type of either router or host.

The default and maximum configurable MAC table sizes can differ depending on the device. To determine the default and maximum MAC table sizes for your device, display the system parameter values. Refer to the Displaying and modifying system parameter default settings section.

# **Multi-port static MAC address**

Many applications, such as Microsoft NLB, Juniper IPS, and Netscreen Firewall, use the same MAC address to announce loadbalancing services. As a result, a switch must be able to learn the same MAC address on several ports. Multi-port static MAC allows you to statically configure a MAC address on multiple ports using a single command.

# Multi-port static MAC address configuration notes

- This feature is applicable for Layer 2 traffic.
- This feature can be used to configure unicast as well as IPv4 and IPv6 multicast MAC addresses on one or more ports. However, when a multicast MAC address is configured, the corresponding MAC address entry cannot be used for IGMP snooping. For IPv4 multicast addresses (range 0100.5e00.000 to 0100.5e7f.ffff) and IPv6 multicast addresses (range 3333.0000.0000 to 3333.ffff.ffff), use IGMP/MLD snooping. Other multicast addresses can also be configured on the ports using this feature.
- FastIron devices support a maximum of 15 multi-port static MAC addresses.
- Hosts or physical interfaces normally join multicast groups dynamically, but you can also statically configure a host or an interface to join a multicast group.

# Configuring a multi-port static MAC address

For example, to add a static entry for a server with a MAC address of 0000.0063.67ff and a priority of 7, enter the following command. If the system has only default VLAN, the command has to be issued from the global configuration mode.

```
device(config)# static-mac-address 0000.0063.67ff ethernet 1/4/2 ethernet 1/4/3 ethernet 1/4/4 priority 7
```

If the system has multiple VLANs, the command has to be issued from the VLAN configuration mode.

device(config-vlan-30)# static-mac-address 0000.0063.67ff ethernet 1/1/1

To specify a range of ports, enter the following command.

```
device(config)# static-mac-address 0000.0063.67ff ethernet 1/4/2 to 1/4/6 priority 7
```

# **Assigning port names**

You can assign text strings as port names, which help you identify ports with meaningful names. You can assign port names to individual ports or to a group of ports. You can assign a port name to physical ports, virtual interfaces, and loopback interfaces.

## Assigning a port name

To assign a name to a port, enter commands such as the following:

```
device(config)# interface ethernet 2
device(config-if-e1000-2)# port-name Marsha
```

### Assigning the same name to multiple ports

To assign a name to a range of ports, enter commands such as the following:

```
device(config)# interface ethernet 1/1/1 to 1/1/10
device(config-mif-1/1/1-1/1/10)# port-name connected-to-the nearest device
```

You can also specify the individual ports, separated by space.

To assign a name to multiple specific ports, enter commands such as the following:

```
device(config)# interface ethernet 1/1/1 ethernet 1/1/5 ethernet 1/1/7
device(config-mif-1/1/1, 1/1/5, 1/1/7)# port-name connected-to-the nearest device
```

# Displaying the port name for an interface

You can use the **show interface brief** command to display the name assigned to the port. If any of the ports have long port names, they are truncated. To show full port names, use the show interfaces brief wide command.

```
device# show interfaces brief
Port
       Link
               State
                      Dupl Speed Trunk Tag Pvid Pri
MAC
                                                                                Name
1/1/23 Up
               Forward Full 1G
                                                     748e.f82d.7a16 connected-
                                  None No 1
                                                 0
1/1/47 Up
               Forward Full 1G
                                  None No 1
                                                 0
                                                     748e.f82d.7a2e
                       Full 1G
                                  None No None O
                                                     748e.f82d.7a00
mgmt1
       Uр
               None
```

In this output, the port name for interface 1/1/23 is truncated.

Use the **show interface brief wide** command to avoid truncating long port names.

To display the complete port name for an interface, enter the following command.

| device#  | show in | terface b | orief | wide  |       |     |      |     |                           |      |
|----------|---------|-----------|-------|-------|-------|-----|------|-----|---------------------------|------|
| Port     | Link    | State     | Dupl  | Speed | Trunk | Tag | Pvid | Pri |                           |      |
| MAC      |         |           |       |       |       |     |      |     |                           | Name |
| 1/1/23   | Up      | Forward   | Full  | 1G    | None  | No  | 1    | 0   | 748e.f82d.7a16 connected- |      |
| to-the r | nearest | device    |       |       |       |     |      |     |                           |      |
| 1/1/47   | Up      | Forward   | Full  | 1G    | None  | No  | 1    | 0   | 748e.f82d.7a2e            |      |
| mgmt1    | Up      | None      | Full  | 1G    | None  | No  | None | 0   | 748e.f82d.7a00            |      |

The following table describes the output parameters of the **show interface brief wide** command.

| Field      | Description                             |
|------------|-----------------------------------------|
| Port       | Specifies the port number.              |
| Link       | Specifies the link state.               |
| Port-State | Specifies the current port state.       |
| Speed      | Specifies the link speed.               |
| Tag        | Specifies if the port is tagged or not. |
| Pvid       | Specifies the port VLAN ID.             |
| Pri        | Specifies the priority.                 |
| MAC        | Specifies the MAC address.              |
| Name       | Specifies the port name.                |

To display the complete port name for an Ethernet interface, enter a command such as the following.

device# show interface brief wide ethernet 1/1/23 PPort Link State Dupl Speed Trunk Tag Pvid Pri MAC Name 1/1/23 Up Forward Full 1G None No 1 0 748e.f82d.7a16 connected-to-ICX

# Port speed and duplex mode modification

The Gigabit Ethernet copper ports are designed to auto-sense and auto-negotiate the speed and duplex mode of the connected device. If the attached device does not support this operation, you can manually enter the port speed to operate at either 10, 100, or 1000 Mbps. This configuration is referred to as force mode. The default and recommended setting is 10/100/1000 auto-sense. Port duplex mode and port speed are modified by the same command

#### NOTE

You can modify the port speed of copper ports only; this feature does not apply to fiber ports.

#### NOTE

For optimal link operation, copper ports on devices that do not support 803.3u must be configured with like parameters, such as speed (10,100,1000), duplex (half, full), MDI/MDIX, and Flow Control.

### Port speed and duplex mode configuration

The following example sets the port speed of copper interface 8 on a FastIron device to 100 Mbps operating in full-duplex mode using the **speed-duplex** *value* command.

```
device(config)# interface ethernet 1/1/8
device(config-if-e1000-1/1/8)# speed-duplex 100-full
```

Use the **no** form of the command to restore the default.

#### NOTE

On all ICX 7xxx devices, **speed-duplex 1000-full** must be configured on both of the SFP sides for the front 4x10G module to link-up the port as 1G speed.

#### **TABLE 9** Port speed matrix

|                                             | auto <sup>1</sup>  | 10-<br>half    | 10-<br>full <sup>2</sup> | 10<br>0-<br>hal<br>f | 100-<br>full       | 1000-<br>full      | 1000-<br>full-<br>maste<br>r <sup>3</sup> | 1000<br>-full-<br>slave<br>3 | 250<br>0-<br>full | 2500-<br>full-<br>mast<br>er <sup>3</sup> | 2500<br>-full-<br>slave<br>3 | 5G<br>-<br>ful<br>I | 5G-<br>full-<br>mast<br>er | 5G-<br>full-<br>slav<br>e | 10G-<br>full | 10G-<br>full-<br>mast<br>er | 10G-<br>full-<br>slave | 25G-<br>full <sup>4</sup> |
|---------------------------------------------|--------------------|----------------|--------------------------|----------------------|--------------------|--------------------|-------------------------------------------|------------------------------|-------------------|-------------------------------------------|------------------------------|---------------------|----------------------------|---------------------------|--------------|-----------------------------|------------------------|---------------------------|
| 1G Cu<br>(fixed<br>ports)                   | Y<br>(defa<br>ult) | Y <sup>5</sup> | Y                        | Υ <sup>5</sup>       | Y                  | Y                  | Y                                         | Y                            | N                 | N                                         | N                            | N                   | N                          | N                         | N            | N                           | N                      | N                         |
| 2.5G<br>Cu<br>(fixed<br>ports) <sup>6</sup> | N                  | N              | N                        | N                    | γ7 8               | Y                  | Y                                         | Y                            | Y <sup>9</sup>    | Y                                         | Y                            | N                   | N                          | N                         | N            | N                           | N                      | N                         |
| 10G Cu<br>(fixed<br>ports)                  | Y<br>(defa<br>ult) | N              | N                        | N                    | Y                  | Y                  | Y                                         | Y                            | Y <sup>9</sup>    | Y <sup>9</sup>                            | Y <sup>9</sup>               | Y9                  | Υ <sup>9</sup>             | Y <sup>9</sup>            | Y            | Y                           | Y                      | N                         |
| 1G<br>Fiber +<br>GBIC<br>SFP                | Y<br>(defa<br>ult) | N              | Y                        | N                    | Y                  | Y                  | N                                         | N                            | N                 | N                                         | N                            | N                   | N                          | N                         | N            | N                           | N                      | N                         |
| 10G<br>Fiber +<br>GBIC<br>SFP               | N                  | N              | N                        | N                    | N                  | Y<br>(defa<br>ult) | N                                         | N                            | N                 | N                                         | N                            | N                   | N                          | N                         | N            | N                           | N                      | N                         |
| 1G<br>Fiber<br>+ 100-<br>fx                 | N                  | N              | N                        | N                    | Y<br>(defa<br>ult) | N                  | N                                         | N                            | N                 | N                                         | N                            | N                   | N                          | N                         | N            | N                           | N                      | N                         |
| 1G<br>Fiber<br>+ 1G<br>SFP                  | N                  | N              | N                        | N                    | N                  | Y<br>(defa<br>ult) | N                                         | N                            | N                 | N                                         | N                            | N                   | N                          | N                         | N            | N                           | N                      | N                         |

versa) or auto.
<sup>4</sup> 25G ports are supported on ICX7850-48F. These ports can be configured at 25G speed only in groups of 4 ports or sets of groups of 4 ports e.g. 1/1/1-1/1/4, 1/1/1-1/1/8.
<sup>5</sup> On ICX 7150 and ICX 7250, 1G copper uplink ports do not support half duplex.
<sup>6</sup> In ICX 7450-32ZP, 2.5G ports can be configured only in pairs or set of pairs e.g. (1/1/25 - 1/1/26) (1/1/27 - 1/1/28) (1/1/25 - 1/1/32) etc.
<sup>7</sup> ICX MultiGig ports can connect to other ICX MultiGig ports at 100 Mbps when "speed-duplex 100-full" is configured on both sides. MultiGig ports are copper ports that support 2.5G and or 5G speeds.
<sup>8</sup> ICX MultiGig ports can connect to 1G copper ports on ICX switches at 100 Mbps when "speed-duplex 100-full" is configured on both sides and the 1G copper ports have EEE enabled.
<sup>9</sup> On ICX 7450-32ZP, default speed is 2500-full on MultiGig ports. Support NBaseT

<sup>&</sup>lt;sup>1</sup> If a port is configured with speed auto and the peer port is configured for (non autoneg) full-duplex, "duplex mismatch" occurs resulting in the local port selecting half-duplex mode. In this case, packet collisions and receive errors will occur. In the case of ICX 7250, in the event of a duplex mismatch, the local port will force to full duplex instead of half duplex.

 <sup>&</sup>lt;sup>2</sup> In the case of speed mismatch i.e. connecting ports are set to different forced mode speeds like (100-full and 10-full) or (100-half and 10-half), the ports might not come up. This configuration is invalid.
 <sup>3</sup> In the case of specific master/slave selection, if the local port is selected as master, the peer port should either be set to slave (and vice-

versa) or auto.

On ICX 7150-48ZP, default speed is auto on MultiGig ports and they advertise 100/1000/2500Mbps speeds by default. Support 802.3bz and NBase-1

On ICX 7650-48ZP, default speed is auto on MultiGig ports and they advertize 100Mbps/1G/2.5G/5G/10G speeds by default. Support 802.3bz and NBaseT

#### **TABLE 9** Port speed matrix (continued)

|                                         | auto <sup>1</sup> | 10-<br>half | 10-<br>full <sup>2</sup> | 10<br>0-<br>hal<br>f | 100-<br>full | 1000-<br>full | 1000-<br>full-<br>maste<br>r <sup>3</sup> | 1000<br>-full-<br>slave<br>3 | 250<br>0-<br>full | 2500-<br>full-<br>mast<br>er <sup>3</sup> | 2500<br>-full-<br>slave<br>3 | 5G<br>-<br>ful<br>I | 5G-<br>full-<br>mast<br>er | 5G-<br>full-<br>slav<br>e | 10G-<br>full       | 10G-<br>full-<br>mast<br>er | 10G-<br>full-<br>slave | 25G-<br>full <sup>4</sup> |
|-----------------------------------------|-------------------|-------------|--------------------------|----------------------|--------------|---------------|-------------------------------------------|------------------------------|-------------------|-------------------------------------------|------------------------------|---------------------|----------------------------|---------------------------|--------------------|-----------------------------|------------------------|---------------------------|
| 1G<br>Fiber<br>+ 10G<br>SFPP<br>(avoid) | N                 | N           | N                        | N                    | N            | Y             | N                                         | N                            | N                 | N                                         | N                            | N                   | N                          | N                         | N                  | N                           | N                      | Ν                         |
| 10G<br>Fiber +<br>SFPP                  | N                 | N           | N                        | N                    | N            | N             | N                                         | N                            | N                 | N                                         | N                            | N                   | N                          | N                         | Y<br>(defa<br>ult) | N                           | N                      | N                         |
| 25G<br>Fiber +<br>GBIC,<br>SFP          | N                 | Ν           | N                        | N                    | N            | Y             | N                                         | N                            | N                 | N                                         | N                            | N                   | N                          | N                         | N                  | N                           | N                      | N<br>(defa<br>ult)        |
| 25G<br>Fiber +<br>SFPP                  | N                 | N           | N                        | N                    | N            | N             | N                                         | N                            | N                 | N                                         | N                            | N                   | N                          | N                         | Y                  | N                           | N                      | N<br>(defa<br>ult)        |
| 25G<br>fiber +<br>SFP28                 | N                 | N           | N                        | N                    | N            | N             | N                                         | N                            | N                 | N                                         | N                            | N                   | N                          | N                         | N                  | N                           | N                      | Y<br>(defa<br>ult)        |

# Enabling auto-negotiation maximum port speed advertisement

#### NOTE

For optimal link operation, link ports on devices that do not support 802.3u must be configured with like parameters, such as speed (10,100,1000), duplex (half, full), MDI/MDIX, and Flow Control.

Maximum Port speed advertisement is an enhancement to the auto-negotiation feature, a mechanism for accommodating multispeed network devices by automatically configuring the highest performance mode of inter-operation between two connected devices.

Maximum port speed advertisement enables you to configure an auto-negotiation maximum speed that Gbps copper ports on the Ruckus device will advertise to the connected device. You can configure a port to advertise a maximum speed of either 100 Mbps or 10 Mbps. When the maximum port speed advertisement feature is configured on a port that is operating at 100 Mbps maximum speed, the port will advertise 10/100 Mbps capability to the connected device. Similarly, if a port is configured at 10 Mbps maximum speed, the port will advertise 10 Mbps capability to the connected device.

The maximum port speed advertisement feature operates independently of logical LAG configurations. Although Ruckus recommends that you use the same cable types and auto-negotiation configuration on all members of a LAG, you could utilize

<sup>&</sup>lt;sup>1</sup> If a port is configured with speed auto and the peer port is configured for (non autoneg) full-duplex, "duplex mismatch" occurs resulting in the local port selecting half-duplex mode. In this case, packet collisions and receive errors will occur. In the case of ICX 7250, in the event of a duplex mismatch, the local port will force to full duplex instead of half duplex.

<sup>&</sup>lt;sup>2</sup> In the case of speed mismatch i.e. connecting ports are set to different forced mode speeds like (100-full and 10-full) or (100-half and 10half), the ports might not come up. This configuration is invalid. <sup>3</sup> In the case of specific master/slave selection, if the local port is selected as master, the peer port should either be set to slave (and vice-

versa) or auto.

 <sup>&</sup>lt;sup>4</sup> 25G ports are supported on ICX7850-48F. These ports can be configured at 25G speed only in groups of 4 ports or sets of groups of 4 ports e.g. 1/1/1-1/1/4, 1/1/1-1/1/8.

the auto-negotiation features conducive to your cabling environment. For example, in certain circumstances, you could configure each port in a LAG to have its own auto-negotiation maximum port speed advertisement configuration.

#### NOTE

If a non ICX7850-48F 25G fiber port is connected to ICX7850-48F 25G port at 1G speed, then for ICX switches disable the "auto-negotiation" of that port using the **gig-default neg-off** command. For non ICX switches, an equivalent command or configuration that is vendor specific is used.

### Maximum port speed advertisement application notes

- The maximum port speed advertisement works only when auto-negotiation is enabled (CLI command **speed-duplex auto**). If auto-negotiation is OFF, the device will reject the maximum port speed advertisement configuration.
- When the maximum port speed advertisement is enabled on a port, the device will reject any configuration attempts to set the port to a forced speed mode (100 Mbps or 1000 Mbps).
- When maximum port speed advertisement is enabled on a port, the device will reject any configuration attempts to set the port to a forced speed mode (100 Mbps or 1000 Mbps).

## Configuring maximum port speed advertisement

To configure a maximum port speed advertisement of 10 Mbps on a port that has auto-negotiation enabled, enter a command such as the following at the Global CONFIG level of the CLI.

device(config)
# link-config gig copper autoneg-control 10m ethernet 1

To configure a maximum port speed advertisement of 100 Mbps on a port that has auto-negotiation enabled, enter the following command at the Global CONFIG level of the CLI.

device(config)
# link-config gig copper autoneg-control 100m ethernet 2

You can enable maximum port speed advertisement on one or two ports at a time.

To disable maximum port speed advertisement after it has been enabled, enter the **no** form of the command.

# Force mode configuration

You can manually configure a 10/100 Mbps port to accept either full-duplex (bi-directional) or half-duplex (uni-directional) traffic.

#### NOTE

You can modify the port duplex mode of copper ports only. This feature does not apply to fiber ports.

Port duplex mode and port speed are modified by the same command.

### Force mode configuration syntax

To change the port speed of interface 1/1/8 from the default of 10/100/1000 auto-sense to 10 Mbps operating at full-duplex, enter the following.

```
device(config)# interface ethernet 1/1/8
device(config-if-e1000-1/1/8)# speed-duplex 10-full
```

#### NOTE

On ICX 7450 and ICX 7250-24G, the command options **10-half** and **100-half** are not supported on 1G fiber ports with mini-GBIC (SFPs) for copper.

#### **Force Mode Configuration Considerations**

The following considerations apply to the force mode configuration.

- When a local partner issues a **speed-dup 100-full** or **speed-dup 10-full** command, if the remote partner does not issue the same commands it becomes 100-half or 10-half, and may receive collision errors. The local partner may receive InErrors such as CRC, Fragment or Bad packets.
- When a local partner issues a **speed-dup 100-full** or **speed-dup 10-full** command, if the remote partner issues the same command, the port may or may not come up, since both sides enter the force mode and want to force the partner to accept these conditions. If both sides come up, they may not receive any In or Out Errors.
- When a local partner is a force mode configuration such as 100-full/half or 10-full-half and the remote partner is also a force mode configuration, if another force mode in a local or remote partner such as 10-full is entered, the remote or local partner link may or may not come up. This is an IEEE force mode standard. To resolve force mode changing, it is recommended that you change to auto mode first on one side before switching to another force mode configuration.

# **MDI and MDIX configuration**

Ruckus devices support automatic Media Dependent Interface (MDI) and Media Dependent Interface Crossover (MDIX) detection on all Gbps Ethernet Copper ports.

MDI/MDIX is a type of Ethernet port connection using twisted pair cabling. The standard wiring for end stations is MDI, whereas the standard wiring for hubs and switches is MDIX. MDI ports connect to MDIX ports using straight-through twisted pair cabling. For example, an end station connected to a hub or a switch uses a straight-through cable. MDI-to-MDI and MDIX-to-MDIX connections use crossover twisted pair cabling. So, two end stations connected to each other, or two hubs or switches connected to each other, use crossover cable.

The auto MDI/MDIX detection feature can automatically correct errors in cable selection, making the distinction between a straight-through cable and a crossover cable insignificant.

## MDI and MDIX configuration notes

- This feature applies to copper ports only.
- The **mdi-mdix mdi** and **mdi-mdix mdix** commands work independently of auto-negotiation. Thus, these commands work whether auto-negotiation is turned ON or OFF.

# MDI and MDIX configuration syntax

The auto MDI/MDIX detection feature is enabled on all Gbps copper ports by default. For each port, you can disable auto MDI/ MDIX, designate the port as an MDI port, or designate the port as an MDIX port.

To turn off automatic MDI/MDIX detection and define a port as an MDI only port.

device(config-if-e1000-2)# mdi-mdix mdi

To turn off automatic MDI/MDIX detection and define a port as an MDIX only port.

```
device(config-if-e1000-2)# mdi-mdix mdix
```

To turn on automatic MDI/MDIX detection on a port that was previously set as an MDI or MDIX port.

```
device(config-if-e1000-2)# mdi-mdix auto
```

After you enter the **mdi-mdix** command, the Ruckus device resets the port and applies the change.

To display the MDI/MDIX settings, including the configured value and the actual resolved setting (for mdi-mdix auto), enter the command **show interface** at any level of the CLI.

# **Disabling or re-enabling a port**

A port can be made inactive (disable) or active (enable) by selecting the appropriate status option. The default value for a port is enabled.

To disable port 1/1/8 of a device, enter the following.

```
device(config)# interface ethernet 1/1/8
device(config-if-e1000-1/1/8)# disable
```

You also can disable or re-enable a virtual interface. To do so, enter commands such as the following.

device(config)# interface ve v1
device(config-vif-1)# disable

To re-enable a virtual interface, enter the **enable** command in the interface configuration mode.

device(config-vif-1)# enable

# **Enabling and disabling support for 100BaseFX**

Some Ruckus devices support 100BaseFX fiber transceivers. After you physically install a 100BaseFX transceiver, you must enter a CLI command to enable it. For information about supported SFP and SFP+ transceivers on ICX devices, refer to the *Ruckus Optics Family Datasheet* on the Ruckus website.

# Enabling and disabling 100BaseFX on Chassis-based and stackable devices

#### NOTE

The following procedure applies to Stackable devices and to Chassis-based 100/1000 Fiber interface modules only. The CLI syntax for enabling and disabling 100BaseFX support on these devices differs than on a Compact device. Make sure you refer to the appropriate procedures.

FastIron devices support the following types of SFPs for 100BaseFX:

- Multimode SFP—maximum distance is 2 kilometers
- Long Reach (LR)—maximum distance is 40 kilometers
- Intermediate Reach (IR) —maximum distance is 15 kilometers

For information about supported SFP and SFP+ transceivers on FastIron devices, refer to the *Ruckus Optics Family Datasheet*.

#### NOTE

Connect the 100BaseFX fiber transceiver after configuring both sides of the link. Otherwise, the link could become unstable, fluctuating between up and down states.

To enable support for 100BaseFX on a fiber port or on a stackable switch, enter commands such as the following.

```
device(config)# interface ethernet 1/1/6
device(config-if-1/1/6)# 100-fx
```

The above commands enable 100BaseFX on port 6 in slot 1.

To disable 100BaseFX support on a fiber port, enter the **no** form of the command. You must disable 100BaseFX support before inserting a different type of module In the same port. Otherwise, the device will not recognize traffic traversing the port.

# Changing the Gbps fiber negotiation mode

The globally configured Gbps negotiation mode is the default mode for all Gbps fiber ports. You can override the globally configured default and set individual ports to the following:

- neg-full-auto—The port first tries to perform a handshake with the other port to exchange capability information. If the other port does not respond to the handshake attempt, the port uses the manually configured configuration information (or the defaults if an administrator has not set the information). This is the default.
- auto-gig—The port tries to perform a handshake with the other port to exchange capability information.
- neg-off—The port does not try to perform a handshake. Instead, the port uses configuration information manually configured by an administrator.

To change the mode for individual ports, enter commands such as the following.

device(config)# interface ethernet 1/1/1 to 1/1/4
device(config-mif-1/1/1-1/1/4)# gig-default auto-gig

This command overrides the global setting and sets the negotiation mode to auto-Gbps for ports 1 - 4.

#### NOTE

When Gbps negotiation mode is turned off using the **gig-default neg-off** command, the Ruckus device may inadvertently take down both ends of a link. This is a hardware limitation for which there is currently no workaround.

#### Configuration considerations for Gbps fiber negotiation mode

For Fiber ports, the configuration is considered invalid if the Gbps negotiation mode is enabled on one end of the link and Gbps negotiation mode is turned off at the other end.

The following tables provide a list of invalid configurations on fiber ports.

#### TABLE 10 List of invalid configurations

| ICX 7450 / ICX 7250 (1G fiber port) configuration | Link Partner - ICX 7450 / ICX 7250 configuration |
|---------------------------------------------------|--------------------------------------------------|
| 100-fx                                            | 1000-full                                        |
| 100-fx                                            | neg-off                                          |

#### TABLE 11 List of invalid configurations

| ICX 7450 (10G fiber port) configuration | Link Partner - ICX 7450 (1G fiber port) configuration |
|-----------------------------------------|-------------------------------------------------------|
| 1000-full + neg-off                     | 1000-full                                             |
| 1000-full (with default auto-gig)       | neg-off                                               |

#### TABLE 12 List of invalid configurations

| ICX 7450 (10G fiber port) configuration | Link Partner - ICX 7450 / ICX 7250 (10G fiber port) configuration |
|-----------------------------------------|-------------------------------------------------------------------|
| 1000-full (with default auto-gig)       | 1000-full and neg-off                                             |

# **Flow control configuration**

Flow control (802.3x) is a QoS mechanism created to manage the flow of data between two full-duplex Ethernet devices. Specifically, a device that is oversubscribed (is receiving more traffic than it can handle) sends an 802.3x PAUSE frame to its link partner to temporarily reduce the amount of data the link partner is transmitting. Without flow control, buffers would overflow, packets would be dropped, and data retransmission would be required.

All FastIron devices support asymmetric flow control, meaning they can receive PAUSE frames but cannot transmit them. In addition, devices also support symmetric flow control, meaning they can both receive and transmit 802.3x PAUSE frames.

## Flow control configuration notes

- Auto-negotiation of flow control is not supported on 10 Gbps and 40 Gbps ports, fiber ports, and copper or fiber combination ports.
- When any of the flow control commands are applied to a port that is up, the port will be disabled and re-enabled.
- For 10 Gbps and 40 Gbps ports, the **show interface** command with the appropriate parameters shows whether Flow Control is enabled or disabled, depending on the configuration.
- When flow-control is enabled, the hardware can only advertise PAUSE frames. It does not advertise Asym.

# Disabling or re-enabling flow control

You can configure the Ruckus device to operate with or without flow control. Flow control is enabled by default globally and on all full-duplex ports. You can disable and re-enable flow control at the Global CONFIG level for all ports. When flow control is enabled globally, you can disable and re-enable it on individual ports.

To disable flow control, enter the **no flow-control** command.

```
device(config)# no flow-control
```

To turn the feature back on, enter the **flow-control** command.

```
device(config)# flow-control
```

#### NOTE

For optimal link operation, link ports on devices that do not support 803.3u must be configured with like parameters, such as speed (10,100,1000), duplex (half, full), MDI/MDIX, and Flow Control.

# Negotiation and advertisement of flow control

By default, when flow control is enabled globally and auto-negotiation is on, flow control is enabled, and advertised on 10/100/1000M ports. If auto-negotiation is off or if the port speed was configured manually, then flow control is not negotiated with or advertised to the peer.

To disable flow control capability on a port, enter the following commands.

```
device(config)# interface ethernet 1/1/21
device(config-if-e1000-1/1/21)# no flow-control
```

To enable flow control negotiation, enter the following commands.

```
device(config)# interface ethernet 1/1/21
device(config-if-e1000-1/1/21)# flow-control neg-on
```

After flow control negotiation is enabled using the **flow-control neg-on** command option, flow control is enabled or disabled depending on the peer advertisement.

Commands may be entered in interface (single port) or multiple interface (multiple ports at once) mode.

device(config)# interface ethernet 1/1/21
device(config-if-e1000-1/1/21)# no flow-control

This command disables flow control on port 1/1/21.

```
device (config) # interface ethernet 1/1/11 to 1/1/15 device (config-mif-1/1/11-1/1/15) # no flow-control
```

This command disables flow control on ports 1/1/11 to 1/1/15.

## **Displaying flow-control status**

The **show interface** command with the appropriate parameters displays configuration, operation, and negotiation status where applicable.

For example, on a FastIron Stackable device, issuing the command for 10/100/1000M port 1/1/21 displays the following output.

```
device# show interfaces ethernet 1/1/21
GigabitEthernet1/1/21 is up, line protocol is up
Port up for 30 minutes 20 seconds
Hardware is GigabitEthernet, address is 0000.0004.4014 (bia 0000.0004.4014)
 Configured speed auto, actual 100Mbit, configured duplex fdx, actual fdx
  Configured mdi mode AUTO, actual MDIX
 Member of L2 VLAN ID 1, port is untagged, port state is LISTENING
 BPDU Guard is disabled, Root Protect is disabled
  STP configured to ON, priority is level0
  Flow Control is config enabled, oper enabled, negotiation disabled
 Mirror disabled, Monitor disabled
 Not member of any active trunks
  Not member of any configured trunks
 No port name
  Inter-Packet Gap (IPG) is 96 bit times
  300 second input rate: 0 bits/sec, 0 packets/sec, 0.00% utilization
  300 second output rate: 0 bits/sec, 0 packets/sec, 0.00% utilization
  0 packets input, 0 bytes, 0 no buffer
  Received 0 broadcasts, 0 multicasts, 0 unicasts
  0 input errors, 0 CRC, 0 frame, 0 ignored
  0 runts, 0 giants
  5 packets output, 320 bytes, 0 underruns
  Transmitted 0 broadcasts, 5 multicasts, 0 unicasts
  0 output errors, 0 collisions
```

#### NOTE

The port up/down time is required only for physical ports and not for loopback/ve/ tunnel ports.

#### If flow control negotiation is enabled (and a neighbor advertises "Pause-Not Capable"), the display shows:

Flow Control is config enabled, oper disabled, negotiation enabled

If flow control negotiation is enabled (and a neighbor advertises "Pause-Capable"), the display shows:

Flow Control is config enabled, oper enabled, negotiation enabled

If flow control is enabled, and flow control negotiation is disabled, the display shows:

Flow Control is config enabled, oper enabled, negotiation disabled

If flow control is disabled, the display shows:

Flow control is config disabled, oper disabled

# Symmetric flow control

In addition to asymmetric flow control, Ruckus devices support symmetric flow control, meaning they can both receive and transmit 802.3x PAUSE frames.

Symmetric flow control is best enabled when an application has a requirement for a lossless service class in an Internet Small Computer System Interface (iSCSI) environment. Symmetric flow control is supported on standalone units as well as on all units in a traditional stack. Once this feature is enabled, ingress buffer limits take effect, while egress buffer limits are ignored. The ingress buffer limit, dictates flow control behavior.

# About XON and XOFF thresholds

An 802.3x PAUSE frame is generated when the buffer limit at the ingress port reaches or exceeds the port's upper watermark threshold (XOFF limit). The PAUSE frame requests that the sender stop transmitting traffic for a period of time. The time allotted enables the egress and ingress queues to be cleared. When the ingress queue falls below the port's lower watermark threshold (XON limit), an 802.3x PAUSE frame with a quanta of 0 (zero) is generated. The PAUSE frame requests that the sender resume sending traffic normally.

Each 1G, 10G, and 40G port is configured with a default total number of buffers as well as a default XOFF and XON threshold. The defaults are different for 1G ports versus 10G or 40G ports. Also, the default XOFF and XON thresholds are different for jumbo mode versus non-jumbo mode. The defaults are shown in the following table.

|               | Limit when Jumbo disabled / % of buffer limit | Limit when Jumbo enabled / % of buffer limit |
|---------------|-----------------------------------------------|----------------------------------------------|
| 1G ports      |                                               |                                              |
| Total buffers | 272                                           | 272                                          |
| XOFF          | 240 / 91%                                     | 216 / 82%                                    |
| XON           | 200 / 75%                                     | 184 / 70%                                    |
| 10G ports     |                                               |                                              |
| Total buffers | 416                                           | 416                                          |
| XOFF          | 376 / 91%                                     | 336 / 82%                                    |
| XON           | 312 / 75%                                     | 288 / 70%                                    |
| 40G ports     | ·                                             |                                              |
| Total buffers | 960                                           | 960                                          |
| XOFF          | 832 (87%)                                     | 832 (87%)                                    |
| XON           | 720 (75%)                                     | 720 (75%)                                    |

#### TABLE 13 XON and XOFF default thresholds

If necessary, you can change the total buffer limits and the XON and XOFF default thresholds. Refer to Changing the total buffer limits on page 52 and Changing the XON and XOFF thresholds on page 51, respectively.

# Configuration notes and feature limitations for symmetric flow control

Note the following configuration notes and feature limitations before enabling symmetric flow control.

- Symmetric flow control is supported on all 1G,10G, and 40G data ports on ICX devices.
- Symmetric flow control is not supported on stacked ports or across units in a stack. If you are using symmetric flow control on stacked ports or across units in a stack be aware that:
  - It is unrealistic to infer that lossless service exists across stacked units.

- Symmetric flow control is not priority aware; oversubscription of one priority may cause the dropping of higher priority controls in stacked links. The loss of these priority controls results in a broken stack.
- The system depends on buffer resources to ensure quality of service. Under symmetric flow control, persistent congestions may leave a buffer resource vulnerable to exhaustion. An example is where bandwidth of ingress ports is greater than egress ports a packet receives on a 10G port, but then forwards the packet to a 1G port. If the buffers are exhausted, there is no guarantee of quality of service. The end result is an unstable system with flapping protocols.
- In a stacked environment, pause frames are not propagated from one stack unit to another, as a result they may hold buffers up to a core limit due to multiple port congestions. Under this condition, the stack may break.
- Not propagating pause frames also prevents head-of-line (HOL) blocking conditions for stacked ports, which are
  normally used as aggregation links. Stacked ports or trunks are flow control disabled for both transmit and receive,
  HOL blocking may occur when symmetric flow control is enabled. This means that a peer can stop transmitting
  traffic streams unrelated to the congestion stream.
- To use this feature, 802.3x flow control must be enabled globally and per interface on ICX devices. By default, 802.3x flow control is enabled, but can be disabled with the **no flow-control** command.
- The following QoS features are not supported together with symmetric flow control:
  - Dynamic buffer allocation—CLI commands (**qd-descriptor** and **qd-buffer**)
  - Buffer profiles—CLI command (buffer-profile port-region)
  - DSCP-based QoS—CLI command (trust dscp)

#### NOTE

Although the above QoS features are not supported with symmetric flow control, the CLI will still accept these commands. The last command issued will be the one placed into effect on the device. For example, if **trust dscp** is enabled after **symmetric-flow-control** is enabled, symmetric flow control will be disabled and trust dscp will be placed into effect. Make sure you do not enable incompatible QoS features when symmetric flow control is enabled on the device.

# Enabling and disabling symmetric flow control

By default, symmetric flow control is disabled and tail drop mode is enabled. However, because flow control is enabled by default on all full-duplex ports, these ports will always honor received 802.3x Pause frames, whether or not symmetric flow control is enabled.

To enable symmetric flow control globally on all full-duplex data ports of a standalone unit, enter the **symmetric-flow-control enable** command.

device(config) # symmetric-flow-control enable

To enable symmetric flow control globally on all full-duplex data ports of a particular unit in a traditional stack, enter the **symmetric-flow-control enable** command with the appropriate paramters.

device(config)# symmetric-flow-control enable unit 4

To disable symmetric flow control once it has been enabled, use the **no** form of the command.

# Changing the XON and XOFF thresholds

This section describes how to change the XON and XOFF thresholds described in About XON and XOFF thresholds on page 50.

To change the thresholds for all 1G ports, enter a command such as the following.

device(config)# symmetric-flow-control set 1 xoff 91 xon 75

To change the thresholds for all 10G ports, enter a command such as the following.

```
device(config)# symmetric-flow-control set 2 xoff 91 xon 75
```

In the above configuration examples, when the XOFF limit of 91% is reached or exceeded, the Ruckus device will send PAUSE frames to the sender telling it to stop transmitting data temporarily. When the XON limit of 75% is reached, the Ruckus device will send PAUSE frames to the sender telling it to resume sending data.

Use the **show symmetric** command to view the default or configured XON and XOFF thresholds. Refer to Displaying symmetric flow control status on page 52.

# Changing the total buffer limits

This section describes how to change the total buffer limits described in About XON and XOFF thresholds on page 50. You can change the limits for all 1G ports and for all 10G ports.

To change the total buffer limit for all 1G ports, enter a command such as the following.

```
device(config)# symmetric-flow-control set 1 buffers 320
Total buffers modified, 1G: 320, 10G: 128
```

To change the total buffer limit for all 10G ports, enter a command such as the following.

```
device(config)# symmetric-flow-control set 2 buffers 128
Total buffers modified, 1G: 320, 10G: 128
```

Use the **show symmetric** command to view the default or configured total buffer limits. Refer to Displaying symmetric flow control status on page 52.

# Displaying symmetric flow control status

The **show symmetric-flow-control** command displays the status of symmetric flow control as well as the default or configured total buffer limits and XON and XOFF thresholds.

# PHY FIFO Rx and Tx depth configuration

PHY devices on Ruckus devices contain transmit and receive synchronizing FIFOs to adjust for frequency differences between clocks. The **phy-fifo-depth** command allows you to configure the depth of the transmit and receive FIFOs. There are 4 settings (0-3) with 0 as the default. A higher setting indicates a deeper FIFO.

The default setting works for most connections. However, if the clock differences are greater than the default will handle, CRCs and errors will begin to appear on the ports. Raising the FIFO depth setting will adjust for clock differences.

Ruckus recommends that you disable the port before applying this command, and re-enable the port. Applying the command while traffic is flowing through the port can cause CRC and other errors for any packets that are actually passing through the PHY while the command is being applied.

This command can be issued for a single port from the IF config mode or for multiple ports from the MIF config mode.

#### NOTE

Higher settings give better tolerance for clock differences with the partner phy, but may marginally increase latency as well.

# Interpacket Gap (IPG) on a switch

IPG is the time delay, in bit time, between frames transmitted by the device. You configure IPG in interface configuration mode. The command you use depends on the interface type on which IPG is being configured.

The default interpacket gap is 96 bits-time, which is 9.6 microseconds for 10 Mbps Ethernet, 960 nanoseconds for 100 Mbps Ethernet, 96 nanoseconds for 1 Gbps Ethernet, and 9.6 nanoseconds for 10 Gbps Ethernet.

The CLI syntax for IPG differs on FastIron standalone devices compared to FastIron stackable devices.

IPG configuration commands are based on "port regions". All ports within the same port region should have the same IPG configuration. If a port region contains two or more ports, changes to the IPG configuration for one port are applied to all ports in the same port region. When you enter a value for IPG, the CLI displays the ports to which the IPG configuration is applied.

When you enter a value for IPG, the device applies the closest valid IPG value for the port mode to the interface. For example, if you specify 120 for a 1 Gbps Ethernet port in 1 Gbps mode, the device assigns 112 as the closest valid IPG value to program into the software.

### IPG on a FastIron standalone switch configuration notes

The CLI syntax for IPG differs on standalone devices compared to stackable devices.

Enter the **ipg-gmii** command in interface configuration mode.

```
device(config-if-e1000-7/1)# ipg-gmii 120 IPG 120(112) has been successfully configured for port 7/1
```

When you enter a value for IPG, the device applies the closest valid IPG value for the port mode to the interface. For
example, if you specify 120 for a 1 Gbps Ethernet port in 1 Gbps mode, the device assigns 112 as the closest valid IPG
value to program into hardware.

### Configuring IPG on a Gbps Ethernet port

On a Gbps Ethernet port, you can configure IPG for 10/100 mode and for Gbps Ethernet mode.

#### 10/100M mode

To configure IPG on a Gbps Ethernet port for 10/100M mode, enter the following command.

```
device(config)# interface ethernet 7/1
device(config-if-e1000-7/1)# ipg-mii 120
IPG 120(120) has been successfully configured for ports 7/1 to 7/12
```

#### 1G mode

To configure IPG on a Gbps Ethernet port for 1-Gbps Ethernet mode, enter commands such as the following.

```
device(config)# interface ethernet 7/1
device(config-if-e1000-7/1)# ipg-gmii 120
IPG 120(112) has been successfully configured for ports 0/7/1 to 7/12
```

# Configuring IPG on a 10 Gbps Ethernet interface

To configure IPG on a 10 Gbps Ethernet interface, enter commands such as the following.

```
device(config)# interface ethernet 9/1
device(config-if-e10000-9/1)# ipg-xgmii 120
IPG 120(128) has been successfully configured for port 9/1
```

# **IPG on FastIron Stackable devices**

On ICX devices, you can configure an IPG for each port. An IPG is a configurable time delay between successive data packets.

You can configure an IPG with a range from 48-120 bit times in multiples of 8, with a default of 96. The IPG may be set from either the interface configuration level or the multiple interface level.

## **IPG configuration notes**

- When an IPG is applied to a LAG, it applies to all ports in the LAG. When you are creating a new LAG, the IPG setting on the LAG interface is automatically applied to the member ports.
- This feature is supported on 10/100/1000M ports.

### Configuring IPG on a 10/100/1000M port

To configure an IPG of 112 on Ethernet interface 0/1/21, for example, enter the following command.

```
device(config)# interface ethernet 0/1/21
device(config-if-e1000-0/1/21)# ipg 112
```

For multiple interface levels, to configure IPG for ports 0/1/11 and 0/1/14 through 0/1/17, enter the following commands.

```
device (config) # interface ethernet 0/1/11 ethernet 0/1/14 to 0/1/17 device (config-mif-0/1/11,0/1/14-0/1/17) # ipg 104
```

As a result of the above configuration, the output from the show interface Ethernet 0/1/21 command is as follows.

```
device# show interfaces ethernet 0/1/21
GigabitEthernet 0/1/21 is up, line protocol is up
Port up for 40 seconds
 Hardware is GigabitEthernet, address is 0000.0004.4014 (bia 0000.0004.4014)
  Configured speed auto, actual 100Mbit, configured duplex fdx, actual fdx
  Configured mdi mode AUTO, actual MDIX
 Member of L2 VLAN ID 1, port is untagged, port state is FORWARDING
 BPDU Guard is disabled, Root Protect is disabled
  STP configured to ON, priority is level0
 Flow Control is config enabled, oper enabled, negotiation disabled
 Mirror disabled, Monitor disabled
  Not member of any active trunks
 Not member of any configured trunks
 No port name
  Inter-Packet Gap (IPG) is 112 bit times
  IP MTU 10222 bytes
  300 second input rate: 0 bits/sec, 0 packets/sec, 0.00% utilization
  300 second output rate: 248 bits/sec, 0 packets/sec, 0.00% utilization
```

```
0 packets input, 0 bytes, 0 no buffer
Received 0 broadcasts, 0 multicasts, 0 unicasts
0 input errors, 0 CRC, 0 frame, 0 ignored
0 runts, 0 giants
80 packets output, 5120 bytes, 0 underruns
Transmitted 0 broadcasts, 80 multicasts, 0 unicasts
0 output errors, 0 collisions
```

# Port priority (QoS) modification

You can give preference to the inbound traffic on specific ports by changing the Quality of Service (QoS) level on those ports. For information and procedures, refer to "Quality of Service" chapter in the *Ruckus FastIron Traffic Management Configuration Guide*.

# Dynamic configuration of Voice over IP (VoIP) phones

You can configure a FastIron device to automatically detect and re-configure a VoIP phone when it is physically moved from one port to another within the same device. To do so, you must configure a *voice VLAN ID* on the port to which the VoIP phone is connected. The software stores the voice VLAN ID in the port database for retrieval by the VoIP phone.

The dynamic configuration of a VoIP phone works in conjunction with the VoIP phone discovery process. Upon installation, and sometimes periodically, a VoIP phone will query the Ruckus device for VoIP information and will advertise information about itself, such as, device ID, port ID, and platform. When the Ruckus device receives the VoIP phone query, it sends the voice VLAN ID in a reply packet back to the VoIP phone. The VoIP phone then configures itself within the voice VLAN.

As long as the port to which the VoIP phone is connected has a voice VLAN ID, the phone will configure itself into that voice VLAN. If you change the voice VLAN ID, the software will immediately send the new ID to the VoIP phone, and the VoIP phone will reconfigure itself with the new voice VLAN.

# VoIP configuration notes

- This feature works with any VoIP phone that:
  - Runs CDP
  - Sends a VoIP VLAN query message
  - Can configure its voice VLAN after receiving the VoIP VLAN reply
- Automatic configuration of a VoIP phone will not work if one of the following applies:
  - You do not configure a voice VLAN ID for a port with a VoIP phone
  - You remove the configured voice VLAN ID from a port without configuring a new one
  - You remove the port from the voice VLAN
- Make sure the port is able to intercept CDP packets (cdp run command).
- Some VoIP phones may require a reboot after configuring or re-configuring a voice VLAN ID. For example, if your VoIP
  phone queries for VLAN information only once upon boot up, you must reboot the VoIP phone before it can accept the
  VLAN configuration. If your phone is powered by a PoE device, you can reboot the phone by disabling then re-enabling
  the port.

# Enabling dynamic configuration of a Voice over IP (VoIP) phone

You can create a voice VLAN ID for a port, or for a group of ports.

To create a voice VLAN ID for a port, enter commands such as the following.

```
device(config)# interface ethernet 1/1/2
device(config-if-e1000-1/1/2)# voice-vlan 1001
```

To create a voice VLAN ID for a group of ports, enter commands such as the following.

```
device(config)# interface ethernet 1/1/1 to 1/1/8
device(config-mif-1/1/1-1/1/8)# voice-vlan 1001
```

To remove a voice VLAN ID, use the **no** form of the command.

# Viewing voice VLAN configurations

You can view the configuration of a voice VLAN for a particular port or for all ports.

To view the voice VLAN configuration for a port, specify the port number with the **show voice-vlan** command. The following example shows the command output results.

```
device# show voice-vlan ethernet 1/1/2
Voice vlan ID for port 1/1/2: 1001
```

The following example shows the message that appears when the port does not have a configured voice VLAN.

```
device# show voice-vlan ethernet 1/1/2
Voice vlan is not configured for port 1/1/2.
```

To view the voice VLAN for all ports, use the **show voice-vlan** command. The following example shows the command output results.

```
device# show voice-vlan
Port ID Voice-vlan
1/1/2 1001
1/1/8 150
1/1/15 200
```

# Port flap dampening configuration

Port Flap Dampening increases the resilience and availability of the network by limiting the number of port state transitions on an interface.

If the port link state toggles from up to down for a specified number of times within a specified period, the interface is physically disabled for the specified wait period. Once the wait period expires, the port link state is re-enabled. However, if the wait period is set to zero (0) seconds, the port link state will remain disabled until it is manually re-enabled.

### Port flap dampening configuration notes

- When port flap dampening is configured on the LAG interface, all other member ports of that LAG, will inherit the LAG interface configuration, regardless of any previous configuration.
- The Ruckus device counts the number of times a port link state toggles from "up to down", and not from "down to up".
- The sampling time or window (the time during which the specified toggle threshold can occur before the wait period is activated) is triggered when the first "up to down" transition occurs.
- "Up to down" transitions include UDLD-based toggles, as well as the physical link state.

## Configuring port flap dampening on an interface

This feature is configured at the interface level.

```
device(config)# interface ethernet 1/2/1
device(config-if-e10000-1/2/1)# link-error-disable 10 3 10
```

## Configuring port flap dampening on a trunk

You can configure the port flap dampening feature on the LAG interface of a LAG using the **link-error-disable** command. Once configured on the LAG interface, the feature is enabled on all ports that are members of the LAG. You cannot configure port flap dampening on port members of the LAG.

Enter commands such as the following on the LAG interface.

```
device(config)# interface lag 1
device(config-lag-if-lg1)# link-error-disable 10 3 10
```

## Re-enabling a port disabled by port flap dampening

A port disabled by port flap dampening is automatically re-enabled once the wait period expires; however, if the wait period is set to zero (0) seconds, you must re-enable the port by entering the following command on the disabled port.

```
device(config)# interface ethernet 1/2/1
device(config-if-e10000-1/2/1)# no link-error-disable 10 3 10
```

## Displaying ports configured with port flap dampening

Ports that have been disabled due to the port flap dampening feature are identified in the output of the **show link-error-disable** command. The following shows an example output.

```
device# show link-error-disable
Port 1/2/1 is forced down by link-error-disable.
```

Use the **show link-error-disable all** command to display the ports with the port flap dampening feature enabled.

For FastIron stackable devices, the output of the command shows the following.

For standalone devices, the output of the command shows the following.

| device# | show link-error-disable all |               |              |       |         |  |  |  |  |  |  |
|---------|-----------------------------|---------------|--------------|-------|---------|--|--|--|--|--|--|
| Port    | Oper                        |               |              |       |         |  |  |  |  |  |  |
| #       | Threshold                   | Sampling-Time | Shutoff-Time | State | Counter |  |  |  |  |  |  |
|         |                             |               |              |       |         |  |  |  |  |  |  |
| 1/1/11  | 3                           | 120           | 600          | Idle  | N/A     |  |  |  |  |  |  |
| 1/1/12  | 3                           | 120           | 500          | Down  | 424     |  |  |  |  |  |  |

In standalone devices, the **show interface** command indicates if the port flap dampening feature is enabled on the port.

```
device# show interface ethernet 1/1/15
GigabitEthernet1/1/15 is up, line protocol is up
Link Error Dampening is Enabled
Port up for 6 seconds
Hardware is GigabitEthernet, address is 0000.0000.010e (bia 0000.0000.010e)
Configured speed auto, actual 1Gbit, configured duplex fdx, actual fdx
Configured mdi mode AUTO, actual MDIX
device# show interface ethernet 1/1/17
```

```
GigabitEthernet1/1/17 is ERR-DISABLED, line protocol is down
Link Error Dampening is Enabled
Port down for 40 seconds
Hardware is GigabitEthernet, address is 0000.0000.010e (bia 0000.0000.010e)
Configured speed auto, actual unknown, configured duplex fdx, actual unknown
```

The line "Link Error Dampening" displays "Enabled" if port flap dampening is enabled on the port or "Disabled" if the feature is disabled on the port. The feature is enabled on the ports in the two examples above. Also, the characters "ERR-DISABLED" is displayed for the "GbpsEthernet" line if the port is disabled because of link errors.

In addition to the show commands above, the output of the **show interface brief** command indicates if a port is down due to link errors.

device# show interface brief ethernet 1/1/17 Port Link State Dupl Speed Trunk Tag Priori MAC Name 1/1/17 ERR-DIS None None None 15 Yes level0 0000.0000.010e

The ERR-DIS entry under the "Link" column indicates the port is down due to link errors.

#### NOTE

If a port name is longer than five characters, the port name is truncated in the output of the **show interface brief** command.

# Syslog messages for port flap dampening

The following Syslog messages are generated for port flap dampening.

• If the threshold for the number of times that a port link toggles from "up" to "down" then "down" to "up" has been exceeded, the following Syslog message is displayed.

 $0d00h02m10s:I:ERR_DISABLE:$  Link flaps on port ethernet 1/1/16 exceeded threshold; port in err-disable state

• If the wait time (port is down) expires and the port is brought up the following Syslog message is displayed.

0d00h02m41s:I:ERR\_DISABLE: Interface ethernet 1/1/16, err-disable recovery timeout

# **Configuring link dampening and alarms on ICX 7150 devices**

Link dampening can help minimize outages due to microflaps. Microflaps can cause Layer 2 and Layer 3 reconvergence, resulting in outages lasting several minutes. When link dampening is configured, microflaps can be monitored and ignored for a configured period to prevent unnecessary outages. When link dampening and alarms are configured with the **linkdampen** command, you can monitor the link for flaps and determine when to bring the link down.

All Ruckus FastIron devices support the **linkdampen** command, which enables link dampening with configurable sampling periods on a designated port. Microflaps detected on the port and related changes in state are reported through system logs and in **show interfaces ethernet** command output so you can determine when a response is necessary.

#### NOTE

Link dampening may cause momentary traffic loss, convergence issues, and other side effects and should be used only when required.

Link dampening can be applied to any port, including stacking, SPX, and data ports. When the **linkdampen** command is applied to a port in a LAG interface, the configuration is applied to all ports on the LAG.

To configure link dampening with alarms and the desired sampling period on a FastIron device, perform the following steps.

1. Enter global configuration mode.

```
device# configure terminal
device(config)#
```

2. Enter the **linkdampen** command as shown in the following example. After the keyword **interval**, enter a value from 1 through 4 to indicate the number of 250 millisecond segments to include in the sampling period. Include the port number on which link dampening is to be configured after the keyword **ethernet**.

The following sampling intervals are available:

- 1: 250 ms
- 2: 500 ms
- 3: 750 ms
- 4: 1 second

#### NOTE

The recommended sampling period is 1 second (interval value set to 4).

#### NOTE

The linkdampen command can coexist on the same interface with the link-error-disable command.

```
device(config)# linkdampen interval 1 ethernet 1/1/1
***CAUTION Link-Dampening may cause momentary traffic loss,
may cause status convergence issues and other side effects.
Use Link-Dampening only when required.
Recommended usage Link-Dampening interval 4 - 1 second.
```

The example enables link dampening on Ethernet port 1/1/1 and sets the sampling interval to 1 (250 milliseconds).

3. (Optional) To confirm the configuration, enter the **show running-config** command.

```
device(config) # show running-config
Current configuration:
!
ver 08.0.70cT213
1
stack unit 1
 module 1 icx7150-48pf-poe-port-management-module
 module 2 icx7150-2-copper-port-2g-module
 module 3 icx7150-4-sfp-plus-port-40g-module
 stack-port 1/3/3
1
linkdampen interval 1 ethernet 1/1/1
                                       <--- link dampening configuration for Ethernet port 1/1/1
                                               with a sampling interval of 250 milliseconds
logging console
1
```

4. To check the link dampening configuration and any related microflaps or state changes that have been recorded, enter the **show interfaces ethernet** command followed by the port number as shown in the following example.

```
device(config) # show interfaces ethernet 1/1/1
GigabitEthernet1/1/1 is up, line protocol is up
  Port up for 8 minute(s) 40 second(s)
 Hardware is GigabitEthernet, address is 609c.9ffe.03cc (bia 609c.9ffe.03cc)
 Configured speed auto, actual 1Gbit, configured duplex fdx, actual fdx
 Configured mdi mode AUTO, actual MDIX
 Member of L2 VLAN ID 1, port is untagged, port state is FORWARDING
 BPDU guard is Disabled, ROOT protect is Disabled, Designated protect is Disabled
 Link Error Dampening is Disabled
 STP configured to ON, priority is level0, mac-learning is enabled
 Openflow is Disabled, Openflow Hybrid mode is Disabled, Flow Control is config enabled, oper
enabled, negotiation disabled
 Mirror disabled, Monitor disabled
 Mac-notification is disabled
 Link Micro Flap Dampening is enabled <--- Link dampening enabled on Ethernet port 1/1/1
 Damping Interval:250 msecs Total Microflaps:0 <--- No microflaps during sampling period
  1
  1
  !
```

The following example configures link dampening for port 1/1/1. It sets the sampling interval to a value of 1 (which represents one interval of 250 milliseconds). The configuration is confirmed in output for the **show running-config** command and detailed in output for the **show interface ethernet 1/1/1** command.

```
device# configure terminal
device(config) # linkdampen interval 1 ethernet 1/1/1
***CAUTION Link-Dampening may cause momentary traffic loss,
may cause status convergence issues and other side effects.
Use Link-Dampening only when required.
Recommended usage Link-Dampening interval 4 - 1 second.
device(config) # show running-config
Current configuration:
1
ver 08.0.70cT213
Т
stack unit 1
 module 1 icx7150-48pf-poe-port-management-module
 module 2 icx7150-2-copper-port-2g-module
 module 3 icx7150-4-sfp-plus-port-40g-module
  stack-port 1/3/3
!
linkdampen interval 1 ethernet 1/1/1
                                         <--- link dampening configuration for Ethernet port 1/1/1
                                               with a sampling interval of 250 milliseconds
logging console
1
I
device(config) # show interfaces ethernet 1/1/1
GigabitEthernet1/1/1 is up, line protocol is up
  Port up for 8 minute(s) 40 second(s)
  Hardware is GigabitEthernet, address is 609c.9ffe.03cc (bia 609c.9ffe.03cc)
 Configured speed auto, actual 1Gbit, configured duplex fdx, actual fdx
  Configured mdi mode AUTO, actual MDIX
  Member of L2 VLAN ID 1, port is untagged, port state is FORWARDING
 BPDU quard is Disabled, ROOT protect is Disabled, Designated protect is Disabled
  Link Error Dampening is Disabled
  STP configured to ON, priority is level0, mac-learning is enabled
 Openflow is Disabled, Openflow Hybrid mode is Disabled, Flow Control is config enabled, oper enabled,
negotiation disabled
 Mirror disabled, Monitor disabled
 Mac-notification is disabled
  Link Micro Flap Dampening is enabled <--- Link dampening enabled on Ethernet port 1/1/1
  Damping Interval:250 msecs Total Microflaps:0 <--- No microflaps during sampling period
  Not member of any active trunks
 Not member of any configured trunks
  No port name
  IPG MII 0 bits-time, IPG GMII 0 bits-time
 MTU 1500 bytes, encapsulation ethernet
  MMU Mode is Store-and-forward
  300 second input rate: 967999344 bits/sec, 202341 packets/sec, 99.85% utilization
  300 second output rate: 967999352 bits/sec, 202341 packets/sec, 99.85% utilization
  105261644 packets input, 62946463112 bytes, 0 no buffer
  Received 105261643 broadcasts, 0 multicasts, 0 unicasts
  0 input errors, 0 CRC, 0 frame, 0 ignored
  0 runts, 0 giants
  105261789 packets output, 62946549822 bytes, 0 underruns
  Transmitted 105261788 broadcasts, 0 multicasts, 0 unicasts
  0 output errors, 0 collisions
 Relay Agent Information option: Disabled
 Protected: No
 MAC Port Security: Disabled
This port is not being monitored for queue drops
Egress gueues:
Oueue counters
                    Oueued packets
                                      Dropped Packets
         0
                     105267070
                                           1168968
         1
                             0
                                                 0
         2
                             0
                                                 0
         3
                             0
                                                 0
```

| 4 | 0  | 0 |
|---|----|---|
| 5 | 23 | 0 |
| 6 | 0  | 0 |
| 7 | 0  | 0 |

# **Port loop detection**

This feature allows the Ruckus device to disable a port that is on the receiving end of a loop by sending test packets. You can configure the time period during which test packets are sent.

# Types of loop detection

There are two types of loop detection; Strict Mode and Loose Mode. In Strict Mode, a port is disabled only if a packet is looped back to that same port. Strict Mode overcomes specific hardware issues where packets are echoed back to the input port. In Strict Mode, loop detection must be configured on the physical port.

In Loose Mode, loop detection is configured on the VLAN of the receiving port. Loose Mode disables the receiving port if packets originate from any port or VLAN on the same device. The VLAN of the receiving port must be configured for loop detection in order to disable the port.

# **Recovering disabled ports**

Once a loop is detected on a port, it is placed in Err-Disable state. The port will remain disabled until one of the following occurs:

- You manually disable and enable the port at the Interface Level of the CLI.
- You enter the command **clear loop-detection**. This command clears loop detection statistics and enables all Err-Disabled ports.
- The device automatically re-enables the port. To set your device to automatically re-enable Err-Disabled ports, refer to Configuring the device to automatically re-enable ports on page 63.

# Port loopback detection configuration notes

• Loopback detection packets are sent and received on both tagged and untagged ports. Therefore, this feature cannot be used to detect a loop across separate devices.

The following information applies to Loose Mode loop detection:

- With Loose Mode, two ports of a loop are disabled.
- Different VLANs may disable different ports. A disabled port affects every VLAN using it.
- Loose Mode floods test packets to the entire VLAN. This can impact system performance if too many VLANs are configured for Loose Mode loop detection.

#### NOTE

Ruckus recommends that you limit the use of Loose Mode. If you have a large number of VLANS, configuring loop detection on all of them can significantly affect system performance because of the flooding of test packets to all configured VLANS. An alternative to configuring loop detection in a VLAN-group of many VLANs is to configure a separate VLAN with the same tagged port and configuration, and enable loop detection on this VLAN only.

#### NOTE

When loop detection is used with Layer 2 loop prevention protocols, such as spanning tree (STP), the Layer 2 protocol takes higher priority. Loop detection cannot send or receive probe packets if ports are blocked by Layer 2 protocols, so it does not detect Layer 2 loops when STP is running because loops within a VLAN have been prevented by STP. Loop detection running in Loose Mode can detect and break Layer 3 loops because STP cannot prevent loops across different VLANs. In these instances, the ports are not blocked and loop detection running in Loose Mode disables both ingress and egress ports.

## **Enabling loop detection**

Use the **loop-detection** command to enable loop detection on a physical port (Strict Mode) or a VLAN (Loose Mode). Loop detection is disabled by default. The following example shows a Strict Mode configuration.

```
device(config)# interface ethernet 1/1/1
device(config-if-e1000-1/1/1)# loop-detection
```

The following example shows a Loose Mode configuration.

```
device(config)# vlan20
device(config-vlan-20)# loop-detection
```

By default, the port will send test packets every one second, or the number of seconds specified by the **loop-detection-interval** command. Refer to Configuring a global loop detection interval on page 63.

Use the [no] form of the command to disable loop detection.

# Configuring a global loop detection interval

The loop detection interval specifies how often a test packet is sent on a port. When loop detection is enabled, the loop detection time unit is 0.1 second, with a default of 10 (one second). The range is from 1 (one tenth of a second) to 100 (10 seconds). You can use the **show loop-detection status** command to view the loop detection interval.

To configure the global loop detection interval, enter a command similar to the following.

```
device(config)# loop-detection-interval 50
```

This command sets the loop-detection interval to 5 seconds (50 x 0.1).

To revert to the default global loop detection interval of 10, enter one of the following.

```
device(config)# loop-detection-interval 10
```

OR

```
device(config)# no loop-detection-interval 50
```

# Configuring the device to automatically re-enable ports

To configure the Ruckus device to automatically re-enable ports that were disabled because of a loop detection, enter the **errdisable recovery cause loop-detection** command.

device(config)# errdisable recovery cause loop-detection

The above command will cause the Ruckus device to automatically re-enable ports that were disabled because of a loop detection. By default, the device will wait 300 seconds before re-enabling the ports. You can optionally change this interval to a value from 10 to 65535 seconds. Refer to Specifying the recovery time interval on page 64.

Use the [no] form of the command to disable this feature.

## Specifying the recovery time interval

The recovery time interval specifies the number of seconds the Ruckus device will wait before automatically re-enabling ports that were disabled because of a loop detection. (Refer to Configuring the device to automatically re-enable ports on page 63.) By default, the device will wait 300 seconds. To change the recovery time interval, enter a command such as the following.

device(config)# errdisable recovery interval 120

The above command configures the device to wait 120 seconds (2 minutes) before re-enabling the ports.

To revert back to the default recovery time interval of 300 seconds (5 minutes), enter one of the following commands.

```
device(config)# errdisable recovery interval 300
```

OR

```
device(config)# no errdisable recovery interval 120
```

## **Clearing loop-detection**

To clear loop detection statistics and re-enable all ports that are in Err-Disable state because of a loop detection, enter the **clear loop-detection** command.

```
device# clear loop-detection
```

### **Displaying loop-detection information**

Use the **show loop-detection status** command to display loop detection status, as shown.

```
device# show loop-detection status
loop detection packets interval: 10 (unit 0.1 sec)
Number of err-disabled ports: 3
You can re-enable err-disable ports one by one by "disable" then "enable"
under interface config, re-enable all by "clear loop-detect", or
configure "errdisable recovery cause loop-detection" for automatic recovery
index port/vlan status
                                                 #errdis sent-pkts recv-pkts
                 untag, LEARNING
1
      1/1/13
                                                 0
                                                           0
                                                                      0
2
      1/1/15
                 untag, BLOCKING
                                                 0
                                                           0
                                                                      0
                 untag, DISABLED
     1/1/17
                                                                     0
З
                                                 0
                                                           0
                ERR-DISABLE by itself
4
     1/1/18
                                                 1
                                                           6
                                                                     1
5
      1/1/19
                 ERR-DISABLE by vlan 12
                                                 0
                                                           0
                                                                      0
                                                                      2
6
      vlan12
                 2 ERR-DISABLE ports
                                                 2
                                                           2.4
```

If a port is errdisabled in Strict mode, it shows "ERR-DISABLE by itself". If it is errdisabled due to its associated vlan, it shows "ERR-DISABLE by vlan ?"

The following command displays the current disabled ports, including the cause and the time.

```
device# show loop-detection disable
Number of err-disabled ports: 3
You can re-enable err-disable ports one by one by "disable" then "enable"
under interface config, re-enable all by "clear loop-detect", or
configure "errdisable recovery cause loop-detection" for automatic recovery
                                 disabled-time
index port
                    caused-by
       1/1/18
                                 00:13:30
1
                   itself
2
       1/1/19
                    vlan 12
                                 00:13:30
3
       1/1/20
                    vlan 12
                                 00:13:30
```

This example shows the disabled ports, the cause, and the time the port was disabled. If loop-detection is configured on a physical port, the disable cause will show "itself". For VLANs configured for loop-detection, the cause will be a VLAN.

The following command shows the hardware and software resources being used by the loop-detection feature.

| Vlans configured loop | -detect | ion use | 1 HW N | 4AC      |       |         |      |      |
|-----------------------|---------|---------|--------|----------|-------|---------|------|------|
| Vlans not configured  | but use | HW MAC  | : 1 10 |          |       |         |      |      |
|                       | alloc   | in-use  | avail  | get-fail | limit | get-mem | size | init |
| configuration pool    | 16      | 6       | 10     | 0        | 3712  | 6       | 15   | 16   |
| linklist pool         | 16      | 10      | 6      | 0        | 3712  | 10      | 16   | 16   |

## Displaying loop detection resource information

Use the **show loop-detection resource** command to display the hardware and software resource information on loop detection.

| device# show loop-det<br>Vlans configured loop | ection re<br>-detection | esourc<br>on use | e<br>1 HW M<br>• 1 10 | IAC      |       |         |      |      |
|------------------------------------------------|-------------------------|------------------|-----------------------|----------|-------|---------|------|------|
| vians not configured                           | alloc ir                | n-use            | avail                 | get-fail | limit | get-mem | size | init |
| configuration pool                             | 16                      | 6                | 10                    | 0        | 3712  | 6       | 15   | 16   |
| linklist pool                                  | 16                      | 10               | 6                     | 0        | 3712  | 10      | 16   | 16   |

The following table describes the output fields for this command.

#### TABLE 14 Field definitions for the show loop-detection resource command

| Field    | Description                                 |
|----------|---------------------------------------------|
| alloc    | Memory allocated                            |
| in-use   | Memory in use                               |
| avail    | Available memory                            |
| get-fail | The number of get requests that have failed |
| limit    | The maximum memory allocation               |
| get-mem  | The number of get-memory requests           |
| size     | The size                                    |
| init     | The number of requests initiated            |

## Displaying loop detection configuration status on an interface

Use the **show interface** command to display the status of loop detection configuration on a particular interface.

```
device# show interface ethernet 1/2/1
10GigabitEthernet1/2/1 is up, line protocol is up
Port up for 1 day 22 hours 43 minutes 5 seconds
Hardware is 10GigabitEthernet, address is 0000.0089.1100 (bia 0000.0089.1118)
Configured speed 10Gbit, actual 10Gbit, configured duplex fdx, actual fdx
Member of 9 L2 VLANs, port is tagged, port state is FORWARDING
BPDU guard is Disabled, ROOT protect is Disabled
Link Error Dampening is Disabled
STP configured to ON, priority is level0
Loop Detection is ENABLED
Flow Control is enabled
Mirror disabled, Monitor disabled
Member of active trunk ports 1/2/1,1/2/2, lg1, Lag Interface is lg1
Member of configured trunk ports 1/2/1,1/2/2, lg1, Lag Interface is lg1
No port name
IPG XGMII 96 bits-time
MTU 1500 bytes, encapsulation ethernet
ICL port for BH1 in cluster id 1
300 second input rate: 2064 bits/sec, 3 packets/sec, 0.00% utilization
300 second output rate: 768 bits/sec, 1 packets/sec, 0.00% utilization
171319 packets input, 12272674 bytes, 0 no buffer
Received 0 broadcasts, 63650 multicasts, 107669 unicasts 0 input errors, 0 CRC, 0 frame, 0 ignored
0 runts, 0 giants
51094 packets output, 3925313 bytes, 0 underruns
```

```
Transmitted 2 broadcasts, 42830 multicasts, 8262 unicasts
0 output errors, 0 collisions
Relay Agent Information option: Disabled
```

# Syslog message due to disabled port in loop detection

The following message is logged when a port is disabled due to loop detection. This message also appears on the console.

loop-detection: port 1/1/10 vlan 12, detect, putting into err-disable state

## Shutdown prevention for loop-detection on an interface

The shutdown prevention for loop-detection functionality allows users to disable the shutdown of a port when the loop detection probe packet is received on an interface.

The shutdown prevention provides control over deciding which port is allowed to enter into an error-disabled state and go into a shutdown state when a loop is detected. This function can also be used as a test tool to detect Layer 2 and Layer 3 loops in network current data packet flow.

Shutdown prevention for loop-detection does not allow any corrective action to be taken on the loop. There could be network instability due to the presence of network loops, if adequate corrective measures are not taken by the network administrator.

To enable shutdown prevention for loop detection, follow these steps.

1. Enter global configuration mode.

device# configure terminal

2. Specify the interface on which you would like to enable the **loop-detection shutdown-disable** command.

device(config)# interface ethernet 1/1/7

3. Enable shutdown prevention for loop detection on Ethernet interface 1/1/7.

device(config-if-e1000-1/1/7)# loop-detection shutdown-disable

## Periodic log message generation for shutdown prevention

Generates periodic log messages for shutdown prevention.

You can raise a periodic syslog that provides information about loops in the network. When a loop is detected because of a loop detection protocol data unit (PDU), on a loop detection shutdown-disabled interface, the interface will never be put into an errordisabled state, but it will generate a periodic log message indicating that the interface is in the shutdown-disabled mode. The periodic syslog is by default generated at an interval of five minutes. You can change this interval as required.

You can globally specify the interval at which the loop-detection syslog message is generated if the **loop detection shutdown-disable** command is configured on the port. This configuration applies to all the ports that have shutdown prevention for loop detection configured.

During a log interval duration window, a log message will be displayed for the first loop detection PDU received on the interface. This means that there will be only one log message per port in an interval window.

To configure the periodic log message generation for shutdown prevention, follow these steps.

1. Enter global configuration mode.

2. Enter the **loop-detection syslog-interval** *<num>* command.

The following command will set the syslog-interval to 1 hr.

device(config)# loop-detection-syslog-interval 60

# Syslog for port shutdown prevention

Describes the syslog for port shutdown prevention.

<14>0d01h38m44s:<product type>: port <port-num> detect loop, ignoring shut down event in shutdown-disable mode.

# **Replacing a primary IPv4 address automatically**

Beginning with FastIron 8.0.50, you no longer need to remove the primary IPv4 address before you configure a new primary address.

Use the **replace** keyword in the **ip address** command to remove a configured IP address.

A secondary address must be removed before the **replace** keyword can be configured. This option is supported on a router image only. Changing the subnet mask is not supported.

#### ATTENTION

Traffic and protocols on the configured interface are affected during the IP address change.

Prior to FastIron 8.0.50, an IP address configured globally is the IP address of the management port. On a switch, even if the IP address is configured in interface configuration mode, the address is configured globally. Now, whenever the IP address is configured on the management interface (in management interface configuration mode), a message indicates that the global IP address is also being configured accordingly, as in the following example.

```
device(config)# interface ethernet 1/1/1
device(config-if-e1000-1/1/1)# ip address 192.168.10.1/24 replace
```

# **Ethernet loopback**

The Ethernet loopback functionality provides a means to gauge the network continuity and performance of an Ethernet port.

The testing of network continuity is achieved by enabling the remote Ethernet device to swap the source MAC address with the destination MAC address and send the incoming frames back to the source. The looping of the incoming traffic back to the source allows to verify the maximum rate of frame transmission without any frame loss.

By enabling Ethernet loopback on multiple remote devices, the network performance of an entire Metro Ethernet Network (MEN) can be analyzed using a single traffic generator device installed at the network core. However, the loopback support is limited to a LAN segment.

# **Ethernet loopback operational modes**

The Ethernet loopback functionality can be enabled on an interface and can be bound either to a specific interface port or to a port and one or more associated VLANs.

Ethernet loopback can be configured in the following modes:

VLAN-unaware mode

VLAN-aware mode

In VLAN-unaware mode, the Ethernet loopback configuration is at the interface level and all the frames received on the ports are looped back irrespective of any VLAN. The port does not need to be explicitly assigned as a member of any VLAN. In VLAN-aware mode, the ports must be a part of the associated VLAN and all the frames received on the ports that are associated with a specific VLAN are looped back. The VLANs to which the port is not associated with the loopback function will continue to process traffic normally, allowing non-disruptive loopback testing.

A classification of the traffic flow can also be configured in VLAN-aware and VLAN-unaware modes. The loopback can be configured as flow-aware by specifying the source MAC address and destination MAC address on the interface. In the flow-aware configuration, only the frames received with a specific source MAC address and destination MAC address are looped back. During the loopback, the source MAC address and destination MAC address of the packets are swapped.

Ethernet loopback-enabled ports can send the incoming frames back to the source in the flow-unaware mode also. If the source MAC address and destination MAC address are not specified, all the frames received on the port are looped back and the port does not distinguish between control and data traffic and Ethernet address types (unicast, multicast, or broadcast). This makes the flow-unaware mode disruptive because control traffic is also looped back and affects other services operating on this port. However, this mode is effective when the traffic source device is directly connected to the port .

Ethernet loopback can be configured in the following combinations:

- VLAN-unaware
- VLAN-unaware and flow-aware
- VLAN-aware
- VLAN-aware and flow-aware

#### NOTE

The flow-unaware configuration is not supported on the ICX 7450 and ICX 7250 devices.

# **Ethernet loopback configuration considerations**

The configuration considerations for Ethernet loopback are as follows:

- An interface port cannot be configured in both flow-aware and flow-unaware modes simultaneously.
- An interface port cannot be configured in both VLAN-aware and VLAN-unaware modes simultaneously.
- The source MAC address and destination MAC address which define the flow-aware configuration must be unicast MAC addresses.
- The source MAC address configured in the flow-aware configuration must be unique across the network.
- Ports can be added or removed in different Ethernet loopback modes.
- A flow-aware configuration can be added on an in-service Ethernet loopback port.
- A flow-aware configuration on a port cannot be removed from an in-service Ethernet loopback port.
- The Ethernet loopback configuration is persistent across reboots if the configuration is saved. This will help to measure switching time at reload time from a remote device.
- Ethernet loopback cannot be enabled when one or more of the following features are configured:
  - ACL
  - 802.1X port security
  - Traffic shaping
  - Dual mode

- Rate limiting
- Ethernet loopback depends on ACL entry availability because it uses ACL resources.
- MAC learning is supported for a packet that is looped back in devices.
- Static MAC configuration is not allowed globally when Ethernet loopback is configured in the system.
- When Ethernet loopback is enabled, the packets are looped back at the rate received. However, the packets can be dropped potentially when the device is oversubscribed.
- Ethernet loopback is supported on the physical interface and LAG interface.
- Ethernet loopback can be enabled only on an existing LAG.
- An Ethernet loopback-enabled LAG cannot be undeployed.
- An Ethernet loopback-enabled port cannot be added to an existing LAG.
- VLAN priority remarking is not allowed on an Ethernet loopback-enabled port.
- The state of the port (up or down) does not affect the Ethernet loopback functionality.
- Ethernet loopback configuration is not allowed on mult-range VLAN (MVLAN), VLAN Group, or VLAN Range.
- Ethernet loopback cannot be configured on a set of VLANs that share a Layer 2 topology (Topology Group).
- Ethernet loopback must be configured in a loop-free network for better results.
- Configuring Ethernet loopback on an MCT ICL port is not recommended as it may impact MCT operations.

# **Configuring Ethernet loopback in VLAN-unaware mode**

The following steps configure Ethernet loopback in VLAN-unaware mode.

1. Enter the **configure terminal** command to enter global configuration mode.

device# configure terminal

2. Enter the interface ethernet command to enter interface configuration mode.

```
device(config)# interface ethernet 1/1/1
```

3. (Optional) Enter the **ethernet loopback test-mac** command to configure the port as flow-aware.

Once configured and when Ethernet loopback is enabled, only the frames received with the specific source MAC address and destination MAC address are looped back. Skip this step to configure flow-unaware mode.

#### NOTE

On ICX 7450 and ICX 7250 devices, configuring the **ethernet loopback test-mac** command is mandatory because these devices support only flow-aware mode.

device(config-if-e1000-1/1/1)# ethernet loopback test-mac 1111.2222.3333 4444.5555.5555

4. Enter the ethernet loopback command to enable Ethernet loopback.

device(config-if-e1000-1/1/1)# ethernet loopback

The following example configures Ethernet loopback in VLAN-unaware mode as flow-aware.

```
device# configure terminal
device(config)# interface ethernet 1/1/1
device(config-if-e1000-1/1/1)# ethernet loopback test-mac 1111.2222.3333 4444.5555.5555
device(config-if-e1000-1/1/1)# ethernet loopback
```

The following example configures Ethernet loopback in VLAN-unaware mode as flow-unaware.

```
device# configure terminal
device(config)# interface ethernet 1/1/1
device(config-if-e1000-1/1/1)# ethernet loopback
```

# **Configuring Ethernet loopback in VLAN-aware mode**

The following steps configure Ethernet loopback in VLAN-aware mode.

1. Enter the **configure terminal** command to enter global configuration mode.

device# configure terminal

2. Enable acl-per-port-per-vlan configuration.

device(config)# enable acl-per-port-per-vlan

#### NOTE

Reboot the device to enable the configuration.

3. (Optional) Enter the **ethernet loopback test-mac** command from interface configuration mode to configure the port as flow-aware and exit interface configuration mode.

Once configured and when Ethernet loopback is enabled, only the frames received with the specific source MAC address and destination MAC address are looped back. Skip this step to configure flow-unaware mode.

#### NOTE

On ICX 7450, and ICX 7250 devices, configuring the **ethernet loopback test-mac** command is mandatory because these devices support only flow-aware mode. In other supported platforms, the **ethernet loopback test-mac** command is optional because you can configure flow-aware or flow-unaware mode.

```
device(config)# interface ethernet 1/1/1
device(config-if-e1000-1/1/1)# ethernet loopback test-mac 1111.2222.3333 4444.5555.5555
device(config-if-e1000-1/1/1)# exit
```

4. Enter the VLAN configuration mode using the **vlan** command.

device(config)# vlan 100

5. Enter the **ethernet loopback** command by specifying the Ethernet interface to enable Ethernet loopback on one or a set of ports in a specific VLAN (VLAN-aware mode).

device(config-vlan-100)# ethernet loopback ethernet 1/1/1

The following example configures Ethernet loopback in VLAN-aware mode as flow-aware.

```
device(config)# enable acl-per-port-per-vlan
device(config)# interface ethernet 1/1/1
device(config-if-e1000-1/1/1)# ethernet loopback test-mac 1111.2222.3333 4444.5555.5555
device(config-if-e1000-1/1/1)# exit
device(config)# vlan 100
device(config-vlan-100)# ethernet loopback ethernet 1/1/1
```

The following example configures Ethernet loopback in VLAN-aware mode as flow-unaware.

```
device(config) # vlan 100
device(config-vlan-100) # ethernet loopback ethernet 1/1/1
```

The following example configures Ethernet loopback in VLAN-aware mode as flow-unaware on a set of ports.

```
device(config)# vlan 100
device(config-vlan-100)# ethernet loopback ethernet 1/1/1 to 1/1/10
```

# Ethernet loopback syslog messages

The syslog messages in the following table are generated when Ethernet loopback is configured or unconfigured.

#### TABLE 15 Ethernet loopback syslog messages

| Event                                               | Syslog output                                                                   |
|-----------------------------------------------------|---------------------------------------------------------------------------------|
| Ethernet loopback enabled in the VLAN-aware mode    | <14>0d00h56m26s:RUCKUS-6430 PORT: 1/1/7 VLAN 10 enabled for ethernet loop back  |
| Ethernet loopback disabled in the VLAN-unaware mode | <14>0d00h56m26s:RUCKUS-6430 PORT: 1/1/7 VLAN N/A enabled for ethernet loop back |

# Disabling the automatic learning of MAC addresses

By default, when a packet with an unknown Source MAC address is received on a port, the Ruckus device learns this MAC address on the port.

You can prevent a physical port from learning MAC addresses by entering the following command.

device(config)#interface ethernet 3/1/1
device(config-if-e1000-3/1/1)#mac-learn-disable

Use the no form of the command to allow a physical port to learn MAC addresses.

# MAC address learning configuration notes and feature limitations

- This command is not available on virtual routing interfaces. Also, if this command is configured on the LAG interface, MAC address learning will be disabled on all the ports in the LAG.
- Entering the mac-learn-disable command on tagged ports disables MAC learning for that port in all VLANs to which
  that port is a member. For example, if tagged port 3/1/1 is a member of VLAN 10, 20, and 30 and you issue the maclearn-disable command on port 3/1/1, port 3/1/1 will not learn MAC addresses, even if it is a member of VLAN 10, 20,
  and 30.

# Changing the MAC age time and disabling MAC address learning

To change the MAC address age timer, enter a command such as the following.

device(config) # mac-age-time 60

• On ICX Series devices, you can configure the MAC address age timer to 0 or a value from 60-86400 (seconds). If you set the MAC age time to 0, aging is disabled.

Changing the MAC age time and disabling MAC address learning

If the total MAC addresses in the system is more than 16000, Ruckus recommends a MAC age timer greater than 60 seconds. If the total MAC addresses in the system is more than 64000, Ruckus recommends a MAC age timer greater than 120 seconds.

#### NOTE

Usually, the actual MAC age time is from one to two times the configured value. For example, if you set the MAC age timer to 60 seconds, learned MAC entries age out after remaining unused for between 60 - 120 seconds. However, if all of the following conditions are met, then the MAC entries age out after a longer than expected duration:

- The MAC age timer is greater than 630 seconds.
- The number of MAC entries is over 6000.
- All MAC entries are learned from the same packet processor.
- All MAC entries age out at the same time.

# **Disabling the automatic learning of MAC addresses**

By default, when a packet with an unknown Source MAC address is received on a port, the Ruckus device learns this MAC address on the port.

You can prevent a physical port from learning MAC addresses by entering the following command.

```
device(config)#interface ethernet 3/1/1
device(config-if-e1000-3/1/1)#mac-learn-disable
```

Use the no form of the command to allow a physical port to learn MAC addresses.

# MAC address learning configuration notes and feature limitations

- This command is not available on virtual routing interfaces. Also, if this command is configured on the LAG interface, MAC address learning will be disabled on all the ports in the LAG.
- Entering the mac-learn-disable command on tagged ports disables MAC learning for that port in all VLANs to which
  that port is a member. For example, if tagged port 3/1/1 is a member of VLAN 10, 20, and 30 and you issue the maclearn-disable command on port 3/1/1, port 3/1/1 will not learn MAC addresses, even if it is a member of VLAN 10, 20,
  and 30.

# **Displaying the MAC address table**

To display the MAC table, enter the show mac-address command.

```
device#show mac-address
Total active entries from all ports = 3
Total static entries from all ports = 1
 MAC-Address Port
                               VLAN
                       Type
0000.0034.1234
                15
                      Static
                                  1
                 14 Dynamic
0000.0038.2f24
                                  1
0000.0038.2f00
                13 Dynamic
                                  1
0000.0086.b159
                 10 Dynamic
                                  1
```

In the output of the **show mac-address** command, the *Type* column indicates whether the MAC entry is static or dynamic. A static entry is one you create using the **static-mac-address** command. A dynamic entry is one that is learned by the software from network traffic.
#### NOTE

The **show mac-address** command output does not include MAC addresses for management ports, since these ports do not support typical MAC learning and MAC-based forwarding.

# **Clearing MAC address entries**

You can remove learned MAC address entries from the MAC address table. The types of MAC address that can be removed are as follows:

- All MAC address entries
- All MAC address entries for a specified Ethernet port
- All MAC address entries for a specified VLAN
- All specified MAC address entry in all VLANs

For example, to remove entries for the MAC address 0000.0080.00d0 in all VLANs, enter the following command at the Privilege EXEC level of the CLI.

device#clear mac-address 0000.0080.00d0

If you enter clear mac-address without any parameter, the software removes all MAC address entries.

Use the mac-address parameter to remove a specific MAC address from all VLANs. Specify the MAC address in the following format: HHHH.HHHH.

Use the **ethernet** port-num parameter to remove all MAC addresses for a specific Ethernet port.

Use the *vlan-num* parameter to remove all MAC addresses for a specific VLAN.

# **Defining MAC address filters**

MAC layer filtering enables you to build access lists based on MAC layer headers in the Ethernet/IEEE 802.3 frame. You can filter on the source and destination MAC addresses. The filters apply to incoming traffic only.

You configure MAC address filters globally, then apply them to individual interfaces. To apply MAC address filters to an interface, you add the filters to that interface MAC address filter group.

The device takes the action associated with the first matching filter. If the packet does not match any of the filters in the access list, the default action is to drop the packet. If you want the system to permit traffic by default, you must specifically indicate this by making the last entry in the access list a permit filter. An example is given below.

For devices running Layer 3 code, the MAC address filter is applied to all inbound Ethernet packets, including routed traffic. This includes those port associated with a virtual routing interface. However, the filter is not applied to the virtual routing interface. It is applied to the physical port.

When you create a MAC address filter, it takes effect immediately. You do not need to reset the system. However, you do need to save the configuration to flash memory to retain the filters across system resets.

# **Monitoring MAC address movement**

MAC address movement notification allows you to monitor the movement of MAC addresses that migrate from port to port. It enables you to distinguish between legitimate movement and malicious movement by allowing you to define malicious use as a threshold number of times a MAC address moves within a specific interval.

Malicious use typically involves many MAC address moves, while legitimate use usually involves a single move. Malicious movement is often the result of MAC address spoofing, in which a malicious user masquerades as a legitimate user by changing his own MAC address to that of a legitimate user. As a result, the MAC address moves back and forth between the ports where the legitimate and malicious users are connected. A legitimate use might be to spoof the MAC address of a failed device in order to continue access using a different device.

You can monitor MAC address movements in the following ways:

- Threshold-rate notifications allow you to configure the maximum number of movements over a specified interval for each MAC address before a notification is sent. For example you could define the malicious move rate as three moves every 30 seconds.
- Interval-history notifications are best suited for a statistical analysis of the number of MAC address movements for a configured time interval. For example, you may want to find out how many MAC addresses have moved in the system over a given interval or how many times a specific MAC address has moved during that interval. However, it is not possible to get this information for every MAC address if there are a lot of MAC addresses that moved during the interval. Consequently, the number of MAC addresses that can have a recorded history is limited.

#### NOTE

MAC address move notification does not detect MAC movements across an MCT cluster between MCT peers. It only detects MAC movements locally within a cluster MCT peer.

### Configuring the MAC address movement threshold rate

To enable notification of MAC address moves, enter the **mac-movement notification threshold-rate** command at the global configuration level. This command enables a corresponding SNMP trap. Notification is triggered when a threshold number of MAC address moves occurs within a specified period for the same MAC address. This command sets the threshold level and the sampling interval.

Avoid threshold rates and sampling intervals that are too small. If you choose a small threshold and a sampling interval that is also small, an unneccessarily high number of traps could occur.

The following example enables notification of MAC address moves and sends an SNMP trap when any MAC address moves to a different port five times in a 10-second interval.

device(config) # mac-movement notification threshold-rate 5 sampling-interval 10

To disable notification of MAC address moves and disable the SNMP trap, use the **no** form of the command, as shown in the following example.

device(config) # no mac-movement notification threshold-rate 5 sampling-interval 10

### Viewing the MAC address movement threshold rate configuration

To display the configuration of the MAC address movement threshold rate, enter the **show notification mac-movement threshold-rate** command at the privileged EXEC level. This command also displays ongoing statistics for the current sampling interval.

| device# show not<br>Threshold-Rate M.<br>Configured Thres<br>Configured Sampl<br>Number of entrie | ification mac-<br>ac Movement No<br>hold-Rate : 5<br>ing-Interval :<br>s in the notif | movement thres<br>tification is 1<br>moves<br>30 seconds<br>ication table | hold-rate<br>ENABLED<br>: 100 |         |
|---------------------------------------------------------------------------------------------------|---------------------------------------------------------------------------------------|---------------------------------------------------------------------------|-------------------------------|---------|
| MAC-Address                                                                                       | from-Port                                                                             | to-Port                                                                   | Last Move-Time                | Vlan-id |
|                                                                                                   |                                                                                       |                                                                           |                               |         |
| 0000.0000.0022                                                                                    | 7/1/1                                                                                 | 7/2/2                                                                     | Apr 29 18:29:35               | 10      |
| 0000.0000.0021                                                                                    | 7/1/1                                                                                 | 7/2/2                                                                     | Apr 29 18:29:35               | 10      |
| 0000.0000.0020                                                                                    | 7/1/1                                                                                 | 7/2/2                                                                     | Apr 29 18:29:35               | 10      |
| 0000.0000.001f                                                                                    | 7/1/1                                                                                 | 7/2/2                                                                     | Apr 29 18:29:35               | 10      |
| (output truncate                                                                                  | d)                                                                                    |                                                                           | -                             |         |

The following table defines the fields in the output of the **show notification mac-movement threshold-rate** command.

| TADLE TO FIELD DETINITIONS FOR THE SHOW NOTIFICATION MAC-MOVEMENT INFESTIOLA-FALE COMMAND | TABLE 16 Field definitions for | r the show notification | mac-movement threshold-rate command |
|-------------------------------------------------------------------------------------------|--------------------------------|-------------------------|-------------------------------------|
|-------------------------------------------------------------------------------------------|--------------------------------|-------------------------|-------------------------------------|

| Field                                       | Description                                                                                                    |
|---------------------------------------------|----------------------------------------------------------------------------------------------------|
| Threshold-Rate Mac Movement Notification is | Specifies whether the MAC movement notification threshold rate is enabled.                                                                                           |
| Configured Threshold-Rate                   | The rate in MAC address moves per sampling interval after which a notification is issued. The range is from 1 through 50000.                                         |
| Configured Sampling-Interval                | The sampling interval in seconds over which the number of MAC address moves is measured. The range is from 1 through 86400, which is the number of seconds in a day. |
| Number of entries in the notification table | One entry for each time a MAC address notification threshold was reached.                                                                                            |
| MAC-Address                                 | The MAC address that has moved to a different port.                                                                                                    |
| from-Port                                   | The port from which the MAC address moved.                                                                                                    |
| to-Port                                     | The port to which the MAC address moved.                                                                                                    |
| Last Move-Time                              | The time of the last move occurred. It uses the system up time If there is no time server configured.                                                                |
| Vlan-id                                     | The VLAN for the port where the MAC address movement was detected.                                                                                                   |

# Configuring an interval for collecting MAC address move notifications

To configure an interval for collecting statistical data about MAC address moves, enter the **mac-movement notification interval-history** command at the privileged EXEC level. This command enables a corresponding SNMP trap. This history includes statistical information such as the number of MAC addresses that move over the specified period, the total number of MAC address moves, which MAC addresses have moved, and how many times a MAC address has moved.

The software places an upper limit on the number of MAC addresses for which MAC address-specific data is reported. This limit is necessary to do this because it is not possible to report on all MAC addresses when many move.

The following example configures a history interval of 10 seconds.

```
device(config)# mac-movement notification interval-history 10
```

To disable the feature and the corresponding SNMP trap, enter the **no** version of the command, as shown in the following example.

```
device(config)# no mac-movement notification interval-history 10
```

### Viewing MAC address movement statistics for the interval history

To display the collected history of MAC address movement notifications, enter the **show notification mac-movement intervalhistory** command at the privileged EXEC level. This command displays how the history interval is configured in addition to the MAC address move data itself.

#### NOTE

The MAC address movement information is also available in the **supportsave** output. If MAC address movement notification is not enabled, the **show notification mac-movement interval-history** command displays a disabled message.

| device# show no | tification r | nac-moveme | nt interval-history |                 |         |
|-----------------|--------------|------------|---------------------|-----------------|---------|
| Interval-Histor | y Mac Moveme | ent Notifi | cation is ENABLED   |                 |         |
| Configured Inte | rval : 30 se | econds     |                     |                 |         |
| Number of macs  | that moved : | in the int | erval : 100         |                 |         |
| Total number of | moves in th  | ne interva | 1 : 98654           |                 |         |
| MAC-Address     | from-Port    | to-Port    | Interval Move-Count | Last Move-Time  | Vlan-id |
|                 |              |            |                     |                 |         |
| 0000.0000.0052  | 7/1/1        | 7/1/2      | 1000                | May 15 01:13:20 | 10      |
| 0000.0000.0051  | 7/1/1        | 7/1/2      | 1002                | May 15 01:13:20 | 10      |
| 0000.0000.0050  | 7/1/1        | 7/1/2      | 1012                | May 15 01:13:20 | 10      |
| 0000.0000.004f  | 7/1/1        | 7/1/2      | 1018                | May 15 01:13:20 | 10      |
| 0000.0000.004e  | 7/1/1        | 7/1/2      | 1012                | May 15 01:13:20 | 10      |
| (output truncat | ed)          |            |                     |                 |         |

If MAC address movement notification is not enabled, the **show notification mac-movement interval-history** command displays the following output.

device# show notification mac-movement interval-history Interval-History Mac Movement Notification is DISABLED

The following table defines the fields in the output of the **show notification mac-movement interval-history** command.

| TABLE 17 Field definitions for the show notification mac-movement interval-history of | command |
|---------------------------------------------------------------------------------------|---------|
|---------------------------------------------------------------------------------------|---------|

| Field                                         | Description                                                                                                    |
|-----------------------------------------------|----------------------------------------------------------------------------------------------------|
| Interval-History Mac Movement Notification is | Specifies whether the interval-history data collection is enabled.                                                      |
| Configured Interval                           | The interval over which the MAC address movement statistics were collected.                                             |
| Number of macs that moved in the interval     | The number of MAC addresses that moved during the configured interval, regardless of how many times each address moved. |
| Total number of moves in the interval         | The total number of MAC address moves over the configured interval.                                                     |
| MAC-Address                                   | The MAC address that has moved to a different port.                                                                     |
| from-Port                                     | The port from which the MAC address moved.                                                                              |
| to-Port                                       | The port to which the MAC address moved.                                                                                |
| Interval Move-Count                           | The number of times the MAC address has moved within the interval.                                                      |
| Last Move-Time                                | The time the last MAC move occurred. The system uptime is used if there is no time server configured.                   |
| Vlan-id                                       | The VLAN ID of the port where the MAC address movement was detected.                                                    |

# **Overview of breakout ports**

A 100/40 Gbps breakout cable can be used on ICX 7850 standalone units to break out certain 100 Gbps ports into four 25 Gbps sub-ports and 40 Gbps ports into four 10 Gbps sub-ports.

The breakout ports can be broken only when stacking is not enabled and any interface-level configuration must be removed before it can be broken out into sub-ports.

#### NOTE

Beginning with FastIron release 08.0.90, any stacking port can serve as a breakout port as long as the **stack enable** command is not configured. However, the stacking ports are always displayed in three-tuple format (x/y/z) even when they have been configured as breakout ports. For example, if port 1/2/1 is a breakout port, it appears in general configuration or **show** command output as 1/2/1:1; however, any output that shows the port as stack-port configuration displays the port as 1/2/1.

#### NOTE

ICX 7850 does not need to be in store-and-forward mode for breakout to be functional.

Ports available for breakout are shown for each model in the following table. Refer to the *Ruckus ICX 7850 Switch Hardware Installation Guide* for information on installing breakout cables.

#### TABLE 18 ICX device ports available for breakout

|          | ICX 7850-32Q                    | ICX 7850-48F        | ICX 7850-48FS       |
|----------|---------------------------------|---------------------|---------------------|
| Module 1 | 1/1/1 through 1/1/12 (12 ports) | N/A                 | N/A                 |
| Module 2 | 1/2/1 through 1/2/12 (12 ports) | 1/2/1 through 1/2/8 | 1/2/1 through 1/2/8 |
| Module 3 | 1/3/1 through 1/3/8 (8 ports)   | N/A                 | N/A                 |

### **Configuring breakout ports**

Use the **breakout ethernet** command to divide the ports into sub-ports when a breakout cable is attached.

Once ports are cabled for breakout, configure the ports using the **breakout ethernet** command at the global configuration level.

#### NOTE

You should remove any interface-level configuration before configuring breakout.

#### NOTE

ICX 7850 does not need to be in store-and-forward mode for breakout to be functional.

The **breakout ethernet** command first checks for existing configuration on the port. If existing configuration is detected, an error message is displayed to indicate that prior configuration must be removed.

Once any previous configuration is removed, the **breakout ethernet** command must be reissued. The resulting configuration must be saved, and the unit must then be reloaded before the sub-ports are created and accessible.

#### **Configuration Fundamentals**

Overview of breakout ports

#### For example, to configure ports for breakout, issue the following commands:

```
device# configure terminal
device(config) # breakout ethernet 1/1/9
Reload required. Please write memory and then reload or power cycle.
device(config) # end
device# write memory
Flash Memory Write (8192 bytes per dot)
Write startup-config done.
Copy Done.
device# configure terminal
device(config) # breakout ethernet 1/2/5
Reload required. Please write memory and then reload or power cycle.
device(config) # end
device# write memory
Flash Memory Write (8192 bytes per dot)
Write startup-config done.
Copy Done.
```

### **Configuring sub-ports**

After 100/40 Gbps ports are successfully configured and activated for breakout, the sub-ports are available for configuration.

#### NOTE

Sub-port configuration persists only as long as the original 100/40 Gbps port is configured for breakout. Once breakout is removed and the device is reloaded, the sub-ports and their configuration are also removed.

#### NOTE

When a breakout cable is removed, the breakout configuration still exists. The user should manually issue the **no breakout** command to change a breakout port to a regular port.

Once a 100/40 Gbps port is broken out, the configuration is saved (with the **write memory** command), and the unit is reloaded with the updated configuration, four sub-ports are available for detailed configuration.

The sub-ports are configured like any other port; however, special four-tuple notation is required to reference them. Regular ports are identified by three-tuple notation; that is, by three numbers separated by a forward slash to indicate unit, slot, and port. For example 1/1/9 designates unit 1/slot 1/port 9. To designate sub-ports, you must add a fourth identification number, for example, 1/1/9:1. The four sub-ports for port 1/1/9 can be represented as 1/1/9:1, 1/1/9:2, 1/1/9:3, and 1/1/9:4.

The following example shows that port 1/1/9 has been configured for breakout into four 25 Gbps sub-ports. and port 1/2/5 into four 10 Gbps sub-ports.

```
device# configure terminal
device(config)#interface ethernet 1/1/9:1 to 1/1/9:4
device (config-mif-1/1/9:1-1/1/9:4) #speed-duplex 25g-full
device (config-mif-1/1/9:1-1/1/9:4) #end
device# configure terminal
device (config) #interface ethernet 1/2/5:1 to 1/2/5:4
device (config-mif-1/2/5:1-1/2/5:4) #speed-duplex 10g-full
device (config-mif-1/2/5:1-1/2/5:4) #end
device# show interface brief
Port
       Link
               State
                      Dupl Speed Trunk Tag Pvid Pri MAC
                                                                       Name
                      None None No 1 0 d4c1.9e1a.28e5
1/1/1
      Disable None
1/1/2
      Disable None
                      None None None No 1
                                               0
                                                   d4c1.9e1a.28e9
1/1/3
       Disable None
                      None None None No 1
                                                0
                                                   d4c1.9e1a.28ed
```

Overview of breakout ports

| 1/1/4   | Disable | None    | None | None | None | No | 1    | 0 | d4c1.9e1a.28f1 |
|---------|---------|---------|------|------|------|----|------|---|----------------|
| 1/1/5   | Disable | None    | None | None | None | No | 1    | 0 | d4c1.9e1a.28f5 |
| 1/1/6   | Disable | None    | None | None | None | No | 1    | 0 | d4c1.9e1a.28f9 |
| 1/1/7   | Disable | None    | None | None | None | No | 1    | 0 | d4c1.9e1a.28fd |
| 1/1/8   | Disable | None    | None | None | None | No | 1    | 0 | d4c1.9e1a.2901 |
| 1/1/9:1 | Up      | Forward | Full | 25G  | None | No | 1    | 0 | d4c1.9e1a.2905 |
| 1/1/9:2 | Up      | Forward | Full | 25G  | None | No | 1    | 0 | d4c1.9e1a.2906 |
| 1/1/9:3 | Up      | Forward | Full | 25G  | None | No | 1    | 0 | d4c1.9e1a.2907 |
| 1/1/9:4 | Up      | Forward | Full | 25G  | None | No | 1    | 0 | d4c1.9e1a.2908 |
| 1/1/10  | Disable | None    | None | None | None | No | 1    | 0 | d4c1.9e1a.2909 |
| 1/1/11  | Disable | None    | None | None | None | No | 1    | 0 | d4c1.9e1a.290d |
| 1/1/12  | Disable | None    | None | None | None | No | 1    | 0 | d4c1.9e1a.2911 |
| 1/2/1   | Disable | None    | None | None | None | No | 1    | 0 | d4c1.9e1a.28e5 |
| 1/2/2   | Disable | None    | None | None | None | No | 1    | 0 | d4c1.9e1a.28e9 |
| 1/2/3   | Disable | None    | None | None | None | No | 1    | 0 | d4c1.9e1a.28ed |
| 1/2/4   | Disable | None    | None | None | None | No | 1    | 0 | d4c1.9e1a.28f1 |
| 1/2/5:1 | Up      | Forward | Full | 10G  | None | No | 1    | 0 | d4c1.9e1a.28f5 |
| 1/2/5:2 | Up      | Forward | Full | 10G  | None | No | 1    | 0 | d4c1.9e1a.28f6 |
| 1/2/5:3 | Up      | Forward | Full | 10G  | None | No | 1    | 0 | d4c1.9e1a.28f7 |
| 1/2/5:4 | Up      | Forward | Full | 10G  | None | No | 1    | 0 | d4c1.9e1a.28f8 |
| 1/2/6   | Disable | None    | None | None | None | No | 1    | 0 | d4c1.9e1a.28f9 |
| 1/2/7   | Disable | None    | None | None | None | No | 1    | 0 | d4c1.9e1a.28fd |
| 1/2/8   | Disable | None    | None | None | None | No | 1    | 0 | d4c1.9e1a.2901 |
| 1/2/9   | Disable | None    | None | None | None | No | 1    | 0 | d4c1.9e1a.2905 |
| 1/2/10  | Disable | None    | None | None | None | No | 1    | 0 | d4c1.9e1a.2909 |
| 1/2/11  | Disable | None    | None | None | None | No | 1    | 0 | d4c1.9e1a.290d |
| 1/2/12  | Disable | None    | None | None | None | No | 1    | 0 | d4c1.9e1a.2911 |
| 1/3/1   | Disable | None    | None | None | None | No | 1    | 0 | d4c1.9e1a.28e5 |
| 1/3/2   | Disable | None    | None | None | None | No | 1    | 0 | d4c1.9e1a.28e9 |
| 1/3/3   | Disable | None    | None | None | None | No | 1    | 0 | d4c1.9e1a.28ed |
| 1/3/4   | Disable | None    | None | None | None | No | 1    | 0 | d4c1.9e1a.28f1 |
| 1/3/5   | Disable | None    | None | None | None | No | 1    | 0 | d4c1.9e1a.28f5 |
| 1/3/6   | Disable | None    | None | None | None | No | 1    | 0 | d4c1.9e1a.28f9 |
| 1/3/7   | Disable | None    | None | None | None | No | 1    | 0 | d4c1.9e1a.28fd |
| 1/3/8   | Disable | None    | None | None | None | No | 1    | 0 | d4c1.9e1a.2901 |
| mgmt1   | Disable | None    | None | None | None | No | None | 0 | d4c1.9e1a.28e5 |

### **Displaying information for breakout ports**

Use the **show breakout** command to display breakout port status.

The **show breakout** command indicates which ports are configured for breakout and which breakout ports are in operation. The command also displays ports that have been configured for breakout but that are not yet broken out into sub-ports, pending reload.

CLI banner configuration

#### The following example displays breakout port information.

Device# show breakout

Unit-Id: 1

| Port   | Module Exist | Module Conf | breakout conf | breakout oper |
|--------|--------------|-------------|---------------|---------------|
| 1/1/1  | Yes          | No          | No –          | No – –        |
| 1/1/2  | Yes          | No          | No            | No            |
| 1/1/3  | Yes          | No          | No            | No            |
| 1/1/4  | Yes          | No          | No            | No            |
| 1/1/5  | Yes          | No          | No            | No            |
| 1/1/6  | Yes          | No          | No            | No            |
| 1/1/7  | Yes          | No          | No            | No            |
| 1/1/8  | Yes          | No          | No            | No            |
| 1/1/9  | Yes          | No          | Yes           | Yes           |
| 1/1/10 | Yes          | No          | No            | No            |
| 1/1/11 | Yes          | No          | No            | No            |
| 1/1/12 | Yes          | No          | No            | No            |
| 1/2/1  | Yes          | No          | No            | No            |
| 1/2/2  | Yes          | No          | No            | No            |
| 1/2/3  | Yes          | No          | No            | No            |
| 1/2/4  | Yes          | No          | No            | No            |
| 1/2/5  | Yes          | No          | Yes           | Yes           |
| 1/2/6  | Yes          | No          | No            | No            |
| 1/2/7  | Yes          | No          | No            | No            |
| 1/2/8  | Yes          | No          | No            | No            |
| 1/2/9  | Yes          | No          | No            | No            |
| 1/2/10 | Yes          | No          | No            | No            |
| 1/2/11 | Yes          | No          | No            | No            |
| 1/2/12 | Yes          | No          | No            | No            |
| 1/3/1  | Yes          | No          | No            | No            |
| 1/3/2  | Yes          | No          | No            | No            |
| 1/3/3  | Yes          | No          | No            | No            |
| 1/3/4  | Yes          | No          | No            | No            |
| 1/3/5  | Yes          | No          | No            | No            |
| 1/3/6  | Yes          | No          | No            | No            |
| 1/3/7  | Yes          | No          | No            | No            |
| 1/3/8  | Yes          | No          | No            | No            |

### **Removing breakout configuration**

Use the **no breakout** command as described to remove breakout configuration.

Enter the **no breakout** command for an individual port or port range. However, for the restored port configuration to take effect, you must also execute the **write memory** command and then use the **reload** command to update the unit's configuration.

# **CLI banner configuration**

Ruckus devices can be configured to display a greeting message on users' terminals when they enter the Privileged EXEC CLI level or access the device through Telnet.

In addition, a Ruckus device can display a message on the Console when an incoming Telnet CLI session is detected.

### Setting a message of the day banner

You can configure the Ruckus device to display a message on a user terminal when a Telnet CLI session is established.

For example, to display the message "Welcome to ICX!" when a Telnet CLI session is established.

```
device(config)# banner motd $ (Press Return)
Enter TEXT message, End with the character '$'.
Welcome to ICX! $
```

A delimiting character is established on the first line of the banner motd command. You begin and end the message with this delimiting character. The delimiting character can be any character except " (double-quotation mark) and cannot appear in the banner text. In this example, the delimiting character is \$ (dollar sign). The text in between the dollar signs is the contents of the banner. The banner text can be up to 4000 characters long, which can consist of multiple lines.

To remove the banner, enter the **no banner motd** command.

#### NOTE

The **banner** delimiting-character command is equivalent to the **banner motd** delimiting-character command.

When you access the Web Management Interface, the banner is displayed.

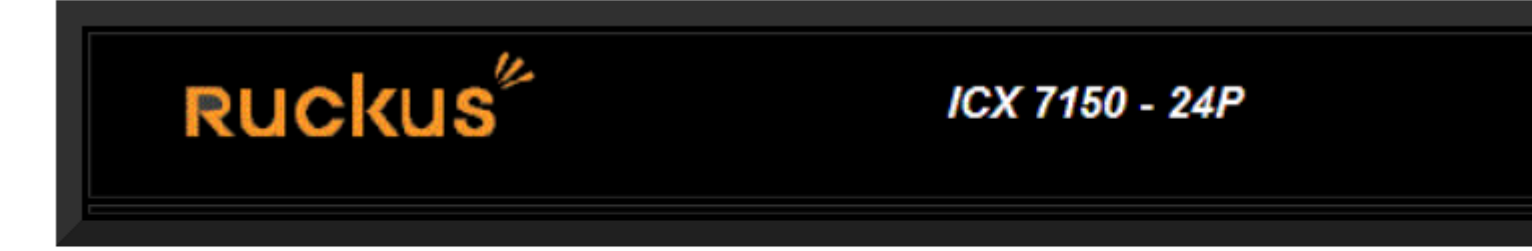

Click the [Login] link to accept and continue the login proc

#### [Login]

#### NOTE

If you are using a Web client to view the message of the day, and your banners are very wide, with large borders, you may need to set your PC display resolution to a number greater than the width of your banner. For example, if your banner is 100 characters wide and the display is set to 80 characters, the banner may distort, or wrap, and be difficult to read. If you set your display resolution to 120 characters, the banner will display correctly.

# Requiring users to press the Enter key after the message of the day banner

In earlier IronWare software releases, users were required to press the Enter key after the Message of the Day (MOTD) was displayed, prior to logging in to the Ruckus device on a console or from a Telnet session.

Now, this requirement is disabled by default. Unless configured, users do not have to press Enter after the MOTD banner is displayed.

For example, if the MOTD "Authorized Access Only" is configured, by default, the following messages are displayed when a user tries to access the Ruckus device from a Telnet session.

```
Authorized Access Only ... Username:
```

The user can then login to the device.

However, if the requirement to press the **Enter key** is enabled, the following messages are displayed when accessing the switch from Telnet.

```
Authorized Access Only ...
Press <Enter> to accept and continue the login process....
```

The user must press the **Enter key** before the login prompt is displayed.

Also, on the console, the following messages are displayed if the requirement to press the Enter key is disabled.

```
Press Enter key to login
Authorized Access Only ...
User Access Verification
Please Enter Login Name:
```

However, if the requirement to press the **Enter key** after a MOTD is enabled, the following messages are displayed when accessing the switch on the console.

```
Press Enter key to login
Authorized Access Only ...
Press <Enter> to accept and continue the login process....
```

The user must press the Enter key to continue to the login prompt.

To enable the requirement to press the **Enter key** after the MOTD is displayed, enter a command such as the following.

device(config) # banner motd require-enter-key

Use the **no** form of the command to disable the requirement.

### Setting a privileged EXEC CLI level banner

You can configure the Ruckus device to display a message when a user enters the Privileged EXEC CLI level.

#### **Example**

You can configure the Ruckus device to display a message when a user enters the Privileged EXEC CLI level.

As with the **banner motd** command, you begin and end the message with a delimiting character; in this example, the delimiting character is #(pound sign). The delimiting character can be any character except " (double-quotation mark) and cannot appear in the banner text. The text in between the pound signs is the contents of the banner. Banner text can be up to 4000 characters, which can consist of multiple lines.

To remove the banner, enter the **no banner exec\_mode** command.

# Automatic execution of commands in batches

The batch and execute functionality provides two separate but mutually inclusive features that help to automate execution of a group of CLI commands in batches at a scheduled time, count, and interval.

The batch process allows you to create and save a group of CLI commands per batch ID using the **batch buffer** command from global configuration mode. The commands added in the batch are saved in the running configuration. The commands that are present at the user EXEC mode, privileged EXEC mode, global configuration mode, and sub-level commands can be added to a batch.

The commands that are saved in the batch buffer are applied on the device only if the **execute batch** command is issued from the privileged EXEC mode. If any of the commands in a batch is invalid or fails, an error is displayed and the other commands in the batch continue to run as per the schedule. The automatic execution of commands in batches helps to collect logs for a defined period.

The execution of command batches can be scheduled in the following ways:

- Now: Runs the commands in a batch immediately. You can also specify the count, interval, or a date and time until which the commands must run. If the interval is not set, the commands will run at the default interval of 30 minutes.
- After: Schedules to run the commands in a batch after a specific duration.
- At: Schedules to run the commands in a batch at a specific time.
- Begin: Schedules to run the commands in a batch starting from the specified start-date. If the count, interval, and enddate are not specified, the commands will run infinitely at the default interval of 30 minutes. You can also specify the count, interval, or a date and time until which the commands must run.

# Configuration considerations for creating and running commands in batches

- You can create only up to 4 batches of commands and each batch can have a maximum of 10 commands.
- The following list of commands cannot be issued using the batch process at the privileged EXEC mode:
  - exit
  - ping
  - reload
  - telnet
  - quit
  - traceroute
  - ssh
- The following list of commands cannot be issued using the batch process at the global configuration mode:
  - quit
  - relative-utilization
  - batch
- The maximum duration limit that can be configured to start batch buffer execution is 49 days from the current system clock time.
- If multiple commands that perform flash access are added in a batch, it is likely to give an error because the flash operation of the first command will hinder the subsequent command to access flash resulting in the failure of command execution.
- Batches scheduled for execution can be edited. That is, you can add, replace, or remove the commands in the batch buffer. The latest changes will be carried out at the time of batch execution.

Automatic execution of commands in batches

- A change in the system date and time does not bear any impact on a batch buffer that is already scheduled for execution.
- The **show running-config** command, if added recursively in the same or multiple batches, will impact optimal utilization of system resources.
- Any command that requires user intervention (for example, providing user credentials) will fail during batch execution.
- At a particular instance, a batch can be scheduled only once.
- A batch buffer cannot be scheduled when the batch execution process for that batch is in progress.
- When a telnet or SSH session executing a batch command is closed, the corresponding batch execution will be cancelled.

### **Configuring automatic execution of commands in batches**

The following steps configure a batch buffer for a set of commands and automatically run the commands saved in the batch buffer at scheduled time.

1. Enter the **configure terminal** command to enter global configuration mode.

device# configure terminal

2. Enter the **batch buffer** command to create and save a group of CLI commands per batch ID and exit global configuration mode.

```
device(config)# batch buffer 1 &
configure terminal
hostname ruckus &
device(config)# exit
```

The delimiting character (&) enables an onboard editor on which the list of CLI commands is added. The second occurrence of the delimiting character closes the onboard editor. The commands that are saved in the batch buffer are applied on the device only if the **execute batch** command is issued.

3. (Optional) Enter the **write memory** and **show configuration** command to verify whether the commands added in the batch buffer are saved in the running configuration.

```
device# show configuration
!
!
batch buffer 1 ^C
configure terminal^C
hostname ruckus^C
```

4. (Optional) Enter the **show clock** command to display the system clock. The system date and time must be considered while scheduling the batch execution.

```
device# show clock
03:15:04.599 GMT+00 Tue Dec 22 2015
```

5. Enter the **execute batch** command to issue the commands that are saved in the batch immediately or at a scheduled time, count, and interval.

device# execute batch 1 begin 12-22-15 03:20:00 end 12-31-2015 interval days 4

6. (Optional) Enter the **show batch schedule** command to view the schedule of the batches and status of execution.

```
device# show batch schedule
Printing the details of Timer
Batch buffer 1 timer is off
Batch buffer 2 timer is off
Batch buffer 3 timer is off
Batch buffer 4 timer is off
Printing Details of Start Timer
Batch buffer 1 start timer will be executed 0 days 0 hours 4 minutes 20 seconds from now
Batch buffer 2 start timer is off
Batch buffer 3 start timer is off
Batch buffer 4 start timer is off
Printing Details of Stop Timer
Batch buffer 1 stop timer will be executed 9 days 20 hours 44 minutes 19 seconds from now
Batch buffer 2 stop timer is off
Batch buffer 3 stop timer is off
Batch buffer 4 stop timer is off
```

## **CLI command history**

CLI commands executed on the device from any console, Telnet, or SSH sessions are stored in the warm memory.

By default, the history list of commands that are executed without any parse errors is persistent and is available after a userexecuted reload or unexpected reload. Apart from the user-executed commands, data such as the username, session details, IP address, and time at which the command is executed are also saved in the memory. A maximum of 1024 commands are stored, beyond which the latest commands overwrite the oldest commands. The command log history can be viewed using the **show clicommand-history** command. You can clear the allocated logging memory and remove the command history using the **clear clicommand-history** command.

CLI command history persistence is also supported in a stacking environment. In a stack, only the commands that are executed from an active device are stored in the log and the same commands are sent to the stand-by device. The commands executed by other members of a stack and stand-by devices are not stored.

#### NOTE

CLI command history persistence is always enabled and cannot be disabled.

#### NOTE

CLI command history persistence is not related to Syslog.

### **CLI command history persistence limitations**

The following limitations apply to CLI command history persistence:

- The command history data is not retained after a power cycle; but is retained after a soft reboot or unexpected reload.
- The following commands are not stored in the command history:
  - The commands to change the modes such as enable, exit, and configure terminal.
  - Help commands such as "?" and "tab"
  - username name password password-string
  - enable super-user-password
  - enable telnet password
  - clear cli-command-history

Displaying a console message when an incoming Telnet session is detected

### **Displaying and clearing command log history**

By default, the CLI commands executed on the device are stored in the memory. The command history persistence is always enabled and cannot be disabled. The following steps allows you to view the command log history and clear the allocated logging memory to remove the command history.

1. Enter the show cli-command-history command to display the history list of CLI commands executed on the device.

| devid | ce# show o | cli-command-histor | сy          |      |              |                                 |
|-------|------------|--------------------|-------------|------|--------------|---------------------------------|
| Slno  | Session    | User-name          | Ip-address  | Exec | cuted-time   | Command                         |
| 1     | console    | Un-authenticated   | user        | Jun  | 2 10:15:54   | no crypto-ssl certificate zero* |
| 2     | console    | Un-authenticated   | user        | Jun  | 2 10:15:42   | show files                      |
| 3     | console    | Un-authenticated   | user        | Jun  | 2 10:15:39   | show web                        |
| 4     | console    | Un-authenticated   | user        | Jun  | 2 10:15:36   | no web-management http          |
| 5     | console    | Un-authenticated   | user        | Jun  | 2 10:15:20   | show web                        |
| 6     | console    | Un-authenticated   | user        | Jun  | 2 10:14:53   | write memory                    |
| 36    | telnet_5   | Ruckus             | 10.70.43.98 | Jun  | 2 09:46:06 : | show ip                         |

2. Enter the **clear cli-command-history** command to clear the allocated logging memory and remove the command log history.

device(config)# clear cli-command-history

# Displaying a console message when an incoming Telnet session is detected

You can configure the Ruckus device to display a message on the Console when a user establishes a Telnet session.

This message indicates where the user is connecting from and displays a configurable text message.

```
device(config)# banner incoming $ (Press Return)
Enter TEXT message, End with the character '$'.
Incoming Telnet Session!! $
```

When a user connects to the CLI using Telnet, the following message appears on the Console.

Telnet from 209.157.22.63 Incoming Telnet Session!!

As with the **banner motd** command, you begin and end the message with a delimiting character; in this example, the delimiting character is \$(dollar sign). The delimiting character can be any character except " (double-quotation mark) and cannot appear in the banner text. The text in between the dollar signs is the contents of the banner. Banner text can be up to 4000 characters, which can consist of multiple lines.

To remove the banner, enter the **no banner incoming** command.

# **Cut-through switching**

Ruckus devices operate in cut-through switching mode, meaning it starts forwarding a frame even before the whole frame has been received. The amount of time the device takes to start forwarding the packet (referred to as the switch's latency) is on the order of a few microseconds only, regardless of the packet size. The Table provides the latency details.

| Packet size in bytes | 10G latency in microseconds (10G to 10G) | 40G latency in microseconds(40G to 40G) |
|----------------------|------------------------------------------|-----------------------------------------|
| 64                   | 1.41                                     | 1.26                                    |
| 128                  | 1.47                                     | 1.27                                    |
| 256                  | 1.55                                     | 1.31                                    |
| 512                  | 1.75                                     | 1.36                                    |
| 1024                 | 1.73                                     | 1.46                                    |
| 1516                 | 1.73                                     | 1.55                                    |
| 5000                 | 1.73                                     | 1.66                                    |
| 9212                 | 1.73                                     | 1.66                                    |

#### TABLE 19 Cut-through latency

- If there is any over-subscription on the egress port, either due to speed mismatch or network topology, the device will buffer the packets and the forwarding behavior will be similar to store-and-forward mode.
- If an FCS error is determined when the packet is processed by the ingress pipe, it is dropped at the end of the ingress pipe. When an FCS error is determined after the packet transmission to the egress port has begun, it is transmitted with a faulty CRC. When an FCS error is determined during a packet transmission the packet truncated.
- Forwarding from fast speed ports to slower ports is equivalent to store-and-forward (has to be stored first). Forwarding from slower speed ports to faster ports is also equivalent to store-and-forward (to avoid underrun).
- Cut-through switching is not enabled on 1G ports.
- Cut-through minimum packet size is 128 bytes.
- Features that are based on the packet length are not supported since the packet is transmitted before being fully received.

The switching method for packet forwarding can be changed from the default cut-through mode to the store-and-forward mode using the **store-and-forward** command. In the store-and-forward mode, the data packets are not forwarded until the device receives the whole frame and checked its integrity. However, there are many factors to consider when selecting which switching method is best for your environment and in some cases it is desirable to change from the default method and configure a device to store-and-forward.

#### NOTE

You must save the configuration and reload for the change to take effect.

The **no** form of **store-and-forward** command restores the default packet-forwarding method to cut-through.

The following table describes some of the differences in how packets are handled depending on the switching method.

| Feature    | Cut-through                                                                                                    | Store-and-forward                                                                    |
|------------|----------------------------------------------------------------------------------------------------|--------------------------------------------------------------------------------------|
| Forwarding | Data forwarding starts before an entire packet is received                                                             | Device waits for entire packet received before processing.                           |
| Latency    | Low latency, less than 1 micro second.                                                                                 | Higher latency; latency depends on frame size.                                       |
| FCS Errors | FCS errors may be propagated from one device to another.                                                               | FCS errors are checked and error packets are discarded in the MAC receive.           |
| MTU size   | MTU size is validated by MAC receive. Oversize packets are marked as error packets but not dropped in the MAC receive. | MTU size is validated by MAC receive. Oversize packets are dropped at the MAC layer. |

# Jumbo frame support

Ethernet traffic moves in units called frames. The maximum size of frames is called the Maximum Transmission Unit (MTU). When a network device receives a frame larger than its MTU, the data is either fragmented or dropped. Historically, Ethernet has a maximum frame size of 1500 bytes, so most devices use 1500 as their default MTU.

Jumbo frames are Ethernet frames with more than 1,500 bytes MTU. Conventionally, jumbo frames can carry up to 10200 bytes MTU. FastIron devices support Layer 2 jumbo frames on 10/100, 100/100/1000, and 10GbE ports.

ICX 7xxx series devices support Layer 2 jumbo frames on 10/100, 100/100/1000, 40GbE and 10GbE ports. Conventionally, jumbo frames can carry up to 9,000 bytes MTU. In cut-through mode, in jumbo mode, the MTU is 10200 which uses 20 buffers. In non-jumbo mode MTU is 1522 which uses 3 buffers. Support for jumbo frames can be enabled using the **jumbo** command.

# Wake-on-LAN support across VLANs

Wake-on-LAN (WOL) is an industry standard technology that allows you to turn on dormant PCs (WOL client) remotely.

The WoL technology makes use of specially formatted network packets (often referred to as a "magic" packet generated through a software utility) that contains the target PC's MAC address to wake up the remote clients. The magic packet is mostly based on UDP and is sent to clients that are enabled to respond to these packets. The WOL technology allows administrators to remotely power on the PC and perform scheduled maintenance tasks even if the user has powered the system down. By remotely triggering the computer to wake up, the administrator does not have to be physically present to perform maintenance tasks on each computer on the network.

The WOL technology works based on the principle that when the PC shuts down, the NIC continues to receive power, and keeps listening on the network for the magic packet to arrive. The magic packet is mostly based on UDP. For example, the utility application software sends a UDP packet on port (7) echo to trigger the wake-up of the remote machine. The client PCs on different subnets/VLANs can be turned on remotely by a WOL server.

ICX devices natively support or switch the magic packets. However, by default, ICX devices do not forward requests for UDP applications to different subnets or VLANs. So, the ICX device must be configured to forward the directed broadcasts for the magic packet to be sent over the sleepy ports using the **ip forward-protocol udp** command.

You must also configure a helper address on the VLAN of the WOL server to join the subnet of the desired clients using the **ip helper-address** command. You must specify the broadcast address of each client network as this is the only way to send a packet to a PC that is shut down. Because the PC is asleep, the PC will not respond to ARP requests as it does not own its IP when the PC is down.

### **Prerequisites**

The following checks must be done before deploying WOL across several subnets to wake up the target client PC:

- Check the BIOS settings and ensure that Wake-On-LAN is enabled.
- Check the NIC Advanced Settings and ensure that Magic & Directed Packets are accepted.
- Connect the WOL server and the desktop or laptop client to the same VLAN.
- Invoke Wake Up PC from Software utility

#### FIGURE 1 Wake-on\_LAN Network Diagram

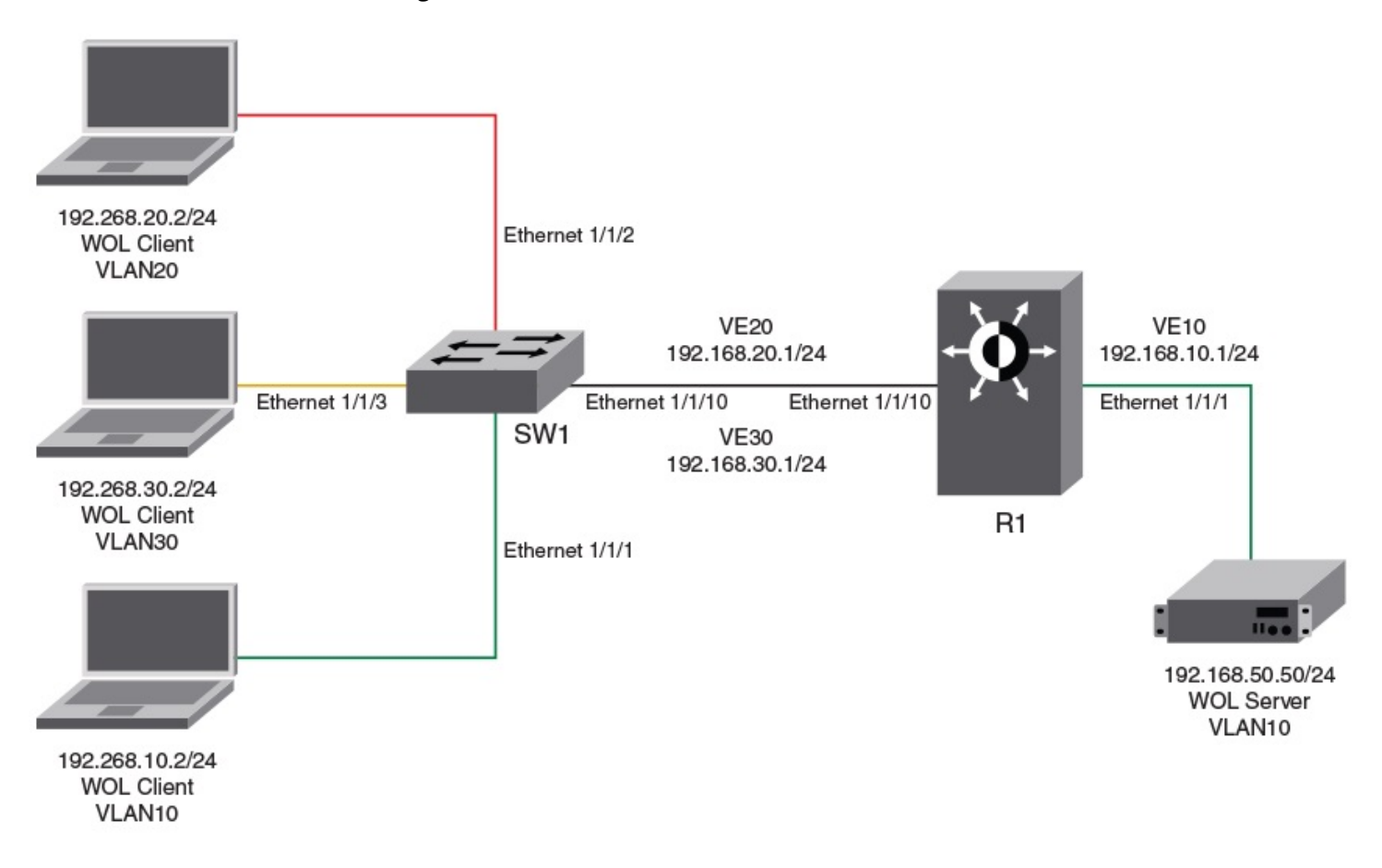

Following is a sample configuration for Wake-On-LAN (WOL) support across different VLANs:

#### Router (inter-VLAN) configuration:

```
device(config) # vlan 10 name server vlan by port
device(config-vlan-10) # tagged ethernet 1/1/10
device(config-vlan-10) # untagged ethernet 1/1/1
device(config-vlan-10) # router-interface ve 10
device(config-vlan-10) # exit
device(config)# vlan 20 name user_vlan by port
device(config-vlan-20)# tagged ethernet 1/1/10
device(config-vlan-20) # router-interface ve 20
device(config-vlan-20) # exit
device(config) # vlan 30 name user vlan by port
device(config-vlan-30) # tagged ethernet 1/1/10
device(config-vlan-30) # router-interface ve 30
device(config-vlan-30)# exit
device(config)# ip forward-protocol udp echo
device(config) # interface ethernet 1/1/1
device(config-if-e1000-1/1/1)# ip address 192.168.10.1 255.255.255.0
device(config-if-e1000-1/1/1)# ip helper-address 1 192.168.20.255
device(config-if-e1000-1/1/1) # ip helper-address 2 192.168.30.255
device(config-if-e1000-1/1/1) # interface ve 20
device(config-vif-20) # ip address 192.168.20.1 255.255.255.0
device(config-vif-20)# interface ve 30
device(config-vif-30)# ip address 192.168.30.1 255.255.255.0
```

#### **Configuration Fundamentals**

Terminal logging

#### Switch configuration:

```
device(config)# vlan 10 name server_vlan by port
device(config-vlan-10)# tagged ethernet 1/1/10
device(config-vlan-10)# untagged ethernet 1/1/1
device(config-vlan-10)# exit
device(config)# vlan 20 name user_vlan20 by port
device(config-vlan-20)# tagged ethe 1/1/10
device(config-vlan-20)# untagged ethe 1/1/2
device(config-vlan-20)# exit
device(config)# vlan 30 name user_vlan30 by port
device(config-vlan-30)# tagged ethernet 1/1/10
device(config-vlan-30)# untagged ethernet 1/1/3
```

# **Terminal logging**

Many customers do not have a console port connected to the units and therefore cannot monitor any debug or error messages that are shown on the console. For example, in a stacking environment where the console and management port is connected only to an active unit, the user cannot access or monitor any debug or error messages generated on the system from the member units, standby units, or PE units.

Terminal logging, which is enabled by default, captures all the console messages generated on the system to a RAMFS file, and copies the RAMFS file to the flash memory upon certain triggers. Logs from Telnet and SSH sessions are also logged to the file. Each unit in the stack (active, standby, or member unit) has corresponding log files created if terminal logging is enabled. Apart from the console prints which are stored in the ss\_console.txt file, terminal logging also logs dmesg output (Linux kernel log) in the kmsg.txt file and copies it to flash memory. The logging files are stored in the /fast\_iron/logs folder. The log files copied to the flash memory can be retrieved later using supportsave for offline debugging and analysis.

The following triggers copy both the FastIron terminal logging files and Linux dmesg to the flash memory.

- Booting the system from the primary partition.
- Booting the system from the secondary partition.
- Issuing a reload of the entire stack.
- Issuing a reload of a particular unit (standby, member, or PE).
- FastIron crash
- Watchdog timeout

### **Terminal logging limitations**

The following limitations apply to terminal logging:

- The file size is limited to 10 MB after which the prints wrap over.
- Uboot logs are not logged.
- SIL logs are not logged.
- SIM logs are not logged.
- If the user switches to the OS prompt, then OS logs are not logged.

### **Enabling terminal logging**

Terminal logging is enabled by default. Terminal logging can be disabled or re-enabled manually.

To disable terminal logging, enter the following commands.

device# configure terminal
device(config)# no terminal logging
Terminal Logging Feature is now disabled

#### To re-enable terminal logging, enter the following commands.

device# configure terminal
device(config)# terminal logging
Terminal Logging Feature is now enabled

# Network Time Protocol Version 4 (NTPv4)

| • | Network Time Protocol Version 4 Overview | 93  |
|---|------------------------------------------|-----|
| • | Configuring NTP                          | 100 |

# **Network Time Protocol Version 4 Overview**

The NTPv4 feature synchronizes the local system clock in the device with the Coordinated Universal Time (UTC). The synchronization is achieved by maintaining a loop-free timing topology computed as a shortest-path spanning tree rooted on the primary server. NTP does not know about local time zones or daylight-saving time. A time server located anywhere in the world can provide synchronization to a client located anywhere else in the world. It allows clients to use different time zone and daylight-saving properties. Primary servers are synchronized by wire or radio to national standards such as GPS. Timing information is conveyed from primary servers to secondary servers and clients in the network. NTP runs on UDP, which in turn runs on IP.

NTP has a hierarchical structure. NTP uses the concept of a stratum to describe how many NTP hops away a machine is from an authoritative time source. A stratum 1 time server typically has an authoritative time source such as a radio or atomic clock, or a Global Positioning System (GPS) time source directly attached. A stratum 2 time server receives its time through NTP from a stratum 1 time server and so on. As the network introduces timing discrepancies, lower stratum devices are a factor less accurate. A hierarchical structure allows the overhead of providing time to many clients to be shared among many time servers. Not all clients need to obtain time directly from a stratum 1 reference, but can use stratum 2 or 3 references.

NTP operates on a client-server basis. The current implementation runs NTP as a secondary server and/or a NTP Client. As a secondary server, the device operates with one or more upstream servers and one or more downstream servers or clients. A client device synchronizes to one or more upstream servers, but does not provide synchronization to dependant clients. Secondary servers at each lower level are assigned stratum numbers one greater than the preceding level. As stratum number increases, the accuracy decreases. Stratum one is assigned to Primary servers.

NTP uses the concept of associations to describe communication between two machines running NTP. NTP associations are statistically configured. On startup or on the arrival of NTP packets, associations are created. Multiple associations are created by the protocol to communicate with multiple servers. NTP maintains a set of statistics for each of the server or the client it is associated with. The statistics represent measurements of the system clock relative to each server clock separately. NTP then determines the most accurate and reliable candidates to synchronize the system clock. The final clock offset applied for clock adjustment is a statistical average derived from the set of accurate sources.

When multiple sources of time (hardware clock, manual configuration) are available, NTP is always considered to be more authoritative. NTP time overrides the time that is set by any other method.

NTPv4 obsoletes NTPv3 (RFC1305) and SNTP (RFC4330). SNTP is a subset of NTPv4. RFC 5905 describes NTPv4.

To keep the time in your network current, it is recommended that each device have its time synchronized with at least four external NTP servers. External NTP servers should be synchronized among themselves to maintain time synchronization.

#### NOTE

Network Time Protocol (NTP) commands must be configured on each individual device.

#### FIGURE 2 NTP Hierarchy

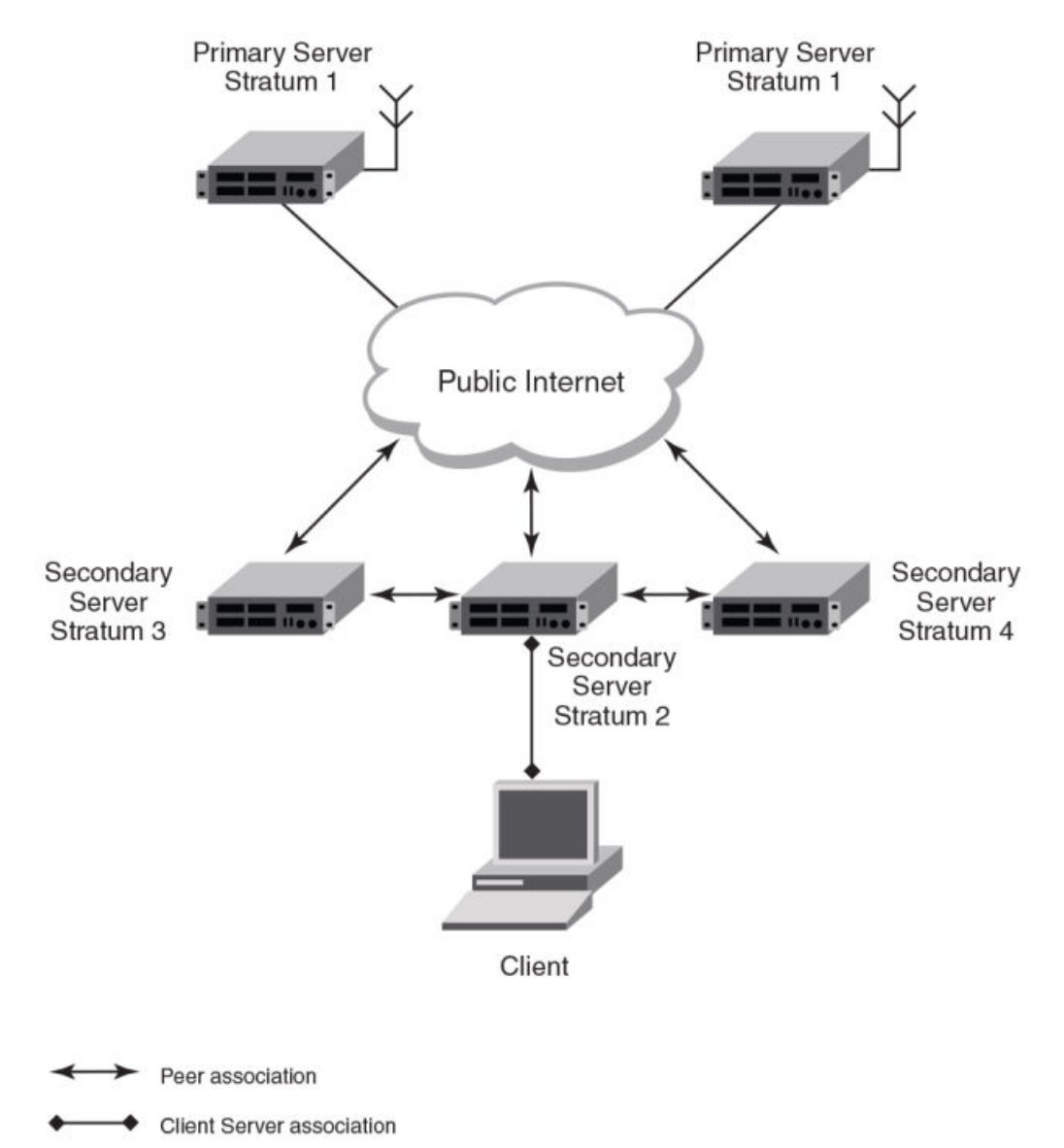

- NTP implementation conforms to RFC 5905.
- NTP can be enabled in server and client mode simultaneously.
- The NTP uses UDP port 123 for communicating with NTP servers/peers.
- NTP server and client can communicate using IPv4 or IPv6 address
- NTP implementation supports below association modes.
  - Client
  - Server
  - Symmetric active/passive
  - Broadcast server
  - Broadcast client
- NTP supports maximum of 8 servers and 8 peers. The 8 peers includes statically configured and dynamically learned.

- NTP can operate in authenticate or non-authenticate mode. Only symmetric key authentication is supported.
- By default, NTP operates in default VLAN and it can be changed.

### Limitations

- FastIron devices cannot operate as primary time server (or stratum 1). It only serves as secondary time server (stratum 2 to 15).
- NTP server and client cannot communicate using hostnames.
- NTP is not supported on VRF enabled interface.
- Autokey public key authentication is not supported.
- The NTP version 4 Extension fields are not supported. The packets containing the extension fields are discarded.
- The NTP packets having control (6) or private (7) packet mode is not supported. NTP packets with control and private modes will be discarded.
- On reboot or switchover, all the NTP state information will be lost and time synchronization will start fresh.
- NTP multicast server/client and manycast functionalities are not supported.
- NTP versions 1 and 2 are not supported.
- NTP MIB is not supported.

### **Network Time Protocol leap second**

A leap second is a second added to Coordinated Universal Time (UTC) in order to keep it synchronized with astronomical time (UT1).

There are two main reasons that cause leap seconds to occur. The first is that the atomic second defined by comparing cesium clocks to the Ephemeris Time (ET) scale was incorrect, as the duration of the ephemeris second was slightly shorter than the mean solar second and this characteristic was passed along to the atomic second. The second reason for leap seconds is that the speed of the Earth's rotation is not constant. It sometimes speeds up, and sometimes slows down, but when averaged over long intervals the trend indicates that it is gradually slowing. This gradual decrease in the rotational rate is causing the duration of the mean solar second to gradually increase with respect to the atomic second.

Leap seconds are added in order to keep the difference between UTC and astronomical time (UT1) to less than 0.9 seconds. The International Earth Rotation and Reference Systems Service (IERS), measures Earth's rotation and publishes the difference between UT1 and UTC. Usually leap seconds are added when UTC is ahead of UT1 by 0.4 seconds or more.

#### How Ruckus supports leap second handling for NTP

The obvious question raised is what happens during the NTP leap second itself.

Specifically, a positive leap second is inserted between second 23:59:59 of a chosen UTC calendar date (the last day of a month, usually June 30 or December 31) and second 00:00:00 of the following date. This extra second is displayed on UTC clocks as 23:59:60. On clocks that display local time tied to UTC, the leap second may be inserted at the end of some other hour (or half-hour or quarter-hour), depending on the local time zone. When ever there is a leap second the NTP server notifies by setting the NTP leap second bits.

On Ruckus devices when ever there is a negative leap second, the clock is set once second backward of the following date as described here. On positive leap second the clock suppress second 23:59:59 of the last day of a chosen month, so that second 23:59:58 of that date would be followed immediately by second 00:00:00 of the following date.

### **NTP server**

An NTP server provides the correct network time on your device using the Network time protocol (NTP). Network Time Protocol can be used to synchronize the time on devices across a network. An NTP time server is used to obtain the correct time from a time source and adjust the local time in each connecting device.

The NTP server functionality is enabled when you use the **ntp** command.

When the NTP server is enabled, it starts listening on the NTP port for client requests and responds with the reference time. Its Stratum number will be the upstream time server's Stratum + 1. The Stratum 1 NTP server is the time server that is directly attached to the authoritative time source.

The device cannot be configured as primary time server with Stratum 1. It can be configured as secondary time server with Stratum 2 to 15 to serve the time using the local clock.

The NTP server is stateless and does not maintain any NTP client information.

#### System as an Authoritative NTP Server

The NTP server can operate in master mode to serve time using the local clock, when it has lost synchronization. Serving local clock can be enabled using the master command. In this mode, the NTP server stratum number is set to the configured stratum number. When the master command is configured and the device was never synchronized with an upstream time server and the clock setting is invalid, the server will respond to client's request with the stratum number set to 16. While the device is operating in the master mode and serving the local clock as the reference time, if synchronization with the upstream server takes place it will calibrate the local clock using the NTP time. The stratum number will switch to that of the synchronized source +1. And when synchronization is lost, the device switches back to local clock time with stratum number as specified manually (or the default).

#### NOTE

Local time and time zone has to be configured before configuring the master command.

- The following scenarios are observed when the master command is not configured and the NTP upstream servers are configured:
- If the synchronization with the NTP server/peer is active, the system clock is synchronized and the reference time is the NTP time.
- If the NTP server/peer is configured but not reachable and if the local clock is valid, the server will respond to client's request with the stratum number set to 16.
- If there is no NTP server/peer configured and if the local clock is valid, the server will respond to client's request with the stratum number set to 16.
- If there is no NTP server/peer configured and if the local clock is invalid, the system clock is not synchronized.

The following scenarios are observed when the master command is configured and the NTP upstream servers are also configured:

- If the synchronization with the time server/peer is active, system clock is synchronized and the reference time is the NTP time. If the NTP server/peer is configured but not reachable, the system clock is synchronized. If the local time is valid then the reference time is the local clock time.
- If the NTP server/peer is not configured, the system clock is synchronized. If the local clock is valid, then the reference time is the local clock time.
- If the NTP server/peer is not configured and the local clock is invalid, system clock is not synchronized.

#### NOTE

Use the master command with caution. It is very easy to override valid time sources using this command, especially if a low stratum number is configured. Configuring multiple machines in the same network with the master command can cause instability in timekeeping if the machines do not agree on the time.

### **NTP Client**

An NTP client gets time responses from an NTP server or servers, and uses the information to calibrate its clock. This consists of the client determining how far its clock is off and adjusting its time to match that of the server. The maximum error is determined based on the round-trip time for the packet to be received.

The NTP client can be enabled when we enter the **ntp** command and configure one or more NTP servers/peers.

The NTP client maintains the server and peer state information as association. The server and peer association is mobilized at the startup or whenever user configures. The statically configured server/peer associations are not demobilized unless user removes the configuration. The symmetric passive association is mobilized upon arrival of NTP packet from peer which is not statically configured. The associations will be demobilized on error or time-out.

### **NTP peer**

NTP peer mode is intended for configurations where a group of devices operate as mutual backups for each other. If one of the devices loses a reference source, the time values can flow from the surviving peers to all the others. Each device operates with one or more primary reference sources, such as a radio clock, or a subset of reliable NTP secondary servers. When one of the devices lose all reference sources or simply cease operation, the other peers automatically reconfigures so that time values can flow from the surviving peers to others.

When the NTP server or peer is configured with burst mode, client will send burst of up to 8 NTP packets in each polling interval. The burst number of packets in each interval increases as the polling interval increases from minimum polling interval towards maximum interval.

The NTP peer can operate in:

- Symmetric Active-When the peer is configured using the peer command.
- Symmetric Passive-Dynamically learned upon arrival of a NTP packet from the peer which is not configured. The symmetric passive association is removed on timeout or error.

The following scenarios are observed when the upstream server is not reachable after retries:

- If the NTP server/peer is configured and the master command is not configured, then the system clock is synchronized. When the system clock is synchronized, the server will respond to client's request with the stratum number set to +1. And when the system clock is unsynchronized, the server will respond to client's request with the stratum number set to 16.
- If the NTP server/peer is configured and the master command is configured, then the system clock is synchronized. When the system clock is synchronized, the reference time is the local clock time. If the local clock is valid then the server will respond to client's request with the specified stratum number if it is configured otherwise with the default stratum number.

The following scenarios are observed when you remove the last NTP server/peer under the conditions - the NTP server/peer is configured, master command is not configured, system clock is synchronized and the reference time is the NTP time:

• If the local clock is not valid, the system clock is not synchronized.

• If the local clock is valid, the system clock is synchronized and the reference time is the local clock. The server will respond to the client's request with the specified stratum number if it is configured otherwise with the default stratum number.

#### NOTE

To create a symmetric active association when a passive association is already formed, disable NTP, configure peer association and then enable NTP again.

### NTP broadcast server

An NTP server can also operate in a broadcast mode. Broadcast servers send periodic time updates to a broadcast address, while multicast servers send periodic updates to a multicast address. Using broadcast packets can greatly reduce the NTP traffic on a network, especially for a network with many NTP clients.

The interfaces should be enabled with NTP broadcasting. The NTP broadcast server broadcasts the

NTP packets periodically (every 64 sec) to subnet broadcast IP address of the configured interface.

- NTP broadcast packets are sent to the configured subnet when the NTP broadcast server is configured on the interface which is up and the IP address is configured for the broadcast subnet under the following conditions:
  - The local clock is valid and the system clock is synchronized
  - The local clock is valid and the system clock is not synchronized
  - Authentication key is configured, the system clock is synchronized and the local clock is valid
- NTP broadcast packets are not sent in the following cases:
  - NTP broadcast server is configured on the interface which is down even if the system clock is synchronized and the local clock is valid.
  - NTP broadcast server is configured on the interface which is up and no IP address is configured for the broadcast subnet even if the system clock is synchronized and the local clock is valid.
  - NTP broadcast server is configured on the interface which is not present and no IP address is configured for the broadcast subnet even if the system clock is synchronized and the local clock is valid.
  - NTP broadcast server without authentication key is configured on the interface which is up and the IP address is configured for the broadcast subnet even when NTP authentication is enforced and the system clock is synchronized and the local clock is valid.

### **NTP broadcast client**

An NTP broadcast client listens for NTP packets on a broadcast address. When the first packet is received, the client attempts to quantify the delay to the server, to better quantify the correct time from later broadcasts. This is accomplished by a series of brief interchanges where the client and server act as a regular (non-broadcast) NTP client and server. Once interchanges occur, the client has an idea of the network delay and thereafter can estimate the time based only on broadcast packets.

### **NTP** associations

Networking devices running NTP can be configured to operate in variety of association modes when synchronizing time with reference time sources. A networking device can obtain time information on a network in two ways-by polling host servers and by listening to NTP broadcasts. That is, there are two types of associations-poll-based and broadcast-based.

#### NTP poll-based associations

The following modes are the NTP polling based associations:

- 1. Server mode
- 2. Client mode
- 3. Symmetric Active/Passive

The server mode requires no prior client configuration. The server responds to client mode NTP packets. Use the master command to set the device to operate in server mode when it has lost the synchronization.

When the system is operating in the client mode, it polls all configured NTP servers and peers. The device selects a host from all the polled NTP servers to synchronize with. Because the relationship that is established in this case is a client-host relationship, the host will not capture or use any time information sent by the local client device. This mode is most suited for file-server and workstation clients that are not required to provide any form of time synchronization to other local clients. Use the server and peer to individually specify the time server that you want the networking device to consider synchronizing with and to set your networking device to operate in the client mode.

Symmetric active/passive mode is intended for configurations where group devices operate as mutual backups for each other. Each device operates with one or more primary reference sources, such as a radio clock, or a subset of reliable NTP secondary servers. If one of the devices lose all reference sources or simply cease operation, the other peers automatically reconfigures. This helps the flow of time value from the surviving peers to all the others.

When a networking device is operating in the symmetric active mode, it polls its assigned time-serving hosts for the current time and it responds to polls by its hosts. Because symmetric active mode is a peer-to-peer relationship, the host will also retain time-related information of the local networking device that it is communicating with. When many mutually redundant servers are interconnected via diverse network paths, the symmetric active mode should be used. Most stratum 1 and stratum 2 servers on the Internet adopt the symmetric active form of network setup. The FastIron device operates in symmetric active mode, when the peer information is configured using the peer command and specifying the address of the peer. The peer is also configured in symmetric active mode in this way by specifying the FastIron device information. If the peer is not specifically configured, a symmetric passive association is activated upon arrival of a symmetric active message.

The specific mode that you should set for each of your networking devices depends primarily on the role that you want them to assume as a timekeeping device (server or client) and the device's proximity to a stratum 1 timekeeping server. A networking device engages in polling when it is operating as a client or a host in the client mode or when it is acting as a peer in the symmetric active mode. An exceedingly large number of ongoing and simultaneous polls on a system can seriously impact the performance of a system or slow the performance of a given network. To avoid having an excessive number of ongoing polls on a network, you should limit the number of direct, peer-to-peer or client-to-server associations. Instead, you should consider using NTP broadcasts to propagate time information within a localized network.

#### NTP broadcast-based associations

The broadcast-based NTP associations should be used in configurations involving potentially large client population. Broadcastbased NTP associations are also recommended for use on networks that have limited bandwidth, system memory, or CPU resources.

The devices operating in the broadcast server mode broadcasts the NTP packets periodically which can be picked up by the devices operating in broadcast client mode. The broadcast server is configured using the **broadcast** command.

A networking device operating in the broadcast client mode does not engage in any polling. Instead, the device receives the NTP broadcast server packets from the NTP broadcast servers in the same subnet. The NTP broadcast client forms a temporary client

association with the NTP broadcast server. A broadcast client is configured using the **broadcast client** command. For broadcast client mode to work, the broadcast server and the clients must be located on the same subnet.

### Synchronizing time

After the system peer is chosen, the system time is synchronized based on the time difference with system peer:

• If the time difference with the system peer is 128 msec and < 1000 sec, the system clock is stepped to the system peer reference time and the NTP state information is cleared.

### **Authentication**

The time kept on a machine is a critical resource, so it is highly recommended to use the encrypted authentication mechanism.

The NTP can be configured to provide cryptographic authentication of messages with the clients/peers, and with its upstream time server. Symmetric key scheme is supported for authentication. The scheme uses MD5 keyed hash algorithm.

The authentication can be enabled using the **authenticate** command. The set of symmetric key and key string is specified using the **authentication-key** command.

If authentication is enabled, NTP packets not having a valid MAC address are dropped.

If the NTP server/peer is configured without authentication keys, the NTP request is not sent to the configured server/peer.

#### NOTE

The same set or subset of key id and key string should be installed on all NTP devices.

### **VLAN and NTP**

When VLAN is configured,

- NTP time servers should be reachable through the interfaces which belong to the configured VLAN. Otherwise, NTP packets are not transmitted. This is applicable to both the unicast and the broadcast server/client.
- NTP broadcast packets are sent only on the interface which belongs to the configured VLAN.
- The received unicast or broadcast NTP packet are dropped if the interface on which packet has been received does not belong to the configured VLAN

# **Configuring NTP**

NTP services are disabled on all interfaces by default.

Before you begin to configure NTP, you must use the clock set command to set the time on your device to within 1000 seconds of the coordinated Universal Time (UTC).

### **Enabling NTP**

To enable NTP, use the **ntp** command in configuration mode. This command enables the NTP client and server mode.

```
device(config) # ntp
device(config-ntp) #
```

Use the **no** form of the command to disable NTP and remove the NTP configuration.

#### NOTE

The **no ntp** command removes all the configuration configured statistically as well as learned associations from NTP neighbors.

### **Disabling NTP**

To disable the NTP server and client mode, use the **disable** command in NTP configuration mode. Disabling the NTP server or client mode does not remove the configuration.

```
device# configure terminal
device(config)# ntp
device(config-ntp)# disable
```

To enable the client mode, use the **no disable** command. To enable the client and server mode, use the **no disable serve** command.

The keyword **serve** disables NTP server mode. If the keyword **serve** is specified, NTP does not serve the time to downstream devices. In contrast, if the keyword **serve** is not specified, both NTP client and NTP server mode are disabled.

#### NOTE

The **no disable** command enables both client and server if the client was already enabled and the server was already disabled at that time the **no disable server** command was entered.

### **Enabling NTP authentication**

To enable Network Time Protocol (NTP) strict authentication, use the **authenticate** command. To disable the function, use the **no** form of this command.

By default, authentication is disabled.

```
device(config-ntp)# [no] authenticate
```

### **Defining an authentication key**

To define an authentication key for Network Time Protocol (NTP), use the **authentication-key** command. To remove the authentication key for NTP, use the **no** form of this command.

By default, authentication keys are not configured.

device(config-ntp)# authentication-key key-id 1 md5 moof

#### NOTE

If JITC is enabled, only the **sha1** option is available.

The key-string option is the value of the MD5 or SHA1 key. The maximum length of the key string may be defined up to 16 characters. Up to 32 keys may be defined.

### Specifying a source interface

When the system sends an NTP packet, the source IP address is normally set to the address of the interface through which the NTP packet is sent. Use the **source-interface** command to configure a specific interface from which the IP source address will be taken. To remove the specified source address, use the no form of this command.

This interface will be used for the source address for all packets sent to all destinations. If a source address is to be used for a specific association, use the source keyword in the peer or server command.

#### NOTE

If the source-interface is not configured, then the lowest IP address in the outgoing interface will be used in the NTP packets. Source IP address of a tunnel interface is not supported.

```
device(config-ntp)# source-interface ethernet 1/3/1
```

### Enable or disable the VLAN containment for NTP

To enable or disable the VLAN containment for NTP, use the **access-control vlan** command. To remove the specified NTP VLAN configuration, use the no form of this command.

#### NOTE

The management interface is not part of any VLAN. When configuring the VLAN containment for NTP, it will not use the management interface to send or receive the NTP packets.

```
device(config-ntp)# access-control vlan 100
```

### **Configuring the NTP client**

To configure the device in client mode and specify the NTP servers to synchronize the system clock, use the server command. A maximum 8 NTP servers can be configured. To remove the NTP server configuration, use the **no** form of this command.

By default, no servers are configured.

```
device(config-ntp)#server 1.2.3.4 key 1234
```

### **Configuring the master**

To configure the FastIron device as a Network Time Protocol (NTP) master clock to which peers synchronize themselves when an external NTP source is not available, use the **master** command. The master clock is disabled by default. To disable the master clock function, use the no form of this command.

#### NOTE

This command is not effective, if the NTP is enabled in client-only mode.

device(config-ntp)# master stratum 5

### **Configuring the NTP peer**

To configure the software clock to synchronize a peer or to be synchronized by a peer, use the peer command. A maximum of 8 NTP peers can be configured. To disable this capability, use the **no** form of this command.

This **peer** command is not effective if the NTP is enabled in client-only mode.

#### NOTE

If the peer is a member of symmetric passive association, then configuring the **peer** command will fail.

device(config-ntp)# peer 1.2.3.4 key 1234

#### NOTE

When the NTP server/peer is configured, the **master** command is not configured; on configuring the **clock set** command the system clock is not synchronized. When the **master** command is configured, on configuring the **clock set** command the system clock is synchronized and the reference time will be the local clock.

To have active peers at both the ends, you need to disable NTP, configure the peers and enable the NTP using the **no disable** command.

### **Configuring NTP on an interface**

To configure the NTP interface context, use the **ntp-interface** command. The broadcast server or client is configured on selected interfaces. To remove the NTP broadcast configurations on the specified interface, use the no form of this command.

#### NOTE

The **ntp-interface** command is a mode change command, and will not be included in to the show run output unless there is configuration below that interface.

```
device(config-ntp)# ntp-interface ethernet 1/2/13
device(config-ntp-if-e1000-1/2/13)# exit
device(config-ntp)# ntp-interface management 1
device(config-ntp-mgmt-1)# exit
device(config-ntp)# ntp-interface ve 100
device(config-ntp-ve-100)#
```

### **Configuring the broadcast client**

To configure a device to receive Network Time Protocol (NTP) broadcast messages on a specified interface, use the broadcast client command. NTP broadcast client can be enabled on maximum of 16 ethernet interfaces. If the interface is operationally down or NTP is disabled, then the NTP broadcast server packets are not received. To disable this capability, use the **no** form of this command.

```
device(config-ntp mgmt-1)# broadcast client
```

### **Configuring the broadcast destination**

To configure the options for broadcasting Network Time Protocol (NTP) traffic, use the **ntp broadcast destination** command. The NTP broadcast server can be enabled on maximum 16 ethernet interfaces and four subnet addresses per interface. If the interface is operationally down or there is no ip address configured for the subnet address, then the NTP broadcast server packets are not sent. To disable this capability, use the no form of this command.

By default, the broadcast mode is not enabled.

#### NOTE

This command is not effective, if the NTP server is disabled.

```
device(config)#int m1
device(config-if-mgmt-1)#ip address 10.20.99.173/24
device(config-if-mgmt-1)#ntp
device(config-ntp)#ntp-interface m1
device(config-ntp -mgmt-1)# broadcast destination 10.20.99.0 key 2
```

### **Displaying NTP status**

Use the **show ntp status** command to display the NTP status.

```
device#show ntp status
Clock is synchronized, stratum 4, reference clock is 10.20.99.174
precision is 2**-16
reference time is D281713A.80000000 (03:21:29.3653007907 GMT+00 Thu Dec 01 2011)
clock offset is -2.3307 msec, root delay is 24.6646 msec
root dispersion is 130.3376 msec, peer dispersion is 84.3335 msec
system poll interval is 64, last clock update was 26 sec ago
NTP server mode is enabled, NTP client mode is enabled
NTP master mode is disabled, NTP master stratum is 8
NTP is not in panic mode
```

The following table provides descriptions of the **show ntp status** command output.

#### TABLE 20 NTP status command output descriptions

| Field                | Description                                                                                                    |  |  |
|----------------------|----------------------------------------------------------------------------------------------------|--|--|
| synchronized         | Indicates the system clock is synchronized to NTP server or peer.                                                   |  |  |
| stratum              | Indicates the stratum number that this system is operating. Range 215.                                              |  |  |
| reference            | IPv4 address or first 32 bits of the MD5 hash of the IPv6 address of the peer to which clock is synchronized.       |  |  |
| precision            | Precision of the clock of this system in Hz.                                                                        |  |  |
| reference time       | Reference time stamp.                                                                                               |  |  |
| clock offset         | Offset of clock (in milliseconds) to synchronized peer.                                                             |  |  |
| root delay           | Total delay (in milliseconds) along path to root clock.                                                             |  |  |
| root dispersion      | Dispersion of root path.                                                                                            |  |  |
| peer dispersion      | Dispersion of root path.                                                                                            |  |  |
| system poll interval | Poll interval of the local system.                                                                                  |  |  |
| last update          | Time the router last updated its NTP information.                                                                   |  |  |
| server mode          | Status of the NTP server mode for this device.                                                                      |  |  |
| client mode          | Status of the NTP client mode for this device.                                                                      |  |  |
| master               | Status of the master mode.                                                                                          |  |  |
| master stratum       | Stratum number that will be used by this device when master is enabled and no upstream time servers are accessible. |  |  |
| panic mode           | Status of the panic mode.                                                                                           |  |  |

### **Displaying NTP associations**

Use the **show ntp associations** command to display detailed association information of the NTP server or peers.

```
device# show ntp associations
address ref clock st when poll reach delay offset disp
*~172.19.69.1 172.24.114.33 3 25 64 3 2.89 0.234 39377
~2001:235::234
INIT 16 - 64 0 0.00 0.000 15937
* synced, # selected, + candidate, - outlayer, x falseticker, ~ configured
```

The following table provides descriptions of the **show ntp associations** command output.

TABLE 21 NTP associations command output descriptions

| Field     | Description                                                                                                   |
|-----------|----------------------------------------------------------------------------------------------------|
| *         | The peer has been declared the system peer and lends its variables to the system variables.                   |
| #         | This peer is a survivor in the selection algorithm.                                                           |
| +         | This peer is a candidate in the combine algorithm.                                                            |
| -         | This peer is discarded as outlier in the clustering algorithm.                                                |
| x         | This peer is discarded as 'falseticker' in the selection algorithm.                                           |
| ~         | The server or peer is statically configured.                                                                  |
| address   | IPv4 or IPv6 address of the peer.                                                                             |
| ref clock | IPv4 address or first 32 bits of the MD5 hash of the IPv6 address of the peer to which clock is synchronized. |
| St        | Stratum setting for the peer.                                                                                 |
| when      | Time, in seconds, since last NTP packet was received from peer.                                               |
| poll      | Polling interval (seconds).                                                                                   |
| reach     | Peer reachability (bit string, in octal).                                                                     |
| delay     | Round-trip delay to peer, in milliseconds.                                                                    |
| offset    | Relative time difference between a peer clock and a local clock, in milliseconds.                             |
| disp      | Dispersion.                                                                                                   |

### **Displaying NTP associations details**

Use the **show ntp associations detail** command to display all the NTP servers and peers association information.

```
device# show ntp association detail
2001:1:99:30::1 configured server, sys peer, stratum 3
ref ID 204.235.61.9, time d288dc3b.f2a17891 (10:23:55.4070668433 Pacific Tue Dec 06 2011)
our mode client, peer mode server, our poll intvl 10, peer poll intvl 10,
root delay 0.08551025 msec, root disp 0.09309387, reach 17, root dist 0.17668502
delay 0.69961487 msec, offset -13.49459670 msec, dispersion 17.31550718,
precision 2**-16, version 4
org time d288df70.a91de561 (10:37:36.2837308769 Pacific Tue Dec 06 2011)
rcv time d288df70.a0c8d19e (10:37:36.2697515422 Pacific Tue Dec 06 2011)
rut time d288df70.a086e4de (10:37:36.2693194974 Pacific Tue Dec 06 2011)
filter delay 1.7736 0.9933 0.8873 0.6699 0.7709 0.7712 0.7734 6.7741
filter offset -17.9936 33.0014 -13.6604 -13.4494 -14.4481 -16.4453 -18.4423 -22.0025
filter disp 15.6660 0.0030 17.7730 17.7700 17.6670 17.6640 17.6610 16.6635
filter epoch 55824 56866 55688 55690 55692 55694 55759
```

Use the **show ntp associations detail** command with the appropriate parameters to display the NTP servers and peers association information for a specific IP address.

```
device# show ntp association detail 1.99.40.1
1.99.40.1 configured server, candidate, stratum 3
ref ID 216.45.57.38, time d288de7d.690ca5c7 (10:33:33.1762436551 Pacific Tue Dec 06 2011)
our mode client, peer mode server, our poll intvl 10, peer poll intvl 10,
root delay 0.02618408 msec, root disp 0.10108947, reach 3, root dist 0.23610585
delay 0.92163588 msec, offset 60.77749188 msec, dispersion 70.33842156,
precision 2**-16, version 4
org time d288defa.b260a71f (10:35:38.2992678687 Pacific Tue Dec 06 2011)
rcv time d288defa.a2efbd41 (10:35:38.2733620545 Pacific Tue Dec 06 2011)
rut time d288defa.a2efbd41 (10:35:38.272934008 Pacific Tue Dec 06 2011)
filter delay 0.000 6.7770 6.7773 6.7711 6.7720 6.7736 6.7700 0.9921
filter offset 0.000 19.0047 19.1145 19.2245 19.3313 17.4410 15.4463 60.7777
filter disp 16000.000 16.0005 15.9975 15.9945 15.9915 15.8855 0.0030
filter epoch 55683 55683 55685 55687 55689 55691 55693 56748
```

The following table provides descriptions of the **show ntp associations detail** command output.

| TABLE 22 NTP a | associations | detail | command | output | descript | tions |
|----------------|--------------|--------|---------|--------|----------|-------|
|----------------|--------------|--------|---------|--------|----------|-------|

| Field                  | Description                                                                                         |  |  |
|------------------------|----------------------------------------------------------------------------------------------------|--|--|
| server                 | Indicates server is statically configured.                                                          |  |  |
| symmetric active peer  | Indicates peer is statically configured.                                                            |  |  |
| symmetric passive peer | Indicates peer is dynamically configured.                                                           |  |  |
| sys_peer               | This peer is the system peer                                                                        |  |  |
| candidate              | This peer is chosen as candidate in the combine algorithm.                                          |  |  |
| reject                 | This peer is rejected by the selection algorithm                                                    |  |  |
| falsetick              | This peer is dropped as falseticker by the selection algorithm                                      |  |  |
| outlyer                | This peer is dropped as outlyer by the clustering algorithm                                         |  |  |
| Stratum                | Stratum number                                                                                      |  |  |
| ref ID                 | IPv4 address or hash of IPv6 address of the upstream time server to which the peer is synchronized. |  |  |
| Time                   | Last time stamp that the peer received from its master.                                             |  |  |
| our mode               | This system's mode relative to peer (active/passive/client/server/<br>bdcast/bdcast client).        |  |  |
| peer mode              | Mode of peer relative to this system.                                                               |  |  |
| our poll intvl         | This system's poll interval to this peer.                                                           |  |  |
| peer poll intvl        | Poll interval of peer to this system                                                                |  |  |
| root delay             | The delay along path to root (the final stratum 1 time source).                                     |  |  |
| root disp              | Dispersion of path to root.                                                                         |  |  |
| reach peer             | The peer reachability (bit string in octal).                                                        |  |  |
| Delay                  | Round-trip delay to peer.                                                                           |  |  |
| offset                 | Offset of a peer clock relative to this clock.                                                      |  |  |
| Dispersion             | Dispersion of a peer clock.                                                                         |  |  |
| precision              | Precision of a peer clock.                                                                          |  |  |
| version                | Peer NTP version number.                                                                            |  |  |
| org time               | Originate time stamp of the last packet.                                                            |  |  |
| rcv time               | Receive time stamp of the last packet.                                                              |  |  |
| xmt time               | Transmit time stamp of the last packet.                                                             |  |  |
| filter delay           | Round-trip delay in milliseconds of last 8 samples.                                                 |  |  |
| filter offset          | Clock offset in milliseconds of last 8 samples.                                                     |  |  |
| filter error           | Approximate error of last 8 samples.                                                                |  |  |

### **Configuration Examples**

The following sections list configuration examples to configure the Ruckus device.

### NTP server and client mode configuration

Sample CLI commands to configure the Ruckus device in NTP server and client modes.

```
device(config-ntp)# server 10.1.2.3 minpoll 5 maxpoll 10
device(config-ntp)# server 11::1/64
```

```
device(config-ntp)# peer 10.100.12.18
device(config-ntp)# peer 10.100.12.20
device(config-ntp)# peer 10.100.12.67
device(config-ntp)# peer 10.100.12.83
```

### **NTP client mode configuration**

Sample CLI commands to configure the Ruckus device in NTP client mode.

```
device(config-ntp)# server 10.1.2.3 minpoll 5 maxpoll 10
device(config-ntp)# server 11::1/24
device(config-ntp)# peer 10.100.12.83
device(config-ntp)# disable serve
```

### NTP strict authentication configuration

Sample CLI commands to configure the Ruckus device in strict authentication mode.

```
device(config-ntp)# authenticate
device(config-ntp)# authentication-key key-id 1 md5 key123
device(config-ntp)# server 10.1.2.4 key 1
```

#### **NTP loose authentication configuration**

Sample CLI commands to configure the Ruckus device in loose authentication mode. This allows some of the servers or clients to use the authentication keys.

```
device(config-ntp)# authentication-key key-id 1 md5 key123
device(config-ntp)# server 10.1.2.4 key 1
device(config-ntp)# server 10.1.2.7
```

### NTP interface context for the broadcast server or client mode

Sample CLI commands to enter the NTP interface context.

```
device(config)#int management 1
device(config-if-mgmt-1)#ip address 10.20.99.173/24
device(config-if-mgmt-1)#ntp
device(config-ntp)# ntp-interface management 1
device(config-ntp)# broadcast destination 10.23.45.128
device(config-ntp)# ntp-interface ethernet 1/1/3
device(config-ntp)# ntp-interface ve 100
device(config-ntp)# ntp-interface ve 100
device(config-ntp-ve-100)# broadcast destination 10.2.2.0 key 23
```

#### NTP broadcast client configuration

Sample CLI commands to configure the NTP broadcast client.

```
device(config-ntp)# ntp-interface management 1
device(config-ntp-mgmt-1)# broadcast client
device(config-ntp)# ntp-interface ethernet 1/1/5
device(config-ntp-if-e1000-1/1/5)# broadcast client
device(config-ntp)# ntp-interface ve 100
device(config-ntp-ve-100)# broadcast client
```

### **NTP over management VRF**

Network Time Protocol (NTP) traffic can be segregated from network traffic using the management VRF.

VRF (Virtual Routing and Forwarding) is a technology that divides network traffic into different logical VRF domains. Using VRF, multiple routing tables and Forwarding Tables (FTs) can exist in one routing device with one routing table for each VRF instance. A VRF-capable router can function as a group of multiple virtual routers on the same physical router. VRF, in conjunction with virtual private network (VPN) solutions, guarantees privacy of information and isolation of traffic within a logical VRF domain.

When NTP is configured over Management VRF, the NTP traffic is routed through Management VRF. NTP over Management VRF is used to provide secure management access to the device by sending outbound NTP traffic through the VRF specified as a global management VRF and this isolates NTP traffic from the network data traffic.

The following diagrams illustrate some potential use case scenarios for NTP over Management VRF:

#### FIGURE 3 Use case 1: Management VRF forwarding with one client and one server on ve

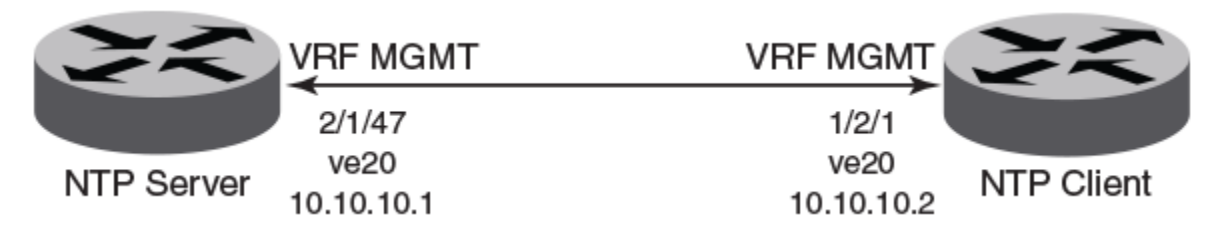

In this scenario, NTP over Management VRF is implemented on both an NTP server and an NTP client device using virtual Ethernet (VE) interfaces.

## FIGURE 4 Use case 2: NTP server over Management VRF with one client using Management VRF and another client using Ethernet

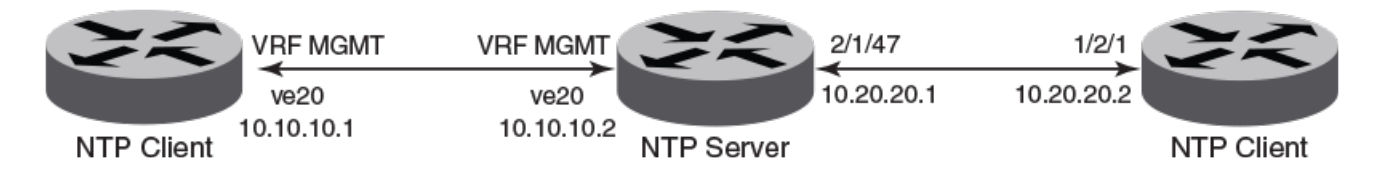

In this scenario, the NTP server has one client using Management VRF and one client using an Ethernet port.
MGMT port MGMT port 10.20.159.10 10.20.159.20 MGMT port 10.20.159.20 10.20.159.20 NTP Client NTP Client NTP Client

FIGURE 5 Use case 3: NTP server over Management VRF with one client on Management VRF and one client on Management port

In this scenario, the NTP server has one client using Management VRF and one client on a management port.

#### NTP over Management VRF limitations

Some limitations exist when running Network Time Protocol (NTP) over a management VRF.

Be aware of the following limitations before implementing NTP over a management VRF.

- The communication channel between the NTP client and server is through the InBand data port only. An Out-Of-Band (OOB) management port is not supported.
- One external NTP server must exist to synchronize an NTP client with an NTP server.
- If you configure NTP in a VRF, ensure that the NTP server and clients can reach each other through the configured VRFs.
- A source interface must be configured to support the management VRF.
- Management VRF for NTP broadcast clients are supported only on one interface, using the **source-interface** command, because the outgoing port is determined by the routing table.
- Management VRF for peers is supported only on "symmetric active" not on "symmetric passive" NTP association modes because the Management VRF is related to the NTP **source-interface** command.

#### Configuring NTP over management VRF on an NTP server

To implement NTP over Management VRF, a Network Time Protocol (NTP) server device must be configured to communicate with NTP client devices.

A Virtual Routing and Forwarding (VRF) instance named MGMT must be configured. The example after the task steps displays this configuration.

NTP over management VRF allows NTP traffic to be isolated from network traffic. In this task, the following diagram represents the use case. An NTP server is configured to run NTP over Management VRF with just one client and running over Virtual Ethernet (VE) interfaces.

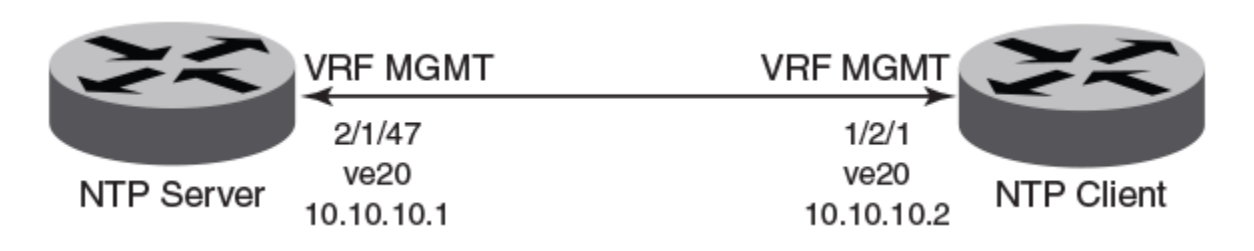

#### 1. Enter global configuration mode.

device# configure terminal

#### 2. Configure a port-based VLAN and enter VLAN configuration mode.

device(config) # vlan 10 by port

#### 3. Add an untagged port to the VLAN.

device(config-vlan-10)# untagged ethernet 2/1/47

#### 4. Attach a router interface to VE interface 20.

device(config-vlan-10)# router-interface ve 20

#### 5. Exit to global configuration mode.

device(config-vlan-10)# exit

#### 6. Configures the VRF named mgmt as a global management VRF.

device(config) # management-vrf MGMT

#### 7. Enters virtual interface mode for interface ve 20.

device(config) # interface ve 20

#### 8. Configure the VRF named mgmt as a forwarding VRF.

device(config-if-ve-20) # vrf forwarding MGMT

#### 9. Configure an IP address on the interface.

device(config-if-ve-20)# ip address 10.10.10.1 255.255.255.0

#### 10. Exit to global configuration mode.

device(config-if-ve-20) # exit

#### 11. Enables the Network Time Protocol (NTP) client and server mode.

device(config) # ntp

12. Configures the device as an NTP master clock to which peers synchronize themselves when an external NTP source is not available.

device(config-ntp)# master

The following example configures NTP over management VRF on an NTP server including the initial VRF configuration.

```
configure terminal
vrf MGMT
 rd 3:3
 address-family ipv4
  ip route 0.0.0/0 10.10.10.1
   exit-address-family
 exit-vrf
vlan 10 by port
 untagged ethernet 2/1/47
 router-interface ve 20
 exit
management-vrf MGMT
 interface ve 20
 vrf forwarding MGMT
 ip address 10.10.10.1 255.255.255.0
 exit
ntp
 master
```

After configuring the NTP server, configure the NTP client devices.

#### Configuring NTP over management VRF on an NTP client

To implement NTP over Management VRF, an Network Time Protocol (NTP) client device must be configured to communicate with an NTP server device.

A Virtual Routing and Forwarding (VRF) instance named mgmt must be configured. The example after the task steps displays this configuration.

NTP over management VRF allows NTP traffic to be isolated from network traffic. In this task, the following diagram represents the use case. An NTP client is configured to run NTP over Management VRF and communicate with an NTP server device. Configure this task with appropriate interface modifications on all other NTP clients that are to communicate with the NTP server.

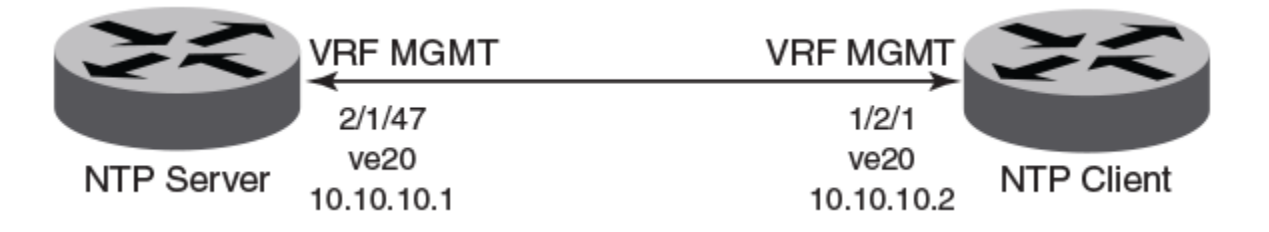

1. Enter global configuration mode.

device# configure terminal

2. Configure a port-based VLAN and enter VLAN configuration mode.

device(config)# vlan 10 by port

3. Add an untagged port to the VLAN.

device(config-vlan-10)# untagged ethernet 1/2/1

4. Attach a router interface to virtual ethernet (ve) interface 20.

```
device(config-vlan-10) # router-interface ve 20
```

#### 5. Exit to global configuration mode.

device(config-vlan-10)# exit

6. Configures the VRF named mgm as a global management VRF.

device(config)# management-vrf mgmt

7. Enters virtual interface mode for interface ve 20.

device(config) # interface ve 20

8. Configure the VRF named mgmt as a forwarding VRF.

device(config-if-ve-20)# vrf forwarding mgmt

9. Configure an IP address on the interface.

device(config-if-ve-20) # ip address 10.10.10.2 255.255.255.0

10. Exit to global configuration mode.

device(config-if-ve-20)# exit

11. Enables the Network Time Protocol (NTP) client and server mode.

device(config) # ntp

#### 12. Identifies the source interface for the NTP server.

device(config-ntp)# source-interface ve 20

13. Identifies the IP address of the VE interface through which the management VRF is running.

device(config-ntp)# server 10.10.10.1

The following example configures NTP over management VRF on an NTP client including the initial VRF configuration.

```
configure terminal
vrf mgmt
 rd 3:3
 address-family ipv4
  ip route 0.0.0.0/0 10.10.10.2
  exit-address-family
 exit-vrf
vlan 10 by port
 untagged ethernet 1/2/1
 router-interface ve 20
 exit
management-vrf mgmt
interface ve 20
 vrf forwarding mgmt
 ip address 10.10.10.2 255.255.255.0
 exit
ntp
 source-interface ve 20
 server 10.10.10.1
```

#### Configuration example for NTP over management VRF using IPv6

NTP over management VRF configuration supports IPv6 addresses.

NTP over management VRF allows NTP traffic to be isolated from network traffic. Configuration must be performed on one NTP server device and one or more NTP client devices.

#### **NTP Server**

The following example configures NTP over management VRF on an NTP server. This configuration uses IPv6 addressing.

```
vrf mgmt_ipv6
rd 3:3
address-family ipv6
ip route 0:0::0:0/0 10:10:10:10:1
exit-address-family
exit-vrf
interface ethernet 1/2/1
vrf forwarding mgmt_ipv6
ipv6 address 10:10::10:2/64
exit
management-vrf mgmt_ipv6
ntp
master
```

#### **NTP Client**

The following example configures NTP over management VRF on an NTP client. This configuration uses IPv6 addressing.

```
vrf mgmt_ipv6
rd 3:3
address-family ipv6
ip route 0:0::0:0/0 10:10:10:2
exit-address-family
exit-vrf
interface ethernet 2/1/47
vrf forwarding mgmt_ipv6
ipv6 address 10:10::10:1/64
exit
management-vrf mgmt_ipv6
ntp
source-interface ethernet 2/1/47
server 10:10::10:2
```

# **Cisco Discovery Protocol**

| • | Cisco Discovery Protocol overview                | .115 |
|---|--------------------------------------------------|------|
| • | Enabling CDP packet interception                 | .115 |
| • | Displaying CDP packet information                | 116  |
| • | Clearing CDP statistics and neighbor information | .117 |

# **Cisco Discovery Protocol overview**

Using multicast announcements to share information about Cisco devices, Cisco Discovery Protocol (CDP) is a proprietary Layer 2 protocol that is equivalent to the Ruckus protocol Foundry Discovery Protocol (FDP).

Cisco Discovery Protocol (CDP) packets are used by Cisco devices to advertise themselves to other Cisco devices. By default, Ruckus devices forward these packets without examining their contents. You can configure a Ruckus device to intercept and display the contents of CDP packets. This feature is useful for learning device and interface information for Cisco devices in the network.

Ruckus devices support intercepting and interpreting CDP version 1 and CDP version 2 packets.

#### NOTE

The Ruckus device can interpret only the information fields that are common to both CDP version 1 and CDP version 2.

#### NOTE

When you enable interception of CDP packets, the Ruckus device drops the packets. As a result, Cisco devices will no longer receive the packets.

CDP support was replaced with the IEEE 802.1AB standard Link Layer Discovery Protocol (LLDP) that is implemented by multiple vendors and is functionally similar to CDP. It is used to share information about other directly connected Cisco equipment, such as the operating system version and IP address. CDP can also be used for On-Demand Routing, which is a method of including routing information in CDP announcements so that dynamic routing protocols do not need to be used in simple networks.

# **Enabling CDP packet interception**

A Ruckus device can be enabled to intercept and display Cisco Discovery Protocol (CDP) packets.

CDP packet interception is disabled by default on all interfaces. CDP packet interception can be enabled globally to apply to all interfaces. If CDP packet interception is to be disabled for an individual interface, the configuration is applied in interface configuration mode. This task shows how to enable CDP globally, disable CDP on one interface and reenable CDP on the interface.

1. Enter global configuration mode.

device# configure terminal

2. Globally enable CDP packet interception.

device(config)# cdp run

3. Enter interface configuration mode.

device (config) # interface ethernet 1/1/2

4. Disable CDP packet interception on Ethernet interface 1/1/2.

device(config-if-e1000-1/1/2)# no cdp enable

5. Reenable CDP packet interception on Ethernet interface 1/1/2.

device(config-if-e1000-1/1/2)# cdp enable

The following example enables CDP packet interception globally and disables CDP packet interception on Ethernet interface 1/1/2.

```
device# configure terminal
device(config)# cdp run
device(config)# interface ethernet 1/1/2
device(config-if-e1000-1/1/2)# no cdp enable
```

# **Displaying CDP packet information**

After enabling CDP packet interception, you can view CDP packet information.

Ensure that CDP has been enabled.

You can display the following CDP information:

- Cisco neighbors
- CDP entries for all Cisco neighbors or a specific neighbor
- CDP packet statistics

#### NOTE

The commands used to display CDP information are the same as those used to display FDP information. In the following steps we are only displaying CDP information that a Ruckus device has intercepted. You will normally see Foundry Discovery Protocol (FDP) information in addition to CDP information.

1. To display CDP entries for all neighbors, enter the following command:

```
device# show fdp entry *
Device ID: Router
Entry address(es):
    IF address: 10.95.6.143
Platform: cisco RSP4, Capabilities: Router
Interface: Eth 1/1/2, Port ID (outgoing port): FastEthernet5/0/0
Holdtime : 124 seconds
Version :
Cisco Internetwork Operating System Software
IOS (tm) RSP Software (RSP-JSV-M), Version 12.0(5)T1, RELEASE SOFTWARE
(fc1)
Copyright (c) 1986-1999 by cisco Systems, Inc.
Compiled Thu 19-Aug-99 04:12 by cmong
```

2. To display CDP entries for a specific device, specify the device ID.

```
device# show fdp entry Router1
Device ID: Router1
Entry address(es):
    IP address: 10.95.6.143
Platform: cisco RSP4, Capabilities: Router
Interface: Eth 1/1/2, Port ID (outgoing port): FastEthernet5/0/0
Holdtime : 156 seconds
Version :
Cisco Internetwork Operating System Software
IOS (tm) RSP Software (RSP-JSV-M), Version 12.0(5)T1, RELEASE SOFTWARE
(fc1)
Copyright (c) 1986-1999 by cisco Systems, Inc.
Compiled Thu 19-Aug-99 04:12 by cmong
```

3. To display CDP packet statistics, enter the following command:

```
device# show fdp traffic
CDP counters:
  Total packets output: 0, Input: 3
  Hdr syntax: 0, Chksum error: 0, Encaps failed: 0
  No memory: 0, Invalid packet: 0, Fragmented: 0
```

# **Clearing CDP statistics and neighbor information**

Cisco Discovery Protocol (CDP) update information and statistics can be cleared.

Before clearing CDP information ensure that CDP is enabled.

You can clear the following CDP information:

- Information received in CDP updates
- CDP statistics
  - NOTE

The same commands clear information for both FDP and CDP.

1. To clear the information received in CDP updates from neighboring devices, enter the following command:

device# clear fdp table

2. To clear CDP statistics, enter the following command:

device# clear fdp counters

# Foundry Discovery Protocol

| • | Foundry Discovery Protocol overview              | . 119 |
|---|--------------------------------------------------|-------|
| • | Enabling FDP                                     | .119  |
| • | Verifying FDP                                    | .120  |
|   | Clearing FDP statistics and neighbor information | . 122 |

# **Foundry Discovery Protocol overview**

The Foundry Discovery Protocol (FDP) enables Ruckus devices to advertise themselves to other Ruckus devices on the network. When you enable FDP on a Ruckus device, the device periodically advertises information including the following:

- Hostname (device ID)
- Product platform and capability
- Software version
- VLAN and Layer 3 protocol address information for the port sending the update. IP information is supported.

#### NOTE

FDP is not supported on port extender (PE) ports.

A Ruckus device running FDP sends FDP updates on Layer 2 to MAC address 00-00-00-CC-CC-CC. Other Ruckus devices listening on that address receive the updates and can display the information in the updates. Ruckus devices can send and receive FDP updates on ethernet interfaces.

FDP is disabled by default.

#### NOTE

If FDP is not enabled on a Ruckus device that receives an FDP update or the device is running a software release that does not support FDP, the update passes through the device at Layer 2.

# **Enabling FDP**

A Ruckus device can be enabled to send FDP packets.

FDP is disabled by default on all interfaces. FDP can be enabled globally to apply to all interfaces. If FDP is to be disabled for an individual interface, the configuration is applied in interface configuration mode. This task shows how to enable FDP globally, set some optional FDP parameters, disable FDP on one interface and reenable FDP on the interface.

#### NOTE

FDP is not supported on port extender (PE) ports.

1. Enter global configuration mode.

device# configure terminal

2. Globally enable FDP.

device(config)# fdp run

3. Change the FDP update timer to send an FDP update every 120 seconds.

device(config)# fdp timer 120

By default, FDP sends an update every 60 seconds.

4. Change the FDP hold time to 360 seconds.

device(config) # fdp holdtime 360

By default, the FDP hold time is 180 seconds.

5. Enter interface configuration mode.

device(config) # interface ethernet 1/1/4

6. Disable FDP on Ethernet interface 1/1/4.

device(config-if-e1000-1/1/4) # no fdp enable

7. Reenable FDP on Ethernet interface 1/1/4.

device(config-if-e1000-1/1/4)# fdp enable

The following example enables FDP globally and sets the FDP timer and hold time. FDP is disabled on Ethernet interface 1/1/4.

```
device# configure terminal
device(config)# fdp run
device(config)# fdp timer 120
device(config)# fdp holdtime 360
device(config)# interface ethernet 1/1/4
device(config-if-e1000-1/1/4)# no fdp enable
```

The following example enables FDP globally and sets the FDP timer and hold time. FDP is disabled on Ethernet interface 1/4.

```
device# configure terminal
device(config)# fdp run
device(config)# fdp timer 120
device(config)# fdp holdtime 360
device(config)# interface ethernet 1/4
device(config-if-e1000-1/4)# no fdp enable
```

# **Verifying FDP**

After enabling FDP you can verify the configuration and view FDP information.

Ensure that FDP has been enabled.

You can display the following Foundry Discovery Protocol (FDP) information:

- FDP entries for Ruckus neighbors
- Individual FDP entries
- FDP information for an interface on the device you are managing
- FDP packet statistics

#### NOTE

Foundry Discovery Protocol (FDP) packets are blocked at PE interfaces, even when FDP pass-through is configured. However, the packets are still forwarded upstream for processing in the CB. Although FDP neighbors can be displayed within the Campus Fabric domain, for example, with the **show fdp neighbor** command, no FDP packets are forwarded to non-SPX devices (that is, to devices that are connected to PEs but that are not part of the Campus Fabric domain).

#### NOTE

If the Ruckus device has intercepted CDP updates, then the CDP information is also displayed.

1. To display a summary list of all the Ruckus neighbors that have sent FDP updates to this Ruckus device enter the following command:

2. To display detailed information about all the Ruckus neighbors that have sent FDP updates to this Ruckus device enter the following command:

```
device# show fdp neighbors detail
Device ID: FastIronB configured as default VLAN1, tag-type8100
Entry address(es):
    IP address: 192.168.0.13
    IPv6 address (Global): c:a:f:e:c:a:f:e
Platform: FastIron Router, Capabilities: Router
Interface: Eth 1/2/9
Port ID (outgoing port): Eth 1/2/9 is TAGGED in following VLAN(s):
    9 10 11
Holdtime : 176 seconds
Version :
Foundry, Inc. Router, IronWare Version 07.6.01b1T53 Compiled on Aug 29
2002 at 10:35:21 labeled as B2R07601b1
```

3. To display detailed FDP entry information for a specific Ruckus neighbor device, enter the following command:

```
device# show fdp entry FastIronB
```

```
Device ID: FastIronB configured as default VLAN1, tag-type8100
Entry address(es):
Platform: FastIron Router, Capabilities: Router
Interface: Eth 1/2/9
Port ID (outgoing port): Eth 1/2/9 is TAGGED in following VLAN(s):
9 10 11
Holdtime : 176 seconds
Version :
Foundry, Inc. Router, IronWare Version 07.6.01b1T53 Compiled on Aug 29
2002 at 10:35:21 labeled as B2R07601b1
```

4. To display FDP information for a specific Ethernet interface, enter the following:

```
device# show fdp interface ethernet 1/2/3
FastEthernet1/2/3 is up, line protocol is up
Encapsulation ethernet
Sending FDP packets every 5 seconds
Holdtime is 180 seconds
```

This example shows information for a specific Ethernet interface indicating how often the port sends FDP updates and how long neighbors that receive the updates, can hold them before discarding them.

5. To display FDP and CDP packet statistics, enter the following command:

```
device# show fdp traffic
CDP/FDP counters:
   Total packets output: 6, Input: 5
   Hdr syntax: 0, Chksum error: 0, Encaps failed: 0
   No memory: 0, Invalid packet: 0, Fragmented: 0
   Internal errors: 0
```

# **Clearing FDP statistics and neighbor information**

FDP update information and statistics can be cleared.

Before clearing FDP information ensure that FDP is enabled.

You can clear the following FDP and CDP information:

- Information received in FDP and CDP updates
- FDP and CDP statistics

#### NOTE

The same commands clear information for both FDP and CDP.

1. To clear the information received in FDP updates from neighboring devices, enter the following command:

device# clear fdp table

2. To clear FDP and CDP statistics, enter the following command:

device# clear fdp counters

# **LLDP and LLDP-MED**

| • | LLDP terms used in this chapter                     | . 123 |
|---|-----------------------------------------------------|-------|
| • | LLDP overview                                       | .124  |
| • | LLDP-MED overview                                   | . 125 |
| • | General LLDP operating principles                   | . 127 |
| • | MIB support                                         | . 131 |
| • | Syslog Messages                                     | .132  |
| • | LLDP Configuration                                  | . 132 |
| • | LLDP-MED configuration                              | . 145 |
| • | LLDP-MED attributes advertised by the Ruckus device | .150  |
| • | LLDP port ID subtype configuration for E-911        | .157  |
| • | Resetting LLDP statistics                           | .158  |
| • | Clearing cached LLDP neighbor information           | .159  |

# LLDP terms used in this chapter

**Endpoint device** - An LLDP-MED device located at the network edge, that provides some aspect of IP communications service based on IEEE 802 LAN technology. An Endpoint device is classified in one of three class types (I, II, or III) and can be an IP telephone, softphone, VoIP gateway, or conference bridge, among others.

**Link Layer discovery protocol (LLDP)** - The Layer 2 network discovery protocol described in the IEEE 802.1AB standard, *Station and Media Access Control Connectivity Discovery*. This protocol enables a station to advertise its capabilities to, and to discover, other LLDP-enabled stations in the same 802 LAN segments.

**LLDP agent** - The protocol entity that implements LLDP for a particular IEEE 802 device. Depending on the configured LLDP operating mode, an LLDP agent can send and receive LLDP advertisements (frames), or send LLDP advertisements only, or receive LLDP advertisements only.

**LLDP media endpoint devices (LLDP-MED)** - The Layer 2 network discovery protocol extension described in the ANSI/TIA-1057 standard, *LLDP for Media Endpoint Devices*. This protocol enables a switch to configure and manage connected Media Endpoint devices that need to send media streams across the network (for example, IP telephones and security cameras).

**LLDPDU** (LLDP Data Unit) - A unit of information in an LLDP packet that consists of a sequence of short variable length information elements, known as **TLVs**. LLDP pass-through is not supported in conformance to IEEE standard.

**MIB** (Management Information Base) - A virtual database that identifies each manageable object by its name, syntax, accessibility, and status, along with a text description and unique object identifier (OID). The database is accessible by a Network Management Station (NMS) using a management protocol such as the Simple Network Management Protocol (SNMP).

Network connectivity device - A forwarding 802 LAN device, such as a router, switch, or wireless access point.

**Station** - A node in a network.

**TLV** (Type-Length-Value) - An information element in an LLDPDU that describes the type of information being sent, the length of the information string, and the value (actual information) that will be transmitted.

**TTL** (Time-to-Live) - Specifies the length of time that the receiving device should maintain the information acquired through LLDP in its MIB.

# **LLDP overview**

LLDP enables a station attached to an IEEE 802 LAN/MAN to advertise its capabilities to, and to discover, other stations in the same 802 LAN segments.

The information distributed by LLDP (the advertisement) is stored by the receiving device in a standard Management Information Base (MIB), accessible by a Network Management System (NMS) using a management protocol such as the Simple Network Management Protocol (SNMP). The information also can be viewed from the CLI, using **show LLDP** commands.

The following diagram illustrates LLDP connectivity

#### FIGURE 6 LLDP connectivity

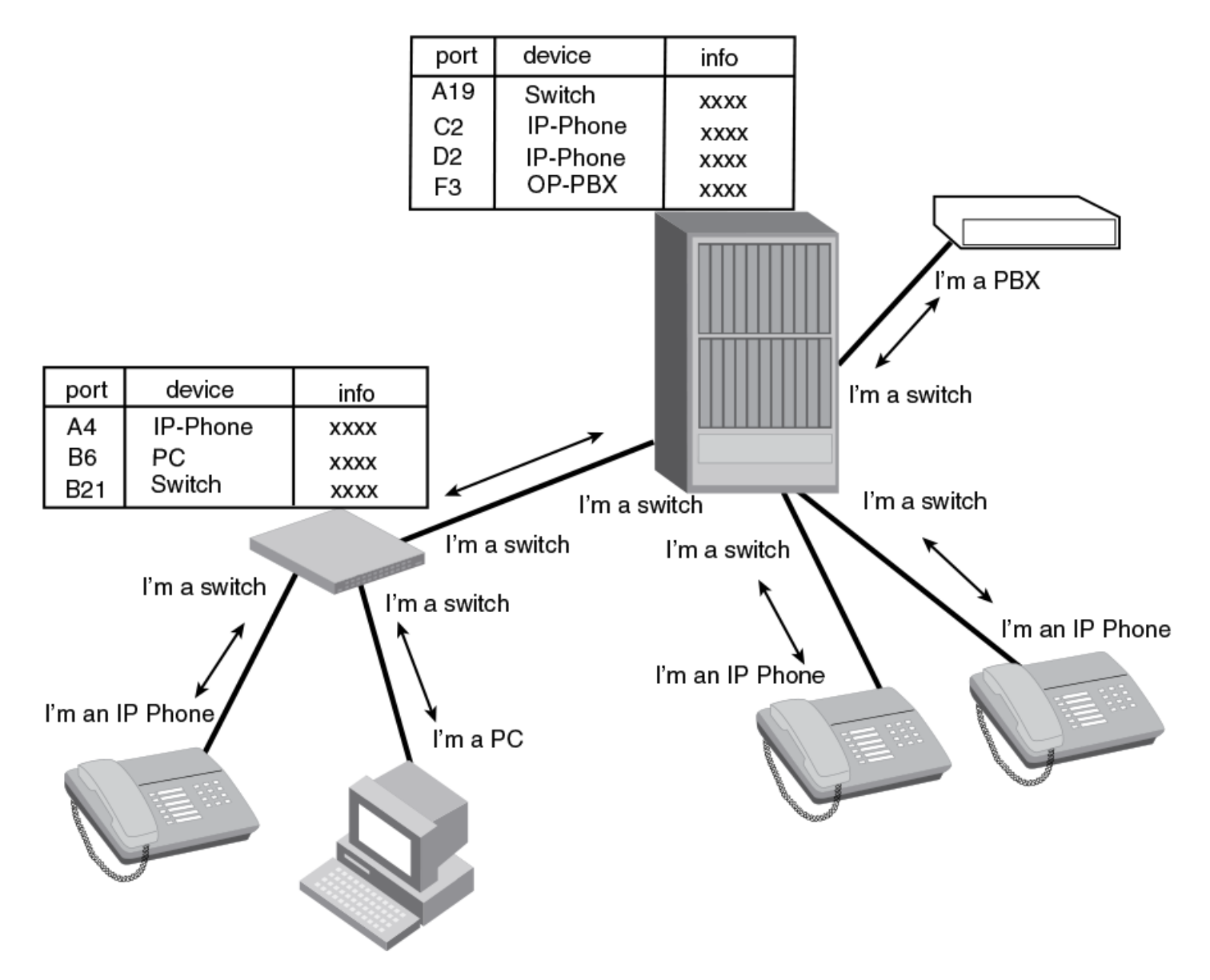

### **Benefits of LLDP**

•

LLDP provides the following benefits:

- Network Management:
  - Simplifies the use of and enhances the ability of network management tools in multi-vendor environments
  - Enables discovery of accurate physical network topologies such as which devices are neighbors and through which ports they connect
  - Enables discovery of stations in multi-vendor environments
- Network Inventory Data:
  - Supports optional system name, system description, system capabilities and management address
  - System description can contain the device product name or model number, version of hardware type, and operating system
  - Provides device capability, such as switch, router, or WLAN access point
- Network troubleshooting:
  - Information generated by LLDP can be used to detect speed and duplex mismatches
  - Accurate topologies simplify troubleshooting within enterprise networks
  - Can discover devices with misconfigured or unreachable IP addresses

## **LLDP-MED overview**

LLDP-MED is an extension to LLDP. This protocol enables advanced LLDP features in a Voice over IP (VoIP) network. Whereas LLDP enables network discovery between Network Connectivity devices, LLDP-MED enables network discovery between Network Connectivity devices and media Endpoints such as, IP telephones, softphones, VoIP gateways and conference bridges.

The following diagram illustrates LLDP-MED connectivity.

#### FIGURE 7 LLDP-MED connectivity

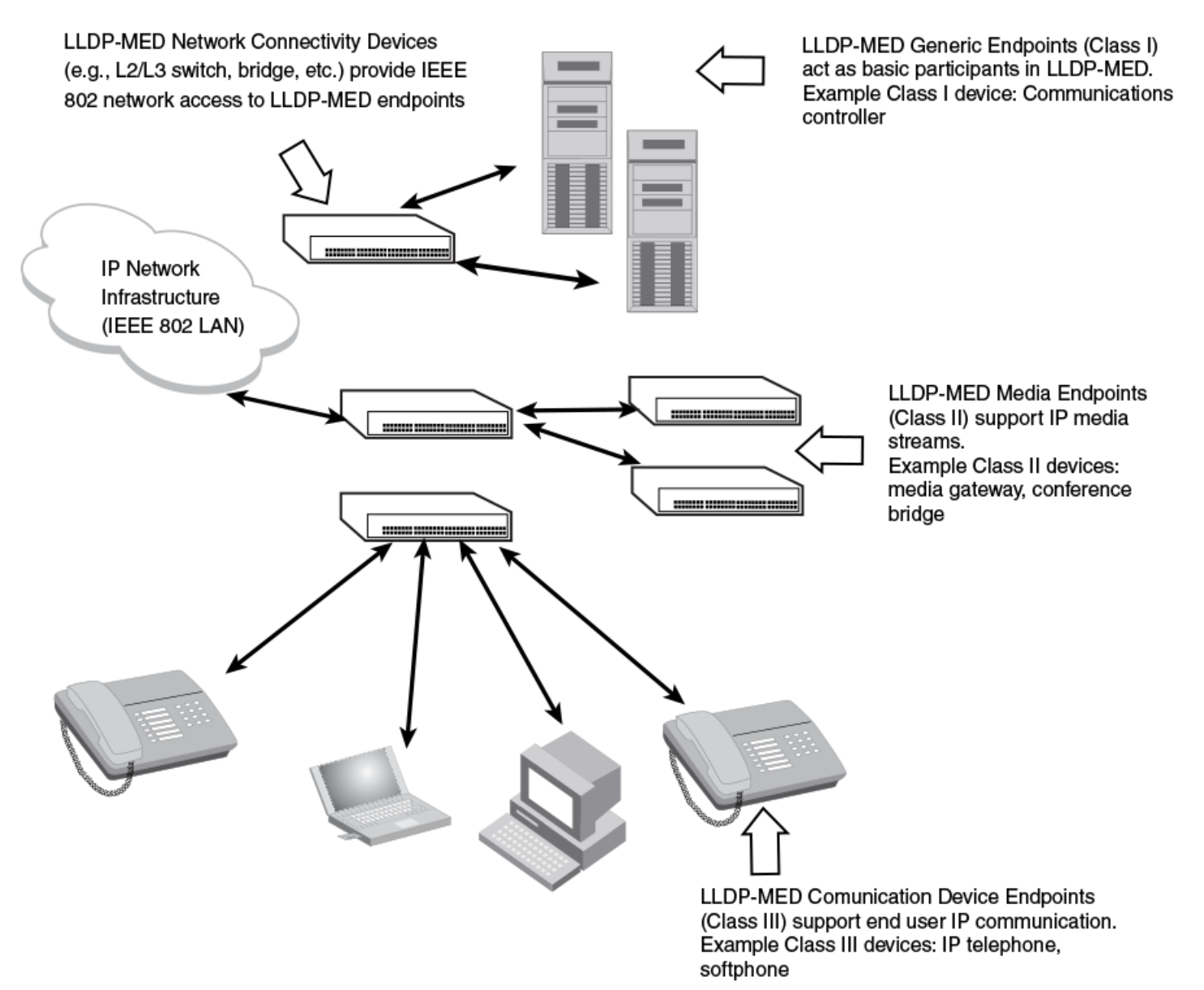

### **Benefits of LLDP-MED**

LLDP-MED provides the following benefits:

- Vendor-independent management capabilities, enabling different IP telephony systems to interoperate in one network.
- Automatically deploys network policies, such as Layer 2 and Layer 3 QoS policies and Voice VLANs.
- Supports E-911 Emergency Call Services (ECS) for IP telephony
- Collects Endpoint inventory information
- Network troubleshooting
  - Helps to detect improper network policy configuration

### **LLDP-MED class**

An LLDP-MED class specifies an Endpoint type and its capabilities. An Endpoint can belong to one of three LLDP-MED class types:

- **Class 1 (Generic endpoint)** A Class 1 Endpoint requires basic LLDP discovery services, but does not support IP media nor does it act as an end-user communication appliance. A Class 1 Endpoint can be an IP communications controller, other communication-related server, or other device requiring basic LLDP discovery services.
- **Class 2 (Media endpoint)** A Class 2 Endpoint supports media streams and may or may not be associated with a particular end user. Device capabilities include media streaming, as well as all of the capabilities defined for Class 1 Endpoints. A Class 2 Endpoint can be a voice/media gateway, conference, bridge, media server, etc.
- **Class 3 (Communication endpoint)** A Class 3 Endpoint supports end user IP communication. Capabilities include aspects related to end user devices, as well as all of the capabilities defined for Class 1 and Class 2 Endpoints. A Class 3 Endpoint can be an IP telephone, softphone (PC-based phone), or other communication device that directly supports the end user.

Discovery services defined in Class 3 include location identifier (ECS/E911) information and inventory management.

The LLDP-MED device class is advertised when LLDP-MED is enabled on a port.

# **General LLDP operating principles**

LLDP and LLDP-MED use the services of the Data Link sublayers, Logical Link Control and Media Access Control, to transmit and receive information to and from other LLDP Agents (protocol entities that implement LLDP).

LLDP is a one-way protocol. An LLDP agent can transmit and receive information to and from another LLDP agent located on an adjacent device, but it cannot solicit information from another LLDP agent, nor can it acknowledge information received from another LLDP agent.

### **LLDP operating modes**

When LLDP is enabled on a global basis, by default, each port on the Ruckus device will be capable of transmitting and receiving LLDP packets. You can disable a port's ability to transmit and receive LLDP packets, or change the operating mode to one of the following:

- Transmit LLDP information only
- Receive LLDP information only

#### LLDP transmit mode

An LLDP agent sends LLDP packets to adjacent LLDP-enabled devices. The LLDP packets contain information about the transmitting device and port.

An LLDP agent initiates the transmission of LLDP packets whenever the transmit countdown timing counter expires, or whenever LLDP information has changed. When a transmit cycle is initiated, the LLDP manager extracts the MIB objects and formats this information into TLVs. The TLVs are inserted into an LLDPDU, addressing parameters are prepended to the LLDPDU, and the information is sent out LLDP-enabled ports to adjacent LLDP-enabled devices.

#### LLDP receive mode

An LLDP agent receives LLDP packets from adjacent LLDP-enabled devices. The LLDP packets contain information about the transmitting device and port.

When an LLDP agent receives LLDP packets, it checks to ensure that the LLDPDUs contain the correct sequence of mandatory TLVs, then validates optional TLVs. If the LLDP agent detects any errors in the LLDPDUs and TLVs, it drops them in software. TLVs that are not recognized but do not contain basic formatting errors, are assumed to be valid and are assigned a temporary identification index and stored for future possible alter retrieval by network management. All validated TLVs are stored in the neighbor database.

### **LLDP packets**

LLDP agents transmit information about a sending device/port in packets called LLDP Data Units (LLDPDUs). All the LLDP information to be communicated by a device is contained within a single 1500 byte packet. A device receiving LLDP packets is not permitted to combine information from multiple packets.

As shown in the following figure, each LLDPDU has three mandatory TLVs, an End of LLDPDU TLV, plus optional TLVs as selected by network management.

#### FIGURE 8 LLDPDU packet format

| Chassis ID | Port ID | Time to  | Optional | <br>Optional | End of     |
|------------|---------|----------|----------|--------------|------------|
| TLV        | TLV     | Live TLV | TLV      | TLV          | LLDPDU TLV |
| М          | М       | М        |          |              | М          |

#### M = mandatory TLV (required for all LLDPDUs)

Each LLDPDU consists of an untagged Ethernet header and a sequence of short, variable length information elements known as type, length, value (TLV).

TLVs have Type, Length, and Value fields, where:

- **Type** identifies the kind of information being sent
- Length indicates the length (in octets) of the information string
- **Value** is the actual information being sent (for example, a binary bit map or an alpha-numeric string containing one or more fields).

### **TLV support**

This section lists the LLDP and LLDP-MED TLV support.

#### **LLDP TLVs**

There are two types of LLDP TLVs, as specified in the IEEE 802.3AB standard.

Basic management TLVs consist of both optional general system information TLVs as well as mandatory TLVs.

Mandatory TLVs cannot be manually configured. They are always the first three TLVs in the LLDPDU, and are part of the packet header.

General system information TLVs are optional in LLDP implementations and are defined by the Network Administrator.

Ruckus devices support the following Basic Management TLVs:

- Chassis ID (mandatory)
- Port ID (mandatory)
- Time to Live (mandatory)
- Port description
- System name
- System description
- System capabilities
- Management address
- End of LLDPDU

**Organizationally-specific TLVs** are optional in LLDP implementations and are defined and encoded by individual organizations or vendors. These TLVs include support for, but are not limited to, the IEEE 802.1 and 802.3 standards and the TIA-1057 standard.

Ruckus devices support the following Organizationally-specific TLVs:

- 802.1 organizationally-specific TLVs
  - Port VLAN ID
  - VLAN name TLV
- 802.3 organizationally-specific TLVs
  - MAC/PHY configuration/status
  - Power through MDI
  - Link aggregation
  - Maximum frame size

#### **LLDP-MED TLVs**

Ruckus devices honor and send the following LLDP-MED TLVs, as defined in the TIA-1057 standard:

- LLDP-MED capabilities
- Network policy
- Location identification
- Extended power-via-MDI

#### **Mandatory TLVs**

When an LLDP agent transmits LLDP packets to other agents in the same 802 LAN segments, the following mandatory TLVs are always included:

- Chassis ID
- Port ID
- Time to Live (TTL)

This section describes the above TLVs in detail.

#### **Chassis ID**

The Chassis ID identifies the device that sent the LLDP packets.

There are several ways in which a device may be identified. A chassis ID subtype, included in the TLV and shown in the following table, indicates how the device is being referenced in the Chassis ID field.

#### TABLE 23 Chassis ID subtypes

| ID subtype | Description       |
|------------|-------------------|
| 0          | Reserved          |
| 1          | Chassis component |
| 2          | Interface alias   |
| 3          | Port component    |
| 4          | MAC address       |
| 5          | Network address   |
| 6          | Interface name    |
| 7          | Locally assigned  |
| 8 - 255    | Reserved          |

Ruckus devices use chassis ID subtype 4, the base MAC address of the device. Other third party devices may use a chassis ID subtype other than 4. The chassis ID will appear similar to the following on the remote device, and in the CLI display output on the Ruckus device (**show Ildp local-info**).

Chassis ID (MAC address): 0000.0033.e2c0

The chassis ID TLV is always the first TLV in the LLDPDU.

#### **Port ID**

The Port ID identifies the port from which LLDP packets were sent.

There are several ways in which a port may be identified, as shown in the following table. A port ID subtype, included in the TLV, indicates how the port is being referenced in the Port ID field.

#### TABLE 24 Port ID subtypes

| ID subtype | Description      |
|------------|------------------|
| 0          | Reserved         |
| 1          | Interface alias  |
| 2          | Port component   |
| 3          | MAC address      |
| 4          | Network address  |
| 5          | Interface name   |
| 6          | Agent circuit ID |
| 7          | Locally assigned |
| 8 - 255    | Reserved         |

Ruckus devices use port ID subtype 3, the permanent MAC address associated with the port. Other third party devices may use a port ID subtype other than 3. The port ID appears similar to the following on the remote device, and in the CLI display output on the Ruckus device (show lldp local-info).

Port ID (MAC address): 0000.0033.e2d3

The LLDPDU format is shown in LLDP packets on page 128.

The Port ID TLV format is shown below.

FIGURE 9 Port ID TLV packet format

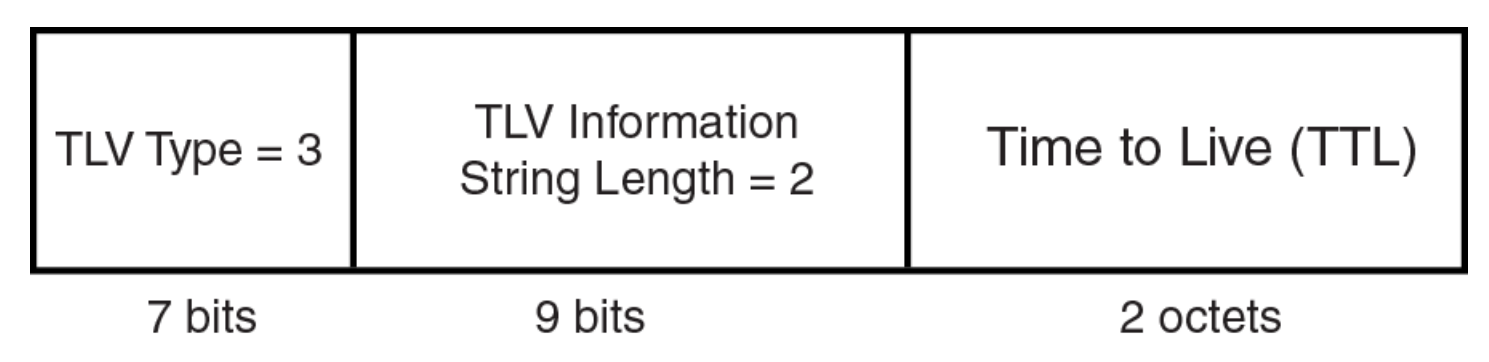

#### TTL value

The Time to Live (TTL) Value is the length of time the receiving device should maintain the information acquired by LLDP in its MIB.

The TTL value is automatically computed based on the LLDP configuration settings. The TTL value will appear similar to the following on the remote device, and in the CLI display output on the Ruckus device (show lldp local-info).

Time to live: 40 seconds

If the TTL field has a value other than zero, the receiving LLDP agent is notified to completely replace all information associated with the LLDP agent/port with the information in the received LLDPDU.

If the TTL field value is zero, the receiving LLDP agent is notified that all system information associated with the LLDP agent/port is to be deleted. This TLV may be used, for example, to signal that the sending port has initiated a port shutdown procedure.

The LLDPDU format is shown in LLDP packets on page 128.

The TTL TLV format is shown below.

#### FIGURE 10 TTL TLV packet format

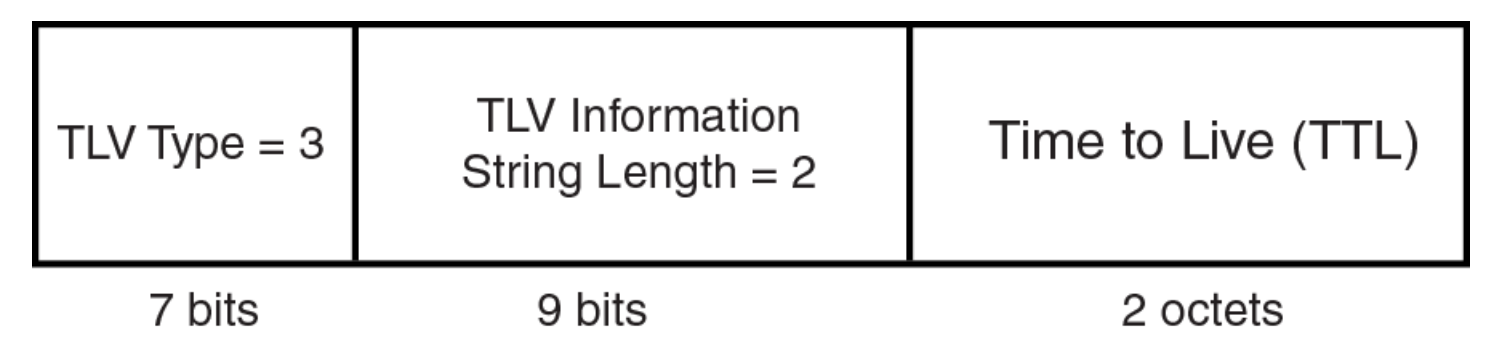

## **MIB** support

Ruckus devices support the following standard management information base (MIB) modules:

LLDP-MIB

- LLDP-EXT-DOT1-MIB
- LLDP-EXT-DOT3-MIB
- LLDP-EXT-MED-MIB

# **Syslog Messages**

Syslog messages for LLDP provide management applications with information related to MIB data consistency and general status. These syslog messages correspond to the IldpRemTablesChange SNMP notifications.

Syslog messages for LLDP-MED provide management applications with information related to topology changes. These Syslog messages correspond to the IIdpXMedTopologyChangeDetected SNMP notifications. Refer to Enabling SNMP notifications and Syslog messages for LLDP-MED topology changes on page 146.

# **LLDP Configuration**

This section describes how to configure LLDP.

The following table lists the LLDP global-level tasks and the default behavior or value for each task.

| Global Task                                                      | Default Behavior or value when LLDP is enabled                                                                                                    |
|------------------------------------------------------------------|----------------------------------------------------------------------------------------------------|
| Enabling LLDP on a global basis                                  | Default                                                                                                    |
| Specifying the maximum number of LLDP neighbors per device       | Automatically set to 2048 neighbors per device                                                                                                    |
| Specifying the maximum number of LLDP neighbors per port         | Automatically set to 4 neighbors per port                                                                                                    |
| Enabling SNMP notifications and syslog messages                  | Disabled                                                                                                    |
| Changing the minimum time between SNMP traps and syslog messages | Automatically set to 2 seconds when SNMP notifications and syslog messages for LLDP are enabled                                                                                                    |
| Enabling and disabling TLV advertisements                        | When LLDP transmit is enabled, by default the Ruckus device<br>automatically advertises LLDP capabilities, except for the system<br>description, VLAN name, and power-via-MDI information, which may<br>be configured by the system administrator.<br>Also, if desired, you can disable the advertisement of individual TLVs. |
| Changing the minimum time between LLDP transmissions             | Automatically set to 2 seconds                                                                                                    |
| Changing the interval between regular LLDP transmissions         | Automatically set to 30 seconds                                                                                                    |
| Changing the holdtime multiplier for transmit TTL                | Automatically set to 4                                                                                                    |
| Changing the minimum time between port reinitializations         | Automatically set to 2 seconds                                                                                                    |

#### TABLE 25 LLDP Global Configuration Tasks and Default Behaviors or Values

### **LLDP Configuration Notes and Considerations**

- LLDP is supported on Ethernet interfaces only.
- By default, if a port is 802.1X-enabled, the transmission and reception of LLDP packets takes place only while the port is authorized. The **lldp-pass-through** command overrides this behavior.
- Cisco Discovery Protocol (CDP) and Ruckus Discovery Protocol (FDP) run independently of LLDP. Therefore, these discovery protocols can run simultaneously on the same device.
- By default, the Ruckus device limits the number of neighbors per port to four, and staggers the transmission of LLDP packets on different ports, in order to minimize any high-usage spikes to the CPU.

- Ports that are in blocking mode (spanning tree) can still receive LLDP packets from a forwarding port.
- Auto-negotiation status indicates what is being advertised by the port for 802.3 auto-negotiation.
- LLDP is disabled globally when SPX CB mode is enabled. When SPX CB mode is disabled, LLDP is once again enabled globally.

### **Managing LLDP on a Global Basis**

LLDP is enabled by default on individual ports.

You can enable support for tagged LLDP packets, change the maximum number of LLDP neighbors per device and per port.

1. Enter the **configure terminal** command to access global configuration mode.

device# configure terminal

2. (Optional) Enable support for tagged LLDP packets.

device(config)# lldp tagged-packets process

By default, Ruckus devices do not accept tagged LLDP packets from other vendor devices.

When enabled, the device accepts incoming LLDP tagged packets if the VLAN tag matches with a configured VLAN on the port, the default VLAN for a tagged port, and the configured untagged VLAN for a dual-mode port.

3. (Optional) Specify the maximum number of LLDP neighbors per device.

device(config) # lldp max-total-neighbors 26

This example changes the maximum number of LLDP neighbors for the entire device to 26.

4. (Optional) Specify the maximum number of LLDP neighbors per port .

device(config)# lldp max-neighbors-per-port 6

This example changes the maximum number of LLDP neighbors per port to 6.

This following example enables support for tagged LLDP packets and change the maximum number of LLDP neighbors per device and per port.

```
device# configure terminal
device(config)# lldp tagged-packets process
device(config)# lldp max-total-neighbors 26
device(config)# lldp max-neighbors-per-port 69
```

### **Enabling Support for Tagged LLDP packets**

By default, Ruckus devices do not accept tagged LLDP packets from other vendor devices. To enable support, use the **Ildp tagged-packets process** command in global configuration mode.

When enabled, the device accepts incoming LLDP tagged packets if the VLAN tag matches any of the following configurations:

- A configured VLAN on the port
- The default VLAN for a tagged port
- The configured untagged VLAN for a dual-mode port
- 1. Enter the **configure terminal** command to access global configuration mode.

device# configure terminal

2. Enter the **IIdp tagged-packets process** to enable support for tagged LLDP packets.

```
device(config)#lldp tagged-packets process
```

The following task enables the support for tagged LLDP packets

```
device# configure terminal
device(config)#lldp tagged-packets process
```

### **Disabling LLDP receive and transmit mode**

To disable the receipt and transmission of LLDP packets on individual ports, enter a command such as the following at the Global CONFIG level of the CLI.

1. Enter the **configure terminal** command to access global configuration mode.

device# configure terminal

2. Enter the below commands to stop the ports to transmit and receive LLDP packets.

```
device(config) #no lldp enable ports e 1/2/4 e 1/2/5
```

The following task stops the ports to transmit and receive LLDP packets.

```
device# configure terminal
device(config)#no lldp enable ports e 1/2/4 e 1/2/5
```

### **Re-enabling LLDP receive and transmit mode**

After disable the receipt and transmission of LLDP packets on individual ports, it can be re-enabled again.

To re-enable LLDP on a port after it has been disabled, enter the following command.

```
device(config)#lldp enable ports e 1/2/4
device(mode)# command executable
Command output
```

### **Enabling LLDP receive only mode**

LLDP receive mode only mode can be configured for individual ports.

When LLDP is enabled on a global basis, by default, each port on the Ruckus device will be capable of transmitting and receiving LLDP packets. Regardless of whether both transmit and receive mode are enabled, or transmit mode only is enable, you have to disable transmit mode before enabling receive mode only.

1. Enter global configuration mode.

device# configure terminal

- 2. As per the current enabled mode, follow any one of the below steps.
  - If LLDP transmit and receive modes are enabled globally, disable LLDP transmit on the required ports to automatically enable receive only mode on those ports.

```
device (config) # no lldp enable transmit ports ethernet 1/2/7 ethernet 1/2/8 ethernet 1/2/9
```

• If LLDP transmit only mode is enabled, then first disable the transmit only mode and then enable the receive only mode.

```
device(config)# no lldp enable transmit ports ethernet 1/2/7 ethernet 1/2/8 ethernet 1/2/9 device(config)# lldp enable receive ports ethernet 1/2/7 ethernet 1/2/8 ethernet 1/2/9
```

• If either LLDP transmit and receive modes are enabled globally or transmit only mode is enabled, disable LLDP on the required ports and enable receive only mode on those ports.

```
device (config) # no lldp enable ports ethernet 1/2/7 ethernet 1/2/8 ethernet 1/2/9 device (config) # lldp enable receive ports ethernet 1/2/7 ethernet 1/2/8 ethernet 1/2/9
```

### **Enabling transmit only mode**

LLDP transmit mode only mode can be configured for individual ports.

When LLDP is enabled on a global basis, by default, each port on the Ruckus device will be capable of transmitting and receiving LLDP packets. Regardless of whether both transmit and receive mode are enabled, or receive mode only is enable, you have to disable receive mode before enabling transmit mode only.

1. Enter global configuration mode.

device# configure terminal

- 2. As per the current enabled mode, follow any one of the below steps.
  - If LLDP transmit and receive modes are enabled globally, disable LLDP receive on the required ports to automatically enable transmit only mode on those ports.

```
device (config) # no lldp enable receive ports ethernet 1/2/7 ethernet 1/2/8 ethernet 1/2/9
```

• If LLDP transmit only mode is enabled, then first disable the receive only mode and then enable the transmit only mode.

```
device(config)# no lldp enable receive ports ethernet 1/2/7 ethernet 1/2/8 ethernet 1/2/9
device(config)# lldp enable transmit ports ethernet 1/2/7 ethernet 1/2/8 ethernet 1/2/9
```

 If either LLDP transmit and receive modes are enabled globally or receive only mode is enabled, disable LLDP on the required ports and enable transmit only mode on those ports.

```
device (config) # no lldp enable ports ethernet 1/2/7 ethernet 1/2/8 ethernet 1/2/9 device (config) # lldp enable transmit ports ethernet 1/2/7 ethernet 1/2/8 ethernet 1/2/9
```

### LLDP port's operating mode change

When LLDP is enabled on a global basis, by default, each port on the Ruckus device will be capable of transmitting and receiving LLDP packets. You can disable a port's ability to transmit and receive LLDP packets, or change the operating mode to one of the following:

• Transmit LLDP information only

Receive LLDP information only

You can configure a different operating mode for each port on the Ruckus device. For example, you could disable the receipt and transmission of LLDP packets on port e 1/2/1, configure port e 1/2/3 to only receive LLDP packets, and configure port e 1/2/5 to only transmit LLDP packets.

### **Configuring LLDP processing on 802.1x blocked port**

This feature adds support for reception and transmission of Link Layer Discovery Protocol (LLDP) packets over an 802.1x blocked port. The default behavior is to drop received LLDP packets and not to transmit LLDP packets over an 802.1x disabled port. To receive or transmit LLDP packets over 802.1x blocked port or in other words to enable the LLDP processing on 802.1x blocked ports, use the **Ildp-pass-through** configuration command.

To enable the LLDP processing on all 802.1x blocked ports, enter the following command at the 802.1X configuration mode:

device(config-dot1x)# lldp-pass-through all

To enable LLDP processing on a specific 802.1x blocked port, enter the following command at the 802.1X configuration mode:

device(config-dot1x)# lldp-pass-through ethernet 1/1/1

The **no** form of these commands disables LLDP processing on 802.1x blocked ports.

For more information on LLDP and 801.1x, refer IEEE 802.1AB and IEEE 802.1x.

#### NOTE

If **Ildp-pass-through** is disabled, the neighboring information is lost only after LLDP timeout period (default is 120).

### **Configuring the LLDP parameters (Optional)**

The following steps are optional and non sequential.

1. Enter global configuration mode.

device# configure terminal

2. (Optional) Specify the maximum number of LLDP neighbors per device

device(config)#lldp max-total-neighbors 26

The above example changes the maximum number of LLDP neighbors for the entire device to 26.

3. (Optional) Specify the maximum number of LLDP neighbors per port

device(config)#lldp max-neighbors-per-port 6

The above example changes the maximum number of LLDP neighbors per port to six.

4. (Optional) Enable LLDP SNMP notifications and Syslog messages

device(config)#lldp enable snmp notifications ports e 1/4/2 to 1/4/6

The above example enables SNMP notifications and corresponding Syslog messages on ports 1/4/2 through 1/4/6.

5. (Optional) Specify the minimum time between SNMP traps and Syslog messages

device(config)#lldp snmp-notification-interval 60

When the above example is applied, the LLDP agent will send no more than one SNMP notification and Syslog message every 60 seconds.

6. (Optional) Change the minimum time between LLDP transmissions

#### NOTE

The LLDP transmit delay timer must not be greater than one quarter of the LLDP transmission interval (CLI command lldp transmit-interval ).

device(config)#lldp transmit-delay 7

The above example causes the LLDP agent to wait a minimum of seven seconds after transmitting an LLDP frame and before sending another LLDP frame.

7. (Optional) Change the interval between regular LLDP transmissions

device(config)#lldp transmit-interval 40

The above example causes the LLDP agent to transmit LLDP frames every 40 seconds.

8. (Optional) Change the holdtime multiplier for transmit TTL

device(config)#lldp transmit-hold 6

The above example changes the holdtime multiplier to 6.

9. (Optional) Change the minimum time between port reinitializations

device(config)#lldp reinit-delay 5

The above example causes the device to wait five seconds after LLDP is disabled, before attempting to honor a request to reenable it.

### LLDP TLVs advertised by the Ruckus device

When LLDP is enabled on a global basis, the Ruckus device will automatically advertise the following information, except for the features noted:

General system information:

- Management address
- Port description
- System capabilities
- System description (not automatically advertised)
- System name

802.1 capabilities:

- VLAN name (not automatically advertised)
- Untagged VLAN ID

802.3 capabilities:

- Link aggregation information
- MAC/PHY configuration and status
- Maximum frame size
- Power-via-MDI information (not automatically advertised)

The above TLVs are described in detail in the following sections.

#### NOTE

The system description, VLAN name, and power-via-MDI information TLVs are not automatically enabled. The following sections show how to enable these advertisements.

#### Management address

A management address is normally an IPv4 or IPv6 address that can be used to manage the device.

Management address advertising has two modes: default, or explicitly configured. The default mode is used when no addresses are configured to be advertised for a given port. If any addresses are configured to be advertised for a given port, then only those addresses are advertised. This applies across address types, so for example, if just one IPv4 address is explicitly configured to be advertised for a port, then no IPv6 addresses will be advertised for that port (since none were configured to be advertised), even if IPv6 addresses are configured within the system.

If no management address is explicitly configured to be advertised, the Ruckus device will use the first available IPv4 address and the first available IPv6 address (so it may advertise IPv4, IPv6 or both). A Layer 3 switch will select the first available address of each type from those configured on the following types of interfaces, in the following order of preference:

- Physical port on which LLDP will be transmitting the packet
- Virtual router interface (VE) on a VLAN that the port is a member of
- Dedicated management port

For IPv6 addresses, link-local and anycast addresses will be excluded from these searches.

If no IP address is configured on any of the above, the port's current MAC address will be advertised.

#### Advertising IP management address

The following steps shows to advertise the IP management address.

1. Enter global configuration mode.

device# configure terminal

- 2. To advertise management address, follow any one of the choices.
  - To advertise a IPv4 management address, enter a command such as the following:

device(config)# lldp advertise management-address ipv4 10.157.2.1 ports e 1/1/4

• To advertise an IPv6 management address, enter a command such as the following:

device(config)#lldp advertise management-address ipv6 2001:DB8::90 ports e 1/2/7

#### The following task advertises the IP management address

```
device# configure terminal
device(config)# lldp advertise management-address ipv4 10.157.2.1 ports e 1/1/4
```

#### **Port parameters**

The port description TLV identifies the port from which the LLDP agent transmitted the advertisement. The port description is taken from the ifDescr MIB object from MIB-II.

#### Disabling advertisement of the port description

By default, the port description is automatically advertised when LLDP is enabled on a global basis. To disable advertisement of the port description, enter a command such as the following.

1. Enter global configuration mode.

device# configure terminal

2. Enter the following command to disable the advertisement of the port description.

device(config)#no lldp advertise port-description ports e 1/2/4 to 1/2/12

#### System capabilities

The system capabilities TLV identifies the primary functions of the device and indicates whether these primary functions are enabled.

The primary functions can be one or more of the following (more than one for example, if the device is both a bridge and a router):

- Repeater
- Bridge
- WLAN access point
- Router
- Telephone
- DOCSIS cable device
- Station only (devices that implement end station capability)
- Other

System capabilities for Ruckus devices are based on the type of software image in use (for example, Layer 2 switch or Layer 3 router). The enabled capabilities will be the same as the available capabilities, except that when using a router image (base or full Layer 3), if the global route-only feature is turned on, the bridge capability will not be included, since no bridging takes place.

#### Disabling the advertise system capabilities

By default, the system capabilities are automatically advertised when LLDP is enabled on a global basis.

To disable this advertisement, enter a command such as the following.

1. Enter global configuration mode.

device# configure terminal

2. Enter the following command to disable the lldp advertise system capabilities.

```
device# no lldp advertise system-capabilities ports e 1/2/4 to 1/2/12
```

The system capabilities will appear similar to the following on the remote device, and in the CLI display output on the Ruckus device (**show lldp local-info**).

System capabilities : bridge Enabled capabilities: bridge

The following task disables the lldp advertise system capabilities

```
device# configure terminal
device# no lldp advertise system-capabilities ports e 1/2/4 to 1/2/12
```

#### System description

The system description is the network entity, which can include information such as the product name or model number, the version of the system hardware type, the software operating system level, and the networking software version. The information corresponds to the sysDescr MIB object in MIB-II.

#### Advertising the system description

1. Enter global configuration mode.

device# configure terminal

2. Enter the following command to advertise the system description.

device(config) # lldp advertise system-description ports e 1/2/4 to 1/2/12

The following task advertises the system description

```
device# configure terminal
device(config)# lldp advertise system-description ports e 1/2/4 to 1/2/12
```

#### General system information for LLDP

Except for the system description, the Ruckus device will advertise the following system information when LLDP is enabled on a global basis:

- Management address
- Port description
- System capabilities
- System description (not automatically advertised)
- System name

#### **Management address**

A management address is normally an IPv4 or IPv6 address that can be used to manage the device. Management address advertising has two modes: default, or explicitly configured. The default mode is used when no addresses are configured to be advertised for a given port. If any addresses are configured to be advertised for a given port, then only those addresses are advertised. This applies across address types, so for example, if just one IPv4 address is explicitly configured to be advertised for a port, then no IPv6 addresses will be advertised for that port (since none were configured to be advertised), even if IPv6 addresses are configured within the system.

If no management address is explicitly configured to be advertised, the Ruckus device will use the first available IPv4 address and the first available IPv6 address (so it may advertise IPv4, IPv6 or both). A Layer 3 switch will select the first available address of each type from those configured on the following types of interfaces, in the following order of preference:

- Physical port on which LLDP will be transmitting the packet
- Virtual router interface (VE) on a VLAN that the port is a member of
- Dedicated management port

For IPv6 addresses, link-local and anycast addresses will be excluded from these searches.

If no IP address is configured on any of the above, the port's current MAC address will be advertised.

To advertise a IPv4 management address, enter a command such as the following:

device(config)# lldp advertise management-address ipv4 10.157.2.1 ports e 1/1/4

The management address will appear similar to the following on the remote device, and in the CLI display output on the Ruckus device (**show lldp local-info**):

Management address (IPv4): 10.157.2.1

To support an IPv6 management address, there is a similar command that has equivalent behavior as the IPv4 command.

To advertise an IPv6 management address, enter a command such as the following:

device(config)#lldp advertise management-address ipv6 2001:DB8::90 ports e 1/2/7

#### **Port description**

The port description TLV identifies the port from which the LLDP agent transmitted the advertisement. The port description is taken from the ifDescr MIB object from MIB-II.

By default, the port description is automatically advertised when LLDP is enabled on a global basis. To disable advertisement of the port description, enter a command such as the following.

device(config)#no lldp advertise port-description ports e 1/2/4 to 1/2/12

The port description will appear similar to the following on the remote device, and in the CLI display output on the Ruckus device (**show lldp local-info** ).

Port description: "GigabitEthernet20"

#### **System capabilities**

The system capabilities TLV identifies the primary functions of the device and indicates whether these primary functions are enabled. The primary functions can be one or more of the following (more than one for example, if the device is both a bridge and a router):

- Repeater
- Bridge
- WLAN access point
- Router
- Telephone
- DOCSIS cable device
- Station only (devices that implement end station capability)
- Other

System capabilities for Ruckus devices are based on the type of software image in use (for example, Layer 2 switch or Layer 3 router). The enabled capabilities will be the same as the available capabilities, except that when using a router image (base or full Layer 3), if the global route-only feature is turned on, the bridge capability will not be included, since no bridging takes place.

By default, the system capabilities are automatically advertised when LLDP is enabled on a global basis. To disable this advertisement, enter a command such as the following.

device(config)#no lldp advertise system-capabilities ports e 1/2/4 to 1/2/12

The system capabilities will appear similar to the following on the remote device, and in the CLI display output on the Ruckus device (**show lldp local-info**).

System capabilities : bridge Enabled capabilities: bridge

#### **System description**

The system description is the network entity, which can include information such as the product name or model number, the version of the system hardware type, the software operating system level, and the networking software version. The information corresponds to the sysDescr MIB object in MIB-II.

To advertise the system description, enter a command such as the following.

device(config)# lldp advertise system-description ports e 1/2/4 to 1/2/12

The system description will appear similar to the following on the remote device, and in the CLI display output on the Ruckus device (**show lldp local-info** ).

```
+ System description : "Ruckus Wireless, Inc.,ICX7450_L3_SOFT_PACKAGE,
SW: Version 08.0.40q030T213 Compiled on Thu Jul 16 06:27:06 2015 labeled as ICXR08040
```

#### NOTE

The contents of the show command output will vary depending on which TLVs are configured to be advertised.

#### System name

The system name is the system administratively assigned name, taken from the sysName MIB object in MIB-II. The sysName MIB object corresponds to the name defined with the CLI command **hostname**.

By default, the system name is automatically advertised when LLDP is enabled on a global basis. To disable this advertisement, enter a command such as the following.

device(config) # no lldp advertise system-name ports e 1/2/4 to 1/2/12

The system name will appear similar to the following on the remote device, and in the CLI display output on the Ruckus device (**show lldp local-info**).

```
System name: "ICX7450SP-ADV Router"
```

#### 802.1 capabilities

Except for the VLAN name, the Ruckus device will advertise the following 802.1 attributes when LLDP is enabled on a global basis:

- VLAN name (not automatically advertised)
- Untagged VLAN ID

#### **VLAN name**

The VLAN name TLV contains the name and VLAN ID of a VLAN configured on a port. An LLDPDU may include multiple instances of this TLV, each for a different VLAN.

To advertise the VLAN name, enter a command such as the following.

device(config)#lldp advertise vlan-name vlan 99 ports e 1/2/4 to 1/2/12

The VLAN name will appear similar to the following on the remote device, and in the CLI display output on the Ruckus device (**show lldp local-info**).

```
VLAN name (VLAN 99): "Voice-VLAN-99"
```

#### **Untagged VLAN ID**

The port VLAN ID TLV advertises the Port VLAN Identifier (PVID) that will be associated with untagged or priority-tagged frames. If the port is not an untagged member of any VLAN (i.e., the port is strictly a tagged port), the value zero will indicate that.

By default, the port VLAN ID is automatically advertised when LLDP is enabled on a global basis. To disable this advertisement, enter a command such as the following.

device(config) #no lldp advertise port-vlan-id ports e 1/2/4 to 1/2/12

The untagged VLAN ID will appear similar to the following on the remote device, and in the CLI display output on the Ruckus device (**show Ildp local-info**).

Port VLAN ID: 99

#### 802.3 capabilities

Except for Power-via-MDI information, the Ruckus device will advertise the following 802.3 attributes when LLDP is enabled on a global basis:

- Link aggregation information
- MAC/PHY configuration and status
- Maximum frame size
- Power-via-MDI information (not automatically advertised)

#### Link aggregation TLV

The **link-aggregation** time, length, value (TLV) indicates the following:

- Whether the link is capable of being aggregated
- Whether the link is currently aggregated
- The LAG interface

Ruckus devices advertise link aggregation information about standard link aggregation (LACP) as well as static trunk configuration.

By default, link-aggregation information is automatically advertised when LLDP is enabled on a global basis. To disable this advertisement, enter a command such as the following.

device(config) #no lldp advertise link-aggregation ports e 1/2/12

The link aggregation advertisement will appear similar to the following on the remote device, and in the CLI display output on the Ruckus device (**show Ildp local-info** ).

Link aggregation: not capable

#### **MAC and PHY configuration status**

The MAC and PHY configuration and status TLV includes the following information:

- Auto-negotiation capability and status
- Speed and duplex mode
- Flow control capabilities for auto-negotiation
- maximum port speed advertisement
- If applicable, indicates if the above settings are the result of auto-negotiation during link initiation or of a manual set override action

The advertisement reflects the effects of the following CLI commands:

- speed-duplex
- flow-control
- gig-default
- link-config

By default, the MAC/PHY configuration and status information are automatically advertised when LLDP is enabled on a global basis. To disable this advertisement, enter a command such as the following.

device (config) #no lldp advertise mac-phy-config-status ports e 1/2/4 to 1/2/12

The MAC/PHY configuration advertisement will appear similar to the following on the remote device, and in the CLI display output on the Ruckus device (**show Ildp local-info**).

```
+ 802.3 MAC/PHY : auto-negotiation enabled
Advertised capabilities: 10baseT-HD, 10baseT-FD, 100baseTX-HD, 100baseTX-FD,
fdxSPause, fdxBPause, 1000baseT-HD, 1000baseT-FD
Operational MAU type: 100BaseTX-FD
```

#### Maximum frame size

The maximum frame size TLV provides the maximum 802.3 frame size capability of the port. This value is expressed in octets and includes the four-octet Frame Check Sequence (FCS). The default maximum frame size is 1522. The advertised value may change depending on whether the **aggregated-vlan** or **jumbo** CLI commands are in effect.

By default, the maximum frame size is automatically advertised when LLDP is enabled on a global basis. To disable this advertisement, enter a command such as the following.

device(config) #no lldp advertise max-frame-size ports e 1/2/4 to 1/2/12

The maximum frame size advertisement will appear similar to the following on the remote device, and in the CLI display output on the Ruckus device (**show lldp local-info**).

Maximum frame size: 1522 octets
#### **Power-via-MDI**

The power-via-MDI TLV provides general information about Power over Ethernet (POE) capabilities and status of the port. It indicates the following:

- POE capability (supported or not supported)
- POE status (enabled or disabled)
- Power Sourcing Equipment (PSE) power pair indicates which pair of wires is in use and whether the pair selection can be controlled. The Ruckus implementation always uses pair A, and cannot be controlled.
- Power class Indicates the range of power that the connected powered device has negotiated or requested.

#### NOTE

The power-via-MDI TLV described in this section applies to LLDP. There is also a power-via-MDI TLV for LLDP-MED devices, which provides extensive POE information. Refer to Extended power-via-MDI information on page 150.

To advertise the power-via-MDI information, enter a command such as the following.

device(config)#lldp advertise power-via-mdi ports e 1/2/4 to 1/2/12

The power-via-MDI advertisement will appear similar to the following on the remote device, and in the CLI display output on the Ruckus device (**show Ildp local-info** ).

```
+ 802.3 Power via MDI: PSE port, power enabled, class 0
Power Pair : A (not controllable)
```

# **LLDP-MED configuration**

This section provides the details for configuring LLDP-MED.

The following table lists the global and interface-level tasks and the default behavior/value for each task.

#### TABLE 26 LLDP-MED configuration tasks and default behavior / value

| Task                                                                         | Default behavior / value                                                                                                    |
|------------------------------------------------------------------------------|----------------------------------------------------------------------------------------------------|
| Global CONFIG-level tasks                                                    |                                                                                                    |
| Enabling LLDP-MED on a global basis                                          | Disabled                                                                                                    |
| Enabling SNMP notifications and Syslog messages for LLDP-MED topology change | Disabled                                                                                                    |
| Changing the Fast Start Repeat Count                                         | The system automatically sets the fast start repeat count to 3 when a<br>Network Connectivity Device receives an LLDP packet from an<br>Endpoint that is newly connected to the network.<br><b>NOTE</b><br>The LLDP-MED fast start mechanism is only intended to<br>run on links between Network Connectivity devices and<br>Endpoint devices. It does not apply to links between LAN<br>infrastructure elements, including between Network<br>Connectivity devices, or to other types of links. |
| Interface-level tasks                                                        |                                                                                                    |
| Defining a location ID                                                       | Not configured                                                                                                    |
| Defining a network policy                                                    | Not configured                                                                                                    |

# **Enabling LLDP-MED**

When LLDP is enabled globally, LLDP-MED is enabled if the LLDP-MED capabilities TLV is also enabled. By default, the LLDP-MED capabilities TLV is automatically enabled.

#### NOTE

LLDP-MED is not enabled on ports where the LLDP operating mode is receive only or transmit only. LLDP-MED is enabled on ports that are configured to both receive and transmit LLDP packets and have the LLDP-MED capabilities TLV enabled.

# Enabling SNMP notifications and Syslog messages for LLDP-MED topology changes

SNMP notifications and Syslog messages for LLDP-MED provide management applications with information related to topology changes. For example, SNMP notifications can alert the system whenever a remote Endpoint device is connected to or removed from a local port.

SNMP notifications identify the local port where the topology change occurred, as well as the device capability of the remote Endpoint device that was connected to or removed from the port.

When you enable LLDP-MED SNMP notifications, corresponding Syslog messages are enabled as well. When you enable LLDP-MED SNMP notifications, the device will send traps and Syslog messages when an LLDP-MED Endpoint neighbor entry is added or removed.

SNMP notifications and corresponding Syslog messages are disabled by default. To enable them, enter a command such as the following at the Global CONFIG level of the CLI.

device(config)#lldp enable snmp med-topo-change-notifications ports e 1/4/4 to 1/4/6

## Changing the fast start repeat count

The fast start feature enables a Network Connectivity Device to initially advertise itself at a faster rate for a limited time when an LLDP-MED Endpoint has been newly detected or connected to the network. This feature is important within a VoIP network, for example, where rapid availability is crucial for applications such as emergency call service location (E911).

The fast start timer starts when a Network Connectivity Device receives the first LLDP frame from a newly detected Endpoint.

The LLDP-MED fast start repeat count specifies the number of LLDP packets that will be sent during the LLDP-MED fast start period. By default, the device will send three packets at one-second intervals. If desired, you can change the number of packets the device will send per second, up to a maximum of 10.

#### NOTE

The LLDP-MED fast start mechanism is only intended to run on links between Network Connectivity devices and Endpoint devices. It does not apply to links between LAN infrastructure elements, including between Network Connectivity devices, or to other types of links.

To change the LLDP-MED fast start repeat count, enter commands such as the following.

device(config)#lldp med fast-start-repeat-count 5

The above command causes the device to send five LLDP packets during the LLDP-MED fast start period.

# **Defining a location id**

The LLDP-MED Location Identification extension enables the Ruckus device to set the physical location that an attached Class III Endpoint will use for location-based applications. This feature is important for applications such as IP telephony, for example, where emergency responders need to quickly determine the physical location of a user in North America that has just dialed 911.

For each port, you can define one or more of the following location ID formats:

- Geographic location (coordinate-based)
- Civic address
- Emergency Call Services (ECS) Emergency Location Identification Number (ELIN)

The above location ID formats are defined in the following sections.

#### **Coordinate-based location**

Coordinate-based location is based on the IETF RFC 3825 [6] standard, which specifies a Dynamic Host Configuration Protocol (DHCP) option for the coordinate-based geographic location of a client.

When you configure an Endpoint location information using the coordinate-based location, you specify the latitude, longitude, and altitude, along with resolution indicators (a measure of the accuracy of the coordinates), and the reference datum (the map used for the given coordinates).

To configure a coordinate-based location for an Endpoint device, enter a command such as the following at the Global CONFIG level of the CLI.

```
device(config)#lldp med location-id coordinate-based latitude
-78.303 resolution 20 longitude 34.27 resolution 18 altitude meters 50 resolution 16 wgs84
```

#### **Example coordinate-based location configuration**

The following shows an example coordinate-based location configuration for the Sears Tower, at the following location.

103rd Floor233 South Wacker DriveChicago, IL 60606

```
device(config)#lldp med location-id coordinate-based latitude 41.87884 resolution 18 longitude 87.63602 resolution 18 altitude floors 103 resolution 30 wgs84
```

The above configuration shows the following:

- Latitude is 41.87884 degrees north (or 41.87884 degrees).
- Longitude is 87.63602 degrees west (or 87.63602 degrees).
- The latitude and longitude resolution of 18 describes a geo-location area that is latitude 41.8769531 to latitude 41.8789062 and extends from -87.6367188 to -87.6347657 degrees longitude. This is an area of approximately 373412 square feet (713.3 ft. x 523.5 ft.).
- The location is inside a structure, on the 103rd floor.
- The WGS 84 map was used as the basis for calculating the location.

#### **Example coordinate-based location advertisement**

The coordinate-based location advertisement will appear similar to the following on the remote device, and in the CLI display output on the Ruckus device (**show lldp local-info**).

```
+ MED Location ID
Data Format: Coordinate-based
Latitude Resolution : 20 bits
```

| Latitude Value       | : | -78.303 degrees |
|----------------------|---|-----------------|
| Longitude Resolution | : | 18 bits         |
| Longitude Value      | : | 34.27 degrees   |
| Altitude Resolution  | : | 16 bits         |
| Altitude Value       | : | 50. meters      |
| Datum                | : | WGS 84          |

#### Configuring civic address location

When you configure a media Endpoint location using the address-based location, you specify the location the entry refers to, the country code, and the elements that describe the civic or postal address.

To configure a civic address-based location for LLDP-MED, use the **Ildp med location-id civic-address** command in global configuration mode of the CLI.

```
device(config)# lldp med location-id civic-address refers-to client country US elem 1 CA elem 3 "San Jose" elem 6 "120 Holger Way" elem 24 95134 elem 27 5 elem 28 551 elem 29 office elem 23 "John Doe"
```

This example describes the following location elements:

- Country=USA
- State=California
- City=San Jose
- Street address=120 Holger Way
- Post code=95134
- Floor=5
- Cube number=551
- Type of location=Office
- Name at civic address=John Doe

#### **Example civic address location advertisement**

The Civic address location advertisement will appear similar to the following on the remote device, and in the CLI display output on the Ruckus device (**show Ildp local-info**).

```
+ MED Location ID
   Data Format: Civic Address
   Location of: Client
             : "US"
   Country
             : 1
   СА Туре
             : "CA"
   CA Value
              : 3
   СА Туре
   CA Value
             : "San Jose"
              : 6
   СА Туре
             : "120 Holger Way"
   CA Value
   СА Туре
              : 24
              : "95134"
   CA Value
              : 27
   СА Туре
             : "5"
   CA Value
              : 28
   СА Туре
             : "551"
   CA Value
             : 29
   СА Туре
             : "office"
   CA Value
              : 23
   СА Туре
             : "John Doe"
   CA Value
```

#### Configuring emergency call service

The Emergency Call Service (ECS) location is used specifically for Emergency Call Services applications.

When you configure a media Endpoint location using the emergency call services location, you specify the Emergency Location Identification Number (ELIN) from the North America Numbering Plan format, supplied to the Public Safety Answering Point (PSAP) for ECS purposes.

To configure an ECS-based location for LLDP-MED, enter a command such as the following at the Global CONFIG level of the CLI.

```
device(config)#lldp med location-id ecs-elin 4083335745
```

#### **Example ECS ELIN location advertisements**

The ECS ELIN location advertisement will appear similar to the following on the remote device, and in the CLI display output on the Ruckus device (**show Ildp local-info**).

```
+ MED Location ID
Data Format: ECS ELIN
Value : 4083335745
```

## **Defining an LLDP-MED network policy**

An LLDP-MED network policy defines an Endpoint VLAN configuration (VLAN type and VLAN ID) and associated Layer 2 and Layer 3 priorities that apply to a specific set of applications on a port.

#### NOTE

This feature applies to applications that have specific real-time network policy requirements, such as interactive voice or video services. It is not intended to run on links other than between Network Connectivity devices and Endpoints, and therefore does not advertise the multitude of network policies that frequently run on an aggregated link.

To define an LLDP-MED network policy for an Endpoint, enter a command such as the following.

```
device (config) #11dp med network-policy application voice tagged vlan 99 priority 3 dscp 22 port e 1/2/6
```

The network policy advertisement will appear similar to the following on the remote device, and in the CLI display output on the Ruckus device (**show Ildp local-info**).

```
+ MED Network Policy
Application Type : Voice
Policy Flags : Known Policy, Tagged
VLAN ID : 99
L2 Priority : 3
DSCP Value : 22
```

#### NOTE

Endpoints will advertise a policy as "unknown" in the **show lldp neighbor detail** command output, if it is a policy that is required by the Endpoint and the Endpoint has not yet received it.

# LLDP-MED attributes advertised by the Ruckus device

LLDP-MED attributes are only advertised on a port if LLDP-MED is enabled (which is done by enabling the LLDP-MED capabilities TLV), the port operating mode is *receive* and *transmit* (the default), and the port has received an LLDP-MED advertisement from an Endpoint. By default, the Ruckus device will automatically advertise the following LLDP-MED attributes when the above criteria are met:

- LLDP-MED capabilities
- Location ID
- Network policy
- Power-via-MDI information

#### NOTE

Although the Location ID and Network policy attributes are automatically advertised, they will have no effect until they are actually defined.

## **LLDP-MED capabilities**

When enabled, LLDP-MED is enabled, and the LLDP-MED capabilities TLV is sent whenever any other LLDP-MED TLV is sent. When disabled, LLDP-MED is disabled and no LLDP-MED TLVs are sent.

The LLDP-MED capabilities advertisement includes the following information:

- The supported LLDP-MED TLVs
- The device type (Network Connectivity device or Endpoint (Class 1, 2, or 3))

By default, LLDP-MED information is automatically advertised when LLDP-MED is enabled. To disable this advertisement, enter a command such as the following.

device(config)#no lldp advertise med-capabilities ports e 1/2/4 to 1/2/12

#### NOTE

Disabling the LLDP-MED capabilities TLV disables LLDP-MED.

To re-enable the LLDP-MED Capabilities TLV (and LLDP-MED) after it has been disabled, enter a command such as the following.

device(config)#lldp advertise med-capabilities ports e 1/2/4 to 1/2/12

The LLDP-MED capabilities advertisement will appear similar to the following on the remote device, and in the CLI display output on the Ruckus device (**show Ildp local-info**).

```
+ MED capabilities: capabilities, networkPolicy, location, extendedPSE MED device type : Network Connectivity
```

## **Extended power-via-MDI information**

The extended Power-via-MDI TLV enables advanced power management between LLDP-MED Endpoints and Network Connectivity Devices.

This TLV provides significantly more information than the 802.1AB Power-via-MDI TLV referenced in 802.3 capabilities on page 143. For example, this TLV enables an Endpoint to communicate a more precise required power level, thereby enabling the device to allocate less power to the Endpoint, while making more power available to other ports.

The LLDP-MED Power-via-MDI TLV advertises an Endpoint IEEE 802.3af power-related information, including the following:

- **Power type** indicates whether the LLDP-MED device transmitting the LLPDU is a power sourcing device or a powered device:
  - Power sourcing device/equipment (PSE) This is the source of the power, or the device that integrates the power onto the network. Power sourcing devices/equipment have embedded POE technology. In this case, the power sourcing device is the Ruckus POE device.
  - **Powered device (PD)** This is the Ethernet device that requires power and is situated on the other end of the cable opposite the power sourcing device.
- **Power source** The power source being utilized by a PSE or PD, for example, primary power source, backup power source, or unknown.

For Endpoint devices, the power source information indicates the power capability of the Network Connectivity Device it is attached to. When the Network Connectivity device advertises that it is using its primary power source, the Endpoint should expect to have uninterrupted access to its available power. Likewise, if the Network Connectivity device advertises that it is using backup power, the Endpoint should not expect continuous power. The Endpoint may additionally choose to power down non-essential subsystems or to conserve power as long as the PSE is advertising that it is operating on backup power.

#### NOTE

Ruckus devices always advertise the power source as "unknown".

- **Power priority** The in-line power priority level for the PSE or PD:
  - 3 low
  - 2 high
  - 1 critical
  - unknown
- **Power level** The total power, in tenths of watts, required by a PD from a PSE, or the total power a PSE is capable of sourcing over a maximum length cable based on its current configuration.

If the exact power is not known for a PSE or PD, it will advertise the power level associated with its 802.3af power class listed in the following table.

#### TABLE 27 802.3af power classes

| Power class | Minimum power level output at the PSE | Maximum power levels at the PD |
|-------------|---------------------------------------|--------------------------------|
| 0           | 15.4 watts                            | 0.44 - 12.95 watts             |
| 1           | 4.0 watts                             | 0.44 - 3.84 watts              |
| 2           | 7.0 watts                             | 3.84 - 6.49 watts              |
| 3           | 15.4 watts                            | 6.49 - 12.95 watts             |

For a PD (Endpoint device), the power level represents the maximum power it can consume during normal operations in its current configuration, even if its actual power draw at that instance is less than the advertised power draw.

For a PSE (Network Connectivity device), the power level represents the amount of power that is available on the port at the time. If the PSE is operating in reduced power (i.e., it is using backup power), the reduced power capacity is advertised as long as the condition persists.

By default, LLDP-MED power-via-MDI information is automatically advertised when LLDP-MED is enabled, the port is a POE port, and POE is enabled on the port. To disable this advertisement, enter a command such as the following.

device(config)#no lldp advertise med-power-via-mdi ports e 1/2/4 to 1/2/12

The LLDP-MED power-via-MDI advertisement will appear similar to the following on the remote device, and in the CLI display output on the Ruckus device (**show Ildp local-info**).

+ MED Extended Power via MDI
 Power Type : PSE device
 Power Source : Unknown Power Source
 Power Priority : Low (3)
 Power Value : 6.5 watts (PSE equivalent: 7005 mWatts)

# **Displaying LLDP statistics and configuration settings**

You can use the following CLI **show** commands to display information about LLDP settings and statistics:

- **show lldp** Displays a summary of the LLDP configuration settings.
- show lldp statistics Displays LLDP global and per-port statistics.
- **show lldp neighbors** Displays a list of the current LLDP neighbors.
- show lldp neighbors detail Displays the details of the latest advertisements received from LLDP neighbors.
- show lldp local-info Displays the details of the LLDP advertisements that will be transmitted on each port.

This above **show** commands are described in this section.

# **LLDP configuration summary**

To display a summary of the LLDP configuration settings on the device, enter the **show lldp** command at any level of the CLI.

The following shows an example report.

| device#show lldp                 |                                |
|----------------------------------|--------------------------------|
| LLDP transmit interval           | : 10 seconds                   |
| LLDP transmit hold multiplier    | : 4 (transmit TTL: 40 seconds) |
| LLDP transmit delay              | : 1 seconds                    |
| LLDP SNMP notification interval  | : 5 seconds                    |
| LLDP reinitialize delay          | : 1 seconds                    |
| LLDP-MED fast start repeat count | : 3                            |
| LLDP maximum neighbors           | : 392                          |
| LLDP maximum neighbors per port  | : 4                            |

The following table describes the information displayed by the **show lldp statistics** command.

| Field                            | Description                                                                                                    |
|----------------------------------|----------------------------------------------------------------------------------------------------|
| LLDP transmit interval           | The number of seconds between regular LLDP packet transmissions.                                                                                                    |
| LLDP transmit hold multiplier    | The multiplier used to compute the actual time-to-live (TTL) value of<br>an LLDP advertisement. The TTL value is the transmit interval<br>multiplied by the transmit hold multiplier. |
| LLDP transmit delay              | The number of seconds the LLDP agent will wait after transmitting an LLDP frame and before transmitting another LLDP frame.                                                           |
| LLDP SNMP notification interval  | The number of seconds between transmission of SNMP LLDP traps<br>(IldpRemTablesChange) and SNMP LLDP-MED traps<br>(IldpXMedTopologyChangeDetected).                                   |
| LLDP reinitialize delay          | The minimum number of seconds the device will wait from when LLDP is disabled on a port, until a request to re-enable LLDP on that port will be honored.                              |
| LLDP-MED fast start repeat count | The number of seconds between LLDP frame transmissions when an LLDP-MED Endpoint is newly detected.                                                                                   |
| LLDP maximum neighbors           | The maximum number of LLDP neighbors for which LLDP data will be retained, per device.                                                                                                |

| Field                           | Description                                                                          |
|---------------------------------|--------------------------------------------------------------------------------------|
| LLDP maximum neighbors per port | The maximum number of LLDP neighbors for which LLDP data will be retained, per port. |

### **Displaying LLDP statistics**

The **show lldp statistics** command displays an overview of LLDP neighbor detection on the device, as well as packet counters and protocol statistics. The statistics are displayed on a global basis.

The following shows an example report.

```
device#show lldp statistics
Last neighbor change time: 23 hours 50 minutes 40 seconds ago
Neighbor entries added
                           : 14
Neighbor entries deleted
                                : 5
                               : 4
Neighbor entries aged out
Neighbor advertisements dropped : 0
          Tx Pkts Rx Pkts Rx Pkts
                                        Rx Pkts
                                                 Rx TLVs
                                                           Rx TLVs Neighbors
Port
                     Total w/Errors Discarded Unrecognz Discarded Aged Out
             Total
1
             60963
                      75179
                                    0
                                              0
                                                        0
                                                                   0
                                                                             4
                                               0
                                                                   0
                                                                             0
2
                0
                          0
                                     0
                                                         0
3
             60963
                      60963
                                    0
                                                                   0
                                                                             0
                                              0
                                                         0
                    121925
4
             60963
                                    0
                                              0
                                                         0
                                                                   0
                                                                             0
                                     0
                                                                   0
                                                                             0
5
                0
                         0
                                              0
                                                         0
                0
                          0
                                     0
                                               0
                                                         0
                                                                   0
                                                                             0
6
7
                0
                           0
                                     0
                                               0
                                                         0
                                                                   0
                                                                             0
8
                0
                                    0
                          0
                                              0
                                                         0
                                                                   0
                                                                             0
                0
                          0
                                    0
                                              0
                                                         0
                                                                   0
                                                                             0
9
10
             60974
                          0
                                     0
                                               0
                                                         0
                                                                   0
                                                                             0
                0
                          0
                                     0
                                                                             0
11
                                               0
                                                         0
                                                                   0
                           0
                                     0
                                                                   0
                                                                             0
                0
                                               0
                                                         0
12
13
                0
                           0
                                     0
                                               0
                                                         0
                                                                   0
                                                                             0
14
                0
                           0
                                     0
                                               0
                                                         0
                                                                   0
                                                                             0
```

#### NOTE

You can reset LLDP statistics using the CLI command **clear LLDP statistics**. Refer to Resetting LLDP statistics on page 158.

The following table describes the information displayed by the **show lldp statistics** command.

| Field                           | Description                                                                                                    |
|---------------------------------|----------------------------------------------------------------------------------------------------|
| Last neighbor change time       | The elapsed time (in hours, minutes, and seconds) since a neighbor<br>last advertised information. For example, the elapsed time since a<br>neighbor was last added, deleted, or its advertised information<br>changed.                                                                                         |
| Neighbor entries added          | The number of new LLDP neighbors detected since the last reboot or since the last time the <b>clear lldp statistics</b> all command was issued.                                                                                                    |
| Neighbor entries deleted        | The number of LLDP neighbors deleted since the last reboot or since the last time the <b>clear Ildp statistics all</b> command was issued.                                                                                                    |
| Neighbor entries aged out       | The number of LLDP neighbors dropped on all ports after the time-to-<br>live expired.<br>Note that LLDP entries age out naturally when a port cable or module<br>is disconnected or when a port becomes disabled. However, if a<br>disabled port is re-enabled, the system will delete the old LLDP<br>entries. |
| Neighbor advertisements dropped | The number of valid LLDP neighbors the device detected, but could<br>not add. This can occur, for example, when a new neighbor is<br>detected and the device is already supporting the maximum number                                                                                                    |

#### LLDP and LLDP-MED

LLDP-MED attributes advertised by the Ruckus device

| Field              | Description                                                                                                    |
|--------------------|----------------------------------------------------------------------------------------------------|
|                    | of neighbors possible. This can also occur when an LLDPDU is missing a mandatory TLV or is not formatted correctly.                                                                                                    |
| Port               | The local port number.                                                                                                    |
| Tx Pkts Total      | The number of LLDP packets the port transmitted.                                                                                                    |
| Rx Pkts Total      | The number of LLDP packets the port received.                                                                                                    |
| Rx Pkts w/Errors   | The number of LLDP packets the port received that have one or more detectable errors.                                                                                                    |
| Rx Pkts Discarded  | The number of LLDP packets the port received then discarded.                                                                                                    |
| Rx TLVs Unrecognz  | The number of TLVs the port received that were not recognized by the LLDP local agent. Unrecognized TLVs are retained by the system and can be viewed in the output of the <b>show LLDP neighbors</b> detail command or retrieved through SNMP. |
| Rx TLVs Discarded  | The number of TLVs the port received then discarded.                                                                                                    |
| Neighbors Aged Out | The number of times a neighbor information was deleted because its TTL timer expired.                                                                                                    |

# **Displaying LLDP neighbors**

The **show lldp neighbors** command displays a list of the current LLDP neighbors per port.

The following shows an example report.

device# show lldp neighbors

| Lcl | Port | Chassis ID     | Port ID        | Port Description     | System Na | ame |    |
|-----|------|----------------|----------------|----------------------|-----------|-----|----|
| 1   |      | 0000.0034.0fc0 | 0000.0034.0fc0 | GigabitEthernet9/1   | FastIron  | ICX | 7~ |
| 1   |      | 0000.0001.4000 | 0000.0001.4000 | GigabitEthernet0/1/1 | FastIron  | ICX | 7~ |
| 3   |      | 0000.0011.0200 | 0000.0011.0203 | GigabitEthernet4     | FastIron  | ICX | 7~ |
| 4   |      | 0000.0011.0200 | 0000.0011.0202 | GigabitEthernet3     | FastIron  | ICX | 7~ |
| 4   |      | 0000.0011.0200 | 0000.0011.0210 | GigabitEthernet17    | FastIron  | ICX | 7~ |
| 15  |      | 0000.0011.0200 | 0000.0011.020f | GigabitEthernet16    | FastIron  | ICX | 7~ |
| 16  |      | 0000.0011.0200 | 0000.0011.020e | GigabitEthernet15    | FastIron  | ICX | 7~ |
| 17  |      | 0000.0011.0200 | 0000.0011.0211 | GigabitEthernet18    | FastIron  | ICX | 7~ |

The following table describes the information displayed by the **show lldp neighbors** command.

| Field            | Description                                                                                                    |
|------------------|----------------------------------------------------------------------------------------------------|
| Lcl Port         | The local LLDP port number.                                                                                          |
| Chassis ID       | The identifier for the chassis.                                                                                      |
|                  | Ruckus devices use the base MAC address of the device as the Chassis ID.                                             |
| Port ID          | The identifier for the port.                                                                                         |
|                  | Ruckus devices use the permanent MAC address associated with the port as the port ID.                                |
| Port Description | The description for the port.                                                                                        |
|                  | Ruckus devices use the ifDescr MIB object from MIB-II as the port description.                                       |
| System Name      | The administratively-assigned name for the system.                                                                   |
|                  | Ruckus devices use the sysName MIB object from MIB-II, which corresponds to the CLI <b>hostname</b> command setting. |

| Field | Description                                                                                                    |
|-------|----------------------------------------------------------------------------------------------------|
|       | <b>NOTE</b><br>A tilde (~) at the end of a line indicates that the value in the<br>field is too long to display in full and is truncated. |

# **Displaying LLDP neighbors detail**

The **show lldp neighbors detail** command displays the LLDP advertisements received from LLDP neighbors.

The following shows an example show lldp neighbors detail report.

#### NOTE

The **show lldp neighbors detail** output will vary depending on the data received. Also, values that are not recognized or do not have a recognizable format, may be displayed in hexadecimal binary form.

```
device#show lldp neighbors detail ports e 1/1/9
Local port: 1/1/9
  Neighbor: 0000.0018.cc03, TTL 101 seconds
   + Chassis ID (network address): 10.43.39.151
   + Port ID (MAC address): 0000.0018.cc03
    + Time to live: 120 seconds
   + Port description
                         : "LAN port"
                         : "regDN 1015,MITEL 5235 DM"
   + System name
   + System description : "regDN 1015,MITEL 5235 DM,h/w rev 2,ASIC rev 1,f/w
                             Boot 02.01.00.11, f/w Main 02.01.00.11"
   + System capabilities : bridge, telephone
     Enabled capabilities: bridge, telephone
    + Management address (IPv4): 10.43.39.151
    + 802.3 MAC/PHY
                            : auto-negotiation enabled
     Advertised capabilities: 10BaseT-HD, 10BaseT-FD, 100BaseTX-HD,
                             100BaseTX-FD
     Operational MAU type : 100BaseTX-FD
    + MED capabilities: capabilities, networkPolicy, extendedPD
     MED device type : Endpoint Class III
    + MED Network Policy
     Application Type : Voice
                     : Known Policy, Tagged
     Policy Flags
     VLAN ID
                       : 300
     L2 Priority
                       : 7
                       : 7
     DSCP Value
    + MED Extended Power via MDI
     Power Type : PD device
     Power Source : Unknown Power Source
     Power Priority : High (2)
     Power Value : 6.2 watts (PSE equivalent: 6656 mWatts)
   + MED Hardware revision : "PCB Version: 2"
    + MED Firmware revision : "Boot 02.01.00.11"
    + MED Software revision : "Main 02.01.00.11"
                         : ""
   + MED Serial number
                           : "Mitel Corporation"
   + MED Manufacturer
                           : "MITEL 5235 DM"
    + MED Model name
                           : ""
    + MED Asset TD
```

A backslash (\) at the end of a line indicates that the text continues on the next line.

Except for the following field, the fields in the above output are described in the individual TLV advertisement sections in this chapter.

| Field    | Description                                                                                              |
|----------|----------------------------------------------------------------------------------------------------|
| Neighbor | The source MAC address from which the packet was received, and the remaining TTL for the neighbor entry. |

# **Displaying LLDP configuration details**

The **show lldp local-info** command displays the local information advertisements (TLVs) that will be transmitted by the LLDP agent.

#### NOTE

The show IIdp local-info output will vary based on LLDP configuration settings.

The following shows an example report.

```
device# show lldp local-info ports e 1/1/20
Local port: 1/1/20
 + Chassis ID (MAC address): 0000.0033.e2c0
 + Port ID (MAC address): 0000.0033.e2d3
 + Time to live: 40 seconds
  + System name: "ICX7450SP-ADV Router"
  + Port description: "GigabitEthernet20"
  + System description : "Ruckus Wireless, Inc. ICX ADV ROUTER SOFT PACKAGE,
   SW: Version 08.0.40q030T213 Compiled on Thu Jul 16 06:27:06 2015 labeled as ICXR08040"
  + System capabilities : bridge
   Enabled capabilities: bridge
  + 802.3 MAC/PHY : auto-negotiation enabled
   Advertised capabilities: 10BaseT-HD, 10BaseT-FD, 100BaseTX-HD,
                            100BaseTX-FD, fdxSPause, fdxBPause, 1000BaseT-HD,
                            1000BaseT-FD
   Operational MAU type: 100BaseTX-FD
  + 802.3 Power via MDI: PSE port, power enabled, class 2
   Power Pair
                : A (not controllable)
 + Link aggregation: not capable
  + Maximum frame size: 1522 octets
  + MED capabilities: capabilities, networkPolicy, location, extendedPSE
   MED device type : Network Connectivity
  + MED Network Policy
   Application Type : Voice
   Policy Flags : Known Policy, Tagged
   VLAN ID
                     : 99
   L2 Priority
                    : 3
   DSCP Value
                    : 22
  + MED Network Policy
   Application Type : Video Conferencing
   Policy Flags : Known Policy, Tagged
   VLAN ID
                     : 100
   L2 Priority
                    : 5
                    : 10
   DSCP Value
  + MED Location ID
   Data Format: Coordinate-based location
   Latitude Resolution : 20 bits
   Latitude Value
                        : -78.303 degrees
   Longitude Resolution : 18 bits
   Longitude Value : 34.27 degrees
Altitude Resolution : 16 bits
   Altitude Value : 50. meters
Datum : WGS 84
+ MED Location ID
   Data Format: Civic Address
   Location of: Client
             : "US"
   Country
              : 1
   CA Type
             : "CA"
   CA Value
              : 3
   СА Туре
   CA Value
             : "San Jose"
   СА Туре
              : 6
   CA Value
              : "120 Holger Way"
              : 24
   CA Type
             : "95134"
   CA Value
   CA Type
              : 27
             : "5"
   CA Value
             : 28
: "551"
   СА Туре
   CA Value
```

```
CA Type
             : 29
            : "office"
 CA Value
 СА Туре
            : 23
 CA Value
            : "John Doe"
+ MED Location ID
 Data Format: ECS ELIN
 Value
            : "4083335745"
+ MED Extended Power via MDI
 Power Type : PSE device
Power Source : Unknown Por
                : Unknown Power Source
 Power Priority : Low (3)
 Power Value
                 : 6.5 watts (PSE equivalent: 7005 mWatts) + Port VLAN ID: 99
+ Management address (IPv4): 10.1.1.121
+ VLAN name (VLAN 99): "Voice-VLAN-99"
```

#### NOTE

The contents of the **show** output will vary depending on which TLVs are configured to be advertised.

A backslash (\) at the end of a line indicates that the text continues on the next line.

The fields in the above output are described in the individual TLV advertisement sections in this chapter.

# LLDP port ID subtype configuration for E-911

The Link Layer Discovery Protocol (LLDP) port ID subtype configuration determines the information that is advertised as the port ID. To support Enhanced 9-1-1 (E-911), the LLDP port ID subtype can be configured to advertise information about the physical location of a port.

#### NOTE

By default, the LLDP port ID subtype to advertise is set to 3, and the MAC address is advertised as the port ID. Configuration of an alternate LLDP port ID subtype to advertise is also supported.

E-911 (or E911) is a system that is used in North America to link people who dial 911 requesting emergency call services with the appropriate public resources.

The E-911 system routes a 911 call to the Public Service Answering Point (PSAP) that has jurisdiction over the physical location of the 911 caller. To connect the caller with the correct PSAP, the E-911 system must know the location of the caller. An Automatic Location Information (ALI) database is maintained on behalf of local governments and can be used to determine the location (street address) of a caller based on the caller ID.

However, in some situations the street address alone is not sufficient to rapidly locate the 911 caller. For example, when the 911 caller is an employee in a large office complex and the emergency services arrive at the street address, they would need additional information to quickly locate the caller; for example, it would be helpful to know that the call originated from Cube 2500 on Floor 5 in Building 2.

In a VoIP network, the physical location of a caller can be tracked by associating physical location information with the network port through which the caller accesses the network.

Ruckus network device ports can advertise physical location information by way of the LLDP port ID subtype that is advertised.

The following LLDP port ID subtypes are supported:

- 1—Interface alias as defined in RFC 2863 and stored in the ifAlias MIB object.
- 3—MAC address.
- 5—Interface name as defined in RFC 2863 and stored in the ifName MIB object.
- 7—Locally assigned identifier as defined in RFC 2863. Ruckus devices advertise the information stored in the ifIndex MIB object.

Port ID subtypes 1, 5, and 7 can be configured to hold information about the physical location of the port.

The LLDP port ID subtype to be advertised is configured using the **Ildp advertise port-id-subtype** command.

# **Configuring the LLDP port ID subtype to advertise**

The Link Layer Discovery Protocol (LLDP) port ID subtype determines the specific information that is advertised as the port ID. You can configure the LLDP port ID subtype to advertise for a specific port, for a range of ports, or for all LLDP-capable ports.

The LLDP port ID subtype advertises previously configured information. To ensure that the physical location of a port is available for advertisement when the port ID subtype to advertise is set to 1, 5, or 7, the port location is configured by using the **lldp med location-id civic-address**, **lldp med location-id coordinate-based**, or **lldp med location-id ecs-elin** command.

By default, the LLDP port ID subtype to advertise is set to 3 and the MAC address is advertised as the port ID. Complete the following steps to configure the advertisement of an alternate port ID subtype.

1. From privileged EXEC mode, enter global configuration mode.

device# configure terminal

2. Specify the LLDP port ID subtype to advertise.

Port ID subtype 1 advertises the interface alias (taken from the ifAlias MIB object) as the port ID. The following example shows how to advertise port ID subtype 1 for interface 1/2/4.

device(config)# lldp advertise port-id-subtype 1 ports ethernet 1/2/4

3. To view the port ID information that is advertised, use a **show** command such as **show lldp neighbors detail** on an LLDP neighbor device. In the following example, the advertised port ID is "Building2Floor5Cube2500".

```
device# show lldp neighbors detail
Local port: 1/2/4
  Neighbor: 748e.f8f9.55b1, TTL 94 seconds
   + Chassis ID (MAC address): 748e.f8f9.5580
    + Port ID (interface alias): Building2Floor5Cube2500
       + Time to live: 120 seconds
                          : "ICX7450SP-ADV Router"
: "GigabitEthernet20"
    + System name
    + Port description
    + System capabilities : bridge
      Enabled capabilities: bridge
     802.3 MAC/PHY : auto-negotiation enabled
Operational MAU type : 100BaseTX-FD
    + 802.3 MAC/PHY
    + Link aggregation: not capable
    + Maximum frame size: 1522 octets
    + Port VLAN ID: 1
    + Management address (IPv4): 10.20.159.105
```

The Port ID shown in this example (Building2Floor5Cube2500) was previously configured by using the **port-name** command in interface configuration mode.

# **Resetting LLDP statistics**

To reset LLDP statistics, enter the **clear lldp statistics** command at the Global CONFIG level of the CLI. The Ruckus device will clear the global and per-port LLDP neighbor statistics on the device (refer to Displaying LLDP statistics on page 153).

```
device#clear lldp statistics
```

# **Clearing cached LLDP neighbor information**

The Ruckus device clears cached LLDP neighbor information after a port becomes disabled and the LLDP neighbor information ages out. However, if a port is disabled then re-enabled before the neighbor information ages out, the device will clear the cached LLDP neighbor information when the port is re-enabled.

If desired, you can manually clear the cache. For example, to clear the cached LLDP neighbor information for port e 1/1/20, enter the following command at the Global CONFIG level of the CLI.

```
device#clear lldp neighbors ports e 1/1/20
```

# **Power over Ethernet**

| • | Power over Ethernet overview                                            | 161   |
|---|-------------------------------------------------------------------------|-------|
| • | Auto enabling of PoE                                                    | . 168 |
| • | Multiple PoE controller support                                         | . 171 |
| • | Support for PoE legacy power-consuming devices                          | 171   |
| • | Enabling the detection of PoE power requirements advertised through CDP | 171   |
| • | Setting the maximum power level for a PoE power-consuming device        | 172   |
| • | Setting the power class for a PoE power-consuming device                | . 173 |
| • | Setting the inline power priority for a PoE port                        | 174   |
| • | Resetting PoE parameters                                                | 174   |
| • | Inline power on PoE LAG ports                                           | 175   |
| • | Fanless mode support on ICX 7150                                        | . 176 |
| • | Displaying Power over Ethernet information                              | . 176 |
| • | Troubleshooting                                                         | . 181 |

# **Power over Ethernet overview**

This section provides an overview of the requirements for delivering power over the LAN as defined by the Institute of Electrical and Electronics Engineers Inc. (IEEE) in specifications 802.3af (PoE) and 802.3at (PoE+).

FastIron PoE devices provide Power over Ethernet, compliant with the standards described in the IEEE 802.3af specification for delivering inline power. Ruckus devices are compliant with both the 802.3af and 802.3at specifications. The 802.3af specification defined the original standard for delivering power over existing network cabling infrastructure, enabling multicast-enabled full streaming audio and video applications for converged services, such as Voice over IP (VoIP), Wireless Local Area Access (WLAN) points, IP surveillance cameras, and other IP technology devices. The 802.3at specification expands the standards to support higher power levels for more demanding powered devices, such as video IP phones, pan-tilt-zoom cameras, and high-power outdoor antennas for wireless access points. Except where noted, this document uses the term PoE to refer to PoE and PoE+.

For a list of the FastIron devices and modules that support PoE, PoE+, Power over HDBaseT (PoH), or a combination, refer to the *Ruckus FastIron Features and Standards Support Matrix*.

PoE technology eliminates the need for an electrical outlet and dedicated UPS near IP powered devices. With power-sourcing equipment such as a FastIron PoE device, power is consolidated and centralized in wiring closets, improving the reliability and resilience of the network.

### Power over Ethernet terms used in this chapter

The following terms are introduced in this chapter:

- **IP powered device (PD)** or **power-consuming device** The Ethernet device that requires power. It is situated on the end of the cable opposite the power-sourcing equipment.
- **PoE+** Covered by IEEE 802.at, provides up to 25.5 Watts of power.
- **PoH** Covered by IEEE 802.3at 2009 and sometimes called power over HDBaseT, provides up to 95 Watts of power to power-consuming devices.
- **Power-sourcing device** or **Power-sourcing equipment (PSE)** The source of the power, or the device that integrates the power onto the network. Power sourcing devices and equipment have embedded PoE technology. The FastIron PoE device is a power sourcing device.

# Power over Ethernet 802.1br stack support

You can configure and monitor PoE functionality from the core CB stack for all the units in SPX (CB and PE units).

# Methods for delivering Power over Ethernet

There are two methods for delivering Power over Ethernet (PoE) as defined in the 802.3af and 802.3at specifications:

- **Endspan** Power is supplied through the Ethernet ports on a power-sourcing device. With the Endspan solution, power can be carried over the two data pairs (Alternative A) or the two spare pairs (Alternative B).
- **Midspan** Power is supplied by an intermediate power-sourcing device placed between the switch and the PD. With the Midspan solution, power is carried over the two spare pairs (Alternative B).

With both methods, power is transferred over four conductors, between the two pairs. 802.3af- and 802.3at-compliant PDs are able to accept power from either set of pairs.

Ruckus PoE devices use the Endspan method, compliant with the 802.3af and 802.3at standards.

The Endspan and Midspan methods are described in more detail in the following sections.

#### NOTE

All 802.3af- and 802.3at-compliant power-consuming devices are required to support both application methods defined in the 802.3af and 802.3at specification.

#### **PoE** endspan method

The PoE Endspan method uses the Ethernet switch ports on power-sourcing equipment, such as a RuckusFastIron PoE switch, which has embedded PoE technology to deliver power over the network.

With the Endspan solution, there are two supported methods of delivering power. In Alternative A, four wires deliver data and power over the network. Specifically, power is carried over the live wire pairs that deliver data as illustrated in the following figure. In Alternative B, the four wires of the spare pairs are used to deliver power over the network. Ruckus PoE devices support Alternative A.

The Endspan method is shown in the following illustration.

# PoE Endspan Delivery Method

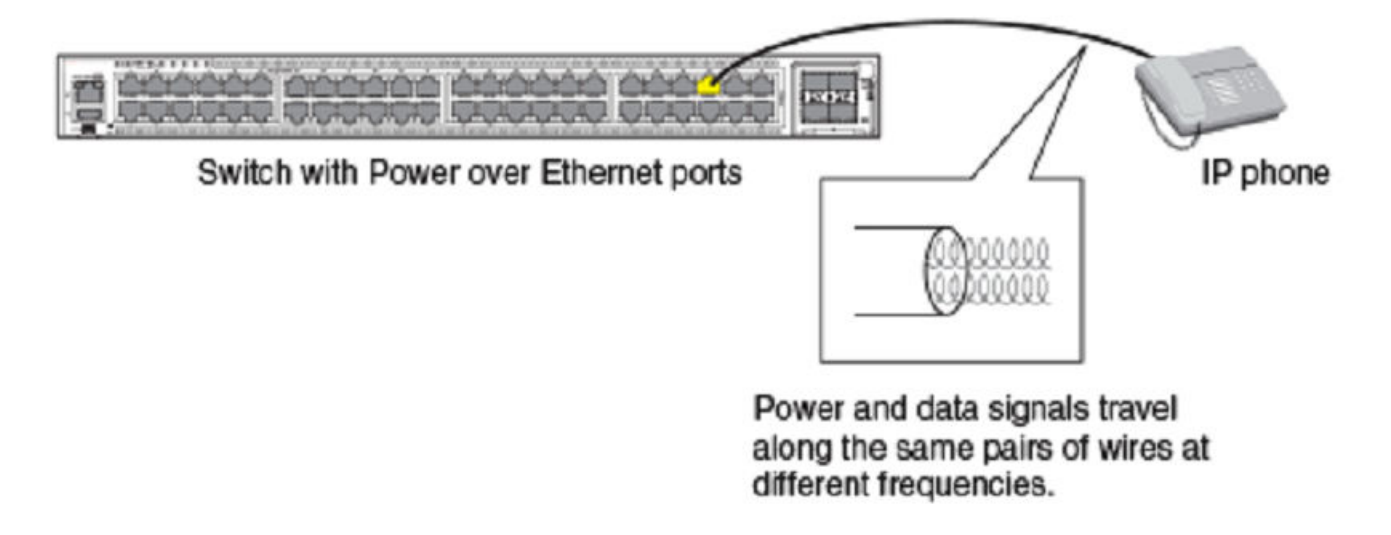

#### PoE midspan method

The PoE Midspan method uses an intermediate device, usually another PD, to inject power into the network. The intermediate device is positioned between the switch and the PD and delivers power over the network using the spare pairs of wires (Alternative B). The intermediate device has multiple channels (typically 6 to 24), and each of the channels has data input and a data-plus-power RJ-45 output connector.

The Midspan method is illustrated in the following figure.

# **PoE Midspan Delivery Method**

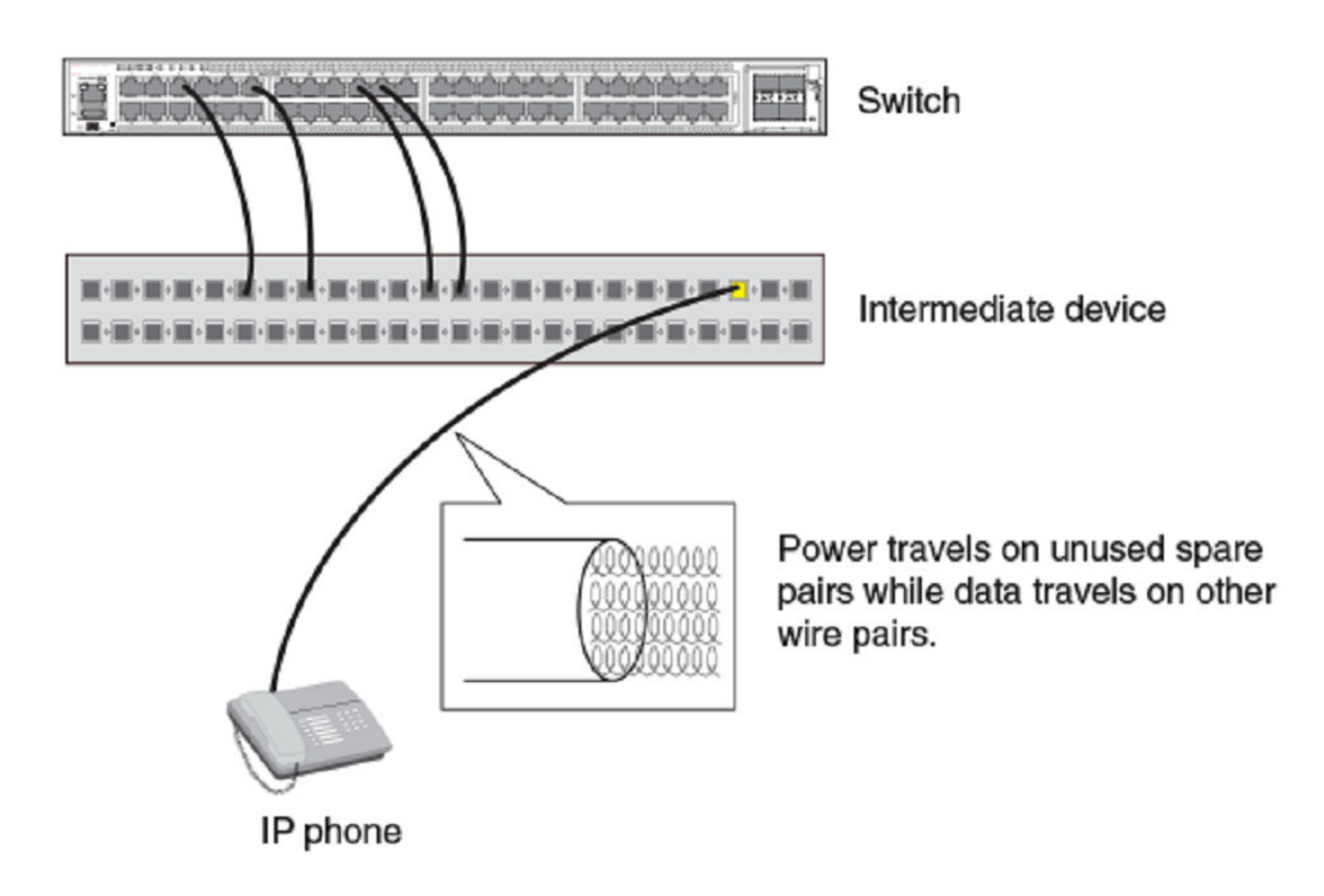

### **PoE autodiscovery**

PoE autodiscovery is a detection mechanism that identifies whether an installed device is 802.3af- or 802.3at-compatible. When you plug a device into an Ethernet port that is capable of providing inline power, the autodiscovery mechanism detects whether the device requires power and how much power is needed. The autodiscovery mechanism also has a disconnect protection mechanism that shuts down the power once a PD has been disconnected from the network or when a faulty PD has been detected. This feature enables safe installation and prevents high-voltage damage to equipment.

PoE autodiscovery is achieved by periodically transmitting current or test voltages that can detect when a PD is attached to the network. When an 802.3af- or 802.3at-compatible device is plugged into a PoE, PoE+, or PoH port, the PD reflects test voltage back to the power-sourcing device (the Ruckus device), ultimately causing the power to be switched on. Devices not compatible with 802.3af do not reflect test voltage back to the power-sourcing device.

## **Power class**

According to IEEE 802.3at standard, a power class determines the amount of power a PD receives from power-sourcing equipment. When a valid PD is detected, the FastIron PoE device performs power classification by inducing a specific voltage and measuring the current consumption of the PD. Depending on the measured current, the appropriate class is assigned to the PD. PDs that do not support classification are assigned a class of 0. The following table shows the different power classes and their respective power consumption needs.

#### TABLE 28 Power classes for PDs

| Class | Usage    | Power (watts) from Power-Sourcing Device |      |                                                                           |  |  |
|-------|----------|------------------------------------------|------|---------------------------------------------------------------------------|--|--|
|       |          | Standard PoE                             | PoE+ | Power over HDBaseT (PoH)                                                  |  |  |
| 0     | default  | 15.4                                     | 15.4 | 15.4                                                                      |  |  |
| 1     | optional | 4                                        | 4    | 4                                                                         |  |  |
| 2     | optional | 7                                        | 7    | 7                                                                         |  |  |
| 3     | optional | 15.4                                     | 15.4 | 15.4                                                                      |  |  |
| 4     | optional | N/A                                      | 30   | Default is 60. If PoE overdrive is<br>enabled, up to 95W is<br>supported. |  |  |

Power management is enhanced to enable the port and also power up the legacy PD or Class 1, Class 2, or Class 3 PDs even if the available power is less than 30 Watts. In releases prior to 08.0.70, the default power reservation of 30W placed the ports in denied state when the available power is less than 30W. The port remains to stay in denied state even if you want to use lower class PDs on the ports. With the new enhancement, the device monitors the denied ports every 5 seconds and at every instance, if the available power is less than 30W but has more than Class 1/2/3 power, the ports are enabled and if the PD is detected in these Classes, it would get powered. This process continues until all denied ports are monitored for PD detection or the available power is less than 4W. The PDs will not be powered up if the available power is less than Class 1 PD power (4W).

#### TABLE 29 Power requirement for ports and PD detection

| Available System Power                | Power Reservation for PD detection                   |  |  |  |
|---------------------------------------|------------------------------------------------------|--|--|--|
| > Class 4 Power (>30W)                | 30W                                                  |  |  |  |
| > Class 3 Power (between 30W - 15.4W) | 15.4W                                                |  |  |  |
| > Class 2 Power (between 15.4W - 7W)  | 7W                                                   |  |  |  |
| > Class 1 Power (between 7W - 4W)     | 4W                                                   |  |  |  |
| < Class 1 Power (between 4W - 0W)     | Ports will be in disabled state (power denied state) |  |  |  |

#### **PoE overdrive**

POE overdrive is not part of the IEEE standard and it is a Ruckus proprietary enhancement. In releases prior to 08.0.61, a PD could negotiate only for a power lower than the limit defined by the power class of PD through the LLDP-MED messages. Beginning with 08.0.61 release, PoE overdrive feature allows the Class 0 and Class 4 PD to negotiate for power greater than 30-watt allocation (Refer to Table 30 and Table 31 for PoE overdrive support details). The maximum power that can be processed based on LLDP-MED negotiation is limited to the hardware capability of the PSE. If the PD negotiates for power more than the hardware limit, the PSE allocates only up to the hardware capability of the PSE.

PoE overdrive is disabled by default. When Ruckus PDs negotiate for power greater than 30-watt allocation on PoE+ ports that support overdrive through LLDP-MED messages, PoE overdrive gets automatically enabled. When the port mode dynamically changes to overdrive mode, the power is cycled (off and on) on the port. To avoid PD reload, manually apply the **inline power** 

**overdrive** configuration on the port before connecting the PD. PoE overdrive is a per port configuration and can be configured on a range of ports.

#### NOTE

PoE overdrive on PoE+ ports is available only for Ruckus PDs. Ruckus PDs use uPoE when connected to PoH ports.

When the PD that requires overdrive is disconnected, the port mode changes back to non-overdrive mode. If the port mode dynamically changes to overdrive mode, the inline power overdrive configuration is not displayed in the running configuration.

By default, the initial power allocation is 60W on PoH port and 30W on PoE+ port. With PoE overdrive configuration, the initial power allocation is 95W on PoH ports and 30W on PoE+ ports.

The PoE overdrive allocation varies depending on the hardware SKUs as shown in the following table.

#### TABLE 30 PoE overdrive limit

| ICX platforms                                                                                | PoH ports | Overdrive - Max Power<br>Capability | PoE+ ports    | Overdrive - Max Power<br>Capability |
|----------------------------------------------------------------------------------------------|-----------|-------------------------------------|---------------|-------------------------------------|
| ICX 7450 (all PoE SKUs)                                                                      | 1 to 8    | 95W                                 | 9 to 48       | NA                                  |
| ICX 7650-48P                                                                                 | 1 to 8    |                                     | 9 to 48       | 45W                                 |
| ICX 7150-48ZP                                                                                | 1 to 16   | -                                   | 17 to 48      | NOTE                                |
| ICX 7650-48ZP                                                                                | 25 to 48  |                                     | 1 to 24       | Only Ruckus                         |
| ICX7150-C10ZP                                                                                | 7 to 10   | _                                   | 1 to 6        | to 45W.                             |
| ICX 7150-24P, ICX<br>7150-48P, ICX 7150-C12P,<br>ICX 7150-C08, ICX<br>7250-24P, ICX 7250-48P | None      |                                     | All PoE ports | NA                                  |

#### TABLE 31 PDs allowed for POE overdrive on PoE+ ports

| Ruckus AP | Minimum SZ Software Release |
|-----------|-----------------------------|
| R720      | SZ 3.5.1                    |
| R730      | SZ 3.6.2                    |

#### **Power specifications**

The 802.3af (PoE) standard limits power to 15.4 watts (44 to 50 volts) from the power-sourcing device, in compliance with safety standards and existing wiring limitations. Though limited by the 802.3af standard, 15.4 watts of power was ample for most PDs, which consumed an average of 5 to 12 watts of power (IP phones, wireless LAN access points, and network surveillance cameras each consume an average of 3.5 to 9 watts of power). The 802.3at 2008 (PoE+) standard nearly doubles the power, providing 30 watts (52 to 55 volts) from the power-sourcing device.

#### NOTE

By default, PoH ports on Ruckus devices allocates 60 watts for class 4 PDs. If PoE overdrive is enabled, PoH ports allocates 95 watts for class 4 PDs.

The PoE power supply provides power to the PoE circuitry block and ultimately to PoE power-consuming devices. The number of PoE power-consuming devices that one PoE power supply can support depends on the number of watts required by each power-consuming device and the capacity of the power supply or power supplies. Each PoE+ port supports a maximum of 30 watts of power per power-consuming device. Each PoH port supports a maximum of 95 watts of power.

As an example, if each PoE power-consuming device attached to a FastIron PoE device is budgeted to consume 30 watts of power, one 720- or 748-watt power supply can power up to 24 PoE ports. FastIron platforms support either a second power supply or an external power supply (EPS) to augment PoE power budget, depending on the product. Refer to the power supply specifications in the Ruckus FastIron hardware installation guide for the appropriate FastIron device.

# **Power over Ethernet cabling requirements**

The 802.3af and 802.3at standards currently support PoE and PoE+ on 10/100/1000-Mbps Ethernet ports operating over standard Category 5 unshielded twisted pair (UTP) cable or better. If your network uses cabling categories less than Category 5, you cannot implement PoE without first upgrading your cables to Category 5 UTP cable or better. PoH has the following cabling requirements based on distance:

- Cat 5e 25 meters
- Cat 6/6a 55 meters
- Cat 7 100 meters.

## **Supported powered devices**

Ruckus PoE devices support a wide range of IP powered devices, including the following:

- Voice over IP (VoIP) phones
- Wireless LAN access points
- IP surveillance cameras

The following sections briefly describe these IP powered devices.

#### VolP

Voice over IP (VoIP) is the convergence of traditional telephony networks with data networks. VoIP uses the existing data network infrastructure as the transport system for both services. Voice is traditionally transported on a network that uses circuit-switching technology, but data networks are built on packet-switching technology. To achieve this convergence, technology has been developed to take a voice signal, which originates as an analog signal, and transport it within a digital medium. This is done by devices such as VoIP telephones that receive the originating tones and place them in UDP packets. The size and frequency of these UDP packets depends on the coding / decoding (CODEC) technology that has been implemented in the VoIP telephone or device. The VoIP control packets use TCP/IP format.

#### **IP surveillance cameras**

IP surveillance technology provides digital streaming of video over Ethernet, providing real-time, remote access to video feeds from cameras.

The main benefit of using IP surveillance cameras on the network is that you can view surveillance images from any computer on the network. If you have access to the Internet, you can securely connect from anywhere in the world to view a chosen facility or even a single camera from your surveillance system. By using a Virtual Private Network (VPN) or the company intranet, you can manage password-protected access to images from the surveillance system. Similar to secure payment over the Internet, images and information are kept secure and can be viewed only by approved personnel.

# Auto Firmware download

Beginning with 08.0.70 release, PoE firmware file would be bundled with FastIron image and gets copied to rootfs of the ICX and is automatically installed or upgraded as part of unit bootup. That is, manual intervention is not required to choose the corresponding firmware version for each FasIron image version. During every bootup, the firmware version installed in the system is compared with the firmware version in the rootfs file. If there is difference in the version, the firmware from rootfs file will be installed. Once the firmware installation is complete, the user-defined or default PoE configuration is applied on the controller for PoE functionality. In a stacking environment, firmware installation happens on every local unit simultaneously even if the Master unit is not elected.

#### NOTE

When PoE firmware installation is in progress, the ports do not deliver power to the connected PDs and causes delay in availability of PoE functionality.

#### Firmware image file types

Beginning with FastIron 08.0.61 release, a unified PoE firmware is used across the supported devices.

#### TABLE 32 PoE Firmware file

| Product                                    | PoE Firmware               |
|--------------------------------------------|----------------------------|
| ICX 7450, ICX 7250, ICX 7150, and ICX 7650 | icx7xxx_poe_02.1.0.b002.fw |

### **PoE and CPU utilization**

Depending on the number of PoE-configured ports that have active power devices, there may be a slight and noticeable increase of up to 15 percent in CPU utilization. This is normal behavior for PoE and in typical scenarios does not affect the functionality of other features on the switch.

# **Auto enabling of PoE**

PoE is enabled by default and power is automatically allocated to all PoE-capable ports on bootup. As the 'inline power' configuration is applied on all PoE-capable ports by default, PD is powered up as soon as it is connected to the port. If the PoE power allocation needs to be disabled on bootup, use the **no inline power** command and do write memory. Upon reboot, all the saved PoE configurations would get applied and PoE will not be enabled.

For a stack member or PE, master unit sends the default "inline power" configuration or non-default PoE configuration while joining the stack or SPX system. Until then power is not applied on the member or PE unit ports. If there is no master unit detected after member bootup, the ports will not be enabled with power until master comes up.

# Decoupling and coupling of PoE with datalink operations

Although PoE and datalink operations are functionally independent of each other, some datalink operations affect the operational behavior of PoE ports. To overcome this limitation, data link operation is decoupled with inline power by default. In the default state, the datalink operational behavior on a PoE port does not affect the power state of the powered device (PD) that is connecting to the port.

From 08.0.70b release onwards, user can override the default behavior of datalink decoupling using the **inline power coupledatalink** command. This command links the behavior of PoE configuration with interface disable or interface enable configuration. When they are linked, the **interface disable** command also removes the power on the port (disables power when interface is disabled).

The following are some datalink operations that can affect the operational state of the PoE on PoE ports:

- Using the **disable** command on the power sourcing equipment (PSE) port interface.
- LAG operational changes can affect the PoE power state if datalink coupling is enabled. That is power on LAG ports are impacted when LAG is undeployed, when the **disable** command is issued on LAG port, or when an interface is deleted from the LAG.

In situations where datalink operations tamper with PoE configurations and disable the power on the port, the interface has to be enabled so as to get the power enabled. To reinstate the default setting of datalink decouple, user must configure the **inline power** command on the interface.

#### NOTE

The **no** function of the **inline power couple-datalink** command does not restore the default setting but only disables the power on the port.

### Upgrade and downgrade considerations

**Upgrade impact**: A configuration assuming default as no inline power will have a behavior change, as all ports will get powered. So if a user does not want PoE on a port, it has to be disabled after boot. The **decouple-datalink** keyword in the PoE configuration will be ignored upon upgrade to 08.0.70 release.

**Downgrade impact**: After a downgrade, all PDs will be powered down and the user has to specifically enable inline power on the ports. No impact for the **decouple-datalink** configuration keyword. However, the **inline power couple-datalink** command will not be recognized by the downgraded version.

ISSU Impact: If there is change in firmware version between FastIron images where image upgrade is happening with ISSU feature, there will be increase in time taken for upgrade. Because, there is a chance that a PD might be taking power from two units of the stack, it requires the ISSU to wait to reload another unit until firmware upgrade finishes on one unit. If firmware upgrade is happening on one unit, that unit will not be delivering power to the PD and during this time if another unit is reloaded, PD loses power from both the units. So, only after firmware upgrade is finished and power is stabilized on all the ports, ISSU can start upgrading the image on the next unit. This consideration is not applicable for PE ports as all the PEs are reloaded together for ISSU upgrade.

### **Backward compatibility**

New PoE configuration file is not backward compatible with respect to the default **inline power** and **inline power coupledatalink** configurations. Other configurations of **inline power power-limit** command are backward compatible.

### **Enabling and disabling Power over Ethernet**

#### NOTE

PoE is enabled by default and power is automatically allocated to all PoE-capable ports on bootup. If the PoE power allocation is disabled on bootup using the **no inline power** command and the configuration is saved (**write memory**), all the saved PoE configurations would get applied and PoE will not be enabled upon reboot. In such a scenario, PoE can be enabled as explained below.

To enable a port to receive inline power for power-consuming devices after changing the default behavior, use the **inline power** command for the appropriate port. Here is an example.

device# configure terminal device(config)# interface ethernet 1/1/1 device(config-if-e1000-1/1/1)# inline power

Once you have entered the commands to enable inline power, the console displays the following message after PD is powered.

device(config-if-e1000-1/1/1) # PoE Info: Power enabled on port 1/1/1.

The following example disables inline power on a range of ports.

```
device# configure terminal
device(config) # interface ethernet 1/1/1 to 1/1/48
device(config-mif-1/1/1-1/1/48) # no inline power
PoE: Power disabled on port 1/1/1 because of admin off.
PoE: Power disabled on port 1/1/2 because of admin off.
PoE: Power disabled on port 1/1/3 because of admin off.
PoE: Power disabled on port 1/1/4 because of admin off.
PoE: Power disabled on port 1/1/5 because of admin off.
PoE: Power disabled on port 1/1/6 because of admin off.
PoE: Power disabled on port 1/1/7 because of admin off.
PoE: Power disabled on port 1/1/8 because of admin off.
PoE: Power disabled on port 1/1/9 because of admin off.
PoE: Power disabled on port 1/1/10 because of admin off.
PoE: Power disabled on port 1/1/11 because of admin off.
PoE: Power disabled on port 1/1/12 because of admin off.
PoE: Power disabled on port 1/1/13 because of admin off.
PoE: Power disabled on port 1/1/14 because of admin off.
PoE: Power disabled on port 1/1/15 because of admin off.
PoE: Power disabled on port 1/1/16 because of admin off.
PoE: Power disabled on port 1/1/17 because of admin off.
PoE: Power disabled on port 1/1/18 because of admin off.
PoE: Power disabled on port 1/1/19 because of admin off.
PoE: Power disabled on port 1/1/20 because of admin off.
PoE: Power disabled on port 1/1/21 because of admin off.
PoE: Power disabled on port 1/1/22 because of admin off.
PoE: Power disabled on port 1/1/23 because of admin off.
PoE: Power disabled on port 1/1/24 because of admin off.
PoE: Power disabled on port 1/1/25 because of admin off.
PoE: Power disabled on port 1/1/26 because of admin off.
PoE: Power disabled on port 1/1/27 because of admin off.
PoE: Power disabled on port 1/1/28 because of admin off.
PoE: Power disabled on port 1/1/29 because of admin off.
PoE: Power disabled on port 1/1/30 because of admin off.
PoE: Power disabled on port 1/1/31 because of admin off.
PoE: Power disabled on port 1/1/32 because of admin off.
PoE: Power disabled on port 1/1/33 because of admin off.
PoE: Power disabled on port 1/1/34 because of admin off.
PoE: Power disabled on port 1/1/35 because of admin off.
PoE: Power disabled on port 1/1/36 because of admin off.
PoE: Power disabled on port 1/1/37 because of admin off.
PoE: Power disabled on port 1/1/38 because of admin off.
PoE: Power disabled on port 1/1/39 because of admin off.
PoE: Power disabled on port 1/1/40 because of admin off.
PoE: Power disabled on port 1/1/41 because of admin off.
PoE: Power disabled on port 1/1/42 because of admin off.
PoE: Power disabled on port 1/1/43 because of admin off.
PoE: Power disabled on port 1/1/44 because of admin off.
PoE: Power disabled on port 1/1/45 because of admin off.
PoE: Power disabled on port 1/1/46 because of admin off.
PoE: Power disabled on port 1/1/47 because of admin off.
PoE: Power disabled on port 1/1/48 because of admin off.
```

#### NOTE

Inline power should not be configured between two switches, as it may cause unexpected behavior.

#### NOTE

FastIron PoE and PoE+ devices can automatically detect whether a power-consuming device is 802.3af- or 802.3at- compliant.

# **Multiple PoE controller support**

ICX device can support multiple vendor PoE chip set and initialize PoE functionality if a supported chipset vendor is detected. The factory configured PoE Signature is available in the EEPROM and the software reads the signature from the EEPROM and identifies the PoE controller hardware by the software. This feature is supported only on ICX 7650-48ZP and ICX7650-48P platforms. In 08.0.70 release, only Microsemi PoE Controller Hardware is supported.

# Support for PoE legacy power-consuming devices

Ruckus PoE devices support most legacy power-consuming devices (devices not compliant with 802.3af 802.3at), as well as all 802.3af- and 802.3at-compliant devices. However, legacy PD detection is disabled by default. You can enable support for legacy PoE power-consuming devices globally or on multiple interfaces and also at port level using the **legacy-inline-power** command where non-standard PDs are connected.

With global configuration enabled, if the **legacy-inline-power** is configured at the interface level, it will be displayed in the interface level running configuration. Port-level legacy power-consuming device detection cannot be disabled from the global configuration mode. That is, when the **legacy-inline-power** configuration is removed globally (from enable configuration), it is not required for the user to configure **legacy-inline power** on the individual ports where it was already enabled. When the legacy PD detection support is disabled, 802.3af- and 802.3at-compliant devices are not affected. By default, the inline-power command reserves 30 watts. On Power over HDBaseT (PoH) ports, inline-power reserves 95 watts.

#### NOTE

Legacy PD detection should not be enabled on ports where power-consuming devices are not connected.

# Enabling the detection of PoE power requirements advertised through CDP

Many power-consuming devices, such as Cisco VoIP phones and other vendors' devices, use the Cisco Discovery Protocol (CDP) to advertise their power requirements to power-sourcing devices, such as Ruckus PoE devices. Ruckus power-sourcing equipment is compatible with Cisco and other vendors' power consuming devices and can detect and process power requirements for these devices automatically.

#### NOTE

If you configure a port with a maximum power level or a power class for a power-consuming device, the power level or power class takes precedence over the CDP power requirement. If you want a device to adhere to the CDP power requirement, do not configure a power level or power class on the associated port.

# **Command syntax for PoE power requirements**

To enable the Ruckus device to detect CDP power requirements, enter the following commands.

device# configure terminal
device(config)# cdp run

Use the **no** form of the command to disable the detection of CDP power requirements.

# Setting the maximum power level for a PoE power-consuming device

When PoE is enabled on a port to which a power-consuming device, or PD, is attached, by default, a FastIron PoE device supplies 15.4 watts of power at the RJ-45 jack, minus any power loss through the cables. A PoE+ device supplies either 15.4 or 30 watts of power (depending on the type of PD connected to the port), minus any power loss through the cables. A PoH device supplies 15.4, 30, or 95 watts of power (depending on the type of PD connected to the port), minus any power loss through the cables.

As an example, a PoE port with a default maximum power level of 15.4 watts receives a maximum of 12.95 watts of power after 2.45 watts of power loss through the cable. This is compliant with the IEEE 802.3af and 802.3at specifications for delivering inline power. Devices that are configured to receive less PoE power, for example, 4.0 watts of power, experience a lower rate of power loss through the cable.

If desired, you can manually configure the maximum amount of power that the FastIron PoE device supplies at the RJ-45 jack.

# **Considerations for setting power levels**

Consider the following when enabling this feature:

- There are two ways to configure the power level for a PoE or PoE+ power-consuming device. The first method is discussed in this section. The other method is provided in the section Setting the power class for a PoE power-consuming device on page 173. For each PoE port, you can configure either a maximum power level or a power class. You cannot configure both. You can, however, configure a maximum power level on one port and a power class on another port.
- The Ruckus PoE, or PoE+ device adjusts the power on a port only if there are available power resources. If power resources are not available, the following message is displayed on the console and in the Syslog:

PoE: Failed power allocation of 30000 mwatts on port 1/1/21. Will retry when more power budget.

- If the PDs are not supporting LLDP power negotiations and not using PoH devices in any of PoH ports of any ICX platforms, Ruckus recommends that you limit the power on those ports using the **inline power power-limit** command. Limiting power with the **inline power power-by-class 4** command does not work for the PoH ports because Class 4 encompasses 30-95W. However, Class 4 on units that do not support PoH or High Power is still 30W.
- FastIron devices pre-allocate power as per the configured maximum power for a physically operational PoE or PoE+ configured port.

# **Configuring power levels command syntax**

To configure the maximum power level for a power-consuming device, use the **inline power power-limit** command as shown in the following configuration example.

```
device# configure terminal
device(config)# interface ethernet 1/1/1
device(config-if-e1000-1/1/1)# inline power power-limit 14000
```

These commands enable inline power on interface ethernet 1 in slot 1 of unit 1 and set the PoE power level to 14,000 milliwatts (14 watts).

For information about resetting the maximum power level, refer to Resetting PoE parameters on page 174.

# Setting the power class for a PoE powerconsuming device

A power class specifies the maximum amount of power that a Ruckus PoE, PoE+, or PoH device supplies to a power-consuming device. The following table shows the different power classes and their respective maximum power allocations.

| Class | Usage    | Power (watts) from Power-Sourcing Device |      |                          |  |  |
|-------|----------|------------------------------------------|------|--------------------------|--|--|
|       |          | Standard PoE                             | PoE+ | Power over HDBaseT (PoH) |  |  |
| 0     | default  | 15.4                                     | 15.4 | 15.4                     |  |  |
| 1     | optional | 4                                        | 4    | 4                        |  |  |
| 2     | optional | 7                                        | 7    | 7                        |  |  |
| 3     | optional | 15.4                                     | 15.4 | 15.4                     |  |  |
| 4     | optional | 15.4                                     | 30   | 95                       |  |  |

#### TABLE 33 Power classes for PDs

Refer to Considerations for setting power levels on page 172 for essential information. Consider the following points when setting the power class for a PoE power-consuming device.

- The power class includes any power loss through the cables. For example, a PoE port with a power class of 3 (15.4 watts) receives a maximum of 12.95 watts of power after 2.45 watts of power loss through the cable. This is compliant with the IEEE 802.3af and 802.3at specifications for delivering inline power. Devices that are configured to receive less PoE power, for example, class 1 devices (4.0 watts), experience a lower rate of power loss through the cable.
- The Ruckus PoE, PoE+, or PoH device adjusts the power on a port only if there are available power resources. If power resources are not available, the following message is displayed on the console and in the Syslog:

PoE: Failed power allocation of 30000 mwatts on port 1/1/21. Will retry when more power budget.

### Setting the power class command syntax

To configure the power class for a PoE power consuming device, enter commands such as the following.

```
device# configure terminal
device(config)# interface ethernet 1/1/1
device(config-if-e1000-1/1/1)# inline power power-by-class 4
Warning: Inline power configuration on port 1/1/1 has been modified.
device(config-if-e1000-1/1/1)# show inline power 1
```

Setting the inline power priority for a PoE port

| Power Capacity:    |                | Total is      | 720000 mW           | atts. (            | Current            | Free is | 6900  | 000 mWatts. |                 |
|--------------------|----------------|---------------|---------------------|--------------------|--------------------|---------|-------|-------------|-----------------|
| Power Allocations: |                | Requests      | Honored 3           | times              |                    |         |       |             |                 |
| Port               | Admin<br>State | Oper<br>State | Power(m<br>Consumed | Watts)<br>Allocate | PD T <u>y</u><br>d | ype PD  | Class | Pri         | Fault/<br>Error |
| 1/1/1              | . On           | On            | 14400               | 30000              | 802.3              | Baf Cla | iss 3 | 3           | n/a             |

These commands enable inline power on interface ethernet 1 in slot 1 of unit 1 and set the power class to 2.

For information about resetting the power class, refer to Resetting PoE parameters on page 174.

# Setting the inline power priority for a PoE port

In a configuration where PoE power-consuming devices collectively have a greater demand for power than the PoE power supply or supplies can provide, the FastIron PoE device must place the PoE ports that it cannot power in *standby* or *denied* mode (waiting for power) until the available power increases. The available power increases when one or more PoE ports are powered down, or, if applicable, when an additional PoE power supply is installed in the FastIron PoE device.

When PoE ports are in *standby* or *denied* mode (waiting for power) and the FastIron PoE device receives additional power resources, by default, the device allocates newly available power to the standby ports in priority order, with the highest priority ports first, followed by the next highest priority ports, and so on. Within a given priority, standby ports are considered in ascending order, by slot number and then by port number, provided enough power is available for the ports. For example, PoE port 1/1/11 should receive power before PoE port 1/2/1. However, if PoE port 1/1/11 needs 12 watts of power and PoE port 1/2/1 needs 10 watts of power, but only 11 watts of power become available on the device, the FastIron PoE device allocates the power to port 1/2/1 because it does not have sufficient power for port 1/1/11.

You can configure an *inline power priority* on PoE ports, so that ports with a higher inline power priority take precedence over ports with a low inline power priority. For example, if a new PoE port comes online and the port is configured with a high priority, if necessary (if power is already fully allocated to power consuming devices), the FastIron PoE device removes power from a PoE port or ports that have a lower priority and allocates the power to the PoE port that has the higher value.

Ports that are configured with the same inline power priority are given precedence based on the slot number and port number in ascending order, provided enough power is available for the port. For example, if both PoE port 1/1/2 and PoE port 1/2/1 have a high inline power priority value, PoE port 1/1/2 receives power before PoE port 1/2/1. However, if PoE port 1/1/2 needs 12 watts of power and PoE port 1/2/1 needs 10 watts of power, but only 11 watts of power become available on the device, the FastIron PoE device allocates the power to PoE port 1/2/1 because it does not have sufficient power for port 1/1/2. By default, all ports are configured with a low inline power priority.

# **Resetting PoE parameters**

You can override or reset PoE port parameters including power priority, power class, and maximum power level. To do so, you must specify each PoE parameter in the CLI command line.

# Changing a PoE port power priority from low to high

To change a PoE port power priority from low (the default value) to high and keep the current maximum configured power level of 3000, enter commands such as the following.

```
device# configure terminal
device(config)# interface ethernet 1/1/1
device(config-if-e1000-1/1/1)# inline power priority 2 power-limit 3000
```

You must specify both the inline power priority and the maximum power level (**power-limit** command), even though you are keeping the current configured maximum power level at 3000. If you do not specify the maximum power level, the device will apply the default value. Also, you must specify the inline power priority before specifying the power limit.

### Changing a port power class from 2 to 3

To change a port power class from 2 (7 watts maximum) to 3 (15.4 watts maximum) and keep the current configured power priority of 2, enter commands such as the following.

```
device# configure terminal
device(config)# interface ethernet 1/1/1
device(config-if-e1000-1/1/1)# inline power priority 2 power-by-class 3
```

You must specify both the power class and the inline power priority, even though you are not changing the power priority. If you do not specify the power priority, the device will apply the default value of 3 (low priority). Also, you must specify the inline power priority before specifying the power class.

The following example sets PoE parameters on interface 2/1/1 in stack unit 12.

```
device# configure terminal
device(config)# stack unit 12
device(config)# interface ethernet 2/1/1
device(config-if-e1000-2/1/1)# inline power priority 3 power-limit 14000
```

# **Inline power on PoE LAG ports**

The inline power on Power over Ethernet (PoE) LAG ports is enabled by default.

To disable inline power on any member LAG port, use the **no inline power** command on the LAG ports as the interface configuration mode is not available for LAG ports to run the command. After configuring inline power on PoE ports, you can verify the configuration using the **show running-config** command. If you have configured inline power on a regular PoE port in either global configuration or interface configuration mode, the inline power configuration commands display under the interface configuration level. If a regular PoE port becomes a PoE LAG port, or a PoE LAG port is configured under global configuration mode, the inline power configuration level. If a LAG is removed, the inline power configuration commands for all ports display under the interface configuration level.

### Configuring inline power on PoE ports in a LAG

Perform the following steps to configure and deploy a link aggregation group (LAG) on the required PoE ports on both the power sourcing equipment (PSE) and the PD. This task also enables inline power on the PoE ports.

1. Configure a LAG.

device(config)# lag "mylag" static id 5

This command configured a static LAG named mylag with an ID of 5.

2. Configure ports into the LAG membership.

device(config-lag-mylag) # ports ethernet 1/1/1 to 1/1/4

This command entered the four ports, 1/1/1, 1/1/2, 1/1/3, and 1/1/4, into LAG membership.

3. Configure inline power on a member port of the LAG with the power-by-class option.

device(config) # inline power ethernet 1/1/1 power-by-class 3

4. Configure inline power on a member port with the default option.

device(config)# inline power ethernet 1/1/2

This command configured inline power on port 1/1/2 with the default option.

5. Configure inline power on a member port with the power management option.

device(config)# inline power ethernet 1/1/3 priority 2

This command configured inline power on port 1/1/3 with power management option 2.

6. Configure inline power on a member port, specifying the actual power value.

device(config)# inline power ethernet 1/1/4 power-limit 12000

This command configured inline power on the port 1/1/4, specifying an power value of 12000 mWatts.

# Fanless mode support on ICX 7150

Fanless mode enables the device to operate with the fans disabled while providing a PoE budget of 150 watts. That is, when fanless mode is enabled, the fan speed is set to zero RPM, thus allowing the device to operate silently.

#### NOTE

Fanless mode is supported only on ICX 7150-24P and ICX 7150-48P devices.

Fanless mode can be enabled only if the PoE power allocation is less than or equal to 150W. If the PoE power allocation is more than 150W, PoE load must be reduced by removing PoE interfaces manually or by unplugging PoE devices.

Fanless mode does not depend on the variations in the PoE power allocation and is not triggered based on the thermal policy. Fanless mode must be enabled manually using the **chassis fanless** command. If fanless mode is disabled, the fan speed is reset to auto and the PoE budget is reinstated to the default value. In a stacking configuration, fanless mode can be enabled only from active console, and cannot be enabled from any member units including standby units.

#### NOTE

Even if fanless mode is configured on a switch, fans will be turned on temporarily during boot up or reboot and will be turned off after the boot up.

# **Displaying Power over Ethernet information**

The show commands described in this section are available for viewing PoE operational status, PD data, and PoE power supply status.

# **Displaying PoE operational status**

The **show inline power** command displays operational information about Power over Ethernet.

You can view the PoE operational status for the entire device, for a specific PoE module only, or for a specific interface only. In addition, you can use the **show inline power detail** command to display in-depth information about PoE power supplies. To display PoE data specific to PD ports, use the **show inline power pd** command.

The following example displays **show inline power** command output for a PoE device.

device# show inline power

| Power Capacity: |                |               | Total is 720000 mWatts. Current Free is 384000 mWatts |                     |                    |          |        |                 |
|-----------------|----------------|---------------|-------------------------------------------------------|---------------------|--------------------|----------|--------|-----------------|
| Power           | Allocati       | .ons:         | Requests H                                            | lonored 14          | 6 times            |          |        |                 |
| Port            | Admin<br>State | Oper<br>State | Power(mW<br>Consumed                                  | Jatts)<br>Allocated | PD Type            | PD Class | Pri    | Fault/<br>Error |
| 1/1/1           | On             | On            | 6300                                                  | 7000                | <br>802.3af        | Class 2  | 3      | n/a             |
| 1/1/2           | On             | On            | 6400                                                  | 7000                | 802.3af            | Class 2  | 3      | n/a             |
| 1/1/3           | On             | On            | 6400                                                  | 7000                | 802.3af            | Class 2  | 3      | n/a             |
| 1/1/4           | On             | On            | 6500                                                  | 7000                | 802.3af            | Class 2  | 3      | n/a             |
| 1/1/5           | On             | On            | 6400                                                  | 7000                | 802.3af            | Class 2  | 3      | n/a             |
| 1/1/6           | On             | On            | 6400                                                  | 7000                | 802.3af            | Class 2  | 3      | n/a             |
| 1/1/7           | On             | On            | 6300                                                  | 7000                | 802.3af            | Class 2  | 3      | n/a             |
| 1/1/8           | On             | On            | 6300                                                  | 7000                | 802.3af            | Class 2  | 3      | n/a             |
| 1/1/9           | On             | On            | 6300                                                  | 7000                | 802.3af            | Class 2  | 3      | n/a             |
| 1/1/10          | On             | On            | 6400                                                  | 7000                | 802.3af            | Class 2  | 3      | n/a             |
| 1/1/11          | On             | On            | 6300                                                  | 7000                | 802.3af            | Class 2  | 3      | n/a             |
| 1/1/12          | On             | On            | 6300                                                  | 7000                | 802.3af            | Class 2  | 3      | n/a             |
| 1/1/13          | On             | On            | 6200                                                  | 7000                | 802.3af            | Class 2  | 3      | n/a             |
| 1/1/14          | On             | On            | 6300                                                  | 7000                | 802.3ai            | Class 2  | 3      | n/a             |
| 1/1/15          | On             | On            | 5900                                                  | 7000                | 802.3ai            | Class 2  | 3      | n/a             |
| 1/1/10          |                | On            | 6300                                                  | 7000                | 802.3al            | Class 2  | 2      | n/a             |
| 1/1/1/          | On             | On            | 6400                                                  | 7000                | 002.3ai            | Class 2  | 2      | 11/a            |
| 1/1/10          | 011<br>On      | On            | 6400                                                  | 7000                | 002.Jai            | Class 2  | 2      | n/a             |
| 1/1/20          | On             | On            | 6500                                                  | 7000                | 802.3af            | Class 2  | 3      | n/a             |
| 1/1/20          | On             | On            | 6400                                                  | 7000                | 802.3af            | Class 2  | 3      | n/a             |
| 1/1/22          | On             | On            | 6400                                                  | 7000                | 802.3af            | Class 2  | 3      | n/a             |
| 1/1/23          | On             | On            | 6400                                                  | 7000                | 802.3af            | Class 2  | 3      | n/a             |
| 1/1/24          | On             | On            | 6400                                                  | 7000                | 802.3af            | Class 2  | 3      | n/a             |
| 1/1/25          | On             | On            | 6300                                                  | 7000                | 802.3af            | Class 2  | 3      | n/a             |
| 1/1/26          | On             | On            | 6300                                                  | 7000                | 802.3af            | Class 2  | 3      | n/a             |
| 1/1/27          | On             | On            | 6300                                                  | 7000                | 802.3af            | Class 2  | 3      | n/a             |
| 1/1/28          | On             | On            | 6300                                                  | 7000                | 802.3af            | Class 2  | 3      | n/a             |
| 1/1/29          | On             | On            | 6300                                                  | 7000                | 802.3af            | Class 2  | 3      | n/a             |
| 1/1/30          | On             | On            | 6300                                                  | 7000                | 802.3af            | Class 2  | 3      | n/a             |
| 1/1/31          | On             | On            | 6300                                                  | 7000                | 802.3af            | Class 2  | 3      | n/a             |
| 1/1/32          | On             | On            | 6300                                                  | 7000                | 802.3af            | Class 2  | 3      | n/a             |
| 1/1/33          | On             | On            | 6200                                                  | 7000                | 802.3af            | Class 2  | 3      | n/a             |
| 1/1/34          | On             | On            | 6200                                                  | 7000                | 802.3af            | Class 2  | 3      | n/a             |
| 1/1/35          | On             | On            | 6200                                                  | 7000                | 802.3af            | Class 2  | 3      | n/a             |
| 1/1/36          | On             | On            | 6200                                                  | 7000                | 802.3af            | Class 2  | 3      | n/a             |
| 1/1/37          | On             | On            | 6200                                                  | 7000                | 802.3af            | Class 2  | 3      | n/a             |
| 1/1/38          | On             | On            | 6300                                                  | 7000                | 802.3af            | Class 2  | 3      | n/a             |
| 1/1/39          | un<br>On       | Un<br>On      | 6200                                                  | 7000                | 802.3ai            | Class 2  | 3      | n/a             |
| 1/1/40          | On             | 0n<br>On      | 6200                                                  | 7000                | 002.3ai            | Class 2  | 3      | n/a             |
| 1/1/41          | On             | On            | 6400                                                  | 7000                | 002.3aI<br>802 35f | Class 2  | 3      | 11/d<br>n/a     |
| 1/1/42          | On             | 01            | 6300                                                  | 7000                | 002.3al<br>802 3af | Class 2  | د<br>د | 11/a<br>n/a     |
| 1/1/43          | On             | On            | 6400                                                  | 7000                | 002.3al<br>802 3af | Class 2  | د<br>م | 11/a<br>n/a     |
| 1/1/45          | On             | On            | 6200                                                  | 7000                | 802.3af            | Class 2  | ר<br>ר | n/a             |
| 1/1/46          | On             | On            | 6300                                                  | 7000                | 802.3af            | Class 2  | 3      | n/a             |
| 1/1/47          | On             | On            | 6300                                                  | 7000                | 802.3af            | Class 2  | 3      | n/a             |
| 1/1/48          | On             | On            | 6300                                                  | 7000                | 802.3af            | Class 2  | 3      | n/a             |
|                 |                |               |                                                       |                     |                    |          |        |                 |
| Total           |                |               | 259600                                                | 336000              |                    |          |        |                 |

# **Displaying detailed information about PoE power supplies**

The **show inline power detail** command displays detailed operational information about the PoE power supplies in FastIron PoE switches.

The following is an example of **show inline power detail** command output for an ICX 7250 stack.

```
device# show inline power detail
Power Supply Data On stack 1:
Power Supply Data:
Power Supply #1:
             13.3 Amps
54.0 Volts
     Max Curr:
     Voltage:
     Capacity:
                720 Watts
Power Supply #2:
              6.6 Amps
54.0 Volts
     Max Curr:
     Voltage:
                360 Watts
     Capacity:
Power Supply #3:
     Max Curr:
               6.6 Amps
             54.0 Volts
360 Watts
     Voltage:
     Capacity:
POE Details Info. On Stack 1 :
General PoE Data:
Firmware
Version
01.2.1 Build 003
Cumulative Port State Data:
#Ports #Ports #Ports #Ports
#Ports #Ports
                                             #Ports
Admin-On Admin-Off Oper-On Oper-Off Off-Denied Off-No-PD Off-Fault
_____
48
      0
              0
                     48
                           0
                                     47
                                             1
Cumulative Port Power Data:
#Ports #Ports #Ports
                    Power
                          Power
Pri: 1 Pri: 2 Pri: 3 Consumption Allocation
_____
0
     0
          48
                    0.0 W 0.0 W
```

The following example provides details on an ICX 7250 connected to an EPS.

Rule 2/2 (POE THERMAL PLANE): 40.5 deg-C Fan speed switching temperature thresholds: Rule 1/2 (MGMT THERMAL PLANE): Speed 1: NM<---->93 deg-C 82<---->105 deg-C (shutdown) Speed 2: Rule 2/2 (POE THERMAL PLANE): Speed 1: NM<---->58 dea-C 49<---->105 deg-C (shutdown) Speed 2: Fan 1 Air Flow Direction: Front to Back Fan 2 Air Flow Direction: Front to Back Slot 1 Current Temperature: 49.0 deg-C (Sensor 1), 39.5 deg-C (Sensor 2) Slot 2 Current Temperature: NA Warning level....: 100.0 deg-C Shutdown level....: 105.0 deg-C Boot Prom MAC : cc4e.24b4.906c Management MAC: cc4e.24b4.906c device# show inline power Total is 720000 mWatts. Current Free is 0 mWatts. Power Capacity: Power Allocations: Requests Honored 82 times Admin Oper ---Power(mWatts)--- PD Type PD Class Pri Fault/ State State Consumed Allocated Error Port Admin Oper 
 28200
 30000
 802.3at
 Class 4
 3
 n/a

 28900
 30000
 802.3at
 Class 4
 3
 n/a

 28100
 30000
 802.3at
 Class 4
 3
 n/a

 28100
 30000
 802.3at
 Class 4
 3
 n/a

 28100
 30000
 802.3at
 Class 4
 3
 n/a

 28100
 30000
 802.3at
 Class 4
 3
 n/a

 28100
 30000
 802.3at
 Class 4
 3
 n/a

 28100
 30000
 802.3at
 Class 4
 3
 n/a

 28100
 30000
 802.3at
 Class 4
 3
 n/a

 28100
 30000
 802.3at
 Class 4
 3
 n/a

 28100
 30000
 802.3at
 Class 4
 3
 n/a

 28100
 30000
 802.3at
 Class 4
 3
 n/a

 28100
 30000
 802.3at
 Class 4
 3
 n/a

 28200</t \_\_\_\_\_ 1/1/1 On On 1/1/2 On On 1/1/3 On On 1/1/4 On On 1/1/5 On On 1/1/6 On On 1/1/7 On On 1/1/8 On On On 1/1/9 On 1/1/10 On On 1/1/11 On On 1/1/12 On On 1/1/13 On On 1/1/14 On On 1/1/15 On On 1/1/16 On On

On On 30000 802.3at Class 4 On 28600 30000 802.3at Class 4 30000 802.3at Class 4 On 28400 On 28600 \_\_\_\_\_ 678200 720000

3 n/a

3 n/a

3 n/a

device# show inline power detail Power Supply Data On stack 1: Power Supply Data: Power Supply #1: Max Curr: 6.6 Amps Voltage: 54.0 Volts Capacity: 360 Watts Power Supply #2: Max Curr: 6.6 Amps Voltage: 54.0 Volts

On

On

On

1/1/17 On

1/1/18 On

1/1/21 On

1/1/24 On

Total

1/1/19 On

1/1/20 On

1/1/22 On

1/1/23 On

Ruckus FastIron Management Configuration Guide, 08.0.91 Part Number: 53-1005597-01

#### Power over Ethernet

Displaying Power over Ethernet information

```
Capacity: 360 Watts
POE Details Info. On Stack 1 :
General PoE Data:
Firmware
Version
01.6.1 Build 009
Cumulative Port State Data:
#Ports #Ports #Ports #Ports #Ports #Ports #Ports
Admin-On Admin-Off Oper-On Oper-Off Off-Denied Off-No-PD Off-Fault
_____
24 0 24 0 0 0 0
Cumulative Port Power Data:
Power
#Ports #Ports #Ports
                   Power
Pri: 1 Pri: 2 Pri: 3 Consumption Allocation
        ____
             -----
0
     0
           24
                 679.300 W 720.0 W
```

The following is an example of **show inline power detail** command output for an ICX 7150 device.

```
device# show inline power detail
Power Supply Data On unit 1:
Power Supply Data:
power supply 1 is not present
Power Supply #2:
                13.8 Amps
     Max Curr:
                 54.0 Volts
      Voltage:
                 748 Watts
      Capacity:
POE Details Info. On Unit 1 :
General PoE Data:
Firmware
Version
_____
01.6.7 Build 013
Hardware
Version
_____
V1R3
Cumulative Port State Data:
#Ports
               #Ports #Ports
                             #Ports
                                       #Ports
      #Ports
                                               #Ports
Admin-On Admin-Off Oper-On Oper-Off Off-Denied Off-No-PD Off-Fault
______
30 2 7
                                 -----
                         _____
                                           ___
30
                      25
                            0
                                       23
                                               2
Cumulative Port Power Data:
```
| #Ports | #Ports | #Ports | Power       | Power      |
|--------|--------|--------|-------------|------------|
| Pri: 1 | Pri: 2 | Pri: 3 | Consumption | Allocation |
| 1      | 0      | 29     | 43.900 W    | 470.000 W  |

## Troubleshooting

This section describes some of the scenarios that impact PoE functionality and the actions required to overcome the issues.

- Ports connected to legacy PDs with 10-Mbps uplink port speed are treated as non-PD ports and therefore, power is not supplied to the legacy PDs. This occurs in two scenarios:
  - Scenario 1: When a PSE port is configured with 10M and connected to PDs with 10-Mbps uplink port speed.
  - Scenario 2: When a PSE port is in auto-negotiation mode (default mode) and the PD is in the powered state; and if the PD is power cycled using **no inline power** followed by **inline power** commands.

Ruckus recommends one of the following configurations to overcome the limitation and get the PDs out of the non-PD state:

- Ensure that the data link operation is decoupled from inline power using the **inline power couple-datalink** command and power cycle the PDs by disabling and re-enabling the interface.
- Keep the port at the default speed (auto-negotiation mode) and then configure **disable** and **enable** on the interface.
- PoE functionality on some ports will not be available when the device (PoE chip) fails during operation. These ports show
  up as "internal hardware fault" in the **show inline power** command output. In such scenarios, remove the PDs and
  configure the **no inline power** command on the affected ports. A syslog message is generated that shows the specific
  ports that are offline due to device failure. Refer to the *Ruckus FastIron Monitoring Configuration Guide* for syslog details.

| device# show inline power |                                                                        |               |                   |                       |            |          |     |                 |     |       |
|---------------------------|------------------------------------------------------------------------|---------------|-------------------|-----------------------|------------|----------|-----|-----------------|-----|-------|
| Power C                   | Yower Capacity: Total is 740000 mWatts. Current Free is 721700 mWatts. |               |                   |                       |            |          |     |                 |     |       |
| Power A                   | llocatio                                                               | ons:          | Requests          | Honored 48            | times      |          |     |                 |     |       |
| Port                      | Admin<br>State                                                         | Oper<br>State | Power<br>Consumed | (mWatts)<br>Allocated | PD Type    | PD Class | Pri | Fault/<br>Error |     |       |
| 7/1/1                     | On                                                                     | On            | 7000              | 12000                 | 802.3af    | Class 3  | 3   | n/a             |     |       |
| 7/1/2                     | On                                                                     | OFF           | 0                 | 0                     | n/a<br>n/a | n/a      | 3   | n/a<br>n/a      |     |       |
| 7/1/4                     | On                                                                     | Off           | 0                 | 0                     | n/a        | n/a      | 3   | n/a             |     |       |
| 7/1/5                     | On                                                                     | Off           | 0                 | 0                     | n/a        | n/a      | 3   | n/a             |     |       |
| 7/1/6                     | On                                                                     | Off           | 0                 | 0                     | n/a        | n/a      | 3   | n/a             |     |       |
| 7/1/7                     | On                                                                     | Off           | 0                 | 0                     | n/a        | n/a      | 3   | n/a             |     |       |
| 7/1/8                     | On                                                                     | Off           | 0                 | 0                     | n/a        | n/a      | 3   | n/a             |     |       |
| 7/1/9                     | On                                                                     | Off           | 0                 | 0                     | n/a        | n/a      | 3   | internal        | h/w | fault |
| 7/1/10                    | On                                                                     | Off           | 0                 | 0                     | n/a        | n/a      | 3   | internal        | h/w | fault |
| 7/1/11                    | On                                                                     | Off           | 0                 | 0                     | n/a        | n/a      | 3   | internal        | h/w | fault |
| 7/1/12                    | On                                                                     | Off           | 0                 | 0                     | n/a        | n/a      | 3   | internal        | h/w | fault |
| 7/1/13                    | On                                                                     | Off           | 0                 | 0                     | n/a        | n/a      | 3   | internal        | h/w | fault |
| 7/1/14                    | On                                                                     | Off           | 0                 | 0                     | n/a        | n/a      | 3   | internal        | h/w | fault |
| 7/1/15                    | On                                                                     | Off           | 0                 | 0                     | n/a        | n/a      | 3   | internal        | h/w | fault |
| 7/1/16                    | On                                                                     | Off           | 0                 | 0                     | n/a        | n/a      | 3   | internal        | h/w | fault |
| 7/1/17                    | On                                                                     | Off           | 0                 | 0                     | n/a        | n/a      | 3   | n/a             |     |       |
| 7/1/18                    | On                                                                     | Off           | 0                 | 0                     | n/a        | n/a      | 3   | n/a             |     |       |
| 7/1/19                    | On                                                                     | Off           | 0                 | 0                     | n/a        | n/a      | 3   | n/a             |     |       |
| 7/1/20                    | On                                                                     | OII           | 0                 | 0                     | n/a        | n/a      | 3   | n/a             |     |       |
| 7/1/21                    | On                                                                     | OII           | 0                 | 0                     | n/a        | n/a      | 3   | n/a             |     |       |
| 7/1/22                    | On                                                                     | 011           | 0                 | 0                     | n/a        | n/a      | 3   | n/a             |     |       |
| 7/1/23                    | 011                                                                    | OLL           | 0                 | 0                     | n/a        | n/a      | 3   | n/a             |     |       |
| 7/1/24                    | 011                                                                    | OLL           | 0                 | 0                     | 11/a       | 11/d     | 3   | 11/d            |     |       |
| //1/25                    | On                                                                     | OLL           | 0                 | 0                     | 11/d       | 11/d     | 3   | 11/d            |     |       |

| 7/1/26 On | Off | 0    | 0     | n/a    | n/a | 3 | n/a        |     |       |
|-----------|-----|------|-------|--------|-----|---|------------|-----|-------|
| 7/1/27 On | Off | 0    | 0     | n/a    | n/a | 3 | n/a        |     |       |
| 7/1/28 On | Off | 0    | 0     | n/a    | n/a | 3 | n/a        |     |       |
| 7/1/29 On | Off | 0    | 0     | n/a    | n/a | 3 | n/a        |     |       |
| 7/1/30 On | Off | 0    | 0     | n/a    | n/a | 3 | n/a        |     |       |
| 7/1/31 On | Off | 0    | 0     | n/a    | n/a | 3 | n/a        |     |       |
| 7/1/32 On | Off | 0    | 0     | n/a    | n/a | 3 | n/a        |     |       |
| 7/1/33 On | Off | 0    | 0     | n/a    | n/a | 3 | n/a        |     |       |
| 7/1/34 On | Off | 0    | 0     | n/a    | n/a | 3 | n/a        |     |       |
| 7/1/35 On | Off | 0    | 0     | n/a    | n/a | 3 | n/a        |     |       |
| 7/1/36 On | On  | 1800 | 6300  | Legacy | n/a | 3 | n/a        |     |       |
| 7/1/37 On | Off | 0    | 0     | n/a    | n/a | 3 | n/a        |     |       |
| 7/1/38 On | Off | 0    | 0     | n/a    | n/a | 3 | n/a        |     |       |
| 7/1/39 On | Off | 0    | 0     | n/a    | n/a | 3 | n/a        |     |       |
| 7/1/40 On | Off | 0    | 0     | n/a    | n/a | 3 | n/a        |     |       |
| 7/1/41 On | Off | 0    | 0     | n/a    | n/a | 3 | internal l | h/w | fault |
| 7/1/42 On | Off | 0    | 0     | n/a    | n/a | 3 | internal 1 | h/w | fault |
| 7/1/43 On | Off | 0    | 0     | n/a    | n/a | 3 | internal l | h/w | fault |
| 7/1/44 On | Off | 0    | 0     | n/a    | n/a | 3 | internal 1 | h/w | fault |
| 7/1/45 On | Off | 0    | 0     | n/a    | n/a | 3 | internal l | h/w | fault |
| 7/1/46 On | Off | 0    | 0     | n/a    | n/a | 3 | internal l | h/w | fault |
| 7/1/47 On | Off | 0    | 0     | n/a    | n/a | 3 | internal 1 | h/w | fault |
| 7/1/48 On | Off | 0    | 0     | n/a    | n/a | 3 | internal 1 | h/w | fault |
| Total     |     | 8800 | 18300 |        |     |   |            |     |       |

- If high power consuming PDs are connected in consecutive ports and the ambient temperature is high, the device gets heated up. In such scenarios, distribute the load so that each of the 8 ports group (ports 1-8, 9-16 etc) have equal power consumption.
- If voltage applied from external source is detected from PoE port, new PDs cannot get powered on this unit. In such scenarios, configure the **no inline power** command on all Switch to Switch connected ports of this unit and peer unit(s) to resolve the issue.

device(config)# show inline power 1

Power Capacity: Total is 748000 mWatts. Current Free is 748000 mWatts.

Power Allocations: Requests Honored 48 times

| Port   | Admin<br>State | Oper<br>State | Power(<br>Consumed | mWatts)<br>Allocated | PD Type | PD Class | Pri | Fault/<br>Error              |
|--------|----------------|---------------|--------------------|----------------------|---------|----------|-----|------------------------------|
| 1/1/1  | Off            | Off           | 0                  | 0                    | n/a     | n/a      | 3   | n/a                          |
| 1/1/2  | On             | Off           | 0                  | 0                    | n/a     | n/a      | 3   | n/a                          |
| 1/1/3  | On             | Off           | 0                  | 0                    | n/a     | n/a      | 3   | n/a                          |
| 1/1/4  | Off            | Off           | 0                  | 0                    | n/a     | n/a      | 3   | n/a                          |
| 1/1/5  | On             | Off           | 0                  | 0                    | n/a     | n/a      | 3   | n/a                          |
| 1/1/6  | On             | Off           | 0                  | 0                    | n/a     | n/a      | 3   | n/a                          |
| 1/1/7  | On             | Off           | 0                  | 0                    | n/a     | n/a      | 3   | n/a                          |
| 1/1/8  | On             | Off           | 0                  | 0                    | n/a     | n/a      | 3   | voltage applied from ext sro |
| 1/1/9  | On             | Off           | 0                  | 0                    | n/a     | n/a      | 3   | n/a                          |
| 1/1/10 | On             | Off           | 0                  | 0                    | n/a     | n/a      | 3   | non-standard PD              |
| 1/1/11 | Off            | Off           | 0                  | 0                    | n/a     | n/a      | 3   | n/a                          |
| 1/1/12 | On             | Off           | 0                  | 0                    | n/a     | n/a      | 3   | n/a                          |
| 1/1/13 | On             | Off           | 0                  | 0                    | n/a     | n/a      | 3   | n/a                          |
| 1/1/14 | Off            | Off           | 0                  | 0                    | n/a     | n/a      | 3   | n/a                          |
| 1/1/15 | On             | Off           | 0                  | 0                    | n/a     | n/a      | 3   | n/a                          |
| 1/1/16 | On             | Off           | 0                  | 0                    | n/a     | n/a      | 3   | n/a                          |
| 1/1/17 | On             | Off           | 0                  | 0                    | n/a     | n/a      | 3   | n/a                          |
| 1/1/18 | Off            | Off           | 0                  | 0                    | n/a     | n/a      | 3   | n/a                          |
| 1/1/19 | On             | Off           | 0                  | 0                    | n/a     | n/a      | 3   | n/a                          |
| 1/1/20 | On             | Off           | 0                  | 0                    | n/a     | n/a      | 3   | n/a                          |
| 1/1/21 | Off            | Off           | 0                  | 0                    | n/a     | n/a      | 3   | n/a                          |
| 1/1/22 | On             | Off           | 0                  | 0                    | n/a     | n/a      | 3   | voltage applied from ext sro |
| 1/1/23 | On             | Off           | 0                  | 0                    | n/a     | n/a      | 3   | voltage applied from ext sro |
| 1/1/24 | On             | Off           | 0                  | 0                    | n/a     | n/a      | 3   | n/a                          |

------Total 0 0

- If voltage applied from external source is detected from another PoE port, PD on the port cannot be powered due to power being injected on another port of this unit. In such scenarios, configure the **no inline power** command on all Switch to Switch connected ports of this unit and peer unit(s) to resolve the issue.
- If non-standard (legacy) PDs are not getting powered, use the **legacy-inline-power** configuration at interface level. Syslog is not generated in this scenario.

```
device(config-if-e1000-1/1/1)# legacy-inline-power
device(config-if-e1000-1/1/1)# show runn int eth 1/1/1
interface ethernet 1/1/1
legacy-inline-power
!
```

## **SNMP**

| • | SNMP overview                  | 185   |
|---|--------------------------------|-------|
| • | SNMP community strings         | 185   |
| • | User-based security model      | 188   |
| • | SNMP parameter configuration   | 190   |
| • | Defining SNMP views            | 193   |
| • | SNMP version 3 traps           | 194   |
| • | Displaying SNMP Information    | 198   |
|   | SNMP v3 configuration examples | . 200 |

## **SNMP overview**

SNMP is a set of protocols for managing complex networks. SNMP sends messages, called protocol data units (PDUs), to different parts of a network. SNMP-compliant devices, called agents, store data about themselves in Management Information Bases (MIBs) and return this data to the SNMP requesters.

There are several methods you can use to secure SNMP access. They included the following:

- Using ACLs to restrict SNMP access
- Restricting SNMP access to a specific IP address
- Restricting SNMP access to a specific VLAN
- Disabling SNMP access

This section presents additional methods for securing SNMP access to Ruckus devices.

Restricting SNMP access using ACL, VLAN, or a specific IP address constitute the first level of defense when the packet arrives at a Ruckus device. The next level uses one of the following methods:

- Community string match In SNMP versions 1 and 2
- User-based model in SNMP version 3

SNMP views are incorporated in community strings and the user-based model.

## **SNMP community strings**

SNMP versions 1 and 2 use community strings to restrict SNMP access.

- To access a read-only management session using the Web Management Interface, enter the default username and password which are "get" and "public" respectively in the Web.
- To access a read-write management session using the Web Management Interface, configure a read-write community string using the CLI. Then log on using "set" as the user name and the read-write community string you configure as the password.

You can configure as many additional read-only and read-write community strings as you need. The number of strings you can configure depends on the memory on the device. There is no practical limit.

The Web Management Interface supports only one read-write session at a time. When a read-write session is open on the Web Management Interface, subsequent sessions are read-only, even if the session login is "set" with a valid read-write password.

#### NOTE

As an alternative to the SNMP community strings, you can secure Web management access using local user accounts or ACLs.

### **Encryption of SNMP community strings**

The software automatically encrypts SNMP community strings. Users with read-only access or who do not have access to management functions in the CLI cannot display the strings. For users with read-write access, the strings are encrypted in the CLI but are shown in the clear in the Web Management Interface.

Encryption is enabled by default. You can disable encryption for individual strings or trap receivers if desired. Refer to the next section for information about encryption.

### Adding an SNMP community string

You can assign SNMP community strings, and indicate if the string is encrypted or clear. By default, the string is encrypted.

To add an encrypted community string, enter commands such as the following.

```
device(config)# snmp-server community private rw
device(config)# write memory
```

The ro | rw parameter specifies whether the string is read-only (ro) or read-write (rw).

#### NOTE

If you issue a **no snmp-server community public ro** command and then enter a **write memory** command to save that configuration, the read-only "public" community string is removed and will have no SNMP access. If for some reason the device is brought down and then brought up, the "no snmp-server community public ro" command is restored in the system and the read-only "public" community string has no SNMP access.

The **0** | **1** parameter affects encryption for display of the string in the running-config and the startup-config file. Encryption is enabled by default. When encryption is enabled, the community string is encrypted in the CLI regardless of the access level you are using. In the Web Management Interface, the community string is encrypted at the read-only access level but is visible at the read-write access level.

The encryption option can be omitted (the default) or can be one of the following:

- **0** Disables encryption for the community string you specify with the command. The community string is shown as clear text in the running-config and the startup-config file. Use this option if you do not want the display of the community string to be encrypted.
- 1 Assumes that the community string you enter is encrypted, and decrypts the value before using it.

#### NOTE

If you want the software to assume that the value you enter is the clear-text form, and to encrypt display of that form, do not enter **0** or **1**. Instead, omit the encryption option and allow the software to use the default behavior.

#### NOTE

If you specify encryption option **1**, the software assumes that you are entering the encrypted form of the community string. In this case, the software decrypts the community string you enter before using the value for authentication. If you accidentally enter option 1 followed by the clear-text version of the community string, authentication will fail because the value used by the software will not match the value you intended to use.

The command in the example above adds the read-write SNMP community string "private". When you save the new community string to the startup-config file (using the **write memory** command), the software adds the following command to the file.

```
snmp-server community 1
encrypted-string
rw
```

To add a non-encrypted community string, you must explicitly specify that you do not want the software to encrypt the string. Here is an example.

```
device(config)#snmp-server community 0 private rw
device(config)#write memory
```

The command in this example adds the string "private" in the clear, which means the string is displayed in the clear. When you save the new community string to the startup-config file, the software adds the following command to the file.

snmp-server community 0 private rw

The *view viewname* parameter is optional. It allows you to associate a view to the members of this community string. Enter up to 32 alphanumeric characters. If no view is specified, access to the full MIB is granted. The view that you want must exist before you can associate it to a community string. Here is an example of how to use the view parameter in the community string command.

device(config)#snmp-s community myread ro view sysview

The command in this example associates the view "sysview" to the community string named "myread". The community string has read-only access to "sysview". For information on how to create views, refer to SNMP v3 configuration examples on page 200.

The *standard-ACL-name* | *standard-ACL-id* parameter is optional. It allows you to specify which ACL group will be used to filter incoming SNMP packets. You can enter either the ACL name or its ID. Here are some examples.

device(config)#snmp-s community myread ro view sysview 2
device(config)#snmp-s community myread ro view sysview myACL

The command in the first example indicates that ACL group 2 will filter incoming SNMP packets; whereas, the command in the second example uses the ACL group called "myACL" to filter incoming packets.

#### NOTE

To make configuration changes, including changes involving SNMP community strings, you must first configure a readwrite community string using the CLI. Alternatively, you must configure another authentication method and log on to the CLI using a valid password for that method.

### **Displaying the SNMP community strings**

To display the configured community strings, enter the following command at any CLI level.

```
device#show snmp server
Contact: Marshall
Location: Copy Center
Community(ro): public
Community(rw): private
Traps
Cold start: Enable
Link up: Enable
Link down: Enable
Authentication: Enable
Locked address violation: Enable
Power supply failure: Enable
Fan failure: Enable
Temperature warning: Enable
STP new root: Enable
```

```
STP topology change: Enable
ospf: Enable
Total Trap-Receiver Entries: 4
Trap-Receiver IP Address Community
1 10.95.6.211
2 10.95.5.21
```

#### NOTE

If display of the strings is encrypted, the strings are not displayed. Encryption is enabled by default.

## **User-based security model**

SNMP version 3 (RFC 2570 through 2575) introduces a User-Based Security model (RFC 2574) for authentication and privacy services.

SNMP version 1 and version 2 use community strings to authenticate SNMP access to management modules. This method can still be used for authentication. In SNMP version 3, the User-Based Security model of SNMP can be used to secure against the following threats:

- Modification of information
- Masquerading the identity of an authorized entity
- Message stream modification
- Disclosure of information

SNMP version 3 also supports View-Based Access Control Mechanism (RFC 2575) to control access at the PDU level. It defines mechanisms for determining whether or not access to a managed object in a local MIB by a remote principal should be allowed. For more information, refer to SNMP v3 configuration examples on page 200.)

## **Configuring your NMS**

In order to use the SNMP version 3 features.

- 1. Make sure that your Network Manager System (NMS) supports SNMP version 3.
- 2. Configure your NMS agent with the necessary users.
- 3. Configure the SNMP version 3 features in Ruckus devices.

## **Configuring SNMP version 3 on Ruckus devices**

Follow the steps given below to configure SNMP version 3 on Ruckus devices.

- 1. Enter an engine ID for the management module using the **snmp-server engineid** command if you will not use the default engine ID.Refer to Defining the engine id on page 189.
- 2. Create views that will be assigned to SNMP user groups using the **snmp-server view** command. refer to SNMP v3 configuration examples on page 200 for details.
- 3. Create ACL groups that will be assigned to SNMP user groups using the access-list command.
- 4. Create user groups using the snmp-server group command.Refer to Defining an SNMP group on page 189.
- 5. Create user accounts and associate these accounts to user groups using the **snmp-server user** command.Refer to Defining an SNMP user account on page 190.

If SNMP version 3 is not configured, then community strings by default are used to authenticate access.

## Defining the engine id

A default engine ID is generated during system start up. To determine what the default engine ID of the device is, enter the **show snmp engineid** command and find the following line:

Local SNMP Engine ID: 800007c70300e05290ab60

See the section Displaying the Engine ID on page 198 for details.

The default engine ID guarantees the uniqueness of the engine ID for SNMP version 3. If you want to change the default engine ID, enter the **snmp-server engineid local** command.

device(config)#snmp-server engineid local 800007c70300e05290ab60

#### NOTE

Each user localized key depends on the SNMP server engine ID, so all users need to be reconfigured whenever the SNMP server engine ID changes.

#### NOTE

Since the current implementation of SNMP version 3 does not support Notification, remote engine IDs cannot be configured at this time.

The default engine ID has a maximum of 11 octets:

- Octets 1 through 4 represent the agent's SNMP management private enterprise number as assigned by the Internet Assigned Numbers Authority (IANA). The most significant bit of Octet 1 is "1". With Octet 1 always equal to "1", the first four octets in the default engine ID is always "800007c7" (which is 1991 in decimal).
- Octet 5 is always 03 in hexadecimal and indicates that the next set of values represent a MAC address.
- Octets 6 through 11 form the MAC address of the lowest port in the management module.

#### NOTE

Engine ID must be a unique number among the various SNMP engines in the management domain. Using the default engine ID ensures the uniqueness of the numbers.

### **Defining an SNMP group**

SNMP groups map SNMP users to SNMP views. For each SNMP group, you can configure a read view, a write view, or both. Users who are mapped to a group will use its views for access control.

To configure an SNMP user group, enter a command such as the following.

device(config)#snmp-server group admin v3 auth read all write all

#### NOTE

This command is not used for SNMP version 1 and SNMP version 2. In these versions, groups and group views are created internally using community strings. (refer to SNMP community strings on page 185.) When a community string is created, two groups are created, based on the community string name. One group is for SNMP version 1 packets, while the other is for SNMP version 2 packets.

The value of *viewname* is defined using the **snmp-server view** command. The SNMP agent comes with the "all" default view, which provides access to the entire MIB; however, it must be specified when creating the group. The "all" view also allows SNMP version 3 to be backwards compatibility with SNMP version 1 and version 2.

#### NOTE

If you will be using a view other than the "all" view, that view must be configured before creating the user group. Refer to the section SNMP v3 configuration examples on page 200, especially for details on the include | exclude parameters.

### **Defining an SNMP user account**

The **snmp-server user** command does the following:

- Creates an SNMP user.
- Defines the group to which the user will be associated.
- Defines the type of authentication to be used for SNMP access by this user.
- Specifies one of the following encryption types used to encrypt the privacy password:
  - Data Encryption Standard (DES) A symmetric-key algorithm that uses a 56-bit key.
  - Advanced Encryption Standard (AES) The 128-bit encryption standard adopted by the U.S. government. This
    standard is a symmetric cipher algorithm chosen by the National Institute of Standards and Technology (NIST) as the
    replacement for DES.

Here is an example of how to create an SNMP User account.

device(config) # snmp-server user bob admin v3 access 2 auth md5 bobmd5 priv des bobdes

#### NOTE

The SNMP group to which the user account will be mapped should be configured before creating the user accounts; otherwise, the group will be created without any views. Also, ACL groups must be configured before configuring user accounts.

#### NOTE

The ACL specified in a user account overrides the ACL assigned to the group to which the user is mapped. If no ACL is entered for the user account, then the ACL configured for the group will be used to filter packets.

#### NOTE

Once a password string is entered, the generated configuration displays the digest (for security reasons), not the actual password.

## **SNMP** parameter configuration

Use the procedures in this section to perform the following configuration tasks:

- Specify a Simple Network Management Protocol (SNMP) trap receiver.
- Specify a source address and community string for all traps sent by the device.
- Change the holddown time for SNMP traps
- Disable individual SNMP traps. (All traps are enabled by default.)
- Disable traps for CLI access that is authenticated by a local user account, a RADIUS server, or a TACACS/TACACS+ server.

## Specifying an SNMP trap receiver

You can specify a trap receiver to ensure that all SNMP traps sent by the Ruckus device go to the same SNMP trap receiver or set of receivers, typically one or more host devices on the network. When you specify the host, you also specify a community string. The Ruckus device sends all the SNMP traps to the specified hosts and includes the specified community string. Administrators can therefore filter for traps from a Ruckus device based on IP address or community string.

When you add a trap receiver, the software automatically encrypts the community string you associate with the receiver when the string is displayed by the CLI or Web Management Interface. If you want the software to show the community string in the clear, you must explicitly specify this when you add a trap receiver. In either case, the software does not encrypt the string in the SNMP traps sent to the receiver.

To specify the host to which the device sends all SNMP traps, use one of the following methods.

To add a trap receiver and encrypt the display of the community string, enter commands such as the following.

To specify an SNMP trap receiver and change the UDP port that will be used to receive traps, enter a command such as the following.

```
device(config)# snmp-server host 10.2.2.2 0 mypublic port 200
device(config)# write memory
```

The command in the example above adds trap receiver 10.2.2.2 and configures the software to encrypt display of the community string. When you save the new community string to the startup-config file (using the **write memory** command), the software adds the following command to the file.

```
snmp-server host 10.2.2.2 1
encrypted-string
```

To add a trap receiver and configure the software to encrypt display of the community string in the CLI and Web Management Interface, enter commands such as the following.

```
device(config)# snmp-server host 10.2.2.2 0 FastIron-12
device(config)# write memory
```

The *port value* parameter allows you to specify which UDP port will be used by the trap receiver. This parameter allows you to configure several trap receivers in a system. With this parameter, a network management application can coexist in the same system. Ruckus devices can be configured to send copies of traps to more than one network management application.

## Specifying a single trap source

You can specify a single trap source to ensure that all SNMP traps sent by the Layer 3 switch use the same source IP address. For configuration details, refer to "Specifying a single source interface for specified packet types" section in the *Ruckus FastIron Layer* 3 *Routing Configuration Guide*.

## Setting the SNMP trap holddown time

When a Ruckus device starts up, the software waits for Layer 2 convergence (STP) and Layer 3 convergence (OSPF) before beginning to send SNMP traps to external SNMP servers. Until convergence occurs, the device might not be able to reach the servers, in which case the messages are lost.

By default, a Ruckus device uses a one-minute holddown time to wait for the convergence to occur before starting to send SNMP traps. After the holddown time expires, the device sends the traps, including traps such as "cold start" or "warm start" that occur before the holddown time expires.

You can change the holddown time to a value from one second to ten minutes.

To change the holddown time for SNMP traps, enter a command such as the following at the global CONFIG level of the CLI.

device(config)# snmp-server enable traps holddown-time 30

The command in this example changes the holddown time for SNMP traps to 30 seconds. The device waits 30 seconds to allow convergence in STP and OSPF before sending traps to the SNMP trap receiver.

## **Disabling SNMP traps**

Ruckus devices come with SNMP trap generation enabled by default for all traps. You can selectively disable one or more of the following traps.

#### NOTE

By default, all SNMP traps are enabled at system startup.

#### SNMP Layer 2 traps

The following traps are generated on devices running Layer 2 software:

- SNMP authentication keys
- Power supply failure
- Fan failure
- Cold start
- Link up
- Link down
- Bridge new root
- Bridge topology change
- Locked address violation

#### **SNMP Layer 3 traps**

The following traps are generated on devices running Layer 3 software:

- SNMP authentication key
- Power supply failure
- Fan failure
- Cold start
- Link up
- Link down
- Bridge new root
- Bridge topology change
- Locked address violation
- BGP4
- OSPF
- VRRP
- VRRP-E

To stop link down occurrences from being reported, enter the following.

device(config)# no snmp-server enable traps link-down

## **SNMP ifIndex**

On FastIron devices, SNMP Management Information Base (MIB) uses Interface Index (ifIndex) to assign a unique value to each port on a module or slot. The number of indexes that can be assigned per module is 64. On all IronWare devices, the system automatically assign 64 indexes to each module on the device. This value is not configurable.

## **Defining SNMP views**

SNMP views are named groups of MIB objects that can be associated with user accounts to allow limited access for viewing and modification of SNMP statistics and system configuration. SNMP views can also be used with other commands that take SNMP views as an argument. SNMP views reference MIB objects using object names, numbers, wildcards, or a combination of the three. The numbers represent the hierarchical location of the object in the MIB tree. You can reference individual objects in the MIB tree or a subset of objects from the MIB tree.

To configure the number of SNMP views available on the Ruckus device, enter the following command.

device(config)#system-max view 15

This command specifies the maximum number of SNMPv2 and v3 views that can be configured on a device. The number of views can be from 10 - 65536. The default is 10 views.

To add an SNMP view, enter one of the following commands.

```
device(config)#snmp-server view Maynes system included
device(config)#snmp-server view Maynes system.2 excluded
device(config)#snmp-server view Maynes 2.3.*.6 included
device(config)#write mem
```

#### NOTE

The **snmp-server view** command supports the MIB objects as defined in RFC 1445.

The **included** | **excluded** parameter specifies whether the MIB objects identified by the *mib\_family* parameter are included in the view or excluded from the view.

#### NOTE

All MIB objects are automatically excluded from any view unless they are explicitly included; therefore, when creating views using the **snmp-server view** command, indicate which portion of the MIB you want users to access.

For example, you may want to assign the view called "admin" a community string or user group. The "admin" view will allow access to the Ruckus MIBs objects that begin with the 1.3.6.1.4.1.1991 object identifier. Enter the following command.

device(config)#snmp-server view admin 1.3.6.1.4.1.1991 included

You can exclude portions of the MIB within an inclusion scope. For example, if you want to exclude the snAgentSys objects, which begin with 1.3.6.1.4.1.1991.1.1.2 object identifier from the admin view, enter a second command such as the following.

device(config)#snmp-server view admin 1.3.6.1.4.1.1991.1.1.2 excluded

#### NOTE

Note that the exclusion is within the scope of the inclusion.

To delete a view, use the no parameter before the command.

## **SNMP version 3 traps**

Ruckus devices support SNMP notifications in SMIv2 format. This allows notifications to be encrypted and sent to the target hosts in a secure manner.

# Defining an SNMP group and specifying which view is notified of traps

The SNMP group command allows configuration of a viewname for notification purpose, similar to the read and write view. The default viewname is "all", which allows access to the entire MIB.

To configure an SNMP user group, first configure SNMPv3 views using the **snmp-server view** command. Refer to SNMP v3 configuration examples on page 200. Then enter a command such as the following.

```
device(config)#snmp-server group admin v3 auth read all write all notify all
```

## Defining the UDP port for SNMP v3 traps

The SNMP host command enhancements allow configuration of notifications in SMIv2 format, with or without encryption, in addition to the previously supported SMIv1 trap format.

You can define a port that receives the SNMP v3 traps by entering a command such as the following.

device(config)#snmp-server host 192.168.4.11 version v3 auth security-name port 4/1

For version, indicate one of the following

For SNMP version 1, enter **v1** and the name of the community string (community-string). This string is encrypted within the system.

#### NOTE

•

If the configured version is v2c, then the notification is sent out in SMIv2 format, using the community string, but in cleartext mode. To send the SMIv2 notification in SNMPv3 packet format, configure v3 with auth or privacy parameters, or both, by specifying a security name. The actual authorization and privacy values are obtained from the security name.

For SNMP version 2c, enter v2 and the name of the community string. This string is encrypted within the system.

For SNMP version 3, enter one of the following depending on the authorization required for the host:

- *v3 auth security-name* : Allow only authenticated packets.
  - v3 no auth security-name : Allow all packets.
  - v3 priv security-name : A password is required

For *port trap-UDP-port-number*, specify the UDP port number on the host that will receive the trap.

### **Trap MIB changes**

To support the SNMP V3 trap feature, the Ruckus Enterprise Trap MIB was rewritten in SMIv2 format, as follows:

- The MIB name was changed from FOUNDRY-SN-TRAP-MIB to FOUNDRY-SN-NOTIFICATION-MIB
- Individual notifications were changed to NOTIFICATION-TYPE instead of TRAP-TYPE.

• As per the SMIv2 format, each notification has an OID associated with it. The root node of the notification is snTraps (OID enterprise.foundry.0). For example, OID for snTrapRunningConfigChanged is {snTraps.73}. Earlier, each trap had a trap ID associated with it, as per the SMIv1 format.

#### Backward compatibility with SMIv1 trap format

The Ruckus device will continue to support creation of traps in SMIv1 format, as before. To allow the device to send notifications in SMIv2 format, configure the device as described above. The default mode is still the original SMIv1 format.

### **SNMP MAC-notification trap support**

The SNMP MAC-notification trap functionality allows an SNMPv3 trap to be sent to the SNMP manager when MAC addresses are added or deleted in the device. The SNMP manager or management software can then use these traps to define a security policy based on the requirement of the enterprise where the device is installed. With this functionality, management software can easily monitor the devices and build a security policy for enterprise networks.

Access ports can be manually configured to enable the MAC-notification feature. While enabling MAC-notification on a particular port, you can configure the interval at which the trap messages will be sent to management software, and the buffer size which maintains maximum trap events that can be maintained in the system. Ports enabled for MAC-notification will send SNMP traps to management software for various MAC address events such as addition, deletion, and MAC address movement.

The access devices in an enterprise network typically connect to the end host, and MAC-notification can be deployed on such devices on the access port only. An access port by definition is a port that connects to an end host and typically does not result in a network loop.

#### Requirements and limitations for MAC-notification trap support

The following requirements and limitations apply to MAC-notification trap support:

- MAC-notification is only supported on access ports.
- The network administrator must ensure that there are no loops in the ports enabled for MAC-notification, because high volume and frequent MAC address movement is not expected on the access port.
- The expected MAC scaling with the MAC-notification functionality is 800 MAC addresses per system, on the access ports where it is enabled. An extra buffer queue size is reserved to absorb any burst.
- The MAC-notification could be bursty in nature. This could be due to a set of hosts that could join at a specific time or a security policy change that could move a set of MAC addresses from one VLAN to another. Such bursty events need to be queued, resulting in delayed notifications to the management software.
- The number of events that can be queued is finite.
- All queued events are notified during the notification interval. The notification interval should be tuned based on the requirements of the enterprise. However, a very aggressive timer coupled with bursty traffic could load the system and result in a loss of MAC-notification events.
- Static and control MAC events are not considered for MAC-notification event generation.
- MAC-notification is supported at an interface level on a device. When enabled, each MAC address addition or deletion is logged as an event in a buffer-queue.
- MAC-notification is currently not supported on MCT (Multi Chassis Trunking).

#### Configuring SNMP traps for MAC-notification

The MAC-notification functionality is enabled by default when the device boots up. To configure the MAC-notification functionality on the device, follow these steps:

- 1. Use the **mac-notification interval** command with the specified interval value to enable MAC-notification.
- 2. Use the **interface ethernet** command with the specified Ethernet interface to enable MAC-notification on the individual interface.
- 3. Use the **snmp-server enable traps mac-notification** command to enable MAC-notification on the specified interface.
- 4. Use the system-max mac-notification-buffer command to change the value of the MAC-notification buffer size.

The following example shows enabling SNMP traps for MAC-notification on Ethernet interface 1/1/5:

```
device(config)# mac-notification interval 30
device(config)# interface ethernet 1/1/5
device(config-if-e1000-1/1/5)# snmp-server enable traps mac-notification
device(config-if-e1000-1/1/5)# exit
device (config)# system-max mac-notification-buffer 4000
```

Use the **show interfaces ethernet** command to check whether a MAC-notification SNMP trap is enabled or disabled on an interface. You can also use the **show mac-notification** command to view other statistics such as the configured interval, the number of traps sent, and the number of events sent.

#### **MAC-notification events**

#### NOTE

MAC-notifications for LAG should be enabled on the LAG interface.

When enabled, each MAC address addition or deletion is logged as an event in a buffer-queue. Each event is 11 bytes long and contains information about the following:

| Value       | Description                                                                    |
|-------------|--------------------------------------------------------------------------------|
| MAC address | The MAC address added or deleted on the device.                                |
| VLAN        | The VLAN to which the MAC address is associated. The valid range is 1 to 4094. |
| Interface   | The interface on which the MAC address is added or deleted.                    |
| Action      | The event that occurred.                                                       |

The following table lists the various events that can occur, along with the VLAN interface values and their interpretation for each event:

#### TABLE 34 MAC address notification events and values

| Event                        | Action<br>Value | Description                                                                                                    | Expected action by<br>management software                                             | VLAN and port<br>values |
|------------------------------|-----------------|----------------------------------------------------------------------------------------------------|---------------------------------------------------------------------------------------|-------------------------|
| ADD-MAC                      | 1               | This event is generated when a new MAC address is learnt.                                                                               | Management software<br>should add the MAC address<br>to its forwarding table.         | (VLAN, Port)            |
| REMOVE-MAC                   | 2               | This event is generated when the MAC address ages out.                                                                                  | Management software<br>should delete the MAC<br>address from its forwarding<br>table. | (VLAN, Port)            |
| REMOVE-ALL-MAC-<br>ON-SYSTEM | 3               | This event is generated when all the MAC addresses<br>on the system are flushed, for example, by using the<br><b>clear mac</b> command. | Management software should clear all the MAC                                          | (0, 0)                  |

#### TABLE 34 MAC address notification events and values (continued)

| Event                           | Action<br>Value | Description                                                                                                    | Expected action by management software                                                                                                  | VLAN and port<br>values |
|---------------------------------|-----------------|----------------------------------------------------------------------------------------------------|----------------------------------------------------------------------------------------------------|-------------------------|
|                                 |                 |                                                                                                    | addresses from its forwarding table.                                                                                                    |                         |
| REMOVE-ALL-MAC-<br>ON-PORT      | 4               | This event is generated when all the MAC addresses<br>on a particular port are flushed, for example, when<br>the link goes down.                              | Management software<br>should clear all the MAC<br>addresses learnt on this<br>particular port from its<br>forwarding table.            | (0, Port)               |
| REMOVE-ALL-MAC-<br>ON-VLAN      | 5               | This event is generated when the MAC addresses<br>learnt on all ports, in a particular VLAN are flushed,<br>for example, by using the <b>no vlan</b> command. | Management software<br>should clear all the MAC<br>addresses learnt on this<br>particular VLAN from its<br>forwarding table.            | (VLAN, 0)               |
| REMOVE-ALL-MAC-<br>ON-VLAN-PORT | 6               | This event is generated when the MAC addresses,<br>are flushed for a particular port in a particular VLAN,<br>for example by a protocol flush event.          | Management software<br>should clear all the MAC<br>addresses learnt on this<br>particular VLAN and port<br>from its forwarding table.   | (VLAN, Port)            |
| MAC-MOVE                        | 7               | This event is generated when the MAC address<br>moves from an old port to a new port in the same<br>VLAN.                                                     | Management software<br>should move the MAC<br>address from the old port to<br>the specified new port learnt<br>in its forwarding table. | (VLAN, new port)        |

#### Working with MAC-notification events

- Each event stored in the buffer queue is in the order in which the event occurred in the system.
- The number of events that can be stored in the buffer queue is by default 4000. This value is configurable up to 16000 through the command line interface.
- An out-of-band buffer full event trap is sent to the management software in the event of a buffer full. The system then flushes the existing buffer queue.
- You can configure a periodic interval at which point a MAC-notification trap should be sent to the management software. The interval can range from 1 to 3600 seconds. The default is 3 seconds.
- Each trap message sent on the notification interval can have one or more MAC-notification events taken from the buffer gueue in the first-in first-out order.
- One or more SNMP trap messages can be sent on the expiry of a MAC-notification interval. However, the maximum number of trap messages that can be sent is limited to 5.

### Specifying an IPv6 host as an SNMP trap receiver

You can specify an IPv6 host as a trap receiver to ensure that all SNMP traps sent by the device will go to the same SNMP trap receiver or set of receivers, typically one or more host devices on the network. To do so, enter a command such as the following.

device(config)#snmp-server host ipv6 2001:DB8:89::13

### **SNMP v3 over IPv6**

Some FastIron devices support IPv6 for SNMP version 3.

#### **Restricting SNMP Access to an IPv6 Node**

You can restrict SNMP access so that the Ruckus device can only be accessed by the IPv6 host address that you specify. To do so, enter a command such as the following .

```
device(config)#snmp-client ipv6 2001:DB8:89::23
```

## Specifying an IPv6 host as an SNMP trap receiver

You can specify an IPv6 host as a trap receiver to ensure that all SNMP traps sent by the Ruckus device will go to the same SNMP trap receiver or set of receivers, typically one or more host devices on the network. To do so, enter the **snmp-server host ipv6** command .

```
device(config)#snmp-server host ipv6 2001:DB8:89::13
```

## Viewing IPv6 SNMP server addresses

Many of the existing **show** commands display IPv6 addresses for IPv6 SNMP servers. The following example shows output for the **show snmp server** command.

```
device#show snmp server
      Contact:
     Location:
Community(ro): .....
Traps
              Warm/Cold start: Enable
                      Link up: Enable
                    Link down: Enable
               Authentication: Enable
     Locked address violation: Enable
         Power supply failure: Enable
                  Fan failure: Enable
          Temperature warning: Enable
                STP new root: Enable
          STP topology change: Enable
                          vsrp: Enable
 Total Trap-Receiver Entries: 4
Trap-Receiver IP-Address
                                         Port-Number Community
              10.147.201.100
     1
              162
                        . . . . .
     2
                       2001:DB8::200
                                   162
                                           . . . . .
              10.147.202.100
      3
               162
                       . . . . .
      4
                        2001:DB8::200
                                  162
                                          . . . . .
```

## **Displaying SNMP Information**

This section lists the commands for viewing SNMP-related information.

## **Displaying the Engine ID**

To display the engine ID of a management module, enter a command such as the following.

```
device#show snmp engineid
Local SNMP Engine ID: 800007c70300e05290ab60
Engine Boots: 3
Engine time: 5
```

The engine ID identifies the source or destination of the packet.

The engine boots represents the number of times that the SNMP engine reinitialized itself with the same engine ID. If the engineID is modified, the boot count is reset to 0.

The engine time represents the current time with the SNMP agent.

## **Displaying SNMP groups**

To display the definition of an SNMP group, enter a command such as the following.

```
device#show snmp group
groupname = exceptifgrp
security model = v3
security level = authNoPriv
ACL id = 0
IPv6 ACL name: ipv6acl
readview = exceptif
writeview =
none
```

The value for security level can be one of the following.

| Security level | Authentication                                                                                                    |
|----------------|----------------------------------------------------------------------------------------------------|
| none           | If the security model shows v1 or v2, then security level is blank. User<br>names are not used to authenticate users; community strings are<br>used instead. |
| noauthNoPriv   | Displays if the security model shows v3 and user authentication is by user name only.                                                                        |
| authNoPriv     | Displays if the security model shows v3 and user authentication is by user name and the MD5 or SHA algorithm.                                                |

## **Displaying user information**

To display the definition of an SNMP user account, enter a command such as the following.

```
device#show snmp user
username = bob
ACL id = 2
group = admin
security model = v3
group ACL id = 0
authtype = md5
authkey = 3aca18d90b8d172760e2dd2e8f59b7fe
privtype = des, privkey = 1088359afb3701730173a6332d406eec
engine ID= 800007c70300e052ab0000
```

### Interpreting varbinds in report packets

If an SNMP version 3 request packet is to be rejected by an SNMP agent, the agent sends a report packet that contains one or more varbinds. The varbinds contain additional information, showing the cause of failures. An SNMP manager application decodes the description from the varbind. The following table presents a list of varbinds supported by the SNMP agent.

| Varbind object Identifier        | Description                                                                                            |
|----------------------------------|----------------------------------------------------------------------------------------------------|
| 1. 3. 6. 1. 6. 3. 11. 2. 1. 3. 0 | Unknown packet data unit.                                                                              |
| 1. 3. 6. 1. 6. 3. 12. 1. 5. 0    | The value of the varbind shows the engine ID that needs to be used in the snmp-server engineid command |

| Varbind object Identifier        | Description                                                                                                    |
|----------------------------------|----------------------------------------------------------------------------------------------------|
| 1. 3. 6. 1. 6. 3. 15. 1. 1. 1. 0 | Unsupported security level.                                                                                                    |
| 1. 3. 6. 1. 6. 3. 15. 1. 1. 2. 0 | Not in time packet.                                                                                                    |
| 1. 3. 6. 1. 6. 3. 15. 1. 1. 3. 0 | <ul> <li>Unknown user name. This varbind may also be generated:</li> <li>If the configured ACL for this user filters out this packet.</li> <li>If the group associated with the user is unknown.</li> </ul> |
| 1. 3. 6. 1. 6. 3. 15. 1. 1. 4. 0 | Unknown engine ID. The value of this varbind would be the correct authoritative engineID that should be used.                                                                                               |
| 1. 3. 6. 1. 6. 3. 15. 1. 1. 5. 0 | Wrong digest.                                                                                                    |
| 1. 3. 6. 1. 6. 3. 15. 1. 1. 6. 0 | Decryption error.                                                                                                    |

## **SNMP v3 configuration examples**

The following sections present examples of how to configure SNMP v3.

### **Example 1**

```
device(config)#snmp-s group admingrp v3 priv read all write all notify all
device(config)#snmp-s user adminuser admingrp v3 auth md5
auth password
priv
privacy password
device(config)#snmp-s host
dest-ip
version v3 privacy adminuser
```

### **Example 2**

```
device(config)#snmp-server view internet internet included
device(config)#snmp-server view system system included
device(config)#snmp-server community ..... ro
device(config)#snmp-server community ..... rw
device (config) #snmp-server contact isc-operations
device(config)#snmp-server location sdh-pillbox
device(config)#snmp-server host 128.91.255.32 ....
device (config) #snmp-server group ops v3 priv read internet write system
device(config)#snmp-server group admin v3 priv read internet write internet
device (config) #snmp-server group restricted v3 priv read internet
device (config)#snmp-server user ops ops v3 encrypted auth md5 ab8e9cd6d46e7a270b8c9549d92a069 priv
encrypted des 0e1b153303b6188089411447dbc32de
device (config) #snmp-server user admin admin v3 encrypted auth md5 0d8a2123f91bfbd8695fef16a6f4207b priv
encrypted des 18e0cf359fce4fcd60df19c2b6515448
device (config) #snmp-server user restricted restricted v3 encrypted auth md5
261fd8f56a3ad51c8bcec1e4609f54dc priv encrypted des d32e66152f89de9b2e0cb17a65595f43
```

## Managing ICX Switches from SmartZone

| • | ICX-Management Feature Support Matrix                               | 201 |
|---|---------------------------------------------------------------------|-----|
| • | Overview of ICX Switch Management                                   |     |
| • | ICX Switch Behavior with SmartZone                                  | 204 |
| • | Enabling an ICX Device to be Managed by SmartZone                   | 204 |
| • | Setting up switch registrar discovery                               |     |
| • | Preparing stacking devices to connect to SmartZone                  | 207 |
| • | Configuring DHCP to Provide SmartZone IP Addresses to an ICX Switch | 207 |
| • | Manually Configuring the SmartZone IP Address on an ICX Switch      | 208 |
| • | Displaying the SmartZone Connection Status                          |     |
| • | Disconnecting the Switch Connection with SmartZone                  | 209 |
|   | Disabling SmartZone Management on the ICX Switch                    |     |

## **ICX-Management Feature Support Matrix**

The following table lists ICX switch models that can be managed from SmartZone.

#### **TABLE 35** Supported ICX Models

| Supported ICX Models |          |          |  |
|----------------------|----------|----------|--|
| ICX 7150             | ICX 7450 | ICX 7850 |  |
| ICX 7250             | ICX 7650 |          |  |

The following table defines ICX and SmartZone release compatibility.

#### TABLE 36 ICX and SmartZone Release Compatibility Matrix

|                  | SZ 5.0 <sup>10</sup> | SZ 5.1 <sup>10</sup> | SZ 5.1.1 |
|------------------|----------------------|----------------------|----------|
| Fastlron 08.0.80 | Υ                    | Υ                    | Y10      |
| FastIron08.0.90a | Ν                    | Ν                    | Υ        |

The following table provides details on switch management feature compatibility between ICX and SmartZone releases.

#### TABLE 37 Switch Management Feature Compatibility Matrix

|                                          | SZ Release    | ICX FastIron Release |
|------------------------------------------|---------------|----------------------|
| Switch Registration                      | 5.0 and above | 08.0.80 and above    |
| Switch Inventory                         | 5.0 and above | 08.0.80 and above    |
| Switch Health and Performance Monitoring | 5.0 and above | 08.0.80 and above    |
| Switch Firmware Upgrade                  | 5.0 and above | 08.0.80 and above    |

<sup>&</sup>lt;sup>10</sup> Does not support ICX configuration.

| TABLE 37 Switch Management Feature C | Compatibility Matrix | (continued) |
|--------------------------------------|----------------------|-------------|
|--------------------------------------|----------------------|-------------|

|                                                                                    | SZ Release      | ICX FastIron Release |
|------------------------------------------------------------------------------------|-----------------|----------------------|
| Switch Configuration File Backup and Restore                                       | 5.0 and above   | 08.0.80 and above    |
| Client Troubleshooting - search by Client MAC                                      | 5.1 and above   | 08.0.80 and above    |
| Remote PING and TRACEROUTE                                                         | 5.1 and above   | 08.0.80 and above    |
| Switch Custom Events                                                               | 5.1 and above   | 08.0.80 and above    |
| Switch Configuration - Zero Touch<br>Provisioning                                  | 5.1.1 and above | 08.0.90a and above   |
| Switch-specific settings - Hostname, Jumbo<br>Mode, IGMP Snooping, and DHCP Server | 5.1.1 and above | 08.0.90a and above   |
| Switch Port Configuration                                                          | 5.1.1 and above | 08.0.90a and above   |
| Switch AAA Configuration                                                           | 5.1.1 and above | 08.0.90a and above   |

## **Overview of ICX Switch Management**

Beginning with SmartZone release 5.0, the SmartZone administrator can monitor and manage switches and routers in the ICX 7000 series. With SmartZone release 5.1.1, the SmartZone administrator can also configure ICX switches.

SmartZone ICX-Management supports the following ICX switch activities:

- Registration and authentication
- Switch inventory (for example, model, firmware version, and last backup)
- Health and performance monitoring (status, traffic stats, errors, clients etc) with alarms
- Zero-touch provisioning
- Configuration changes
- Port settings
- Configuration copy
- Configuration file backup and restore
- Firmware upgrade
- Client Troubleshooting
- Remote PING and Traceroute

## **Preparing ICX Devices to be Managed by SmartZone**

ICX devices running either router or switch images can be managed by SmartZone. The following items are required to manage ICX devices:

- The ICX switch must be running FastIron software version 08.0.80 or higher. SmartZone release 5.1.1 requires FastIron software version 08.0.90 or higher for ICX configuration management.
- Smartzone's IP address should be reachable by the ICX device through the Management interface or through router interfaces.
- The ICX device must be made aware of the configured SmartZone IP address in one of two ways:
  - configuring the DHCP server to use DHCP option 43
  - issuing the following command at the global configuration level:

ICX(conf)# sz active-list < SmartZone\_Control\_IP\_Address >

 On some ICX 7250 and ICX 7450 devices, self-signed certificates are used. SmartZone honors these certificates when the following option is configured on the SmartZone console: **non-tpm-switch-cert-validate** as shown in the following example.

#### FIGURE 11 Commands Required To Disable Certificate Check

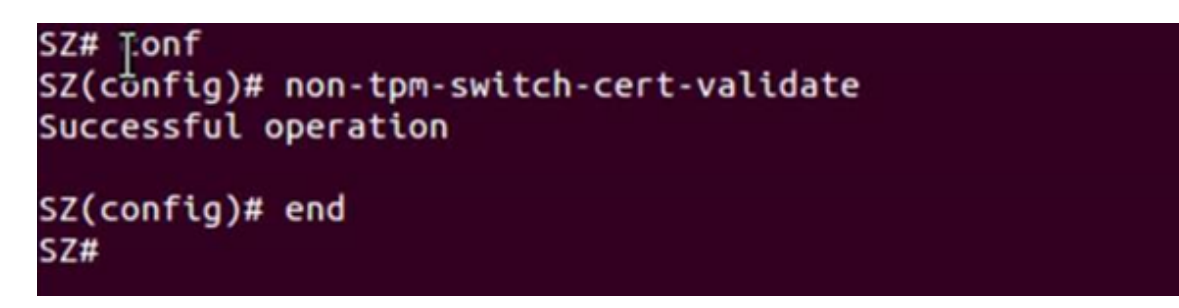

#### NOTE

ICX 7150, ICX 7650, and ICX 7850 devices are shipped with embedded certificates that are used for authentication with SmartZone.

- When SmartZone or ICX devices are behind NAT, be sure to forward TCP ports 443 and 22 through NAT.
- The following table lists virtual platform requirements for supporting ICX devices.

#### NOTE

Each unit in a stack is considered as a separate switch unit for capacity management purposes.

#### **TABLE 38** Virtual Platform Requirements for Supporting ICX Devices

| Platform | Maximum Number of<br>Switches | RAM   | vCPU | Disk Storage |
|----------|-------------------------------|-------|------|--------------|
| vSZ-E    | 200                           | 18 GB | 4    | 100 GB       |
| vSZ-H    | 2000                          | 30 GB | 12   | 300 GB       |

The scaling limits in the table apply to switch-only deployments. For a mix of APs and switches, the scaling limits vary accordingly. SmartZone supports a 5:1 AP-to-switch ratio.

**Example1**: vSZ-E supports up to 1,000 APs on a single node. If 200 APs are currently managed by SmartZone, there is room for 800 more APs or (800/5) 160 ICX switches.

**Example 2**: vSZ-H supports up to 2,000 ICX switches on a single node. If 500 switches are currently managed, there is room for 1,500 more switches or (1500\*5) 7500 APs.

## **ICX Switch Behavior with SmartZone**

#### NOTE

The full range of ICX-Management capabilities (including configuration support in SmartZone 5.1.1 or above) is available only when ICX devices have been upgraded to FastIron release 08.0.90a or later using a Unified Forwarding Image (UFI). Ruckus ICX switches starting from FastIron release 08.0.90 support unified images that require custom upgrades from prior releases. Any ICX switch that is running a FastIron release 08.0.80 non-UFI image on the ICX switch must follow a two-step image upgrade process to 08.0.90a through SmartZone controller image updates. If an ICX switch from the factory has a FastIron 08.0.80 non-UFI image, it must first be upgraded with an 08.0.90 UFI image, followed by an 08.0.90a UFI to avoid any boot configuration issues. Refer to the *Ruckus FastIron Software Upgrade Guide* for more information.

#### NOTE

Campus Fabric (SPX) is not compatible with SmartZone. When SPX is enabled through the **spx cb-enable** command, SmartZone is disabled automatically. The following messages and Syslog entry are displayed.

If SPX is enabled on an ICX device and you try to enable SmartZone through the **no sz disable** command, a warning message is displayed as shown in the following example.

```
ICX(config) # no sz disable
SZ configuration is not allowed in SPX enabled setup. Please disable SPX to enable SZ
When ICX is managed through SZ, if 'spx cb-enable' is configured, SZ will be disconnected from ICX.
```

When an ICX switch is managed by SmartZone, the following behaviors apply:

- All local configuration methods continue to be available to the local administrator, which means the switch can be configured through the console, Telnet, SSH, SNMP, or the web.
- It is recommended that the switch be configured with the same NTP server as SmartZone.
- In an ICX stack, if a stack switchover or failover occurs, the original connection to SmartZone is closed, and the new active controller initiates a connection with SmartZone.

# Enabling an ICX Device to be Managed by SmartZone

There are several ways to make an ICX device aware of the SmartZone's IP address.

- Use switch registrar discovery.
- Use DHCP option 43.
- Configure the ICX device manually using FastIron ICX commands.

All of these methods can be used for new switches with no configuration and for switches with existing configuration.

## Setting up switch registrar discovery

The switch registrar is a Ruckus-hosted cloud service that enables SmartZone discovery from ICX devices.

You can configure the ICX device to retrieve the correct SmartZone management IP address or address set from the switch registrar. The switch registrar must be set up in advance via Managed Service Provider (MSP) with SmartZone IP addresses and the ICX serial numbers they can manage.

#### NOTE

If SmartZone management is not enabled on the ICX device, switch registrar discovery does not occur.

### How switch registrar discovery works

The ICX device sends an HTTP GET message to a default server host, sw-registrar.ruckuswireless.com, for the list of SmartZone management IP addresses, unless the system administrator configures an alternate host. The SmartZone IP address obtained in response to the GET is used to query the SmartZone device to set up a connection. If the ICX device receives a set of IP addresses from the switch registrar, it stores them and tries them in turn until a successful connection is established with the SmartZone device. The IP address or set of addresses obtained through the switch registrar is given priority above all other addresses in the list of SmartZone IP addresses, including addresses received from other sources such as the DHCP list, the active list, and the passive list. Once the ICX device has obtained a SmartZone IP address from the switch registrar, it no longer attempts switch registrar discovery.

This query is performed only for greenfield deployments and when the ICX device boots up with no startup configuration. ICX switches being upgraded from older releases that already have configuration in place will not have the registrar-based SmartZone discovery turned ON. The HTTPS session used for the DB query uses the device certificate installed on the switch for SSL session establishment. For the initial release of the switch registrar feature, no server certificate validation will be performed.

## **Disabling or enabling switch registrar discovery**

The system administrator can disable or enable switch registrar discovery from the command line.

#### NOTE

The registrar IP list is removed when you disable the switch registrar.

To disable switch registrar discovery, enter the **no sz registrar** command in global configuration mode, and save the change as shown in the following example.

```
ICX# configure terminal
ICX(config)# no sz registrar
ICX(config)# write memory
```

To restart the switch registrar discovery process, use one of these commands at the Privileged-EXEC level:

- sz registrar-query-restart
- sz reset

To enable switch registrar discovery on an alternate registrar host server and save the entry to startup configuration.

```
ICX# configure terminal
ICX(config)# sz registrar host_name
ICX(config)# write memory
```

#### NOTE

The **sz registrar** *host\_name* command is for test purposes only. The **sz registrar-query-restart** command by itself is sufficient to initiate registrar-based SmartZone discovery.

### Confirming successful switch registrar discovery

For log entries specific to registrar queries, use the **show sz log** command.

When the switch registrar database has been successfully queried, a syslog message similar to the following is displayed.

Aug 8 21:47:17:I:SZAgent: SZ Switch Registrar Query to 54.186.143.194 Success

When the ICX device requires a restart to connect to the SmartZone address because a new registrar list has been received, a syslog message similar to the following is displayed.

Aug 8 21:47:17:I:SZAgent: Disconnect to SZ: 54.16.143.194, Got SZ ip via registrar

You can use the **show running-config** command to check for the name of the registrar host and the registrar-list of SmartZone IP addresses.

The following example indicates that the ICX device uses the default switch registrar host and has obtained one SmartZone IP addresses (of a possible set of two addresses).

```
ICX# show running-config
!
!
sz registrar
sz registrar-list 23.251.150.119
!
```

You can also enter the **show sz status** command to obtain information on the switch registrar as shown in the following example.

### **Troubleshooting switch registrar discovery**

In the event that switch registrar discovery fails, check for the following conditions:

- The running configuration contains "sz disable".
- The switch registrar is not configured on the ICX device.
- The DNS configuration needed to resolve the switch registrar address is not present on the ICX device.
- The ICX device could not reach the switch registrar due to routing issues.

#### NOTE

If the switch registrar feature is enabled and you enter the **no sz disable** command, switch registrar discovery is still started when the registrar ip list is empty.

#### NOTE

The registrar discovery process continues to run until the configuration issues are fixed, a successful query result is obtained, or the user enters a command to disable the feature.

## Preparing stacking devices to connect to SmartZone

Consider these guidelines when preparing ICX stacking devices to be discovered and managed by SmartZone.

- Define the stack configuration on the SmartZone before connecting cables between the SmartZone and ICX devices.
- The devices to be managed in the stack must be part of a "firmware version" switch group configured on the SmartZone device.

If only the ICX device intended to be the stack active controller is an active switch under SmartZone control and is part of a "firmware version" configured switch group, do the following to establish a stack:

- Connect all cables between ICX devices to form the desired stack configuration.
- On the active controller, enter the following commands at the Privileged-EXEC level of the CLI:
  - **stack enable** (to enable stacking on the active controller)
  - **stack zero-touch-enable** (to trigger automatic discovery of the stack units and connections)
  - write memory (to save the running configuration to startup flash)
- No commands need to be entered on the other stack units in this case.

If all switches intended to be members of a stack have already joined and have been approved by SmartZone and they are already part of a "firmware version" switch group, enter the following commands on the ICX devices to form a stack:

- On the active controller, enter the same commands at the Privileged-EXEC level of the CLI:
  - stack enable (to enable stacking on the active controller)
  - **stack zero-touch-enable** (to trigger automatic discovery of the stack units and connections)
  - write memory (to save the running configuration to startup flash)
- On all other prospective stack members, configure the following commands in global configuration mode :
  - stack suggested-id
  - stack ztp-force
  - write memory

## Configuring DHCP to Provide SmartZone IP Addresses to an ICX Switch

The following example shows how a DHCP server can be configured to send SmartZone IP addresses to ICX devices using DHCP Option 43.

Configure DHCP Option 43 on the DHCP server, using **RKUS.scg-address** to identify the SmartZone IP addresses.

Manually Configuring the SmartZone IP Address on an ICX Switch

A single SmartZone IP address or a comma-separated list can be configured. SmartZone IP addresses are sent with a sub-option value of 6. The ICX device ignores all other data in DHCP Option 43 if SmartZone IP addresses are present.

The following example shows a DHCP Option 43 configuration on a DHCP server. The IP addresses listed are examples only.

```
subnet 192.168.12.0 netmask 255.255.255.0 {
   range 192.168.12.100 192.168.12.199;
   option routers 192.168.12.1;
   option subnet-mask 255.255.255.0;
   option broadcast-address 192.168.12.255;
   option ntp-servers 192.168.11.22;
   class "Ruckus AP" {
      match if option vendor-class-identifier = "Ruckus CPE";
      option vendor-class-identifier "Ruckus CPE";
      default-lease-time 86400;
      vendor-option-space RKUS;
      option RKUS.scg-address "192.168.11.200, 192.168.11.201, 192.168.11.202";
   }
}
```

## Manually Configuring the SmartZone IP Address on an ICX Switch

Perform this task to configure a list of SmartZone IP addresses on the ICX device.

Enter the sz active-list followed by one or more priority IP addresses for the SmartZone as shown in the following example.

IP addresses are examples only.

```
ICX# configure terminal
ICX(config)# sz active-list 192.168.11.200 192.168.11.201 192.168.11.202
```

## **Displaying the SmartZone Connection Status**

Use the show sz status command to display the SmartZone IP address lists and information about the status of the connection.

```
ICX# show sz status
_____
               SZ Agent State Info
                                       _____
Config Status: None Operation Status: Enabled
State: SZ SSH CONNECTED
                         Prev State: SZ SSH CONNECTING
                                                          Event: CONF
DHCP Option 43 . Voc
DHCP Option 43 : Yes
DHCP Opt 43 List : 10.176.160.115
Passive List : 10.176.160.118
Merged List
                   : 10.176.160.118, 10.176.160.115
Merged Idx: 0 IP: 10.176.160.118
SZ IP Used
                   : 10.176.160.118
SZ Query Status
       Response Received
SSH Tunnel Status - :
  Tunnel Status : Established
  CLI IP/Port
SNMP IP/Port
                  : 127.255.255.253/53704
: 127.255.255.254/53704
  Syslog IP/Port : 127.0.0.1/20514
                  : Not Running
Timer Status
```

## **Disconnecting the Switch Connection with** SmartZone

The **sz disconnect** command can be used to disconnect the ICX switch from SmartZone and initiate a new connection based on the currently available list of SmartZone IP addresses.

To disconnect the ICX switch from SmartZone and initiate a new connection, enter the **sz disconnect** command as shown.

This command can be executed on the local terminal.

```
ICX# sz disconnect
SZ Disconnect initiated...
```

## **Disabling SmartZone Management on the ICX** Switch

When SmartZone management is disabled on the switch, the switch will not initiate a connection with SmartZone even if a SmartZone IP address is available.

Enter the sz disable command to disable SmartZone management on the ICX switch.

ICX(config) # sz disable

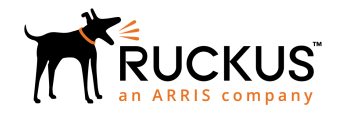

© 2019 ARRIS Enterprises LLC. All rights reserved. Ruckus Wireless, Inc., a wholly owned subsidiary of ARRIS International plc. 350 West Java Dr., Sunnyvale, CA 94089 USA www.ruckuswireless.com